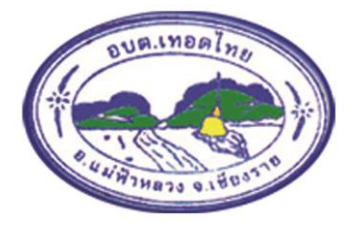

# คู่มือการใช้งานระบบจดทะเบียนพาณิชย์ สำหรับเจ้าหน้าที่ผู้ใช้งาน

สำนักงานทะเบียนพาณิชย์ องค์การบริหารส่วนตำบลเทอดไทย อำเภอแม่ฟ้าหลวง จังหวัดเชียงราย

# สารบัญ

|    |                                                                               | หน้า   |
|----|-------------------------------------------------------------------------------|--------|
| ขอ | อบเขตการทำงานของระบบ                                                          |        |
| ໑. | . ความรู้เบื้องต้นก่อนการใช้งานระบบ                                           | ©      |
|    | ๑.๑ การเรียกใช้ระบบงาน                                                        | ම      |
|    | ๑.๒ เมนูหลัก                                                                  | ¢      |
|    | ๑.๓ การแนบเอกสารประกอบคำขอจดทะเบียน                                           | ¢      |
| ๒. | . การจดทะเบียนพาณิชย์                                                         | ¢      |
|    | ๒.๑ การจดจัดตั้งทะเบียนพาณิชย์                                                | ¢      |
|    | ๒.๒ การจดเปลี่ยนแปลงทะเบียนพาณิชย์                                            | .ම්ට   |
|    | ๒.๓ การจดเลิกทะเบียนพาณิชย์                                                   | .ണണ    |
|    | ๒.๔ การแก้ไขอื่น ๆ                                                            | .ണര്   |
|    | ๒.๕ การปรับปรุงข้อมูล                                                         | .હઁ૯ઁ  |
|    | ๒.๖ พิมพ์ใบสำคัญ                                                              | .೬ದ    |
| ണ. | . ข้อมูลจาก ก.พ.ร                                                             | .៦៤    |
|    | ๓.๑ การพิจารณาคำขอจดทะเบียนพาณิชย์ จาก ก.พ.ร                                  | .ರಿ೯   |
|    | ๓.๒ ชำระค่าธรรมเนียม                                                          | .ଚଜା   |
|    | ๓.๓ สอบถามคำขอจดทะเบียนพาณิชย์ จาก ก.พ.ร                                      | ബഠ     |
|    | ๓.๔ รายงานการยื่นคำขอ จาก ก.พ.ร                                               | .ଳାଚ   |
|    | ๓.๕ สถิติจำนวนการยื่นคำขอ จาก ก.พ.ร                                           | .ଜାତ   |
| ๔. | <i>.</i> การสอบถามข้อมูล                                                      | ബഭ്    |
|    | ๔.๑ ตรวจค้นข้อมูลทะเบียนพาณิชย์                                               | .๗๖    |
| ه. | รายงาน                                                                        | .ബപ്പ  |
|    | ๕.๑ รายงานการยื่นคำขอจดทะเบียนพาณิชย์                                         | ଧ୍ୟ    |
|    | ๕.๒ รายงานสถิติการจดทะเบียนพาณิชย์                                            | ಡಂ     |
|    | ๕.๓ รายงานรายละเอียดและจำนวนการจดทะเบียนพาณิชย์อิเล็กทรอนิกส์และจำนวนเว็บไซต์ | ಷಡ     |
| ь. | . การกำหนดสิทธิการใช้งานระบบ                                                  | .ಇಂ    |
|    | ๖.๑ ผู้ใช้ระบบงานสำหรับจดทะเบียนพาณิชย์                                       | .๙๑    |
| ๗. | . เว็บไซต์                                                                    | .ଟ୍ଟାଚ |
|    | ๗.๑ ระบบเผยแพร่ข่าวสารและองค์ความรู้                                          | .ශ්ම   |
|    | ๗.๒ ระบบห้องสนทนา                                                             |        |

# ขอบเขตการทำงานของระบบ

ขอบเขตการทำงานของระบบ มีดังนี้

๑. ระบบงานเป็นระบบบันทึกข้อมูลการจดทะเบียนพาณิชย์ ผ่านอินเทอร์เน็ต เพื่อให้เจ้าหน้าที่ของ องค์กรปกครองส่วนท้องถิ่น สามารถใช้รับจดทะเบียนพาณิชย์ บันทึกรายการคำขอและจัดส่งข้อมูลทะเบียน พาณิชย์ไปยังสำนักงานกลางทะเบียนพาณิชย์ได้โดยง่าย ข้อมูลมีความถูกต้องและเป็นปัจจุบัน สามารถ สร้าง เลขคำขอ และเลขทะเบียนพาณิชย์ เพื่อให้เป็นไปตามหลักเกณฑ์และวิธีการตามคำสั่งสำนักงานกลาง ทะเบียน พาณิชย์

 ๒. สามารถบริหารจัดการข้อมูลทะเบียนพาณิชย์ เช่น ค้นหา บันทึก แก้ไข ลบ หรือปรับปรุงข้อมูล รวมถึง สามารถออกรายงานต่างๆ ได้

๓. สามารถให้บริการข้อมูล เพื่อสามารถให้บริการสอบถามข้อมูลการจดทะเบียนพาณิชย์แก่ ประชาชนได้

๔. สามารถพิมพ์ใบสำคัญการจดทะเบียนพาณิชย์และพิมพ์บาร์โค้ด (QR Code) เพื่อใช้เป็นเครื่องมือ ในการ ตรวจสอบ และป้องกันการปลอมแปลงใบสำคัญการจดทะเบียนพาณิชย์

๕. มีระบบการเผยแพร่ข้อมูลข่าวสาร เพื่อใช้เป็นช่องทางในการเผยแพร่ข้อมูลข่าวสารที่เกี่ยวข้องกับ การจดทะเบียนพาณิชย์ให้กับองค์กรปกครองส่วนท้องถิ่น รวมทั้งเป็นศูนย์รวมในการแลกเปลี่ยนความคิดเห็น และองค์ความรู้ที่เกี่ยวกับการจดทะเบียนพาณิชย์

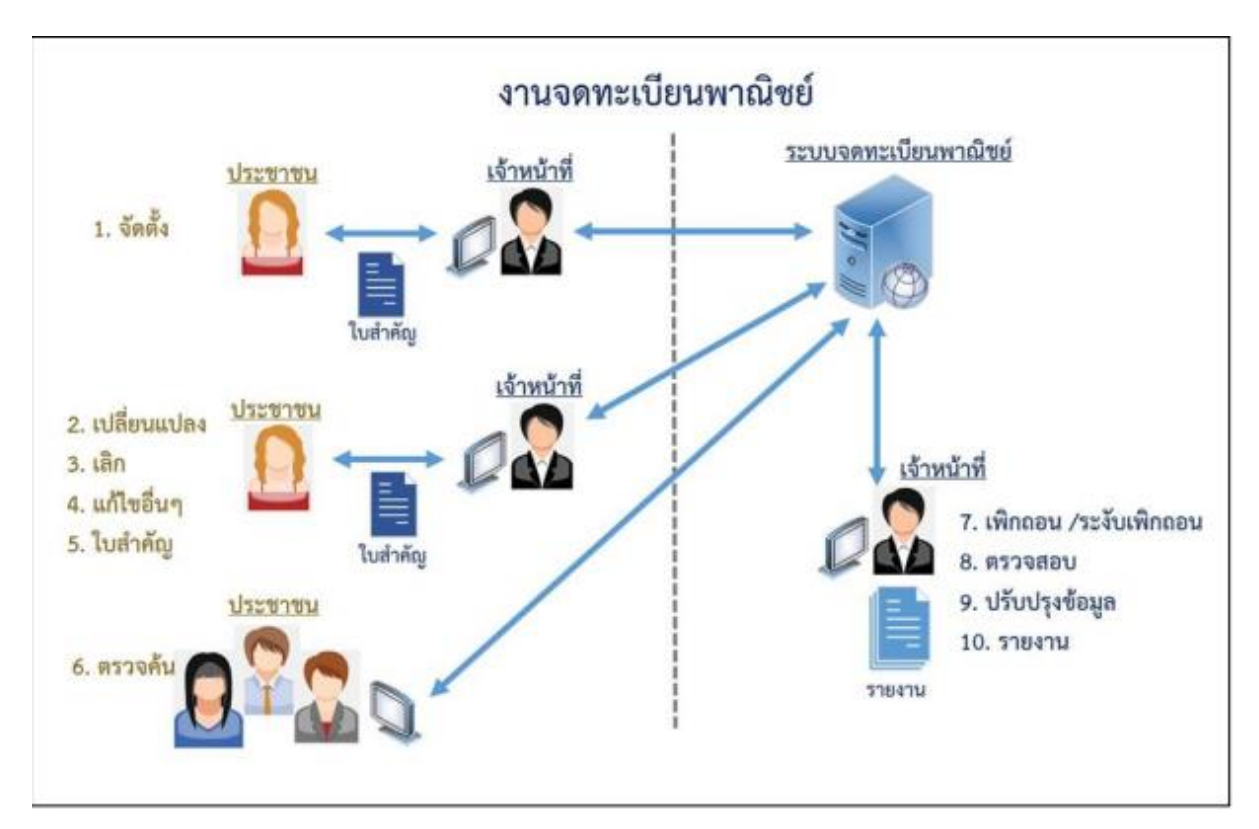

# แผนภาพแสดงงานจดทะเบียนพาณิชย์

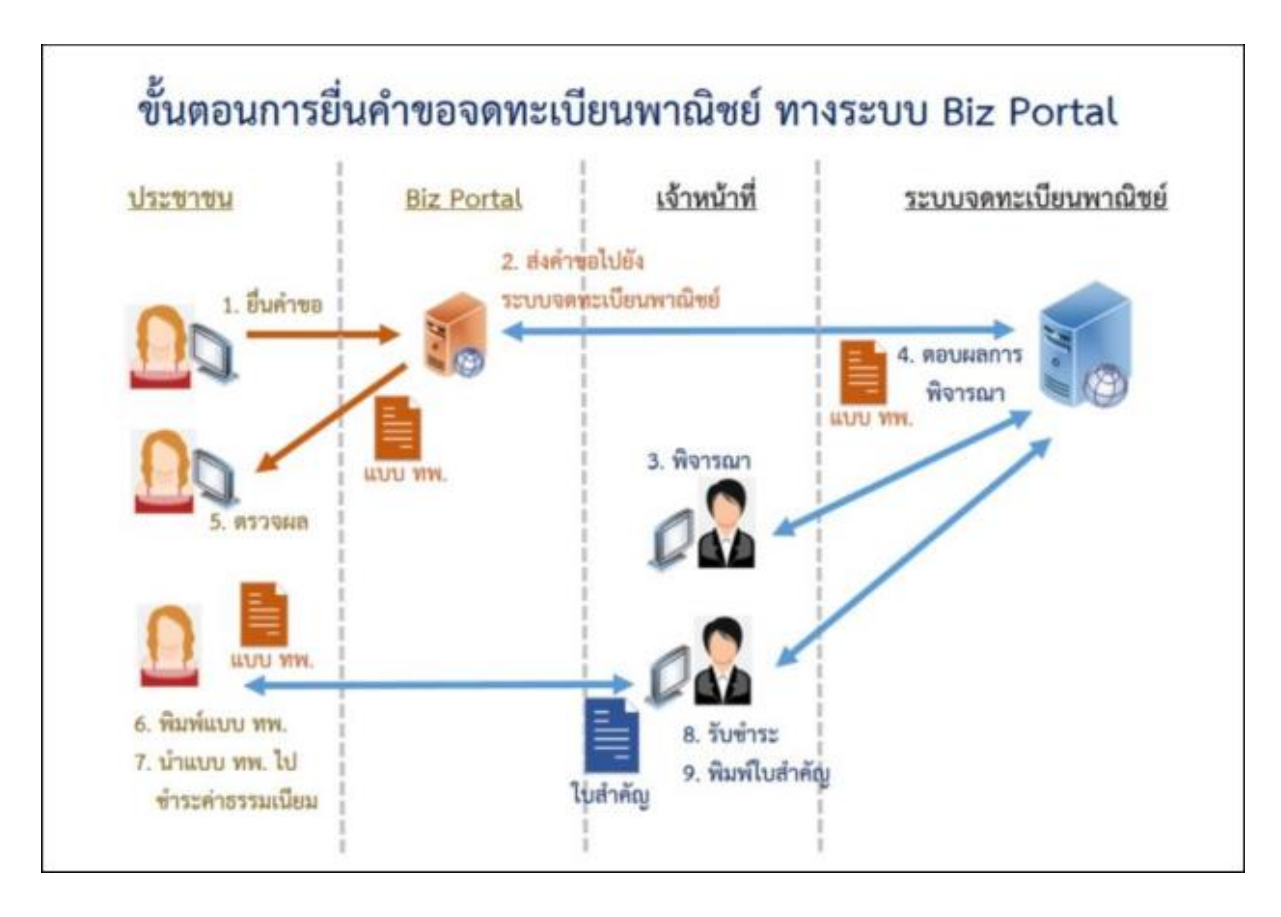

แผนภาพแสดงงานจดทะเบียนพาณิชย์เชื่อมโยงกับระบบ Biz Portal

# ๑ ความรู้เบื้องต้นก่อนการใช้งานระบบ

- 🐥 ใช้ระบบงานด้วย Browser Internet Explorer เวอร์ชัน ๑๐ ขึ้นไป หรือ Google Chrome
- 🜲 ติดตั้งโปรแกรมสำหรับเปิดเอกสารเช่น Acrobat Reader , Microsoft Excel

# ๑.๑ การเรียกใช้ระบบงาน

🐥 เปิด Browser ระบุURL ระบบงาน ดังนี้ <u>https://dbdregcom.dbd.go.th</u>

| ระบบอตทะเบียนพาณชย<br>กรมพัฒนาธุรกิจการศ้า | Call Center 1570 / 🖬 🖸                                                                                |
|--------------------------------------------|----------------------------------------------------------------------------------------------------|
| Department of<br>Business<br>Development   |                                                                                                    |
|                                            |                                                                                                    |
| с закозапабио<br>мыбаб Дар аднили по       | กษฐ์เก็นวกับ<br>เรอดกะเดียนพาะนิยซ์ เชิ เอกสารการเป็นหลา/<br>เรอดกะเดียนพาะนิยซ์ 📄 สู่มีอการอดกะเดียน |

คลิกหัวข้อ "ระบบจดทะเบียนพาณิชย์"

| ระบบจดกะเบียนพาณิชย์<br>กรมพัฒนาธุรกิจการศ้า |  |
|----------------------------------------------|--|
| Department of<br>Business<br>Development     |  |
| 📾 เข้าสู่ระบบ (สำหรับเจ้าหน้าที่)            |  |
| នកិតឆ្នាំប                                   |  |
| รสัสผ่าน                                     |  |
| เข้าสู่ระบบ                                  |  |

# หน้าจอในการเข้าระบบงาน

 นำรหัสผู้ใช้ที่เคยใช้กับระบบเดิม ระบุในช่องรหัสผู้ใช้ และรหัสผ่าน เพื่อเข้าสู่ระบบงาน หากระบบ แจ้งรหัสผู้ใช้และรหัสผ่านไม่ถูกต้อง ให้แจ้งที่โทร 02 547 4446-7 เพื่อรีเซ็ทรหัสก่อน

#### ๑.๒ เมนูหลัก

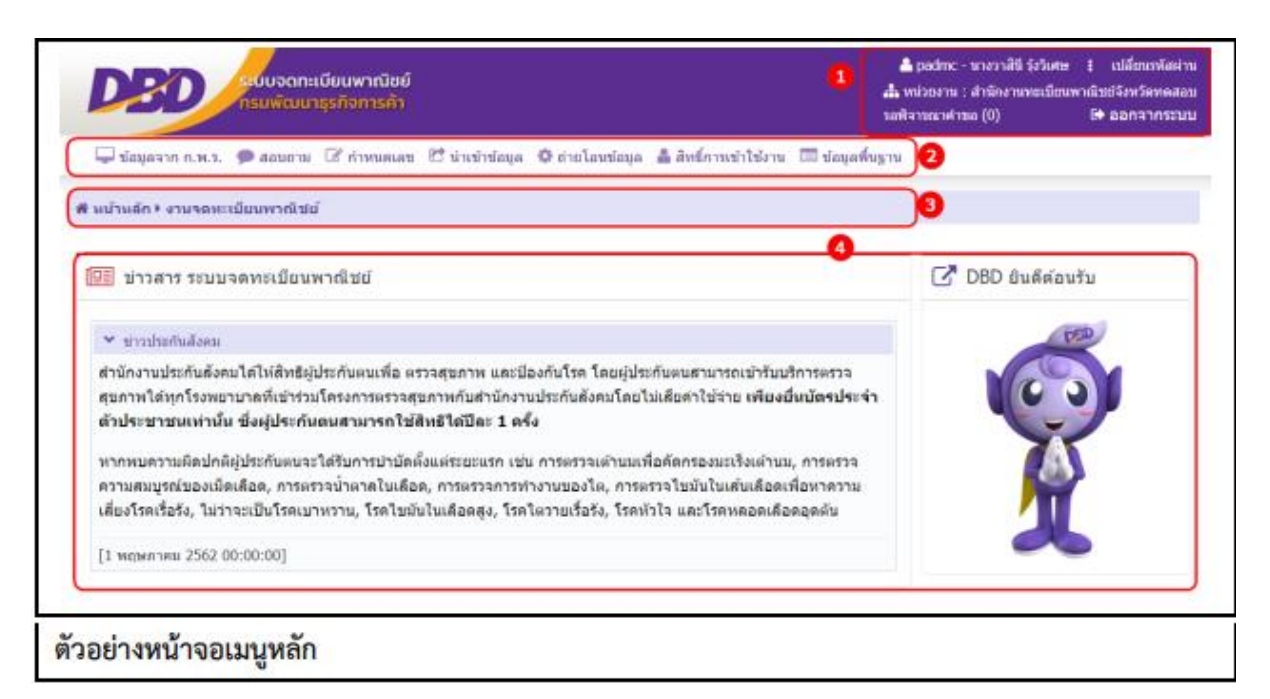

เมื่อเข้าสู่ระบบงานแล้วจะปรากฏหน้าจอหลักของระบบงาน ซึ่งมีส่วนประกอบ ดังนี้

- ส่วนที่ ๑ แสดงข้อมูลผู้เข้าใช้งาน โดยแสดงรหัสผู้ใช้ ,ชื่อ-นามสกุล ,หน่วยงานที่สังกัด เปลี่ยนรหัสผ่าน รอพิจารณาคำขอ และออกจากระบบ
- ส่วนที่ ๒ เมนูฟังก์ชันการใช้งาน ได้แก่ เมนู ให้ผู้ใช้สามารถเลือกใช้งานได้
- ส่วนที่ ๓ เมนูที่ผู้ใช้กำลังเรียกใช้ปัจจุบัน
- ส่วนที่ ๔ หน้าจอแสดงผล

# ๑.๓ การแนบเอกสารประกอบคำขอจดทะเบียน

การบันทึกรายการคำจดทะเบียน ระบบจัดเตรียมให้ผู้ใช้งานสามารถแนบเอกสารประกอบคำขอจด ทะเบียน โดยผู้ใช้งานต้องเป็นผู้จัดเตรียมเอกสารให้อยู่ในรูปอิเล็กทรอนิกส์ให้เรียบร้อย เช่น .pdf, .tiff , .jpg, .png เป็นต้น โดยผู้ใช้งานสามารถเลือกไฟล์เพื่อแนบเอกสารคำขอจดทะเบียน และผู้ใช้งานสามารถดาวน์ โหลด เอกสารแนบที่จัดเก็บในระบบเพื่อใช้ในการตรวจสอบประกอบการพิจารณาการจดทะเบียนพาณิชย์ได้

# ๒. การจดทะเบียนพาณิชย์

ระบบจดทะเบียนพาณิชย์ เป็นชุดเมนูระบบจัดเก็บข้อมูลทะเบียนพาณิชย์ได้แก่ จดทะเบียนจัดตั้ง ทะเบียน พาณิชย์, จดทะเบียนเปลี่ยนแปลง, จดทะเบียนเลิก, การเพิกถอนทะเบียนพาณิชย์, การบันทึกแก้ไข อื่นๆ ที่ไม่ต้อง จดทะเบียนพาณิชย์,การปรับปรุงข้อมูลทะเบียนพาณิชย์ และการระงับเพิกถอนทะเบียน พาณิชย์ ดังนี้

# ๒.๑ การจดจัดตั้งทะเบียนพาณิชย์

การจดจัดตั้งทะเบียนพาณิชย์ เป็นเมนูสำหรับบันทึกคำขอจดจัดตั้งทะเบียนพาณิชย์ที่ประชาชนเข้ามา ติดต่อ ยื่นคำขอกับเจ้าหน้าที่โดยตรง เจ้าหน้าที่รับคำขอจากประชาชน ท าการบันทึกคำขอเข้าสู่ระบบ และ ออกใบสำคัญทะเบียนพาณิชย์ให้กับประชาชน โดยคิดค่าธรรมเนียมการจดทะเบียนพาณิชย์ตามอัตราที่กรม พัฒนาธุรกิจการค้า กำหนดการทำงานของเมนูจดจัดตั้งทะเบียนพาณิชย์ สามารถบันทึก สอบถาม แก้ไข และลบข้อมูล มี ขั้นตอนดังนี้ คลิกเลือกที่เมนู >> บันทึกคำขอ >> จัดตั้งทะเบียนพาณิชย์เมื่อเข้าสู่หน้าจอ ระบบแสดงหน้าจอ บันทึก RCPo๑o๑oo : การจดทะเบียนจัดตั้งทะเบียนพาณิชย์

| RCP010100 : การจดทะเนียนจัด                                                                                                    | ลตั้งทะงบียนพาณิชย์                                   |                                        |                  |
|----------------------------------------------------------------------------------------------------|-------------------------------------------------------|----------------------------------------|------------------|
| สำนักงานจดทะเบียน *                                                                                                    | 99003 : อบด. ทดสอบหนึ่ง                               |                                        | × .              |
| ຢ່າເກອ (ສນง.)                                                                                                    | เมืองทดสอบ                                            | จังหวัด (สนง.)                         | พดสอบ            |
| พะเมือนเลขที่ *                                                                                                    |                                                       | เลขที่ค่าขอ ก.พ.ร.                     |                  |
| เลขที่คำขอจัดตั้ง *                                                                                                    |                                                       |                                        |                  |
| เลขที่คำขอ *                                                                                                    |                                                       | วันที่รับจดทะเบียนจัดตั้งใหม่ *        | 03/10/2562       |
| นายทะเบียน *                                                                                                    | kadmt : น.ส.สราญจิด ค่าเมืองขัย                       |                                        | ¥                |
| <ul> <li>&gt; [1] ชื่อผู้ประกอบพาณิชย</li> <li>&gt; [2] ชื่อที่ใช่ในการประกอบ</li> <li>&gt; [3] ชนิดแห่งพาณิชยกิจ</li> <li>&gt; [5] ที่ตั้งส่านักงานแห่งไห</li> <li>&gt; [6] ชื่อผู้จัดการ</li> </ul> | กิจ<br>มหาเนิขอกิจ [4] จำนวนเงินทุน [7] วันที่ต่<br>ญ | รั่มประกอบกิจการ [8] วันที่ขอจดทะเบียน | 2                |
| บันทึก                                                                                                    |                                                       |                                        | เริ่มใหม่ สอบดาม |
| หน้าจอบันทึกจดจัดเ                                                                                                    | กั้งทะเบียนพาณิชย์                                    |                                        |                  |

# <u>การป้อนข้อมูล</u>

 ๑. ระบบแสดงจอภาพให้ผู้ใช้ป้อนข้อมูลรายละเอียดดังนี้ ส่วนที่ ๑

- แสดงข้อมูลสำนักงานที่จดทะเบียนอำเภอ และจังหวัดที่จดทะเบียน
- แสดงทะเบียนเลขที่ เลขที่คำขอจัดตั้ง และเลขที่คำขอ เมื่อมีการป้อนข้อมูลเลขประจำตัวประชาชน
   , เลขทะเบียนนิติบุคคล หรือเลขที่อ้างอิง ในข้อมูลส่วน ชื่อผู้ประกอบพาณิชยกิจ
  - แสดงเลขที่คำขอ ก.พ.ร. (กรณีเป็นข้อมูลใบคำขอจดทะเบียนที่มาจาก ก.พ.ร.)
  - ผู้ใช้งานสามารถป้อนข้อมูล วันที่รับจดทะเบียนจัดตั้งใหม่ และนายทะเบียนที่รับจดทะเบียน ส่วนที่ <u>๒</u>
  - ส่วนของการป้อนรายละเอียดข้อมูลสำหรับการจดจัดตั้งทะเบียนพาณิชย์

| * [1] ชื่อผู้ประกอบพาณิช | ยกิจ         |                |           |            |      |   |   |                  |     |    |
|--------------------------|--------------|----------------|-----------|------------|------|---|---|------------------|-----|----|
| ผู้ประกอบพาเลิชยกิจ      | 🔘 บุคคลธรรม  | ดา 🔿 มีดีบุคลง | ล 🔿 อื่นๆ |            |      |   |   |                  |     |    |
| เลขประจำตัวประชาชน *     |              | 5              | นเกิด     |            | อายุ | 0 | 1 | สัญชาติ *        | ไทย | ×. |
| ศานาหน้าชื่อ             |              | ✓ fla          | •         |            |      |   |   | นามสกุล *        |     |    |
| ตำหน้าชื่อ (EN)          |              | fla            | (EN)      |            |      |   |   | นามสกุล (EN)     |     |    |
| เลขที่ *                 |              | મગ્            | 4         |            |      |   |   | เลขรหัสประจำบ้าน |     |    |
| อาคาร                    |              | บัน            | ที        | เลขที      | ห้อง |   |   | หมู่บ้าน         |     |    |
| esen/sies                |              | ตน             | м 🗌       |            |      |   |   |                  |     |    |
| จังหวัด *                | นอธิตศ       | 👻 อำเ          | เคอ/เขต " | เมืองทดสอง | 1    |   | * | ต่าบล/แขวง *     |     | ×. |
| ที่อยู่ในต่างประเทศ      |              |                |           |            |      |   |   | ประเทศ *         | ไทย | Υ. |
| รพัสไปรษณีย์             |              | โท             | รศัพท์    |            |      |   |   | โทรสาร           |     |    |
| e-Mail                   | email@gmail. | com            |           |            |      |   |   |                  |     |    |

- ๒. ผู้ใช้คลิก Tab "ข้อมูลหลัก" ป้อนข้อมูลหลัก ดังนี้
- ชื่อผู้ประกอบพาณิชยกิจ
  - ระบุเลือกประเภทผู้ประกอบพาณิชกิจ (บุคคลธรรมดา, นิติบุคคล, อื่น)
  - ป้อนข้อมูลเลขประจำตัวประชาชน/เลขทะเบียนนิติบุคคลหรือเลขที่อ้างอิงตามประเภท ผู้ประกอบพาณิชยกิจที่ระบุเลือก
  - ป้อนข้อมูลรายละเอียดที่อยู่ โทรศัพท์และอีเมล

| INTELLETION                                                                        | 99003 : อบด. ทดสอบหนึ่ง                                           |                             |                   |                        |          |                                    | × .                                 |  |
|------------------------------------------------------------------------------------|-------------------------------------------------------------------|-----------------------------|-------------------|------------------------|----------|------------------------------------|-------------------------------------|--|
| വമെ (അം.)                                                                          | เมืองทดสอบ                                                        |                             | จังหวัด           | (สาม.)                 |          | บดสอบ                              |                                     |  |
| สะเบียนเลชที่ *                                                                    | 8278480618071                                                     |                             | เลขที่คำขอ ค.พ.ร. |                        |          |                                    |                                     |  |
| ลขที่ค่าขอจัดดั้ง *                                                                | 9900362000104                                                     |                             |                   |                        |          |                                    |                                     |  |
| ลษที่ค่าขอ *                                                                       | 9900362000104                                                     |                             | วันที่รับ:        | จดทะเบียนจัดตั้งไหม่ * |          | 03/10/2562                         |                                     |  |
| กอทะเบือน *                                                                        | kadmt : น.ส.สราญจิต ค่าม่                                         | ບໍ່ຄວາຊັບ                   |                   |                        |          | ~                                  |                                     |  |
| ผู้ประกอบพาณีชอก็จ<br>เลขประจำดัวประชาชน *                                         | <ul> <li>บุคคสธรรมดา</li> <li>รื<br/>8-2784-80618-07-1</li> </ul> | ได้บุคคล () อึ่ง<br>วันเกิด | 49<br>08/04/25    | 30 🗂 ang 32            | ข        | สัญชาติ *                          | ไทย                                 |  |
| คำนำหน้าชื่อ                                                                       | มาย                                                               | นื่อ *                      | พิลพ              |                        | -        | นามสกุล *                          | รักษา                               |  |
| คำหน้าชื่อ (EN)                                                                    | MR.                                                               | ชื่อ (EN)                   | PIPHO             | p                      |          | นามสกุล (EN)                       | RAKSA                               |  |
|                                                                                    | 55                                                                | หมู่ที                      | 5                 |                        |          | เลขรหัสประจำบ้าน                   | 0001-885996-2                       |  |
| เลขที่ *                                                                           |                                                                   | ช้นที                       |                   | เลขที่ห้อง             |          | หมู่บ้าน                           |                                     |  |
| เลขที่ *<br>อาคาร                                                                  |                                                                   |                             |                   |                        |          |                                    |                                     |  |
| เลขที่ *<br>อาคาร<br>ตรอก/ซอย                                                      |                                                                   | ดนน                         | างสสอบ            |                        | _        |                                    |                                     |  |
| เอบที่*<br>อาคาร<br>ตรอก/ชอย<br>จังหวัด *                                          | иелац 🗸                                                           | ຄນນ<br>ຄຳເຄລ/ເນສ *          | ทดสอบ             | เมืองพดสอบ             | ٠.       | ต่าบล/แบวง *                       | ทดสอบหนึ่ง 🗸                        |  |
| เลขที่ *<br>อาคาร<br>ตรอก/ชอย<br>จังหวัด *<br>ที่อยู่ไหต่างประเทศ                  | ารกลาย                                                            | ถนน<br>อำเภอ/เบต *          | าหสอบ             | เนื่องพดสอบ            | <b>*</b> | ค่าบล/แบวง *<br>ประเทศ *           | ทดสอบหรึ่ง 💙<br>โทย 💙               |  |
| เลขที่ *<br>อาคาร<br>ครอก/ช่อย<br>จังหวัด *<br>ที่อยู่ในต่างประเทศ<br>รพัสไปรษณีย์ | พดสอบ 👻<br>99100                                                  | ถนม<br>อำเภอ/เบต *<br>      | 1198.dib1         | เมืองพดสอบ<br>2000     | ~        | ต่ายล/แบวง *<br>ประเทศ *<br>โทรสาร | ทดสอบหนึ่ง 💙<br>โทย 🎽<br>02-2222111 |  |

🐥 กรณีประเภทผู้ประกอบพาณิชยกิจเป็น "บุคคลธรรมดา"

- ป้อนข้อมูลเลขประจำตัวประชาชน ๑๓ หลัก
- ป้อนข้อมู<sup>้</sup>ลวันเกิด ระบบคำนวณอายุถึงวันที่รับจดทะเบียน กรณีไม่ทราบวันเกิด ให้ป้อน
- ข้อมูลเป็นวันที่ ๑ เดือน ๑ ของปีเกิด ตัวอย่าง ๐๑/๐๑/๒๕๒๐ เป็นต้น
  - ระบบแสดงค่าพื้นฐานสัญชาติเป็นไทย ไม่สามารถเปลี่ยนแปลงข้อมูลได้

| นักงานจดทะเบียน 🍍                                                                                                    | 99003 : อบต. ทดสอบหนึ่ง                                                                                                    |                                                                                                    |                                                                                                    |                                                                                                 | Υ.                       |  |
|----------------------------------------------------------------------------------------------------|----------------------------------------------------------------------------------------------------|----------------------------------------------------------------------------------------------------|----------------------------------------------------------------------------------------------------|-------------------------------------------------------------------------------------------------|--------------------------|--|
| เภอ (สนง.)                                                                                                    | เมืองพดสอบ                                                                                                    |                                                                                                    | จังหวัด (สนง.)                                                                                                    | พดสอบ                                                                                           |                          |  |
| เบียนเลบที่ *                                                                                                    | 105546002726                                                                                                    |                                                                                                    | เลขที่คำขอ ก.พ.ร.                                                                                                    |                                                                                                 |                          |  |
| เที่ค่าขอจัดตั้ง *                                                                                                    | 9900362000104                                                                                                    |                                                                                                    |                                                                                                    |                                                                                                 |                          |  |
| ลขที่คำขอ <sup>*</sup>                                                                                                    |                                                                                                    |                                                                                                    | วันที่วับจดทะเบียนจัดตั้งใหม่ *                                                                                                   | 03/10/2562                                                                                      |                          |  |
| ายทะเบียน * kadmt : น.ส.สราญจิต ค่าเมืองขัย                                                                                                    |                                                                                                    |                                                                                                    |                                                                                                    | <b>*</b>                                                                                        |                          |  |
| 8] ข้อมูลหลัก [15] เรื<br>* [1] ชื่อผู้ประกอบหาเมิช<br>ผู้ประกอบหาเมิชยกิจ                                                                                                    | ไขไซต์ [9] รับโอนพาก<br>แก้จ<br>◯ บุคคลธรรมดา ⊙ 9                                                                                                    | มิชมกิจ [10<br>มิติบุคคล ◯ /                                                                                | D] ที่ตั้งส่านักงานสาขา (11-13) ผู้เป็<br>อื่นๆ                                                                                   | มหุ้มส่วนเงิมลงทุน (14)                                                                         | อื่นๆ เอกสารแบบ          |  |
| 8] ข้อมูลหลัก [15] เรื<br>* [1] นี่อยู่ประกอบหาเงิน<br>ผู้ประกอบพาณิชยกิจ<br>เอวรมเนื้อนนี้สืบตอด *                                                                                           | เมไซเด้ [9] รับโอนพาด<br>อภัจ<br>บุคตอธรรมดา0<br>105546002726                                                                                                    | มิชมกิจ [10<br>มิสิบุคคล ] ใ                                                                                | 0] ที่ตั้งส่านักงานสาขา [11-13] ผู้เป็<br>อื่นๆ<br>07/01/2545 💭 อาก 16 ปี                                                         | มหุ้มส่วนเงิมดงทุน [14]<br>ดัญภาติ *                                                            | อื่นๆ เอกสารแบบ          |  |
| 8] ข้อมูลหลัก [15] เรื<br>* [1] ชื่อผู้ประกอบหาเงิบ<br>ผู้ประกอบหาเดิบบกิจ<br>เองระเบือบนิดับุคคล *<br>สาขารเป็อบนิดับุคคล *                                                                  | <ul> <li>12ไซต์ [9] รับโอนพาส</li> <li>อกัจ</li> <li>บุคตอธรรมดา © รั</li> <li>105546002726</li> </ul>                                                                                                    | มิชยกิจ [10<br>มิตับุคคล ()<br>วันที่จด<br>ซื้อ *                                                           | <ul> <li>ป) ที่ตั้งส่านักงานสาขา [11-13] ผู้เป็<br/>อื่นๆ</li> <li>07/01/2546</li></ul>                                           | มหุ้มส่วนเงิมดงทุน [14]<br>อัญชาติ *<br>หามสกุล                                                 | อื่มๆ เอกสารแบบ<br>ใหย 🗸 |  |
| <ul> <li>8] ข้อมูลนะลัก [15] เรื</li> <li>(1) ขึ่อผู้ประกอบหาเนิยยก็จ</li> <li>ผู้ประกอบพาเนียยก็จ</li> <li>เอขาจะเบือบมิดินุดคล *</li> <li>ดำน่าหน่าชื่อ</li> <li>คำหน่าชื่อ (EN)</li> </ul> | ไม่ไซต์ [9] รับโอมพาก<br>ธภิจ<br>บุคคลธรรมดา<br><br><br>                                                                                                    | มิชมกิจ [10<br>มิสับุคคล () (<br>วันที่จด<br>ชื่อ *<br>ปื้อ (EN)                                            | 0] ที่ตั้งสำนักงานสาขา [11-13] ผู้เป็<br>อื่นๆ<br>07/01/2546 C อาฤ 16 ปี<br>ออโด้ เอ พมัส จำภัต<br>AUTO A -PLUS_COMPANY LIMITED   | มหุ้มส่วนเงินดงทุน [14]<br>อัญชาติ *<br>มามสกุล<br>หามสกุล (EV)                                 | อื่นๆ เอกสารแบบ<br>ใบข   |  |
| <ul> <li>8] ข้อมูลหลัก [15] เรื</li> <li>" [1] นี่อยู่ประกอบหาเนิยยกิจ<br/>ยู่ประกอบพาเมียยกิจ<br/>เอยทะเบียนนี้ดิบุคคล *<br/>สำหน่าชื่อ<br/>ศาหน่าชื่อ<br/>(EN)<br/>เอยที่ *</li> </ul>      | <ul> <li>(9) รับโอนพาส</li> <li>อภัจ</li> <li>บุคตอธรรมดา</li> <li>(105546002726</li> <li>(11)</li> <li>(11)</li> </ul>                                                                                                    | มิชยคิจ [10<br>มิติบุคคล ()<br>มิติบุกีจค<br>ชื่อ *<br>ชื่อ (EN)<br>(หมู่ที่                                | 0] ที่ตั้งส่านักงานสาขา [11-13] ผู้เป็<br>อื่นๆ<br>07/01/2546 อิลาตุ 16 ปี<br>ลอโด้ เอ พลัส จำกัด<br>AUTO A -PLUS_COMPANY LIMITED | มหุ้มส่วนเงิมดงทุน [14]<br>อัญชาติ *<br>มามสกุล<br>มามสกุล (EV)<br>  เลษรหัสประจำบ้าน           | อื่นๆ เอกสารแบบ<br>ใหย v |  |
| 8] ข้อมูลหลัก [15] เรื<br>* [1] ปี่อยู่ประกอบหาณีปย<br>ผู้ประกอบหาณีบยกิจ<br>ผู้ประกอบหาณีบยกิจ<br>ผ่าหาหน้าชื่อ<br>คำหน่าชื่อ<br>คำหน่าชื่อ (EN)<br>เอษที่ *<br>อาคาร                        | <ul> <li>(9) รับโอนพาส</li> <li>(10) รับโอนพาส</li> <li>(10) รับโอนพาส</li> <li>(10) รับร้อง</li> <li>(10) รับร้อง</li> <li< td=""><td>มิรรมคิจ [10<br/>มิสับุคคล ()<br/>มิสับุคคล ()<br/>มินที่จด<br/>ชื่อ *<br/>มิ้ม (EN)<br/>() หมู่ที่<br/>() มิ้นที่</td><td>0] ที่ตั้งสำนักงานสาขา [11-13] ผู้เป็<br/>อื่นๆ<br/>07/01/2546 อี อาฤ 16 ปี<br/>ออโต์ เอ พมัส จำภัต<br/>AUTO A -PLUS_COMPANY LIMITED</td><td>มหุ้มส่วบเงินดงทุน [14]<br/>อัญชาติ *<br/>มามสกุล<br/>มามสกุล (EN)<br/>เลษรหัสประจำย้าน<br/>หมุ่บ้าน</td><td>อื่นๆ เอกสารแบบ<br/></td></li<></ul>                                                                                                    | มิรรมคิจ [10<br>มิสับุคคล ()<br>มิสับุคคล ()<br>มินที่จด<br>ชื่อ *<br>มิ้ม (EN)<br>() หมู่ที่<br>() มิ้นที่ | 0] ที่ตั้งสำนักงานสาขา [11-13] ผู้เป็<br>อื่นๆ<br>07/01/2546 อี อาฤ 16 ปี<br>ออโต์ เอ พมัส จำภัต<br>AUTO A -PLUS_COMPANY LIMITED  | มหุ้มส่วบเงินดงทุน [14]<br>อัญชาติ *<br>มามสกุล<br>มามสกุล (EN)<br>เลษรหัสประจำย้าน<br>หมุ่บ้าน | อื่นๆ เอกสารแบบ<br>      |  |
| 8] ข้อมูลหลัก [15] เรื<br>(1) ขึ่อผู้ประกอบหาเงิบ<br>ผู้ประกอบหาเมืองนิดันุคคล *<br>สาขารเมืองนิดันุคคล *<br>สาขารเมือง (EN)<br>เอชที *<br>อาคาร<br>ครอก/ชอย                                  | เมโซส์ [9] รับโอนพาส<br>อภัค<br>บุคคลธรรมดา (0) ร์<br>105546002726<br>(105546002726)<br>(105546002726)<br>(105767)<br>(105767)<br>( | มิชมคิจ [10<br>มิติบุคคล ()<br>มีอิ*<br>ชื่อ *<br>ชื่อ *<br>ชื่อ (EN)<br>() หมู่ที<br>() มินที<br>() ถนน    | 0] ที่ตั้งส่านักงานสาขา [11-13] ผู้เป็<br>อื่นๆ<br>07/01/2546                                                                     | มหุ้มส่วนเงิมดงทุน [14]<br>อัญชาติ *<br>มามสกุล<br>มามสกุล (EV)<br>เลยรหัสประจำย้าน<br>หมุ่บ้าน | อื่นๆ เอกสารแบบ<br>ใทย < |  |

- 🐥 กรณีประเภทผู้ประกอบพาณิชยกิจเป็น "นิติบุคคล"
  - ป้อนข้อมูลเล<sup>ื</sup>จทะเบียนนิติบุคคล ระบบจะแสดงชื่อนิติบุคคล และวันที่จดทะเบียน
     ซึ่งเป็นข้อมูลที่อ่านมาจากฐานข้อมูลนิติบุคคลของกรมพัฒนาธุรกิจการค้า

| านกลานจะพระบบน - 99003 : อบค. พดสอบหนล |                         |                  |                                 |                                            | 1 M I        |  |
|----------------------------------------|-------------------------|------------------|---------------------------------|--------------------------------------------|--------------|--|
| าเกล (สนง.)                            | เมืองทดสอบ              |                  | จังหวัด (สนง.)                  | พดสอบ                                      |              |  |
| ะเบียนเลขที่ *                         | 0991620030111           |                  | เลขที่คำขอ ค.พ.ร.               |                                            |              |  |
| ลษที่คำบอจัดตั้ง * 9900362000104       |                         |                  |                                 |                                            |              |  |
| าชที่คำขอ *                            | 9900362000104           |                  | วันที่รับจดทะเบียนจัดตั้งไหม่ * | 03/10/2562                                 | 5            |  |
| ายพะเมียน *                            | kadmt : น.ส.สราญจิต ค่า | าเมืองขัย        |                                 | × .                                        |              |  |
| ผู้ประกอบพาณิชยกิจ                     | ุ บุคคลธรรมดา 🤇         | ) นิดิบุคคล 🔘 ฮ์ | lan                             | ท้างหุ่นส่วนสามัญ                          | ×            |  |
| คุบระกอบพาลแบบค.4                      | () บุคคลธรรมดา ()       | ) นดบุคคล 🕓 อ    | 121                             | พระพุณสวนสามญ                              | M            |  |
| เสขพอางอง -                            | AA00100100              | 25669            | 01/08/2560 and 2 1              | entraneo.                                  |              |  |
| ดำน่าหน้าชื่อ                          |                         | ✓ fla *          | ห้างหุ้นส่วนสำนัญ พันธกิจ       | ส้ออารร่างเล้า                             |              |  |
| ศาหน้าชื่อ (EN)                        |                         | นื่อ (EN)        |                                 | 60 uno calmunadu                           |              |  |
| เลขที่ *                               | 33/3                    | หมู่ที่          |                                 | นคอุดคลบายอาที่ไม่มีสั                     | าสารีสารก    |  |
| อาคาร                                  |                         | บันที            | เลขที่ห้อง                      | จริงเออลซึ่ไม่ดีสัญชา                      | สานก         |  |
| ตรอบ/ชอย                               |                         | 01114            |                                 | and an an an an an an an an an an an an an |              |  |
| ຈັນหวัด *                              | ทดสอบ                   | อำเภอ/เขต ?      | เมืองหดสอบ 👻                    | ตำบล/แขวง *                                | ทดสอบหนึ่ง 👻 |  |
|                                        |                         |                  |                                 | ประเทศ *                                   | ไทย 👻        |  |
| ที่อยู่ในต่างประเทศ                    | 99100                   | โทรศัพท์         | 099-0009999                     | โทรสาร                                     |              |  |
| ที่อยู่ในต่างประเทศ<br>รหัสไปรษณีย์    | 33200                   |                  |                                 |                                            |              |  |

- 🐥 กรณีประเภทผู้ประกอบพาณิชยกิจเป็น "อื่น ๆ"
- ระบุเลือกประเภท ดังนี้
- ห้างหุ้นส่วนสามัญ
- 0 คณะบุคคล
- o กิจการร่วมค้า
- 0 นิติบุคคลประเภทอื่น
- 0 บุคคลธรรมดาที่ไม่มีสัญชาติไทย
- ฉิติบุคคลที่ไม่มีสัญชาติไทย

- ป้อนข้อมูลเลขอ้างอิง หรือหากไม่มีให้ป้อนเครื่องหมาย (-) แทน โดยชื่อพาณิชยกิจ อาจจะเป็นชื่อ นิติบุคคล และชื่อผู้จัดการต่อท้าย เช่น

ห้างหุ้นส่วนสามัญ พันธกิจ โดยนายพัฒนา พัฒนาการค้า ผู้จัดการ

- หรือ คณะบุคคล ก.พาณิชย์ โดยนายวรจักร อยู่บ้านบาตร ผู้จัดการ
- หรือ กิจการร่วมค้า ก.พาณิชย์ โดยนายกรม พัฒนาธุรกิจการค้า ผู้จัดการ

| [2] ชื่อที่ไข่ในการประกอร<br>ร้อมวณิชุทธิวอาหาไพย * | เพาณีชอกิจ (4) จำนวนเงินทุน (7) วันที่เริ่มประกอบก<br>ร้างตอออีกอล์ | การ [8] วันที่ขอจดทะเบียน |
|-----------------------------------------------------|---------------------------------------------------------------------|---------------------------|
| DOM NATIONAL DE L'AND                               | 1 Interna fun                                                       |                           |
| ชื่อพาณิชะกิจอักษรโรมัน                             | Holly-Woods                                                         |                           |
| วันที่เริ่มประกอบกิจการ *                           | 01/10/2562 🗂 วันที่ขอ                                               | งดาระเบียน 02/10/2562 🗂   |
| จำนวนเงินทุนที่นำมาใช้ *                            | 1,000,000.00 มาพ                                                    |                           |
|                                                     |                                                                     |                           |

- ชื่อที่ใช้ในการประกอบพาณิชยกิจ
  - ป้อนข้อมูลชื่อพาณิชยกิจภาษาไทย และภาษาอังกฤษ (ถ้ามี)
  - ป้อนข้อมูลวันที่เริ่มประกอบกิจการ และวันที่ขอจดทะเบียน
  - ป้อนข้อมูลจำนวนเงินทุนที่นำมาใช้

| สำคับ             |                             |                              |          |
|-------------------|-----------------------------|------------------------------|----------|
|                   | รหัสหลัก                    | รายละเอียดวัดกุประสงค์       | ลบข้อมูล |
| 1 1               | 6230                        | การผลิตภาขนะบรรจุที่ทำจากไม้ |          |
| 2 4               | 7912 👻                      | ขายปลึกทางอินเทอร์เน็ด       |          |
| หนเครื่องหมาย * ( | เพื่อแสดงชนิดอิเล็กทรอนิกส์ |                              |          |

- ชนิดพาณิชยกิจ
  - ป้อนข้อมูลรหัส หรือ ข้อความส่วนใดส่วนหนึ่งของวัตถุประสงค์ในช่องรหัสหลัก ระบบแสดง รายการที่ค้นหาพบ ผู้ใช้งานเลือกรายการที่ต้องการ
  - คลิกปุ่ม "เพิ่มรายการ" เพื่อเพิ่มข้อวัตถุประสงค์(จำกัดให้เพิ่มได้ไม่เกิน ๔ ข้อ) ระบบแสดง จำนวนข้อของวัตถุประสงค์ให้อัตโนมัติ
  - กรณีผู้ใช้งานป้อนข้อมูลวัตถุประสงค์ที่เป็นพาณิชย์อิเล็กทรอนิกส์ ตัวอย่างเช่น ๔๗๙๑๒ : ขาย ปลีกทางอินเทอร์เน็ต ระบบจะแสดงสัญลักษณ์ พาณิชย์อิเล็กทรอนิกส์
  - กรณีผู้ใช้งานต้องการค้นหาวัตถุประสงค์ที่เป็นพาณิชย์อิเล็กทรอนิกส์ทั้งหมดขึ้นมาเพื่อเลือก
     ให้ผู้ใช้งานป้อนเครื่องหมาย \* ที่ช่องรหัสหลัก ระบบจะแสดงรหัสพาณิชย์อิเล็กทรอนิกส์
     ทั้งหมดขึ้นมาให้เลือก

|                 |                    |               |        |            |    | 🗹 ที่อยู่        | เดียวกับผู้ประกอบพาณิชยกิ |
|-----------------|--------------------|---------------|--------|------------|----|------------------|---------------------------|
| ณที่ *          | 55                 | หมู่ที่       | 5      |            |    | เลขรหัสประจำบ้าน | 0001-885996-2             |
| าคาร            |                    | ขั้นที่       |        | เลขที่ห้อง |    | หมู่บ้าน         |                           |
| e0              |                    | ถมม           | ทดสอา  | U          |    |                  |                           |
| งหวัด. *        | าดสอบ              | 👻 อำเคอ/เขต * |        | เมืองพดสอบ | ×. | ตำบล /แขวง *     | พดสอบหนึ่ง                |
| อยู่(เพิ่มเติม) |                    |               |        |            |    | ประเทศ *         | ไหย                       |
| ผ้ลไปรษณีย์     | 99100              | โบรศัพท์      | 02-222 | 22000      |    | โพรสาร           | 02-2222111                |
| -Mail           | hollywoods_test@gn | nai.com       |        |            |    |                  |                           |

- ที่ตั้งสำนักงานแห่งใหญ่
  - ป้อนข้อมูลรายละเอียดของที่ตั้งสำนักงานแห่งใหญ่ และเบอร์โทรศัพท์
  - กรณีที่ตั้งสำนักงานแห่งใหญ่เป็นที่ตั้งเดียวกับที่อยู่ของผู้ประกอบพาณิชยกิจ ให้คลิก ห้อยู่
     เดียวกับผู้ประกอบพาณิชยกิจ ระบบจะแสดงข้อมูลที่ตั้งเดียวกับผู้ประกอบพาณิชยกิจให้
     อัตโนมัติ

หมายเหตุ : กรณีที่อยู่ผู้ประกอบพาณิชยกิจ ไม่อยู่ในพื้นที่ขอยื่นจดทะเบียน แต่เลือกที่อยู่เดียวกับผู้ประกอบ พาณิชยกิจ ระบบจะแจ้งเตือน "ไม่สามารถใช้ที่อยู่เดียวกับผู้ประกอบพาณิชยกิจได้ เนื่องจากที่ตั้งสำนักงานแห่ง ใหญ่ไม่อยู่ในเขตพื้นที่"กรณีนี้ทำให้ต้องใช้วิธีป้อนข้อมูลที่ตั้งสำนักงานแห่งใหญ่เข้าไปเอง

| ⊻ [6] ชื่อ | ผู้จัดการ               |                                     | เพื่อก   | รายขึ้อผู้จัดการ |
|------------|-------------------------|-------------------------------------|----------|------------------|
| สำดับ      | เลชประจำด้วประชาชน      | ชื่อ - สกุล ผู้จัดการ               | ลบช้อมูล | แก้ไขข้อมูล      |
| ไม่พบบ้อ   | ມຸລ                     |                                     |          |                  |
| หน้าจอ     | บันทึกจดจัดตั้งทะเบียนพ | าณิชย์ – ชื่อผู้จัดการ(ส่วนที่ 1/3) |          |                  |

# • ชื่อผู้จัดการ

-คลิกปุ่ม "เพิ่มข้อมูล" เพื่อจัดเก็บลงตาราง (สามารถเพิ่มข้อมูลได้มากกว่า ๑ รายการ)

|                      |                   |           |                         | 🗹 บุคคลเดี       | ยวกับผู้ประกอบพาณีปยกิจ |
|----------------------|-------------------|-----------|-------------------------|------------------|-------------------------|
| เลขประจำตัวประชาชน * | 8-2784-80618-07-1 | วันเกิด ( | 08/04/2530 🗂 อายุ 32 ปี | สัญชาติ *        | ไทย 👻                   |
| ศำนำหน้าชื่อ         | นาย               | ชื่อ *    | พิภพ                    | นามสกุด *        | รักษา                   |
| ศ่าหน้าชื่อ (EN)     | MR.               | ชื่อ (EN) | PIPHOP                  | นามสกุล (EN)     | RAKSA                   |
| เลขที                | 55                | หมู่ที    | 5                       | เลขรหัสประจำบ้าน | 0001-885996-2           |
| อาคาร                |                   | ชั้นที    | เลขที่ห้อง              | หมู่บ้าน         |                         |
| ตรอก/ซอย             |                   | ถนน       | พดสอบ                   |                  |                         |
| จังหวัด              | ทดสอบ 👻           | สำเภล/เขต | เมืองหดสอบ 💙            | ตำบล/แขวง        | ทดสอบหนึ่ง 👻            |
| ที่อยู่ในต่างประเทศ  |                   |           |                         | ประเทศ           | ไทย 👻                   |
| รหัสไปรษณีย์         | 99100             | โทรศัพท์  | 02-2222000              | โทรสาร           | 02-2222111              |
|                      |                   | เพิ่มร    | โลมูล มิด               |                  |                         |

| *   | [6] ඞ් | อผู้จัดการ              |                    |                       | เพิ่ม    | รายชื่อผู้จัดการ |
|-----|--------|-------------------------|--------------------|-----------------------|----------|------------------|
| đ   | ่าดับ  | เลชประจำด้วประชาชน      |                    | ชื่อ - สกุล ผู้จัดการ | ลบข้อมูล | แก้ไขข้อมูล      |
|     | 1      | 8278480618071           | พิภพ รักษา         |                       |          | 1                |
| หน้ | าจอ    | บันทึกจดจัดตั้งทะเบียนพ | าณิชย์ – ชื่อผู้จ่ | งัดการ(ส่วนที่ 3/3)   |          |                  |

| 510404309470709                                 |                                                                                                    |                                |                                                                                                    |                   |                           |               |                        |
|-------------------------------------------------|----------------------------------------------------------------------------------------------------|--------------------------------|----------------------------------------------------------------------------------------------------|-------------------|---------------------------|---------------|------------------------|
| . Owner Firstname                               | PIPHOP                                                                                                    |                                | Owner Last                                                                                                    | name              |                           | RAKSA         |                        |
| . Company Name                                  | Holly-Woods                                                                                                    |                                |                                                                                                    |                   |                           |               |                        |
| Address                                         |                                                                                                    |                                |                                                                                                    |                   |                           |               |                        |
| umber.                                          | 55                                                                                                    | Hoo                            | 5                                                                                                    |                   |                           | House No.     | 0001-885996-2          |
| ulding                                          |                                                                                                    | Floor                          |                                                                                                    | Room No.          |                           | Village       |                        |
| oi                                              |                                                                                                    | Road                           | TODSOB                                                                                                    |                   |                           |               |                        |
| rovince                                         | TODSOB                                                                                                    | District                       | HUEANG 1                                                                                                    | 10BS0B            |                           | Sub-          | TODSOB ONE             |
|                                                 |                                                                                                    |                                |                                                                                                    |                   |                           | district      |                        |
| ostal code                                      | 99100                                                                                                    | Tel.                           | 02-22220                                                                                                    | 10                |                           | Fax No.       | 02-2222111             |
| <ul> <li>Indfacescristele</li> </ul>            | Facebook                                                                                                    | <ul> <li>Solater ()</li> </ul> | Website) *                                                                                                    | www.facebo        | ok.com/Holly-V            | Woods         |                        |
| ารโดยกลังชกิจ                                   | 1. ancel@rwne                                                                                                    | อินเทอร์เล็ด                   |                                                                                                    |                   |                           |               |                        |
| una stated at a                                 |                                                                                                    |                                |                                                                                                    |                   |                           |               |                        |
| an and the second second                        |                                                                                                    |                                |                                                                                                    |                   |                           |               |                        |
| 01 morenan                                      |                                                                                                    | find any second                | ella.                                                                                                    |                   | THE RADIATION OF          |               |                        |
| 07 and solar family for a state                 |                                                                                                    | (B) uterficitory (uter         |                                                                                                    | muslaut           | r<br>In standard standard |               |                        |
| 10 dalla                                        | to encodere the test                                                                                                    |                                |                                                                                                    | 12 12 12 12 12 12 | Anna Israman              |               |                        |
| 13 divide acceleration                          | 1.1 Production                                                                                                    |                                | 15 marsh                                                                                                    | 4                 |                           |               |                        |
| 16 utilu/effecterenterin                        | L 17                                                                                                    | erero asuelosta                |                                                                                                    | 18 adard          | n<br>Tunthel/aanun        | ralanadahh    | NAME OF TAXABLE PARTY. |
| 00 đạn                                          |                                                                                                    |                                |                                                                                                    |                   |                           |               |                        |
| (hopever)                                       | mularments                                                                                                    | Minorethi                      |                                                                                                    |                   |                           |               |                        |
| ากกลุ่                                          | wasants [                                                                                                    | transported at                 | - Mail                                                                                                    | Tembral           | luntra 🗖                  | 1 fee         |                        |
|                                                 | 10 mm                                                                                                    | for here here                  | the state of the state of the s |                   |                           |               |                        |
| Managing                                        |                                                                                                    | Had Realization                | and the state                                                                                                    | e dalam dia dara  |                           | Sec. 1        |                        |
|                                                 |                                                                                                    |                                |                                                                                                    |                   |                           |               |                        |
|                                                 | The structure of the second second se |                                |                                                                                                    |                   |                           |               |                        |
|                                                 | 🖬 stratingening in den setter e Banking                                                                                                    |                                |                                                                                                    |                   |                           |               |                        |
|                                                 | E án                                                                                                    |                                | tana rapranj r                                                                                                    | alored reser      |                           |               |                        |
|                                                 | Tubuna and                                                                                                    | and the d                      |                                                                                                    |                   |                           |               |                        |
| Manadalada                                      | reservere and                                                                                                    |                                |                                                                                                    |                   | The sector                |               |                        |
| ABL DROOM I                                     | anevenue                                                                                                    | a currente 🗌 M                 | and read and then                                                                                                    | Devinioned        | 0.04                      | <b>2</b> (10) |                        |
|                                                 | Taberra 198                                                                                                    | NET IN STREEBUILD              |                                                                                                    |                   |                           |               |                        |
| 0. Kinasaudhaya<br>Nihumeri endisibdeesedeel    |                                                                                                    | 200,000                        |                                                                                                    |                   |                           |               |                        |
| 1. พระกรรสารวิทรสรีพรศ                          | 02-2222000                                                                                                    |                                | 12. Terserri                                                                                                    |                   |                           | 02-2222111    | 1                      |
| 3. e-Mail *                                     | holywoods_test@                                                                                                    | gmail.com                      | 14. fie                                                                                                    | stres             |                           | Managa        | รักษา                  |
| faharmala toora (sili)<br>5. defaorentheorenten | ere materiale                                                                                                    |                                | (diame)                                                                                                    |                   |                           | ((Barn))      |                        |
| A BIRGHENDAMILLER                               | ADD. TORACTIVIS                                                                                                    |                                |                                                                                                    |                   |                           |               |                        |

<u>๓. คลิก Tab "เว็บไซต์"</u>

 ระบบเปิด "Tab เว็บไซต์" ให้ผู้ใช้งานป้อนข้อมูล เมื่อมีการป้อนข้อมูลชนิดแห่งพาณิชยกิจเป็น พาณิชย์อิเล็กทรอนิกส์ จาก Tab ข้อมูลหลัก

• ระบบแสดงที่อยู่ภาษาอังกฤษ

ผู้ใช้งานป้อนข้อมูลช่องทางออนไลน์, ชื่อเว็บไซต์, หมวดหมู่เว็บไซต์, ระบบสั่งจอง/สั่งซื้อสินค้าที่ใช้,
 วิธีการชำระเงิน, วิธีการส่งสินค้า, จำนวนเงินทุน และอีเมล

| * รายคลส์ขตเว็บไซส์                             |                                                                                         |                |                 |                 |                              |                          |                   |                         |
|-------------------------------------------------|-----------------------------------------------------------------------------------------|----------------|-----------------|-----------------|------------------------------|--------------------------|-------------------|-------------------------|
| 1. Owner Firstname                              | PEPHOP                                                                                  |                |                 | Owner Last      | name                         |                          | RAKSA             |                         |
| 2. Company Name                                 | Hally-Woods                                                                             |                |                 |                 |                              |                          |                   |                         |
| 3. Address                                      |                                                                                         |                |                 |                 |                              |                          |                   |                         |
| Number.                                         | 55                                                                                      |                | Hop             | 5               |                              |                          | House No.         | 0001-885996-2           |
| Building                                        |                                                                                         |                | Floor           |                 | Room No.                     |                          | Vilage            |                         |
| Sol                                             |                                                                                         |                | Road            | TOD508          |                              |                          |                   |                         |
| Province                                        | TODSOB                                                                                  |                | District        | HUEANG 1        | ODSOB                        |                          | Sub-              | TODSOB ONE              |
|                                                 |                                                                                         |                |                 |                 |                              |                          | district          |                         |
| Postal code                                     | 99100                                                                                   |                | Tel.            | 02-22220        | 0                            |                          | Fax No.           | 02-2222111              |
| * indireannair *                                | Facebook                                                                                | *              | รื่อเรียวิชส์ ( | (Website) *     | www.facebo                   | ak.com/Holly-            | Woods             |                         |
| 5. wkeendaadha                                  | 1. ancel#r                                                                              | พางอังเทอไป    | ĺn.             |                 |                              |                          |                   |                         |
|                                                 |                                                                                         |                |                 |                 |                              |                          |                   |                         |
| o, warannyi porta tina -                        |                                                                                         |                |                 |                 |                              |                          |                   |                         |
| 01 moren                                        |                                                                                         | 02 million n   | (WEND WATE      | sta.            |                              | THE RECEIPTING           |                   |                         |
| 04 orang sonang sonang sonang sonang            | 08 unfactoriore index                                                                   |                |                 | 00 milest       | a<br>South chinese           |                          |                   |                         |
| 0 dalla                                         | 05 whether the standard the second                                                      |                |                 | 12 12 12 12     | Manufertunan<br>Manufertunan | THE CODE                 |                   |                         |
| 13 decla spellamonta                            |                                                                                         | td Rodesov     | Same            |                 | 15 stars                     | al and a second          |                   |                         |
| 16 unbfahafonnalarrahafanthafa                  |                                                                                         | 17             | meteode         |                 | 10 allow                     | en<br>Renefised Japanese | an in main birth  | No. of Concession, Name |
| 00 dan                                          |                                                                                         |                |                 |                 |                              |                          | and a second of a |                         |
| Teleasee                                        | ana farmar                                                                              | au crivliccus  | 4               |                 |                              |                          |                   |                         |
| การการการการการการการการการการการการการก        |                                                                                         |                | mentete         | a Mail I        | Tradical                     | Junto P                  | 5 m               |                         |
| 1. House and the second rest                    |                                                                                         |                |                 | L eran (        | ,                            |                          |                   |                         |
| 18-minute                                       | LEDWING D                                                                               | HEOR WWW.S     | acebook.com     | Vincely woods   |                              |                          | <b>6</b>          |                         |
| o. Terrosrosiana                                | <ul> <li>strationardial (towing names stration without strationing stration)</li> </ul> |                |                 |                 |                              |                          |                   |                         |
|                                                 |                                                                                         | and simples    | u e-Backing     |                 |                              |                          |                   |                         |
|                                                 | alteration                                                                              | alleri similar | a coorienta     | reis Sauthal D  | where the                    |                          |                   |                         |
|                                                 | n fen                                                                                   |                |                 | tana majiman, m | down and                     |                          |                   |                         |
|                                                 | Linear a                                                                                | a franch       |                 |                 |                              |                          |                   |                         |
| a Maranialinali                                 | *Linerate                                                                               | a recently     |                 |                 |                              |                          |                   |                         |
| 2. PER INSIGATION 1                             | STRUSIA                                                                                 | o 🖬 ume        | an [] w         |                 | Doversion                    | 0.04                     | <b>2</b> 401      |                         |
|                                                 | liberry                                                                                 | 120006110151   | 10000           |                 |                              |                          |                   |                         |
| 10. (mmalaithean)<br>(faltaraitealaithleensiad) |                                                                                         |                | 100,000         |                 |                              |                          |                   |                         |
| 11. Managam Terseburi                           | 02-2222900                                                                              |                |                 | 12. Tersers     |                              |                          | 02-2222111        | L                       |
| 13. e-Mail *                                    | holywoods_te                                                                            | st@gmail.com   |                 | 14. fin         | stres .                      |                          | <b>MIDENA</b>     | Sten                    |
| (Patanesels Source Cold)                        |                                                                                         | <i>A</i> .     |                 | (diame)         |                              |                          | ((Barro)          |                         |
| 1.5. artessferfiskelete                         | ADD. TORAGED                                                                            | 144            |                 |                 |                              |                          |                   |                         |

| <ul> <li>[9] รับโอนพาณิชยกิจจาก</li> </ul> |                                  |                   |                  |         |    |
|--------------------------------------------|----------------------------------|-------------------|------------------|---------|----|
| โอนจากทะเบียนเลชที่ *                      | 183                              | ที่ค่าขอจัดตั้ง * |                  |         |    |
| เลขประจำดัวประชาชน                         | วันเกิด                          | 🗂 อายุ 0 มี       | สัญชาติ          | ไม่ระบุ | ×. |
| ศาขาหน้าชื่อ                               | <ul> <li>ダ</li> <li>ダ</li> </ul> |                   | หามสฤล           |         |    |
| เลขที                                      | หมู่ที่                          |                   | เลขรพัสประจำบ้าน |         |    |
| anens                                      | ชั้นที                           | เลขที่ห้อง        | หมู่บ้าน         |         |    |
| ครอก/ช่อย                                  | ถพน                              |                   |                  |         |    |
| จังหวัด                                    | 👻 อำเภอ/เขต                      |                   | ตำบอ/แขวง        |         |    |
| ที่อยู่ในต่างประเทศ                        |                                  |                   | ประเทศ           | ไม่ระบุ | ×. |
| รพัสไปรษณีย์                               | โทรศัพท์                         |                   | โพรสาร           |         |    |
| ນື່ອພາເທີນນກິຈ(ເທີມ)                       |                                  |                   | โอนเมื่อวันที่   |         | 5  |
| สาเหตุที่โอย                               |                                  |                   |                  |         |    |

- คลิก Tab "รับโอนพาณิชยกิจ"
  - ผู้ใช้งานป้อนข้อมูลทะเบียนเลขที่ และ เลขที่คำขอจัดตั้ง(ที่มีสถานะจดทะเบียนเป็น เลิก) ระบบจะ แสดงรายละเอียดข้อมูลให้อัตโนมัติ
  - ผู้ใช้งานป้อนข้อมูล โอนเมื่อวันที่ และสาเหตุที่โอน

| * ทดงสานกงานสาขา                         |                     | เพิ่มที่ตั้งสำนักงานสาขา |
|------------------------------------------|---------------------|--------------------------|
| สำคับ                                    | ที่อยู่สำนักงานสาชา | ลบห้อมูล แก้ไขห้อมูล     |
| ไม่หมาใอมูล                              |                     |                          |
| <ul> <li>ที่ตั้งโรงเก็บสินตัว</li> </ul> |                     |                          |
| > ด้วแทนคำต่าง                           |                     |                          |

- 5. คลิก Tab "ที่ตั้งสำนักงานสาขา"
  - ป้อนข้อมูลที่ตั้งสำนักงานสาขา
    - คลิกปุ่ม "เพิ่มที่ตั้งสำนักงานสาขา" ระบบแสดงหน้าต่างเพิ่มข้อมูลให้ผู้ใช้งานป้อนข้อมูล รายละเอียดที่ตั้งสำนักงานสาขา
    - คลิกปุ่ม "เพิ่มข้อมูล" เพื่อจัดเก็บลงตาราง (สามารถเพิ่มข้อมูลได้มากกว่า 1 รายการ) ดังรูป

| เลขที่ *            | 23              | หมู่ที่ 1    |            | เลขรพัสประจำบ้าน |           |
|---------------------|-----------------|--------------|------------|------------------|-----------|
| อาคาร               |                 | ข้นที        | เลขที่ห้อง | หมู่บ้าน         |           |
| uau                 |                 | อนน          |            |                  |           |
| จังหวัด *           | กรุงเทพมหานคร 👻 | อ่าเภอ/เซต * | เขตคลองเคย | ต่าบต/แขวง *     | คลองเตย   |
| ที่อยู่ในต่างประเทศ |                 |              |            | ประเทศ           | ไม่ระบุ 👻 |
| รพัสไปรษณีย์        | 10110           | โทรศัพท์ 0   | 2-1234455  | โทรสาร           |           |
|                     |                 | เพื่อที่อยุง | i îla      |                  |           |

| <ul> <li>ที่ตั้งส่านักง</li> </ul> | านสาขา                                                      | เพิ่มที่ตั้งสำนั | างานสาขา    |
|------------------------------------|-------------------------------------------------------------|------------------|-------------|
| สำคับ                              | ที่อยู่สำนักงานสาขา                                         | ลบข้อมูล         | แก้ไขข้อมูล |
| 1 เลขา์                            | ที่ 23 หมู่ที่ 1 แบวงคลองเดย เขตคลองเดย กรุงเทพมหานคร 10110 | -                | 1           |
| ้ ""                               | ที่กอดอัดตั้งทะเบียบพากโชย์ – ที่ตั้งสำบักงาบสาขา           | -                |             |

| ที่ตั้งส่านักงานสาขา                     |   |                   |                    |             |
|------------------------------------------|---|-------------------|--------------------|-------------|
| <ul> <li>ที่ตั้งโรงเก็บสินต้า</li> </ul> |   |                   |                    |             |
|                                          |   |                   | เพิ่มที่ตั้งโรงเก้ | ับสินคำ     |
|                                          |   |                   |                    |             |
| ลำดับ                                    | í | ได้งโรงเก็บสินค้า | ลบข้อมูล           | แก้ไขข้อมูล |
| ใม่หมข้อมูล                              |   |                   |                    |             |
| ด้วแทนคำต่าง                             |   |                   |                    |             |
|                                          |   |                   |                    |             |

- ป้อนข้อมูลที่ตั้งโรงเก็บสินค้า
  - คลิกปุ่ม "เพิ่มที่ตั้งโรงเก็บสินค้า" ระบบแสดงหน้าต่างเพิ่มข้อมูลให้ผู้ใช้งานป้อนข้อมูล รายละเอียดที่ตั้งโรงเก็บสินค้า
  - คลิกปุ่ม "เพิ่มข้อมูล" เพื่อจัดเก็บลงตาราง (สามารถเพิ่มข้อมูลได้มากกว่า 1 รายการ) ดังรูป

| เลขที่ 🎽            | 23/1          | หมู่ที่       | 2           | เลขรหัสประจำบ้าน |           |
|---------------------|---------------|---------------|-------------|------------------|-----------|
| อาคาร               |               | บันที         | เลขที่ห้อง  | หมู่บ้าน         |           |
| 190                 |               | ถนน           |             |                  |           |
| จังหวัด *           | กรุงเทพมหานคร | 👻 อำเภอ/เขต * | ເຊຍພອຍງານຊາ | ดำบล/แขวง *      | คลองเตย 🗸 |
| ที่อยู่ในต่างประเทศ |               |               |             | ประเทศ           | ไม่ระบุ 🗸 |
| รพัสไปรษณีย์        | 10110         | โทรศัพท์      |             | โทรสาร           |           |
|                     |               | เพื่อกัง      | aga ปิด     |                  |           |

| * ทดงไ | รงเกิมสันดา                                                       | เพิ่มที่ตั้งโรงเล่ | โบสินคำ     |
|--------|-------------------------------------------------------------------|--------------------|-------------|
| ลำดับ  | ที่ตั้งโรงเกินสินคำ                                               | ลบข้อมูล           | แก้ใชข้อมูล |
| 1      | เลขที่ 23/1 หมู่ที่ 2 แขวง คลองเดย เขตคลองเดย กรุงเทพมหานคร 10110 | -                  | 1           |

| - of and an an      | [as] man          | [9] International | [ao] men min min min | Tex rol denuine means of | frilant   |               |
|---------------------|-------------------|-------------------|----------------------|--------------------------|-----------|---------------|
| ที่ตั้งสำนักงาน     | สาขา              |                   |                      |                          |           |               |
| > ที่ตั้งโรงเก็บสิน | เค้า              |                   |                      |                          |           |               |
| 👻 ตัวแทนต่ำต่าง     |                   |                   |                      |                          |           |               |
|                     |                   |                   |                      |                          | เพิ่มตัวเ | เทนด้าต่าง    |
| สาดับ               | ชื่อตัวแทนค้าต่าง |                   | ที่อยู่              |                          | ลบห้อมูล  | ล แก้ไขข้อมูล |
| ไม่พบข้อมูด         |                   |                   |                      |                          |           |               |
|                     |                   |                   |                      |                          |           |               |

- ป้อนข้อมูลตัวแทนค้าต่าง
  - คลิกปุ่ม "เพิ่มตัวแทนค้าต่าง" ระบบแสดงหน้าต่างเพิ่มข้อมูลให้ผู้ใช้งานป้อนข้อมูลรายละเอียด ตัวแทนค้าต่าง
  - คลิกปุ่ม "เพิ่มข้อมูล" เพื่อจัดเก็บลงตาราง (สามารถเพิ่มข้อมูลได้มากกว่า 1 รายการ) ดังรูป

| ด้วแทนคำต่างคือ *   | ร้านดำไม่งาม  |             |            |                  |           |
|---------------------|---------------|-------------|------------|------------------|-----------|
| เลขที่ *            | 23            | หมู่ที      | 1          | เลขรหัสประจำบ้าน |           |
| อาคาร               |               | ขั้นที่     | เลบที่ห้อง | หมู่บ้าน         |           |
| 190                 |               | ถามาม       |            |                  |           |
| จังหวัด *           | กรุงเทพมหานคร | อำเภอ/เขต * | เขตดอองเตย | ตำบล/แขวง *      | คลองเดย 💙 |
| ที่อยู่ในต่างประเทศ |               |             |            | ประเทศ           | ไม่ระบุ   |
| รหัสไปรษณีย์        | 10110         | โทรศัพท์    |            | โพรสาร           |           |
|                     |               | เพื่อกรั    | มูล ปีด    |                  |           |
|                     |               |             |            |                  |           |

|        |                   |                                                                 | เพิ่มตัวแทน | ล้าต่าง     |
|--------|-------------------|-----------------------------------------------------------------|-------------|-------------|
| ล่าดับ | ชื่อด้วแทนค้าต่าง | หือยู่                                                          | ลบข้อมูล    | แก้ใชข้อมูล |
| 1      | ร้านค้าไม้งาม     | เลขที่ 23 หมู่ที่ 1 แขวง คลองเดย เขตคลองเดย กรุงเทพมหานคร 10110 | -           | 1           |

| ผู้เป็นพุ้น<br>ส่วนทั้งหม | 0 คม<br>я          | <i>พุ้นส่วน</i> ไหม่<br>0 | คน  | ທຸ້ນສ່ວນອອກ<br>ທຣິອສາຍ | 0         | eu    | เพิ่มสุ  | (เป็นพุ่มส่วน |
|---------------------------|--------------------|---------------------------|-----|------------------------|-----------|-------|----------|---------------|
| ลำดับ                     | เลขประจำดัวประชาชน | ชื่อ - สกุล ผู้เป็นหุ่นส่ | ่วน | ลงพุ้นด้วย             | จำนวนเงิน | สถานะ | ลบข้อมูล | แก้ไขข้อมูล   |
| 1ม่หมชัญ                  | ψn                 |                           |     |                        |           |       |          |               |

- 6. คลิก Tab "ผู้เป็นหุ้นส่วนเงินลงทุน"
  - ป้อนข้อมูลชื่อ อายุ เชื้อชาติ สัญชาติ ตำบลที่อยู่ และจำนวนทุนลงหุ้นของผู้เป็นหุ้นส่วนและจำนวน เงินทุนของห้างหุ้นส่วน และป้อนสถานะหุ้นส่วนออกหรือตาย
    - คลิกปุ่ม "เพิ่มผู้เป็นหุ้นส่วน" ระบบแสดงหน้าต่างเพิ่มข้อมูล
    - ระบบแสดงค่าเริ่มต้นของสถานะเป็น มีชีวิตอยู่
    - ป้อนข้อมูล เลขประจำตัวประชาชน, วันเกิด, ชื่อ-นามสกุล และที่อยู่ของผู้เป็นหุ้นส่วน
    - กรณีผู้เป็นหุ้นส่วนไม่ใช่คนไทย ให้เลือกเปลี่ยนสัญชาติก่อน จากนั้นให้ระบุเลขหนังสือเดินทาง หรือเลขบัตรที่แสดงตัวตนของผู้เป็นหุ้นส่วน
    - ป้อนข้อมูล การลงหุ้นด้วย เงินสด หรือ ทรัพย์สิน คิดเป็นจำนวนเงิน(บาท)
    - คลิกปุ่ม "เพิ่มข้อมูล" เพื่อจัดเก็บลงตาราง (สามารถบันทึกได้มากกว่า 1 รายการ)

| - | ระบบแสดงจำนว | นผ้เป็นห้เ | เส่วนใหม่ใ | ห้อัตโนมัติ | ดังรป |
|---|--------------|------------|------------|-------------|-------|
|   |              | V 1        |            |             |       |

| สถานะ                | 🔾 มีชีวิตอยู่ 🔵 ตาออ | ก 🔾 ตาย      |                         |                  |            |
|----------------------|----------------------|--------------|-------------------------|------------------|------------|
| เลขประจำตัวประชาชน * | 6-8327-60203-31-1    | วันเกิด (    | 01/08/2521 🗂 อายุ 41 ปี | ] สัญชาติ *      | ไทย 💙      |
| ศำนำหน้าชื่อ         | มาง 👻                | ขือ "        | aśų                     | นามสกุล *        | เตชา       |
| ศำหน้านี้อ (EN)      | MRS.                 | นื่อ (EN)    | ARUNEE                  | นามสคุล (EN)     | DECHA      |
| เลขที                | 55                   | หมู่ที       | 5                       | เลขรพัสประจำบ้าน |            |
| อาคาร                |                      | บันที        | เลขที่ห้อง              | หมู่บ้าน         |            |
| uau                  |                      | อนน          |                         |                  |            |
| จังหวัด              | กรุงเทพมหานคร 👻      | อ่าเภอ/เขต   | เขตตอนเมือง             | ด่าบล/แบวง       | ตอนเมือง 🗸 |
| ที่อยู่ในต่างประเทศ  |                      |              |                         | ประเทศ           | ไม่ระบุ 🗸  |
| รพัสไปรษณีย์         | 10210                | โทรศัพท์     | 081-5525562             | โทรสาร           |            |
| ลงหุ้นด้วย           | 01 เงินสด 👻          | ่ส่านวน(บาท) | 200,000.0               | 0                |            |
|                      |                      | initia       | ้อมอ                    |                  |            |
|                      |                      |              | nda na                  |                  |            |

....

| ผู้เป็นพุ้ม<br>ส่วนทั้งหม | 1 คน               | หุ้มส่วนไหม่ 1 คน           | หุ้นส่วนออก<br>หรือตาย | 0         | A11                | เพิ่ม    | ผู้เป็นพุ่นส่วน |
|---------------------------|--------------------|-----------------------------|------------------------|-----------|--------------------|----------|-----------------|
| สาดับ                     | เลขประจำตัวประชาชน | ชื่อ - สกุล ผู้เป็นหุ้นส่วน | ลงหุ้นด้วย             | จำนวนเงิน | สถานะ              | ลบข้อมูล | แก้ไขข้อมูล     |
| 1                         | 6832760203311      | อรุณี เดชา                  | เงินสด                 | 200000.0  | <b>អឺ</b> ទីវិតឧដ្ | -        | 1               |

| <ul> <li>* [12] จำนวนเงิน</li> </ul> | ทุน จำนวนหุ้น และมูลค่าของบริษัทจำกัด จำน: | วนและมูลค่าหุ้นที่บุคคลแต่ละสัญชาติถืออยู่ |                            |
|--------------------------------------|--------------------------------------------|--------------------------------------------|----------------------------|
| ทุนจดทะเบียน                         | 1,000,000.00 มาท แบ่งออกเป็น               | 0 ฟุล มูลค่าหุ้มละ 0.                      | 00 มาท เพื่อเจ้านวนเงินทุน |
| ลำดับ                                | สัญชาติ                                    | ถือหุ้น(หุ้น)                              | ลบข้อมูล แก้ไขข้อมูล       |
| ไม่หมข้อมูล                          |                                            |                                            |                            |

| เพิ่มจำนวนเงิน   | ทุน จำนวนหุ้น แล | าะมูลด่าของบริษัทจำกัด | จำนวนและมูลค่าหุ้เ | เที่บุคคลแต่ละส้ | ญชาติถืออยู่ |
|------------------|------------------|------------------------|--------------------|------------------|--------------|
| สัญชาติ *        | ไทย              | ×                      | ถือหุ้น *          | 10               | หุ้น         |
|                  |                  | เพิ่มข้อมูล            | ปิด                |                  | A            |
| หน้าจอบันทึกจดจ่ | จัดตั้งทะเบียนพา | เณิชย์ – เพิ่มจำนวนทุน | จำนวนหุ้น          |                  |              |

- จำนวนเงินทุน จำนวนหุ้น และมูลค่าของบริษัทจำกัด จำนวนและมูลค่าหุ้นที่บุคคลแต่ละสัญชาติถืออยู่
  - คลิกปุ่ม "เพิ่มจำนวนเงินทุน" ระบบแสดงหน้าต่างเพิ่มข้อมูล
  - ป้อนข้อมูล สัญชาติ และ จ่ำนวนถือหุ้น
  - คลิกปุ่ม "เพิ่มข้อมูล" เพื่อจัดเก็บลงตาราง (สามารถบันทึกได้มากกว่า 1 รายการ)
  - ระบบแสดงข้อมูลมูลค่าหุ้นที่ผู้ใช้งานป้อนข้อมูล ดังรูป

| ✓ [12] จำนวนเงื<br>ทุนจดทะเมือน | ในทุน จำนวนทุ้น และบูลค่าของบริษัทจำกัด จำนวนม<br>1,000,000.00 บาท แบ่งออกเป็น | เละบูลค่าหุ้นที่บุคคลแต่ละสัญชาติถืออยู่<br>10 หุ้น มูลค่าหุ้นละ 20,000.00 | มาท เพื่อ | แจ้านวนเงินทุน |
|---------------------------------|--------------------------------------------------------------------------------|----------------------------------------------------------------------------|-----------|----------------|
| ลำดับ                           | สัญชาติ                                                                        | ก็องรุ้น(หุ่น)                                                             | ลบข้อมูล  | แก้ไขข้อมูล    |
| 1                               | ไทย                                                                            | 10                                                                         | -         | 1              |
| 2 2 4                           | e vě a cí                                                                      | d. 0. V                                                                    | _         | _              |

|   | [1-8] ข้อมูลหลัก | [15] เว็บไซต์ | [9] รับโอนพาณิชยกิจ | [10] ที่ตั้งส่านักงานสาขา | [11-13] ผู้เป็นหุ้นส่วนเงินลงทุน | [14] ລື່ນໆ | เอกสารแบบ |  |
|---|------------------|---------------|---------------------|---------------------------|----------------------------------|------------|-----------|--|
|   | อึนๆ             |               |                     |                           |                                  |            |           |  |
|   |                  |               |                     |                           |                                  |            |           |  |
|   |                  |               |                     |                           |                                  |            |           |  |
| v | เน้าจอบันทึก     | จดจัดตั้งทะ   | ะเบียนพาณิชย์ -     | - อื่น ๆ                  |                                  |            |           |  |

- 7. คลิก Tab "อื่น ๆ"
  - ระบบแสดงจอภาพให้ป้อนข้อมูลอื่น ๆที่ต้องการแจ้งรายละเอียดในการจดทะเบียนพาณิชย์

| 🗋 : จำกัดขนาดไ | ทได้ละ ไม่เก็น 10 Mb และข | ทุกขนาดไฟส์รวมกันได้ไม่เกิน 50 Mb | 1          |                                         |           |          |
|----------------|---------------------------|-----------------------------------|------------|-----------------------------------------|-----------|----------|
| + เลือกไฟล     |                           |                                   |            |                                         |           |          |
|                | _                         |                                   |            | ana ana ana ana ana ana ana ana ana ana |           |          |
| สำดับ          | ชื่อไฟล์                  |                                   | รายละเอียด | (KB)                                    | ดาวน์โหลด | ลบข้อมูล |
| ไม่พบข้อมูล    |                           |                                   |            |                                         |           |          |

- 8. คลิก Tab "เอกสารแนบ"
  - ผู้ใช้ต้องจัดเตรียมเอกสารประกอบคำขอจดทะเบียน ที่อยู่ในรูปแบบอิเล็กทรอนิกส์ไฟล์ เช่น pdf, png, tiff, .jpg, .png เป็นต้น
  - คลิกปุ่ม + เดือกไฟล์
     และเลือกไฟล์ที่จัดเตรียมไว้
  - ระบบจะทำการอัพโหลดไฟล์ เมื่อระบบอัพโหลดสำเร็จ ผู้ใช้สามารถป้อนคำอธิบายหรือชื่อของ เอกสารเพื่อใช้บ่งชี้ไฟล์เอกสารแนบในช่องรายละเอียด และสามารถแนบไฟล์เอกสารได้มากกว่า 1 รายการ
  - คลิกปุ่ม "ดาวน์โหลด" (<sup>1</sup>) เพื่อทำการตรวจสอบไฟล์เอกสารที่อัพโหลด
  - คลิกปุ่ม "ลบ" (
     ) เพื่อลบไฟล์เอกสารที่ไม่ต้องการ

| 64 164 L   | ส์อ                 | ไฟล์                   |                  | รายละเลียด               |                       | ชนาดไฟล์         | ดาวน์โหลด       | อบข้อมอ  |
|------------|---------------------|------------------------|------------------|--------------------------|-----------------------|------------------|-----------------|----------|
|            | 101010100.0         |                        | (dament and      | landa Karlanata ata      |                       | (KB)             |                 |          |
| 1          | 1Q1010100-0.phg     |                        | สามมายครบ        | 104 W JUSCU 1294         |                       |                  |                 |          |
| 2          | IQI010100-1.jpg     |                        | สาเนาพะเม        | ארעונם                   |                       | 27               |                 |          |
| ส่านักงานจ | จดทรเบียน *         | 99003 : อบด. ทดสอบง    | เนื่อ            | 1                        |                       |                  |                 | ¥        |
| อำเภอ (สเ  | ua.)                | เมืองทดสอบ             |                  | จังหวัด (สนง.)           |                       | ทดสอบ            |                 |          |
| กะเบียนเล  | เขพี*               | 8278480618071          |                  | เลขที่ค่าขอ ก.พ.ร.       |                       |                  |                 |          |
| สบที่ค่าบะ | อจัดตั้ง *          | 9900362000104          |                  | ]                        |                       |                  | _               |          |
| ลบที่ค่าบะ | a *                 | 9900362000104          |                  | วันที่รับจดทะเบียนจัดดัง | Інаі *                | 03/10/2562       |                 |          |
| *101064100 | - 40                | Kadmt : tuatatshiyaa a | 11218-7212       |                          |                       | Ť                |                 |          |
| 1-8] ข้อ   | ญลหลัก [15] ເວັນ    | ไปต์ [9] รับโอนท       | ากมีชยกิจ        | [10] ที่ตั้งสำนักงานสาขา | [11-13] ຜູ້ເປັນຜູ້ແສ່ | วนเงินลงทุน      | [14] ລົ້ນໆ ເລດສ | ารแมบ    |
| Dec        | . X                 | 10.14                  |                  | - 50 ML                  |                       |                  |                 |          |
| 1.4        | ากคชนาด เพลละ เมเกม | 1 10 MD และทุกขนาด เห  | เลรวมกาน เค เมเก | 11 50 MD                 |                       |                  |                 |          |
| +          | เลือกไฟล์           |                        |                  |                          |                       |                  |                 |          |
| ลำดับ      | 4                   | อไฟล์                  |                  | รายละเอียด               |                       | ขนาดไฟล์<br>(KB) | ดาวน์โหลด       | ลบข้อมูล |
|            | IOI010100-0.png     |                        | สำเนาบัดร        | ประจำผัวประชาชน          |                       | 11               | *               | -        |
| 1          | refrestered orderig |                        |                  |                          |                       |                  |                 |          |

- คลิกปุ่ม "บันทึก" เพื่อจัดเก็บข้อมูลในระบบ
  - กรณีประเภทผู้ประกอบพาณิชยกิจเป็นบุคคลธรรมดาหรือนิติบุคคล
    - ระบบจะใช้เลขประจำตัวประชาชน หรือเลขทะเบียนนิติบุคคล เป็นเลขทะเบียนพาณิชย์
    - ระบบแสดงข้อความเลขที่คำขอจัดตั้งที่ระบบสร้างขึ้น
    - ระบบแสดงข้อความเลขที่คำขอ(ปัจจุบัน)ที่ระบบสร้างขึ้น
  - กรณีประเภทผู้ประกอบพาณิชยกิจเป็นอื่นๆ
    - ระบบจะทำการสร้างเลขทะเบียนพาณิชย์ เลขที่คำขอจัดตั้ง และเลขที่คำขอ(ปัจจุบัน) ให้ อัตโนมัติ ดังรูป

| นคงานจด                                        | AUSTINGH . (AAAAAAAAAAAAAAAAAAAAAAAAAAAAAAAAAAA                                                                        | R. 1168                    | สอบหน                                                                                                    |                                                            | _                        |                             | <u> </u>                |
|------------------------------------------------|----------------------------------------------------------------------------------------------------|----------------------------|----------------------------------------------------------------------------------------------------|------------------------------------------------------------|--------------------------|-----------------------------|-------------------------|
| ເກລ (ສາມ                                       | เมืองทดสะ                                                                                                    | J.                         | บันทึกข้อมูลเรียบร้อย                                                                                                    |                                                            | ×                        |                             |                         |
| เบียนเลข                                       | ส์ * 82784806                                                                                                    | 8071                       | ชื่อพาณิชยกิจ :                                                                                                    | ร้านขอดดีวูดส์                                             |                          |                             |                         |
| ยที่คำขอร่                                     | รัดตั้ง * 99003620                                                                                                    | 0104                       | ผู้ประกอบพาณิชยกิจ :                                                                                                    | นาย พิกพ รักมา                                             |                          |                             |                         |
| ชที่คำขอ                                       | • 99003620                                                                                                    | 0104                       | ทะเบียนเลขที่ :                                                                                                    | 8278480618071                                              | /2562                    |                             |                         |
|                                                |                                                                                                    |                            | A                                                                                                    | 0000363000104                                              |                          |                             |                         |
| ยทะเบียง<br>8] ข้อมู                           | เ* (kadmt:u<br>เลหลัก [15] เว็บไซล์ [<br>โดรงเวลไฟด์ละไม่เดิม 10 Mb แน                                                 | 1.สรา<br>(] รับ            | เลราหัรของเหง :<br>เลราที่คำขอ :<br>× ชิด                                                                                 | 9900362000104<br>9900362000104<br>🕀 ที่แท่ไปปาศัญ          | ann                      | [14] ອື່ນໆ ເວກ              | สารแบบ                  |
| ยทระเมียน<br>8] ข้อมุ<br>[]: สำค่<br>+ เ       | เร็ (15) เว็บไซล์ (<br>โดขนาดไฟล์ละไม่เกิน 10 Mb แล<br>ล็อกไฟล์                                                        | 1.สรา<br>)] รับ<br>ะพุกชนา | เลรรทศารอจตดง :<br>เลรรที่คำขอ :<br>× Ba                                                                                  | 9900362000104                                              | งทุม                     | [14] ລົ່ນໆ ເວກ              | สารแบบ                  |
| อทระนัยม<br>8] ซ้อม<br>[] : จำก่<br>จำดับ      | เ* (สิ่งสีที่ : ม<br>ตหลัก [15] เว็บไซล์ [<br>โดขนาคไฟล์ละ ไม่เกิน 10 Mb แล<br>ร็ลกไฟล์<br>ชื่อไฟล์                    | เสรา<br>() รับ<br>ะทุกขนา  | เลราทิรายจดิตง :<br>เลราที่คำขอ :<br>× Ba<br>าดไฟสรรมเกินไดไมแก้น 50 Mo<br>รายอล                                          | 9900362000104<br>9900362000104<br>⊕ พิมาพ์ในปาตัญ          | งพุบ<br>ชนาดไฟล์<br>(KB) | [14] อื่นๆ เอก<br>ดาวน์โหลด | สารแบบ                  |
| ยทระเมียม<br>8] ข่อม<br>(): จำต่<br>จำดับ<br>1 | เ* (มิสิมาร์ : ม<br>ตมเล็ก (15) เว็บไซส์ (<br>โดขนาดไฟล์ละ ไม่เก็น 10 Mb แล<br>อัลกไฟล์<br>มีอไฟล์<br>ไป[1010100-0.png | มสรา<br>(] รับ             | เลรารหัสรายจะ เลราร์เด้าของ :<br>เลราร์เด่าขอ :<br>× ยิด<br>จะเพิ่สรรมสนาดามแก้น 50 Mb<br>รายด<br>สำเนาบัตรประจำตัวประบาณ | 9900362000104<br>9900362000104<br>⊕ ทีมากในปาคัญ<br>ะเอียด | งทุน<br>                 | [14] ອັນງ ເວກ<br>ອາວນໂນລອ   | สารแบบ<br>ลบซ้อมูล<br>– |

- ระบบทำการสร้างข้อมูลใบสำคัญทะเบียนพาณิชย์ เพื่อให้ผู้ใช้งานตรวจสอบความถูกต้อง ก่อนทำการพิมพ์ ใบสำคัญให้กับประชาชน
  - กรณีผู้ใช้งาน เลือก ไม่พิมพ์ใบสำคัญ ให้คลิกปุ่ม "ปิด" โดยผู้ใช้สามารถพิมพ์ใบสำคัญภายหลังได้ (ดู รายละเอียดที่หัวข้อ พิมพ์ใบสำคัญ)
  - กรณีผู้ใช้งาน เลือก พิมพ์ใบสำคัญ ให้คลิกปุ่ม "พิมพ์ใบสำคัญ" ระบบแสดงใบสำคัญทะเบียน พาณิชย์ ดังรูป

| _ | 1/2                                                                        | ¢  | ± ( |
|---|----------------------------------------------------------------------------|----|-----|
|   | instaluant mesoners                                                        | E. |     |
|   | ใบทะเบียนพาณิชย์                                                           |    |     |
|   | สำนักงานทะเบียนหาณิขย                                                      |    |     |
|   | องค์การบริหารส่วนต้าบอทตสอบหนึ่ง                                           |    |     |
|   | <u>ใบสำคัญนี้ออกให้เพื่อแสดงว่า</u>                                        |    |     |
|   | มายพิมพ รักษา                                                              |    |     |
|   | โดงสะเป็นเทาน์จะ สามาราชวัญญี่สินเป็นเทามีจะ พ.ศ.2499                      |    |     |
|   | Betw 3 10040 W.A. 2562                                                     |    |     |
|   | ร้อสังสินการประกอบพามีสมกัจ                                                |    |     |
|   | รักษณฑิตร์                                                                 |    |     |
|   | เพียงเป็นมีพรไปมัน                                                         |    |     |
|   | Holly-Wands                                                                |    |     |
|   | านิองคาร์สิทธิด<br>การสิทธารณากรุทิทัศรณ์<br>รางประกาณอาณ                  |    |     |
|   | Histoireiley                                                               |    |     |
|   | .และที่ 55 หมู่ที่ 5 เหล่า ทรงหม ส่วนสรรมหนึ่ง ส่วนหนึ่งกรรมน จึงที่ไทรงหม |    |     |
|   | Sultan - www.facebook.com/hilly-libook                                     |    |     |
|   | and a full i serve to i 202                                                |    |     |
|   | BHIME States                                                               |    |     |
|   |                                                                            |    |     |

| l-8] ข้อมูลหลัก                                                                                                    | [15] เว็บไซต์  | [9] ຈັນໂລນພາດໃช່ຍກິຈ          | [10] ที่ตั้งสำนักงานสาขา          | [11-13] ผู้เป็นหุ้นส่วนเงินลงหุน | [14] ລື່ນງ | เอกสารแบบ |
|----------------------------------------------------------------------------------------------------|----------------|-------------------------------|-----------------------------------|----------------------------------|------------|-----------|
| > [1] ชื่อผู้ประกอ<br>(1) ชื่อผู้ประกอ<br>(1) ชื่อผู้ประกอ<br>(1) ชื่อผู้ประกอ<br>(1) ชื่อผู้ประกอ<br>(1) ชื่อผู้ประกอ<br>(1) ชื่อผู้ประกอ<br>(1) ชื่อผู้ประกอ<br>(1) ชื่อผู้ประกอ<br>(1) ชื่อผู้ประกอ<br>(1) ชื่อผู้ประกอ<br>(1) ชื่อผู้ประกอ<br>(1) ชื่อผู้ประกอ<br>(1) ชื่อ<br>(1) ชื่อ<br>(1) ชื่อ<br>(1) ชื่อ<br>(1) ชื่อ<br>(1) ชื่อ<br>(1) ชื่อ<br>(1) ชื่อ<br>(1) ชื่อ<br>(1) ชื่อ<br>(1) ชิ้อ<br>(1) ชิ้)<br>(1) ชิ้)<br>(1)<br>(1)<br>(1) ชิ้)<br>(1)<br>(1)<br>(1)<br>(1)<br>(1)<br>(1)<br>(1)<br>(1) | บพาณีข่อกิจ    |                               |                                   |                                  |            |           |
| > [2] ชื่อที่ใช้ใน                                                                                                    | การประกอบพาณิข | ່ຫຄືຈ [4] ຈຳນວນເວີນທຸນ [7] ວັ | นที่เริ่มประกอบกิจการ [8] วันที่ข | เอจดทะเบียน                      |            |           |
| > [3] ชนิดแห่งพ                                                                                                    | าณิชยกิจ       |                               |                                   |                                  |            |           |
| > [5] ที่ตั้งส่านักส่านักส่องส่านักส่องส่านักส่องส่องส่องส่องส่องส่องส่องส่องส่องส่อง                                                                                                    | งานแห่งใหญ่    |                               |                                   |                                  |            |           |
| (6) ชื่อผู้จัดการ                                                                                                    | ş              |                               |                                   |                                  |            |           |
| บันทึก                                                                                                    |                |                               |                                   | เริ่ม                            | ใหม่       | ສ່ວນຄານ   |
| ่าจอสำหรับ                                                                                                    | มเลือกไปยัง    | งหน้าจอสอบถาม                 | เการจดทะเบียนจัด                  | <b>ดตั้งทะเบียนพาณิชย์</b>       |            |           |

#### การสอบถามข้อมูล

- คลิกปุ่ม "สอบถาม" จากหน้าจอบันทึก
- ระบบแสดงหน้าจอสอบถาม ให้ผู้ใช้งานระบุเงื่อนไขค้นหาข้อมูล
- ผู้ใช้เลือกระบุเงื่อนไขที่ต้องการค้นหาข้อมูลร่ายการคำขอจดทะเบียนจัดตั้งทะเบียนพาณิชย์ โดยต้องระบุ เงื่อนไขวันที่รับจดทะเบียนเป็นอย่างน้อย
- คลิกปุ่ม "ค้นหา"
- ระบบจะแสดงข้อมูลที่ค้นหาได้ในตารางแสดงผลการค้นหา ผู้ใช้งานสามารถคลิกเลือกรายการเพื่อแสดง รายละเอียดข้อมูลที่บันทึกไว้ สามารถแก้ไขข้อมูลหรือลบข้อมูลได้

|       | สำนักงานจดทะเบียน           | 99003 : aun. nnn    | รอบหนึ่ง                               | ×.            |                      |
|-------|-----------------------------|---------------------|----------------------------------------|---------------|----------------------|
|       | ทะเบียนเลขที่               | 8278480618071       | เลขที่คำขอจัดตั้ง                      |               |                      |
|       | ชื่อผู้ประกอบพาณิชยกิจ      |                     | นามสกุล                                |               |                      |
|       | ชื่อพาณิชยกิจภาษาไทย        |                     |                                        |               |                      |
|       | ดั้งแต่เอชที่ค่าขอ          |                     | ถึงแลนที่                              |               |                      |
|       | ตั้งแต่วันที่วับจดทะเบียน * | 01/10/2562          | ถึงวันที่รับ *                         | 31/10/2562    |                      |
|       | ประเภทพะเมื่อน              | 🧿 ทั้งหมด  🔿        | ทะเบียนพาณิชย์ 🔵 พาณิชย์อิเล็กทรอนิกส์ |               |                      |
| ตันเ  | en                          |                     |                                        | เรื่อเโหม่    | เพื่มไหม่            |
| สาดับ | ทะเบียนเลขที่ 🔿             | เลขที่คำขอจัดตั้ง 🔿 | ชื่อพาณิชยกิจภาษาไทย 🛇                 | เลขที่คำขอ 🔅  | วันที่รับจดทะเบียน 🔾 |
| 1     | 8278480618071               | 9900362000104       | ร้านฮอลลีวูดส์                         | 9900362000104 | 03/10/2562           |
|       |                             | (1                  | l of 1) 《 < 1 > 》 10 ·                 | 1             |                      |

| risrowrod                                                                                                    | C19 *                                                 | 99003 : eue                                                                                                    | e vezerde                        |                                                                                                    |                                                                                                    |                      |                                                                                                    |                                                                                | *                                  |
|----------------------------------------------------------------------------------------------------|-------------------------------------------------------|----------------------------------------------------------------------------------------------------|----------------------------------|----------------------------------------------------------------------------------------------------|----------------------------------------------------------------------------------------------------|----------------------|----------------------------------------------------------------------------------------------------|--------------------------------------------------------------------------------|------------------------------------|
| tuna (mas)                                                                                                    |                                                       | darenare                                                                                                    |                                  |                                                                                                    | Serda (ava.)                                                                                                    |                      | redos                                                                                                    |                                                                                |                                    |
| edewed *                                                                                                    |                                                       | 6279480618                                                                                                    | 8071                             |                                                                                                    | angfairge c.m.s.                                                                                                    |                      |                                                                                                    |                                                                                |                                    |
| and contracted o                                                                                                    |                                                       | 9988362008                                                                                                    | 104                              |                                                                                                    |                                                                                                    |                      |                                                                                                    |                                                                                |                                    |
| entition *                                                                                                    |                                                       | 9008362000                                                                                                    | 104                              |                                                                                                    | tellowee bould to                                                                                                    |                      | 00/10/2562                                                                                                    |                                                                                |                                    |
| consultant *                                                                                                    |                                                       | kadni : u z                                                                                                    | angle ind                        | tella                                                                                                    |                                                                                                    |                      | 10                                                                                                    | _                                                                              |                                    |
| <ul> <li>4) singenet</li> <li>(1) famile</li> <li>(denomination)</li> <li>(denomination)</li></ul> | n (pa) de<br>manager el pa<br>familier el<br>hermen " | Aluesi (1)<br>Aluesi (1)<br>Aluesi | tolaunid<br>man 6<br>kardro<br>v | auto (10)<br>Auto (10)<br>Suto (10)<br>Suto (10)<br>Will<br>dut (10)<br>Will<br>dut (10)<br>Will | décisionnement (<br>e)<br>entre construint (<br>entre construint (<br>entr | 13-13) (jil)<br>32 8 | digrafi *<br>staasy *<br>staasy *<br>staasy (33)<br>servisejorithe<br>sighte<br>shastere *<br>slaset *<br>here | 1) Sing (1997)<br>Sing<br>Sing<br>Sing<br>Sing<br>Sing<br>Sing<br>Sing<br>Sing | 1712adu<br>1990-2<br>1990-2<br>111 |
| * [2] <u>6</u> 49                                                                                                    | flavorsbeing                                          | en oficiality (                                                                                                    | (i) irenshe                      | m (7) fwikise                                                                                                    | (minerall serve (H) that have                                                                                                    | eedes                |                                                                                                    |                                                                                |                                    |
| forming/w                                                                                                    | erarika *                                             | Indeally                                                                                                    | nd                               |                                                                                                    |                                                                                                    |                      |                                                                                                    |                                                                                |                                    |
| fordas/n                                                                                                    | dowrhate                                              | Holy-Wee                                                                                                    | a                                |                                                                                                    |                                                                                                    |                      | _                                                                                                    |                                                                                |                                    |
| tel/adara                                                                                                    | adoris*                                               | 05/30/396                                                                                                    |                                  |                                                                                                    | furfact terrardices                                                                                                    | 83/18/256            |                                                                                                    |                                                                                |                                    |
| innihop                                                                                                    | himid *                                               |                                                                                                    | 7980,000.00                      | 3.01                                                                                                    |                                                                                                    |                      |                                                                                                    |                                                                                |                                    |
| * [1] olice                                                                                                    | devidents.                                            |                                                                                                    |                                  |                                                                                                    |                                                                                                    |                      |                                                                                                    |                                                                                |                                    |
| insdept                                                                                                    | stical *                                              | 2                                                                                                    | -tio                             | In the second second                                                                                                    | bleneted                                                                                                    |                      |                                                                                                    | •                                                                              | elice more                         |
| analia                                                                                                    |                                                       | viasio                                                                                                    |                                  |                                                                                                    | 114                                                                                                    | -decients            | and a                                                                                                    |                                                                                | andaga                             |
|                                                                                                    | 16220                                                 |                                                                                                    | *                                | would read                                                                                                    | engletranelal                                                                                                    |                      |                                                                                                    |                                                                                |                                    |
| 2                                                                                                    | 47912                                                 |                                                                                                    |                                  | neitenste                                                                                                    | watele                                                                                                    |                      |                                                                                                    |                                                                                |                                    |
| Conducer                                                                                                    | * desert                                              |                                                                                                    | al .                             |                                                                                                    |                                                                                                    |                      |                                                                                                    |                                                                                |                                    |
| * (5) files                                                                                                    | rier wê de                                            | 4                                                                                                    |                                  |                                                                                                    |                                                                                                    |                      |                                                                                                    |                                                                                |                                    |
|                                                                                                    |                                                       |                                                                                                    |                                  |                                                                                                    |                                                                                                    |                      |                                                                                                    | (decision)                                                                     | rhabrea                            |
| angel *                                                                                                    |                                                       | 55                                                                                                    |                                  | mat                                                                                                    | 3                                                                                                    |                      | carged at the 4 million                                                                                        | 0001-00                                                                        | 1999-2                             |
| 61411                                                                                                    |                                                       |                                                                                                    |                                  | det                                                                                                    | unities                                                                                                    |                      | septre                                                                                                    |                                                                                |                                    |
| 100                                                                                                    |                                                       |                                                                                                    |                                  | 000                                                                                                    | web-back                                                                                                    |                      |                                                                                                    |                                                                                |                                    |
| Gerda, *                                                                                                    |                                                       | weaky                                                                                                    |                                  | división 1                                                                                                    | dormates                                                                                                    |                      | aluga Jagua *                                                                                                  | THEORY                                                                         | de 📼                               |
| fag(data)                                                                                                    | 1                                                     |                                                                                                    |                                  |                                                                                                    |                                                                                                    |                      | shuore *                                                                                                    | Sea.                                                                           | <b>1</b>                           |
|                                                                                                    |                                                       | 990,000                                                                                                    |                                  | Tested                                                                                                    | 62-2223000                                                                                                    |                      | Treates                                                                                                    | 82-2222                                                                        | 111                                |
| salah dewalid                                                                                                    |                                                       | holywood                                                                                                    | a_test@geal.                     | 0.000                                                                                                    |                                                                                                    |                      |                                                                                                    |                                                                                |                                    |
| sdaft dræstel<br>e Hol                                                                                                    |                                                       |                                                                                                    |                                  |                                                                                                    |                                                                                                    |                      |                                                                                                    |                                                                                | - fattana                          |
| rikitdeerdig<br>eifed<br>* (k) fanjte<br>daale                                                                                                    | aa aa ahoo ahoo ahoo ahoo ahoo ahoo aho               | sistera                                                                                                    |                                  | an Dan                                                                                                    | da - arya qi                                                                                                    | 8777                 |                                                                                                    | e ciego                                                                        | aritatinga                         |
| rdat drende<br>e Hel<br>* (k) diede<br>dreike<br>1 80                                                                                                    | 60775<br>6080/1274<br>94800628873                     | sinterm                                                                                                    |                                  | an Dari                                                                                                    | do - ana qi                                                                                                    | BUTTI                |                                                                                                    | estinge<br>-                                                                   | arituliaga<br>Z                    |

#### <u>การแก้ไขข้อมูล</u>

- 1. ทำตามขั้นตอนการสอบถามข้อมูล คลิกเลือกรายการที่ต้องการ
- 2. ระบบแสดงรายละเอียดข้อมูลทะเบียนพาณิชย์ที่เลือกบนหน้าจอ
- ระบบอนุญาตให้แก้ไขข้อมูลคำขอจดจัดตั้งทะเบียนพาณิชย์ ภายในจำนวนวันที่ผู้ดูแลส่วนกลางกำหนด และจะต้องเป็นคำขอจดทะเบียนจัดตั้งที่ยังไม่มีการจดเปลี่ยนแปลงทะเบียนพาณิชย์
- 4. ระบบอนุญาตให้แก้ไขข้อมูลได้ ยกเว้น ทะเบียนเลขที่, เลขที่คำขอจัดตั้ง, เลขที่คำขอ
- ผู้ใช้แก้ไขข้อมูลที่ต้องการ จากนั้น คลิกปุ่ม "บันทึกแก้ไข"
- ระบบจัดเก็บข้อมูลที่แก้ไขลงฐานข้อมูล ในกรณีที่มีการแก้ไขข้อมูลที่แสดงในใบสำคัญทะเบียนพาณิชย์ ผู้ใช้ต้องพิมพ์ใบสำคัญใหม่ (ดูขั้นตอนหัวข้อ พิมพ์ใบสำคัญ)

หมายเหตุ : กรณีแก้ไขคำขอจัดตั้งทะเบียนพาณิชย์ ที่เกินจำนวนวันที่ผู้ดูแลส่วนกลางกำหนด ระบบแจ้งเตือน
 "ไม่สามารถบันทึกแก้ไขข้อมูลได้ เนื่องจากเกินวันที่กำหนด"

|                                                                         |                             |            |                                       | 🗆 ทีอยู          | เดียวกับผู้ประกอบหาณิชยกิจ                        |
|-------------------------------------------------------------------------|-----------------------------|------------|---------------------------------------|------------------|---------------------------------------------------|
| เลขที่ *                                                                | 55                          | หมุที      | 5                                     | เลขรพัสประจำบ้าน | 0001-885996-2                                     |
| อาคาร                                                                   |                             | ขั้นที     | เลขที่ห้อง                            | หมู่บ้าน         |                                                   |
| ชอย                                                                     |                             | ถนน        | ทดสอบ                                 |                  |                                                   |
| จังหวัด. *                                                              | ารสอบ                       | ~ สาเกล    | ×                                     | ร่านล /แขวง *    | ทดสอบหนึ่ง 🛛 👻                                    |
| ที่อยู่(เพิ่มเดิม)                                                      |                             |            | ยืนต้นอากโอนอ                         | ประเทศ *         | าพย 🗸                                             |
| รหัสไปรษณีย์                                                            | 99002                       | โทรศัก     | anana ang                             | โพรสาร           | 02-2222111                                        |
| e-Mail                                                                  | hollywoods_test(            | @gmail.com | ✓ อินอิน × อกเล็ก                     |                  |                                                   |
| × [6] สื่อเรียดอร                                                       |                             |            |                                       |                  |                                                   |
| <ul> <li>[0] mmid-awarus</li> </ul>                                     |                             |            |                                       |                  |                                                   |
| <ul> <li>[0] mulawith</li> </ul>                                        |                             |            |                                       |                  | เพิ่มรายชื่อผู้<br>จัดการ                         |
| . fol posterum                                                          |                             |            |                                       |                  | เพิ่มรายชื่อผู้<br>จัดการ                         |
| <ul> <li>(ป) ออสุจหลาง</li> <li>สำสับ ผ</li> </ul>                      | าขประจำด้วประชาชน           |            | นื้อ - สกุด ผู้จัดการ                 |                  | เห็มรายข้อผู้<br>รัตการ<br>ดบข้อมูด แก้ไขข้อมูด   |
| <ul> <li>(0) ออสุจหลาง</li> <li>ดำสับ เส</li> <li>1 8278480</li> </ul>  | ลมประจำตัวประชาชน<br>618071 | พิภพ รักษา | ชื่อ - สกุด ผู้จัดการ                 |                  | เพิ่มรายชื่อผู้<br>จัดการ<br>ดบข้อนูด แก้ไขข้อมูด |
| <ul> <li>(ง) แม่สุงหลาง</li> <li>สำคัน เส</li> <li>1 8278480</li> </ul> | ลชประจำด้วประชาชน<br>618071 | พิภพ รักษา | ชื่ <b>อ</b> - ต∩ุด มู <b>้</b> ∛ตการ |                  | เพิ่มรายร้อยู่<br>รัตการ<br>คบข้อนูด<br>-         |

#### <u>การลบข้อมูล</u>

- 1. ทำตามขั้นตอนการสอบถามข้อมูล คลิกเลือกรายการที่ต้องการ
- ระบบแสดงรายละเอียดข้อมูลทะเบียนพาณิชย์ที่เลือกบนหน้าจอ
- ระบบอนุญาตให้ลบข้อมูลค่าขอจดจัดตั้งทะเบียนพาณิชย์ ภายในจำนวนวันที่ผู้ดูแลส่วนกลางกำหนด และ จะต้องเป็นคำขอจดทะเบียนจัดตั้งที่ยังไม่มีการจดเปลี่ยนแปลงทะเบียนพาณิชย์
- เมื่อผู้ใช้ต้องการลบข้อมูลคำขอจดทะเบียนพาณิชย์ออกจากระบบ คลิกปุ่ม "ลบ"
- ระบบแสดงข้อความยืนยันการลบข้อมูล
  - คลิกปุ่ม "ยืนยัน" ระบบทำการลบข้อมูลออกจากฐานข้อมูล
  - คลิกปุ่ม "ยกเลิก" ระบบยกเลิกการทำงาน
- คลิกปุ่ม "ยืนยัน" ระบบลบข้อมูลสำเร็จแสดงข้อความแจ้งว่า "ลบข้อมูลเรียบร้อย"

หมายเหตุ : กรณีลบคำขอจัดตั้งทะเบียนพาณิชย์ ที่เกินจำนวนวันที่ผู้ดูแลส่วนกลางกำหนด ระบบแจ้งเตือน "ไม่ สามารถลบข้อมูลได้ เนื่องจากเกินวันที่กำหนด"

#### 2.2 การจดเปลี่ยนแปลงทะเบียนพาณิชย์

การจดเปลี่ยนแปลงทะเบียนพาณิชย์ เป็นเมนูสำหรับบันทึกคำขอจดเปลี่ยนแปลงทะเบียนพาณิชย์ที่ ประชาชนเข้ามาติดต่อยื่นคำขอเปลี่ยนแปลงข้อมูลทะเบียนพาณิชย์กับเจ้าหน้าที่ โดยเลือกเปลี่ยนแปลงข้อมูลจาก รายการที่ต้องการเปลี่ยนแปลงทั้งหมด 15 รายการ เจ้าหน้าที่จะรับคำขอจากประชาชน แล้วทำการบันทึกข้อมูลเข้า สู่ระบบ และออกใบสำคัญทะเบียนพาณิชย์(ใหม่)ให้กับประชาชน โดยคิดค่าธรรมเนียมการจดทะเบียนพาณิชย์ตาม อัตราที่กรมพัฒนาธุรกิจการค้ากำหนด

การทำงานของเมนูจดเปลี่ยนแปลงทะเบียนพาณิชย์ สามารถบันทึก สอบถาม แก้ไข และลบข้อมูล มีขั้นตอน ดังนี้ คลิกเลือกที่เมนู >> บันทึกคำขอ >> เปลี่ยนแปลง เมื่อเข้าสู่หน้าจอ ระบบแสดงหน้าจอบันทึก RCP010200 : การจดทะเบียนเปลี่ยนแปลงทะเบียนพาณิชย์

| ส่านักงานจดทะเบียน *         | 99003 : อบค. ทดสอบหนึ่ง         |                       |                             | ×.                      |   |
|------------------------------|---------------------------------|-----------------------|-----------------------------|-------------------------|---|
| อำเคอ (สาเง.)                | เมืองทดสอบ                      | จังหวัด (สนง.)        |                             | บดสอบ                   | _ |
| ทะเบียนเลขที่ *              | 2288771763826                   | เลขที่คำขอ ค.พ.ร.     |                             |                         |   |
| เลขที่คำขอจัดตั้ง *          | 9900362000105                   | สถานะ                 |                             | ยังต่าเนินกิจการอยู่    |   |
| ลบที่คำบอ *                  | 9900362000109                   | วันที่รับจดทะเบียน    | 08/10/2562                  | 🗖 พาณิชย์อิเล็กทรอนิกส  | í |
|                              |                                 | เปลี่ยนแปลง *         |                             |                         |   |
| มายทะเบียน *                 | kadmt : น.ส.สราญจิต ค่าเมืองขัย |                       |                             | ×                       |   |
| ประเภทผู้ประกอบพาณิชยกิจ     | บุคคลธรรมดา                     |                       |                             |                         |   |
| ชื่อผู้ประกอบพาณิชยกิจ       | นายอดอยู่ มหาวัน                |                       |                             |                         |   |
| ชื่อพาณิชยกิจภาษาไทย         | ร้านอดุลย์                      |                       |                             |                         | _ |
| ชื่อหาณีชยกิจอักษรโรมัน      |                                 |                       |                             |                         |   |
| วันที่เริ่มประกอบกิจการ      | 01/10/2562                      | วันที่จดทะเบียนจัดดั้ | 03/10/2562                  |                         | • |
| จำนวนเงินทุนที่น่ามาใช้      | 500,000 มาท                     |                       |                             |                         |   |
| วันที่เปลี่ยนแปลง *          | 08/10/2562                      |                       |                             |                         |   |
| รายการที่ต้องการเปลี่ยนแปลง  |                                 |                       |                             |                         |   |
| 📃 [1] ນີ້ອຜູ້ປະະກອນທາໝີນຍກິ  | ia [2] ขื่อที่ไข่ในการประ       | ະກອນທາດໃຫ່ຍາໃຈ        | [3] ชนิดแห่งหาณีชยกิจ       | [4] ຈຳນວນເວັ້ນທຸນ       |   |
| 📃 [5] ที่ตั้งสำนักงานแห่งไหต | ญ่ [6] ชื่อผู้จัดการ            |                       | [7] ວັນທີ່ເວັ້ນປະະກອນກິຈກາະ | [8] วันที่ขอจดทะเบียน   |   |
| 📃 [10] ที่ตั้งสำนักงานสาขา   | [11] ທັນສ່ວນ                    |                       | [12] ຈຳນວນທຸ່ນ              | [13] หุ่นส่วนออกหรือดาย |   |
| [14] ລິ້ນໆ                   | [15] เว็บไซต์                   |                       |                             |                         |   |
|                              |                                 |                       |                             |                         |   |

| *                                                                 | เลขที่ยื่นค่าขอ                                   | วันที่ยื่นค่าขอ           | วันที่รับจด              | ประเภทศาขอ             | รายการเปลี่ยนแปลง               | ภาพคำขอ            |
|-------------------------------------------------------------------|---------------------------------------------------|---------------------------|--------------------------|------------------------|---------------------------------|--------------------|
| 1                                                                 | 9900362000105                                     | 02/10/2562                | 03/10/2562               | จัดตั้งใหม่            |                                 | ww.                |
|                                                                   |                                                   |                           |                          |                        |                                 |                    |
| [1-8]ข้อมูล                                                       | ห <b>ลัก</b> [15]เว็บไซต                          | í [9] <del>จับโอนพา</del> | ณิชยกิจ [10]ที่          | ตั้งสำนักงานสาขา       | [11-13]ผู้เป็นหุ้นส่วนเงินลงทุน | [14]อื่นๆ เอกสารแน |
| > [1] ນີ່ອ                                                        | ผู้ประกอบพาณิชยกิจ                                |                           |                          |                        |                                 |                    |
| > [2] tia                                                         | ที่ไข่ในการประกอบพาณิเ                            | ຢຍຄິຈ [4] ຈຳນວນເຈັນ       | ທຸນ [7] ວັນທີ່ເອີ້ມປຣະຄລ | บกิจการ [8] วันที่ขอจด | ลพระบียน                        | 4                  |
|                                                                   |                                                   |                           |                          |                        |                                 |                    |
| > [3] ซพิ                                                         | ลแห่งพาณิชยกิจ                                    |                           |                          |                        |                                 |                    |
| <ul> <li>[3] ชนิ</li> <li>[5] ที่ดั่</li> </ul>                   | ดแห่งพาณีชยกิจ<br>งสำนักงานแห่งใหญ่               |                           |                          |                        |                                 |                    |
| <ul> <li>[3] ชนิ</li> <li>[5] ที่ตั้</li> <li>[6] ชื่อ</li> </ul> | ดแห่งพาณิชยกิจ<br>งส่านักงานแห่งใหญ่<br>รู้จัดการ |                           |                          |                        |                                 |                    |

# <u>การเพิ่มข้อมูล</u>

- ระบ<sup>ั</sup>บแสดงจอภาพให้ผู้ใช้ป้อนข้อมูลรายละเอียดดังนี้ ส่วนที่ 1
  - แสดงข้อมูลสำนักงานที่จดทะเบียน อำเภอ และจังหวัดที่จดทะเบียน
  - ผู้ใช้ป้อนข้อมูลทะเบียนเลขที่ และเลขที่คำขอจัดตั้ง ที่ต้องการเปลี่ยนแปลงข้อมูล ระบบจะค้นหา ข้อมูลทะเบียนพาณิชย์จากฐานข้อมูลมาแสดง พร้อมทั้ง สร้างเลขที่คำขอ(รายการคำขอปัจจุบัน) ให้ อัตโนมัติ
  - แสดงเลขที่คำขอ ก.พ.ร.(กรณีเป็นข้อมูลใบคำขอจดทะเบียนที่มาจาก ก.พ.ร.)
  - ผู้ใช้งานสามารถป้อนข้อมูล วันที่รับจดทะเบียนเปลี่ยนแปลง และนายทะเบียนที่รับจดทะเบียน ส่วนที่ 2
  - แสดงข้อมูลทะเบียนพาณิชย์ ประเภทผู้ประกอบพาณิชยกิจ ชื่อผู้ประกอบพาณิชยกิจ ชื่อพาณิชยกิจ ภาษาไทย วันที่ประกอบกิจการ วันที่จดทะเบียนจัดตั้ง และจำนวนเงินทุน
  - ผู้ใช้สามารถป้อนข้อมูล วันที่เปลี่ยนแปลงข้อมูลของผู้ประกอบพาณิชยกิจ
  - ผู้ใช้เลือกรายการที่ต้องการเปลี่ยนข้อมูลทะเบียนพาณิชย์ จากใบคำขอที่ประชาชนยื่น โดยระบบจะ เปิดให้แก้ไขข้อมูลใน ส่วนที่ 4 ตามหัวข้อรายการที่ต้องการเปลี่ยนแปลงที่ผู้ใช้เลือก ส่วนที่ 3
  - แสดงประวัติการจดทะเบียนพาณิชย์ รายการเปลี่ยนแปลงข้อมูลของทะเบียนพาณิชย์ ผู้ใช้สามารถ คลิกปุ่ม "ทพ." เพื่อดูรายละเอียดประวัติคำขอ

# ส่วนที่ 4

- ส่วนของการป้อนรายละเอียดข้อมูลสำหรับการจดเปลี่ยนแปลงข้อมูลทะเบียนพาณิชย์
- ผู้ใช้ป้อนข้อมูลทะเบียนเลขที่ และเลขที่คำขอจัดตั้ง
- ระบบค้นหาข้อมูลแล้วจะแสดงข้อมูลทะเบียนพาณิชย์ และประวัติการจดทะเบียนพาณิชย์ให้อัตโนมัติ

- ผู้ใช้เลือกนายทะเบียนผู้ลงนามในใบสำคัญทะเบียนพาณิชย์ สามารถเลือกเปลี่ยนนายทะเบียนที่สังกัด ภายในสำนักงานจดทะเบียนได้
- ผู้ใช้เลือกรายการที่ต้องการเปลี่ยนแปลง ในส่วนของรายละเอียดข้อมูลทะเบียนพาณิชย์ โดยเลือก Checkbox ✓ จากรายการที่ต้องการเปลี่ยนแปลง
- ระบบเปิดให้แก้ไขข้อมูลเฉพาะรายการที่ผู้ใช้เลือก
- คลิกปุ่ม "บันทึก" เพื่อจัดเก็บข้อมูลในระบบ
- 8. ระบบทำการสร้างข้อมูลใบสำคัญทะเบียนพาณิชย์ เพื่อให้ผู้ใช้งานตรวจสอบความถูกต้องก่อนทำการพิมพ์
  - กรณีผู้ใช้งาน เลือก ไม่พิมพ์ใบสำคัญ ให้คลิกปุ่ม "ปิด" โดยผู้ใช้สามารถพิมพ์ใบสำคัญภายหลังได้ (ดู รายละเอียดที่หัวข้อ พิมพ์ใบสำคัญ)
  - กรณีผู้ใช้งาน เลือก พิมพ์ใบสำคัญ ให้คลิกปุ่ม "พิมพ์ใบสำคัญ" ระบบแสดงใบสำคัญทะเบียน พาณิชย์ ดังรูป

**หมายเหตุ** : กรณีที่ไม่ได้เลือกรายการที่ต้องการเปลี่ยนแปลง แล้วกดปุ่ม "บันทึก" ระบบจะแสดงข้อความแจ้ง เตือน "ไม่สามารถบันทึกได้ เนื่องจากไม่มีรายการเปลี่ยนแปลงข้อมูล"

| A CONTRACTOR OF A CONTRACTOR OF A CONTRACTOR OF A CONTRACTOR OF A CONTRACTOR OF A CONTRACTOR OF A CONTRACTOR OF                                                                                                    |                                                                                                    |                                                                                                    |                                                                                                    |                                                                                                    |
|----------------------------------------------------------------------------------------------------|----------------------------------------------------------------------------------------------------|----------------------------------------------------------------------------------------------------|----------------------------------------------------------------------------------------------------|----------------------------------------------------------------------------------------------------|
| hits converting *                                                                                                    | went : ann weanoufs                                                                                                    |                                                                                                    |                                                                                                    | 10 C                                                                                                    |
| frame (anal.)                                                                                                    | document                                                                                                    | firstle (ma.)                                                                                                    | 110                                                                                                    |                                                                                                    |
| * According                                                                                                    | 2288771742808                                                                                                    | amplements.                                                                                                    |                                                                                                    |                                                                                                    |
| wything study •                                                                                                    | 100002001305                                                                                                    | AT 10                                                                                                    | find .                                                                                                    | ultulior tog                                                                                                    |
| urdáno "                                                                                                    | 2010/02/00 (25                                                                                                    | toffgaam.(m                                                                                                    | BU197292                                                                                                    | and and a set of the set of the s |
|                                                                                                    |                                                                                                    | alferenties *                                                                                                    |                                                                                                    |                                                                                                    |
| ceredes *                                                                                                    | kaded : watersylle-malazile                                                                                                    |                                                                                                    |                                                                                                    | e -                                                                                                    |
| tiques (consist)                                                                                                    |                                                                                                    |                                                                                                    |                                                                                                    |                                                                                                    |
|                                                                                                    |                                                                                                    |                                                                                                    |                                                                                                    |                                                                                                    |
| tare janan dark                                                                                                    | (WARDERSON)                                                                                                    |                                                                                                    |                                                                                                    |                                                                                                    |
| faithnannimis                                                                                                    | woosed awith                                                                                                    |                                                                                                    |                                                                                                    |                                                                                                    |
| fevritoliventics                                                                                                    | Frank                                                                                                    |                                                                                                    |                                                                                                    |                                                                                                    |
| fare dephater has                                                                                                    |                                                                                                    |                                                                                                    |                                                                                                    |                                                                                                    |
| handsubsequent or m                                                                                                    | oriesisses                                                                                                    | Indiana Invitelo                                                                                                    | 00/08/2968                                                                                                    |                                                                                                    |
| transference to                                                                                                    | 200,000 E 10                                                                                                    |                                                                                                    |                                                                                                    |                                                                                                    |
| terrentia en deresta                                                                                                    | WEIGHTON C                                                                                                    |                                                                                                    |                                                                                                    |                                                                                                    |
| C101 fieldsmooth                                                                                                    |                                                                                                    | terrendente 🗆 🗆 Materia                                                                                                    | and and a                                                                                                    | C1 Minuteshaw                                                                                                    |
| C [1] and an and an                                                                                                    |                                                                                                    |                                                                                                    | and second a                                                                                                    |                                                                                                    |
| [3] Waterinematel                                                                                                    | and IAI Analitance                                                                                                    | TTT Institute                                                                                                    |                                                                                                    | the second second second second second second second second second second second second second second second se                                                                                                    |
|                                                                                                    | Children (                                                                                                    | [] [1] means                                                                                                    | dperding at to                                                                                                    | D. THESE AND DRV                                                                                                    |
| [13] Websterners                                                                                                    | n [11] ejata                                                                                                    | [ [17] theorem                                                                                                    | abaraultern<br>wis                                                                                                    | <ul> <li>(c) Helsendors</li> <li>(c) Helsendors</li> </ul>                                                                                                    |
| (13) difatninemen<br>(13) dies                                                                                                    | n [11] életes                                                                                                    | [ [1] face                                                                                                    | atian agail ser m                                                                                                    | (d) Westwareland                                                                                                    |
| (14) distribution<br>(14) distribution<br>(14) dien<br>(14) dien                                                                      | n (11) duta<br>(11) duta<br>(11) duta<br>(11) duta                                                                                                    | (10) tran                                                                                                    | alla<br>alla<br>titaannika                                                                                                    | (i) (c) versuumdaana<br>(ii) juli juurivaamidaana<br>Maaaalaa moori ma                                                                                                    |
| (13) Materiormen<br>(13) Materiormen<br>(14) Mer<br>(14) Mer<br>(14) Mer<br>(14) Mer<br>(14) Mer<br>(15) Mer<br>(15) | n (11) data<br>(13) data<br>(33) data<br>(33) | diane discentras                                                                                                    | elje<br>elje<br>tiantika                                                                                                    | (i) (c) versuumderne<br>(ii) juli julivaamderne<br>Manadae<br>Manadae                                                                                                    |
| (14) Historicemens<br>(14) Historicemens<br>(14) Historic                                                                                                    | n (11) diata<br>(13) diata<br>(13) diata<br>na Dadderros Da<br>R15 (20)(25)2 (0)                                                                                                    | flure discentras                                                                                                    | ela<br>ela<br>tuerred                                                                                                    | C reserved ages                                                                                                    |
| (14) Alatsisemen     (14) Alatsisemen     (14) Alex     (14) Alex                                                                                                    | n (11) data<br>(11) data<br>(11) | fline discertos<br>[10] face<br>[10] face<br>[10] décentres                                                                                                    | 1000,00000<br>ela<br>1000000<br>10000000000000000000000000000                                                                                                    | (a) yerresendaria<br>(b) yerresendaria<br>filmostar<br>filmostar<br>(14)fert enervena)                                                                                                    |
| (14) difateline norm     (14) difateline norm     (14) dire     something of     something     something     1     Something     (14) diresterine     (15)                                                                                                    | n (11) data<br>(11) data<br>(11) | <ul> <li>jojinio</li> <li>juljeno</li> <li>juljeno</li> <li>duvertna</li> <li>juljeno</li> </ul>                                                                                                    | etaentea<br>(14.13)/2 mbelore                                                                                                    | (3) (altra and an an an an an an an an an an an an an                                                                                                    |
| (14) Afatolie varia     (14) Afatolie varia     (14) Afat     (14) Afat     (14)                                                                                                    | n   [1] (data<br>n   [1] (data<br>[11] (data<br>[11] (data<br>[                                                                                                    | <ul> <li>(10) Anno</li> <li>(10) Anno</li></ul>                                                                                                    | etaened<br>Eta Etaened                                                                                                    | (3) (altra and an<br>(3) (altra and an<br>theorem (3))<br>channess (3))(altra an an analysis)                                                                                                    |
| (14) Historice overs     (14) Historice overs     (14) Historice overs     (14) Historice overs     (14) Historice overs     (14) Historice overs     (14) Historice overs     (15) Historice overs     (15) Historice overs                                                                                                    | n   [1] data<br>(33) data<br>(33) data<br>(33) data<br>(34) data<br>(34) data<br>(35) data<br>(35) dat                                                                                                    | ditres discontras<br>(10) face<br>discontras<br>(10) defendences<br>(10) defendences<br>(10) defendences<br>(10) defendences<br>(10) face<br>(10) face<br>(10) fa | staarned<br>staarned<br>[1] 1]]420-dochoo<br>ndoo                                                                                                    | (c) versuumders      (c) éutreannders                                                                                                    |
| (14) Historierours     (14) Historierours     (14) Historierours     (14) Historierours     (14) Historierours     (14) Historierours     (14) Historierours     (15) Historierours     (15) Historierours     (15) Historierours                                                                                                    | n   [1] data<br>(31) data<br>(31) dat                                                                                                    | diarea disarentrea<br>(10) france<br>diarea disarentrea<br>(10) fallenteinereneren<br>afderbenenafteren (10) futbereneren                                                                                                    | staarned<br>staarned<br>151 1334/Bindardow<br>refere                                                                                                    | (3) fortrasonitaria<br>(3) fortrasonitaria<br>financiar<br>financiar<br>(3.4)fort occurrency                                                                                                    |
| (14) Historierours     (14) Historierours     (14) Historierours     (14) Historierours     (14) Historierours     (14) Historierours     (14) Historierours     (14) Historierours     (14) Historierours     (15) Historierours     (15) Historierour                                                                                                    | n   [1] data<br>(13) data<br>(33) data<br>(34) data<br>(35) data<br>(35) dat                                                                                                    | ditres discentres<br>(10) trans<br>ditres discentres<br>(10) difering energy<br>alforderes (10) traffic energy<br>fordsparry (10)                                                                                                    | 1340-1420 (2)<br>1340-1420 (2)<br>1310-1420 (2)<br>1310-1400 (2)<br>1300-1400 (2)<br>13 | Channels (14) for announces                                                                                                    |
| (14) Historice overs     (14) Historice overs                                                                                                    | n (11) fearming (11) fearming                                                                                                    | ditree dissentives<br>(10) trees<br>ditree dissentives<br>(10) differing second<br>(10) differing second<br>(10) differing second<br>(10) differing second<br>(10) trees<br>(10) trees<br>(10) t                                   | 1340-1448 P                                                                                                    | (c) versuuestaan     (c) versuuestaan                                                                                                    |
| (14) Historierum     (14) Historierum     (14) Historierum     (14) Historierum     (14) Historierum     (14) Historierum     (14) Historierum     (14) Historierum     (15) Historierum     (15)                                                                                                    | n   [1] (initia<br>[1] (initia<br>[                                                                                                    | ditree dissentives<br>(10) trees<br>ditree constructions<br>(10) differing to the second<br>all functions to 10) the first second<br>all functions to 10) the first second<br>all first second to 10) the first second<br>all first second to 10) the first second to 10) the first second<br>all first second to 10) the first second to 10) the first second to 1                                                                                                    | 1340-1440 (1340-1440)<br>1340 - 1340-1440<br>1340 - 1340-1440<br>1450 - 1340 - 1340<br>1450 - 1340 - 1340 - 1340<br>1450 - 1340 - 1340 - 1340 - 1340 - 1340 - 1340<br>1450 - 1340 - 1340 -                                                                                                    | (c) versuudens      (c) versuudens                                                                                                    |
| (14) Historierum     (14) Historierum                                                                                                    | n   [1] (initia<br>) [1] (initia<br>(1)] (initia<br>) [1] (initia<br>) [1]                                                                                                    | diarea disatestrea<br>(10) france<br>diarea disatestrea<br>(10) fallositatine marcon<br>alfontemanifer en 150 fuellas sons<br>fuelspaces (ins                                                                                                    | 12004292 C                                                                                                    | Linuxitar remaining                                                                                                    |
| (14) Historierum     (14) Historierum     (14) Historierum     (14) Historierum     (14) Historierum     (14) Historierum     (14) Historierum     (14) Historierum     (14) Historierum     (14) Historierum     (14) Historierum     (14) Historierum     (14) Historierum     (15) Historierum     (15) Historierum     (16) Historierum                                                                                                    | n   [1] (data<br>n   [1] (data<br>[1] (data<br>[1] (data)<br>[1] (data<br>[1] (data<br>[1] (data<br>[1] (data<br>[1] (data<br>[1] (data<br>[1] (data<br>[1] (data<br>[1] (data<br>[1] (data<br>[1] (data<br>[1] (data<br>[1] (data<br>[1] (data<br>[1] (data<br>[1] (data<br>[1] (data<br>[1] (data<br>[1] (data<br>[1] (data)<br>[1] (data)<br>[1] (data<br>[1] (data)<br>[1] (data)<br>[1                                                                                                    | diarea disatestrea<br>(10) trans<br>diarea disatestrea<br>(10) diferininementor<br>(10) diferininementor<br>diferimentiferen (10) trafficementor<br>diferimentiferen (10) trafficementor                                                                                                    | 424442442<br>424444444<br>1211 122242444444<br>1211 122242242444444<br>1223442342 2                                                                                                    | Channess (14)(Fer) accorrectly)                                                                                                    |
| (14) Materierours     (14) Materierours     (14) de     (14) de     (14)                                                                                                    | n   [1] (lainta<br>n   [1] (lainta<br>[1] (lainta<br>[1] (laint                                                                                                    | diares disconstrue<br>(10) france<br>diares disconstrue<br>(20) defendations<br>(20) defendations                                                                                                    | eta enered<br>eta enered<br>eta enered<br>eta eta eta eta eta eta eta eta eta eta                                                                                                    | (c) versuedages     (c) éutresenderes                                                                                                    |

| สำนักงานจดทะเบียน *                           | 99003 : อบต. 116 | สอบหนึ่ง                                                         |                                          |
|-----------------------------------------------|------------------|------------------------------------------------------------------|------------------------------------------|
| ອ່າເຄຍ (ສາເຈ.)                                | เมืองทดสอบ       | บันทึกข้อมูลเรียบร้อย 🛛 🛪                                        | u la la la la la la la la la la la la la |
| ทะเบียนเลขที่ *                               | 2288771763826    | ชื่อหาดีชอก็จ : ร้านอดูลย์พาดีเชย์                               |                                          |
| เลขที่คำขอจัดตั้ง *                           | 9900362000105    | ผู้ประกอบหาณีชยกิจ : <b>อดุลย์ มหาวัน</b>                        | นินกิจการอยู่                            |
| เลขที่ค่าขอ *                                 | 9900362000109    | ทะเบียนเลขที่ : <b>2288771763826</b>                             | 🔲 พาณิษย์อิเล็กทรอนิกส์                  |
| นายพะเบียน *                                  | kadmt : น.ส.สรา  | เลขที่คำบอจัดตั้ง : 9900362000105<br>เลขที่ค่านอ : 9900362000109 | 1 - C                                    |
| ข้อมูลทะเบียนหาณิขย์                          |                  | 🗙 ปีด 🕀 หันหรือสาร์โอ                                            |                                          |
| ประเภทศูบระกอบพายายยกจ                        | тинссавини       |                                                                  |                                          |
| ขอผูประกอบพาณิขยกจ                            | นายอดุลย์ มหาวน  |                                                                  |                                          |
| ขอพาสเขยกิจภาษาไทย<br>ชื่อพาสเขยกิจอักษรโรมัน | ADULE-PANICH     |                                                                  |                                          |
| วันที่เริ่มประกอบกิจการ                       | 01/10/2562       | วันที่จดทะเบียนจัดตั้ง 03/10/2562                                |                                          |
| จำนวนเงินทุนที่นำมาใช้                        |                  | 500,000 אירע                                                     |                                          |
| ວັນທີ່ເປລີ່ກຸນແປລະ *                          | 08/10/2562       | 3                                                                |                                          |

| 23 - 54                                                                                   |  |   |
|-------------------------------------------------------------------------------------------|--|---|
| ด้าระจัดตั้งเทรที่ 9900362000105 พระบัธนเทรที่ 2288771763826                              |  |   |
| ใบทะเบียนพาณิชย์                                                                          |  |   |
| สำนักงานทะเบียนพาณิชย                                                                     |  |   |
| องค์การบริหารส่วนคำบลทดสอบหนึ่ง                                                           |  |   |
| ใบสำคัญนี้ออกให้เพื่อแสดงว่า                                                              |  |   |
| นายอดุอย์ มหาวัน                                                                          |  |   |
| ได้จุดทะเบียนทาณิชย์ ตามพระราชบัญญัติทะเบียนพาณิชย์ พ.ศ.2499                              |  |   |
| เมื่อวันที่ 3 สุภาคม พ.ศ. 2562                                                            |  |   |
| ชื่อที่ใช้ในการประกอบพาณิขยกิจ                                                            |  |   |
| ร้านอดุลย์พาณิขย์                                                                         |  |   |
| เซียนเป็นอีกษรโรมัน<br>ADULE-PANICH                                                       |  |   |
| ขนิดแห่งพาณิชอกิจ                                                                         |  |   |
| การแล้องโยเหมี                                                                            |  | - |
| 3                                                                                         |  | - |
|                                                                                           |  | + |
| #\$                                                                                       |  |   |
| พลงสานถงานเหญ<br>เองที่ 17/5 หม่ที่ 5 พอก 6. สำนององสายนี้อ นำเภณนิองหองเของ ข้อหรือหละเห |  | 0 |
| 99100                                                                                     |  |   |

| # ta                | ชที่ยื่นคำขอ   | วันที่ยื่นคำขอ       | วันที่รับจด           | ประเภทคำขอ                | รายการเปลี่ยนแปลง               |           | ภาพคำขอ   |
|---------------------|----------------|----------------------|-----------------------|---------------------------|---------------------------------|-----------|-----------|
| ไม่พบข้อมูล         |                |                      |                       |                           |                                 |           |           |
| [1-8]ข้อมูลหลัก     | [15]เว็บไซต์   | [9]รับโอนทา          | ณิชยกิจ [1            | 0]ที่ตั้งสำนักงานสาขา     | [11-13]ผู้เป็นหุ้นส่วนเงินลงทุน | [14]ອື່ນໆ | เอกสารแบบ |
| > [1] ชื่อผู้ประก   | อบพาณิช่ยกิจ   |                      |                       |                           |                                 |           |           |
| > [2] ชื่อที่ไข่ใน  | การประกอบพาณีช | ແຄຄິຈ [4] ຈຳນວນເວັນາ | ທຸນ [7] ວັນທີ່ເອີ່ມປະ | ระกอมกิจการ [8] วันที่ขอจ | ดาายเบียน                       |           |           |
| > [3] ชนิดแห่งห     | จาณิชยกิจ      |                      |                       |                           |                                 |           |           |
| > [5] ที่ตั้งส่านัก | เงานแห่งใหญ่   |                      |                       |                           |                                 |           |           |
| > [6] ชื่อผู้จัดกา  | a              |                      |                       |                           |                                 |           |           |
| (-)                 |                |                      |                       |                           |                                 |           |           |

#### การสอบถามข้อมูล

- 1. คลิกปุ่ม **"สอบถาม"** จากหน้าจอบันทึก
- ระบบแสดงหน้าจอสอบถาม ให้ผู้ใช้งานระบุเงื่อนไขค้นหาข้อมูล
- ผู้ใช้เลือกระบุเงื่อนไขที่ต้องการคั้นหาข้อมูลร่ายการคำขอจดทะเบียนเปลี่ยนแปลงทะเบียนพาณิชย์ โดย ต้องระบุเงื่อนไขวันที่รับจดทะเบียนเปลี่ยนแปลงเป็นอย่างน้อย
- คลิกปุ่ม "ค้นหา"
- ระบบจะแสดงข้อมูลที่พบในตารางแสดงผลการค้นหา ผู้ใช้งานสามารถคลิกเลือกรายการให้แสดงข้อมูลที่ บันทึกไว้ เพื่อแก้ไขข้อมูลหรือลบข้อมูลได้

|       | สำนักงานจดทะเบียน *                            | 99003 : อบค. ทค      | สอบหนึ่ง                               | ×.      |             |                      |  |  |
|-------|------------------------------------------------|----------------------|----------------------------------------|---------|-------------|----------------------|--|--|
|       | ทะเบียนเลขที่                                  |                      |                                        |         |             |                      |  |  |
|       | ขึ้อผู้ประกอบพาณิชยกิจ<br>ขึ้อพาณิชยกิจภาษาโทย |                      |                                        |         |             |                      |  |  |
|       |                                                |                      |                                        |         |             |                      |  |  |
|       | ด้งแต่เลขที่คำขอ ถึงเลขที                      |                      |                                        |         |             |                      |  |  |
|       | ตั้งแต่วันที่รับจดทะเบียน *                    | 08/10/2562           | ถึงวันที่รับ * 06/                     | 10/2562 |             |                      |  |  |
|       | ประเภททะเบียน                                  | 🔘 ทังหมด 🗌           | ทะเมืองพาณิชย์ 🔵 พาณิชย์อิเล็กทรอจิกส์ |         |             |                      |  |  |
|       |                                                |                      |                                        |         |             |                      |  |  |
| Ŕ     | רואגי                                          |                      |                                        | đ       | มไหม่       | ເທີ່ມໃຫມ່            |  |  |
| สำดับ | ทะเบียนเลขที่ 🔿                                | เลขที่ค่าชอจัดตั้ง 🔿 | ชื่อพาณิชยกิจภามาไทย 🛇                 |         | าชที่คำขอ 🔿 | วันที่รับจดทะเบียน 🔿 |  |  |
| 1     | 2288771763826                                  | 9900362000105        | ร้านอดุลย์พาณิชย์                      | 99      | 00362000109 | 08/10/2562           |  |  |
|       |                                                | 0                    | l of 1) 🔍 < 1 > »                      | 10 -    |             |                      |  |  |
|       |                                                |                      | ทั้งหมด 1 รายการ                       |         |             |                      |  |  |

| mirerus en se se se se se se se se se se se se se                                                                                                    | au *                                                                                                    | 8003 : มนค. พดสอนหนึ่ง                                                                                                    |                                                                                                    |                                                                                                    |                                                                                                    |                                                                                                    |                                                                                                    | 1990 (B)                                                                                                    |
|----------------------------------------------------------------------------------------------------|----------------------------------------------------------------------------------------------------|----------------------------------------------------------------------------------------------------|----------------------------------------------------------------------------------------------------|----------------------------------------------------------------------------------------------------|----------------------------------------------------------------------------------------------------|----------------------------------------------------------------------------------------------------|----------------------------------------------------------------------------------------------------|----------------------------------------------------------------------------------------------------|
| situna (atos.)                                                                                                    |                                                                                                    | o menteral                                                                                                    | 61                                                                                                    | više (atos.)                                                                                                    |                                                                                                    | Medica.                                                                                                    |                                                                                                    |                                                                                                    |
| * kreenton                                                                                                    | 2                                                                                                    | 286771,763626                                                                                                    | 547                                                                                                    | offering and                                                                                                    |                                                                                                    |                                                                                                    |                                                                                                    |                                                                                                    |
| เลขที่สาของัดปร                                                                                                    |                                                                                                    | 00062000185                                                                                                    | · · ·                                                                                                    | ine .                                                                                                    |                                                                                                    | distryind service                                                                                                    | visul vernezçi                                                                                                    |                                                                                                    |
| esféreo *                                                                                                    | 9                                                                                                    | 900362008189                                                                                                    | 54<br>15                                                                                                    | Atuanation<br>fermine "                                                                                                    | 08/30/2962                                                                                                    | 0                                                                                                    | valstibler                                                                                                    | tethné                                                                                                    |
| ronexflore*                                                                                                    | h                                                                                                    | olet : s.a.amgla and                                                                                                    | orda                                                                                                    |                                                                                                    |                                                                                                    | <b>*</b>                                                                                                    |                                                                                                    |                                                                                                    |
| termetine                                                                                                    | walati -                                                                                                    |                                                                                                    |                                                                                                    |                                                                                                    |                                                                                                    |                                                                                                    |                                                                                                    |                                                                                                    |
| strumational                                                                                                    | undes/a s                                                                                                    | 84457841                                                                                                    |                                                                                                    |                                                                                                    |                                                                                                    |                                                                                                    |                                                                                                    |                                                                                                    |
| Settement                                                                                                    | dents a                                                                                                    | white based                                                                                                    |                                                                                                    |                                                                                                    |                                                                                                    |                                                                                                    |                                                                                                    |                                                                                                    |
| Sevelastarertes<br>Sevelastaretse                                                                                                    |                                                                                                    | ร้านแหลงสำหาณินป                                                                                                    |                                                                                                    |                                                                                                    |                                                                                                    |                                                                                                    |                                                                                                    |                                                                                                    |
|                                                                                                    |                                                                                                    | ADJLE-PMAICH                                                                                                    |                                                                                                    |                                                                                                    |                                                                                                    |                                                                                                    |                                                                                                    |                                                                                                    |
| Telefortunate                                                                                                    | fans a                                                                                                    | 1/10/2362                                                                                                    | 244                                                                                                    | Concess months lie                                                                                                    | resolution                                                                                                    |                                                                                                    |                                                                                                    |                                                                                                    |
| to a subsequifitor of a                                                                                                    |                                                                                                    | 380,000                                                                                                    |                                                                                                    |                                                                                                    |                                                                                                    |                                                                                                    |                                                                                                    |                                                                                                    |
| Yahdhowaday                                                                                                    | • •                                                                                                    | 6/10/2002                                                                                                    |                                                                                                    |                                                                                                    |                                                                                                    |                                                                                                    |                                                                                                    |                                                                                                    |
| vezrilásov                                                                                                    | with section                                                                                                    |                                                                                                    |                                                                                                    |                                                                                                    |                                                                                                    |                                                                                                    |                                                                                                    |                                                                                                    |
|                                                                                                    |                                                                                                    | 🔜 (1) 4ad                                                                                                    | Hilbertedoorgaarid                                                                                                    | ests 🔄 (2) etc                                                                                                    | airen datalen                                                                                                    |                                                                                                    | turndung                                                                                                    |                                                                                                    |
|                                                                                                    | THE R. LEWIS CO., LANSING MICH.                                                                                                    |                                                                                                    | Contract of the local distance of the local distance of the local                                                                                                    | 111.000                                                                                                    | description of the second                                                                                                    | 144                                                                                                    | in the second second se | -                                                                                                    |
|                                                                                                    |                                                                                                    | 000 1000                                                                                                    | (AMP) IS                                                                                                    | _ (2) Soft                                                                                                    | lanhanun ilan s                                                                                                    |                                                                                                    | Salas areas                                                                                                    |                                                                                                    |
| 🗌 [10] dåad                                                                                                    | hieretan                                                                                                    | (11) (h)                                                                                                    | alon o                                                                                                    | (12) south                                                                                                    | lanja munda mina<br>Dengla                                                                                                    | M []                                                                                                    | dereastaire (                                                                                                    |                                                                                                    |
| (20) ddad<br>   (24) dim                                                                                                    | hSenem                                                                                                    | (11) du                                                                                                    | Hanris<br>Nois                                                                                                    | ] [12] 64                                                                                                    | deshenasti en n<br>canĝa                                                                                                    | [] [1]<br>[] [1]                                                                                                    | itales arreste<br>J distances                                                                                                    | ane                                                                                                    |
| (10) Alad<br>(14) Em<br>Californian<br>E                                                                                                    | nerseraint<br>bikevestet                                                                                                    | 000 flow<br>0 (11) vho<br>0 (13) rho<br>0 (13) rho<br>0 (15) rho                                                                                                    | aan oo<br>dool<br>faafiifiiree                                                                                                    | _ (2] infi<br>_ (12] ini<br>thurseftae                                                                                                    | loghenggil en is<br>cangla                                                                                                    | M                                                                                                    | interret                                                                                                    | а<br>1710<br>лас                                                                                                    |
| (10) ddad<br>(14) day<br>Cathlermones<br>1 3                                                                                                    | information<br>automodeal<br>amelitariosa<br>990008200000                                                                                                    | 000 Bee<br>(11) (0<br>(11) (0<br>(11) (0<br>(11) (0<br>(11) (0<br>(11) (0<br>(11) (0<br>(11) (0<br>(11) (0<br>(11) (0<br>(11) (0) (0) (0) (0) (0) (0) (0) (0) (0) (0                                                                                                    | 1007110<br>1706<br>1007702700<br>1007702700<br>1007702700                                                                                                    | (2) ind<br>(12) in<br>thavefase<br>talitai                                                                                                    | ใหญ่ในสามาร์ สามาร<br>เวลาผู้ม                                                                                                    | ini                                                                                                    | intro arrech                                                                                                    | а<br>1710<br>И 1994 Таке<br>1996                                                                                                    |
| [10] ddad     [14] dim     [14] dim                                                                                                    | information<br>authownshief<br>acceletation<br>acceletation<br>accele                              | 000 Bee<br>(11) Hu<br>(11) Hu<br>(11                                                                                                    | 200110<br>afze<br>flook<br>flook<br>flook<br>flootflorven<br>flootflorven<br>flootflorven<br>flootflorven<br>flootflorven<br>flootflorven                                                                                                    | (12) here<br>(12) from<br>(12) from<br>(12) here<br>(12) here<br>(12) h                                                                                                    | ระสุรังสมุรรัสสาร<br>วามสุม<br>(2) ชั่งสร้างในการ                                                                                                    | 0 Int<br>1 Int<br>avventillinumling<br>otherwarevolute/w                                                                                                    | into arodi                                                                                                    | 9<br>6715<br>71369<br>7156<br>705                                                                                                    |
| [ 30] ddad     [ 30] ddad     [ 30] ddad     [ 30] ddad     [ 30] ddad     [ 30] ddad     [ 30] ddadd     [ 30] ddadd     [ 30] ddaddad     [ 30] ddaddadd     [ 30] ddaddaddadd     [ 30] ddaddaddadd     [ 30] ddaddaddadd     [ 30] ddaddaddadd     [ 30] ddaddaddadd     [ 30] ddaddaddadd     [ 30] ddaddaddadd     [ 30] ddaddaddaddadd     [ 30] ddaddaddaddadd     [ 30] ddaddaddaddaddaddadd     [ 30] ddaddaddaddaddaddaddaddaddaddaddaddadda                                                                                                    | 1120-1120-1120-1120-1120-1120-1120-1120                                                                                                    | 000 Bee<br>(113) els<br>(113) els<br>(113) de<br>(113) de<br>(114) de<br>(114) de<br>(114)                                                                                                    | 100110<br>1006<br>1006<br>03/13/2592<br>08/13/2592                                                                                                    | Lizzi en fra Cita in Cita in C                                                                                                    | ານ<br>ເຫງິນ<br>[2] ນີ້ຍທີ່ເປັນທຸ<br>[11-13]ອູ່ເປັນທຸ                                                                                                    | 04  <br>153  <br>164<br>165<br>165<br>165<br>165<br>165<br>165<br>165<br>165                                                                                                    | into arredu<br>(stataner)                                                                                                    | а<br>(лта)<br>лтанијака<br>тек<br>тек                                                                                                    |
| (20) ddad     (24) dan     (24) dan     (24) dan     (24) dan     (2     (2) dan     (2) dan                                                                                                    | 1000-000000000000000000000000000000000                                                                                                    | 001 few<br>011 yek<br>011 yek<br>01 yek<br>01 yek<br>01                                                                                                    | 200110<br>d736<br>d706<br>d706<br>d7010/2592<br>d7010/2592<br>d7010/2592                                                                                                    | (1) Sort<br>(12) Ho<br>(12) Ho<br>Soft Insi<br>Colemation<br>Gastationeranon                                                                                                    | ານ<br>(2) ອິດທີ່ເປັນທີ<br>(2) ອິດທີ່ເປັນທີ                                                                                                    | M  <br>  113<br>  113<br>  113<br>  114<br>  114<br>   | indige arrecht<br>  spatnaarrefs<br>  statikarrefs<br>  statikary                                                                                                    | 9<br>67 12 99 13 36<br>7 19 9 13 6<br>7 19 5<br>14 7 19 5                                                                                                    |
| (20) ddad     (24) din     (24) din     (24) din     (2     (2     (2     (2     (2     (2     (2     (2     (2     (2     (2     (2     (2     (2     (2     (2     (2     (2     (2     (2     (2     (2     (2     (2     (2     (2     (2     (2     (2     (2     (2     (2     (2     (2     (2     (2     (2     (2     (2     (2     (2     (2     (2     (2     (2     (2     (2     (2     (2     (2     (2     (2     (2     (2     (2     (2     (2     (2     (2     (2     (2     (2     (2     (2     (2     (2     (2     (2     (2     (2     (2     (2     (2     (2     (2     (2     (2     (2     (2     (2     (2     (2     (2     (2     (2     (2     (2     (2     (2     (2     (2     (2     (2     (2     (2     (2     (2     (2     (2     (2     (2     (2     (2     (2     (2     (2     (2     (2     (2     (2     (2     (2     (2     (2     (2     (2     (2     (2     (2     (2     (2     (2     (2     (2     (2     (2     (2     (2     (2     (2     (2     (2     (2     (2     (2     (2     (2     (2     (2     (2     (2     (2     (2     (2     (2     (2     (2     (2     (2     (2     (2     (2     (2     (2     (2     (2     (2     (2     (2     (2     (2     (2     (2     (2     (2     (2     (2     (2     (2     (2     (2     (2     (2     (2     (2     (2     (2     (2     (2     (2     )     )     )     )     )     )     )     )     )     )     )     )     )     )     )     )     )                                                                                                    | 1100-1100-1100<br>000-00-00-00<br>000-00-00-00<br>000-00-00-00<br>000-00-00<br>000-00-00<br>000-00-00<br>000-00-00<br>000-00-00<br>000-00<br>000-0 | 000 few<br>(111) (0<br>(113) (0<br>(115) (0<br>(115) (0<br>(115) (0<br>(117) (2<br>(117) (0<br>(117) (2<br>(117) (0<br>(117) (2<br>(117) (0<br>(117) (0<br>(117 | 2001 10<br>d73<br>d736<br>d746<br>d747<br>d747<br>d747<br>d747<br>d747<br>d747<br>d74                                                                                                    | ihanneitan<br>julia in<br>julia in<br>juliani<br>rikanie<br>destrikorosom                                                                                                    | ໂດຍູໂນອາຍຸມູດ໌ ອາກ<br>ເຫຊັ່ນ<br>[2] ອິດທີ່ໄດ້ໃນກາ<br>[21-23]ອູ້ມີໃນກຸ່<br>ການເມືອງ                                                                                    | M  <br>  113<br>  113<br>  113<br>  114<br>  114<br>   | indige arrecht<br>  quittaarrels<br>  14]day                                                                                                    | 9<br>67 12 19 19 13 66<br>7 19 19 13 66<br>7 19 10<br>14 10 19 10<br>14 10 10 10                                                                                                    |
| (10) ddad     (14) dim     (14) dim     (14) dim     (14) dim     (14) dim     (14) dim     (15) dim     (15) dim                                                                                                    | nerterfören<br>aufbrunnlint<br>aufbrunnlint<br>auf                                                                                                    |                                                                                                    | 2001 10<br>d73<br>d736<br>d746<br>d747 10<br>d747 10                                                                                                    | shaweitan<br>(12) in<br>(12) in<br>(12) | Septemptions<br>confu<br>(2) SetReflecture<br>(21-52) (300 a)<br>confirm                                                                                              | M  <br>[13]<br>avreationation<br>wheneverse                                                                                                    | indige arrecht<br>  Patriaarrels<br>  14]Sáry                                                                                                    | a<br>Artiseritasa<br>Pens<br>Yens<br>Lanaryesuuu                                                                                                    |
| (10) ddad     (14) dire      (14) dire      (14) dire      (1     (1     (1     (1     (1     (1     (1     (1     (1     (1     (1     (1     (1     (1     (1     (1     (1     (1     (1     (1     (1     (1     (1     (1     (1     (1     (1     (1     (1     (1     (1     (1     (1     (1     (1     (1     (1     (1     (1     (1     (1     (1     (1     (1     (1     (1     (1     (1     (1     (1     (1     (1     (1     (1     (1     (1     (1     (1     (1     (1     (1     (1     (1     (1     (1     (1     (1     (1     (1     (1     (1     (1     (1     (1     (1     (1     (1     (1     (1     (1     (1     (1     (1     (1     (1     (1     (1     (1     (1     (1     (1     (1     (1     (1     (1     (1     (1     (1     (1     (1     (1     (1     (1     (1     (1     (1     (1     (1     (1     (1     (1     (1     (1     (1     (1     (1     (1     (1     (1     (1     (1     (1     (1     (1     (1     (1     (1     (1     (1     (1     (1     (1     (1     (1     (1     (1     (1     (1     (1     (1     (1     (1     (1     (1     (1     (1     (1     (1     (1     (1     (1     (1     (1     (1     (1     (1     (1     (1     (1     (1     (1     (1     (1     (1     (1     (1     (1     (1     (1     (1     (1     (1     (1     (1     (1     (1     (1     (1     (1     (1     (1     (1     (1     (1     (1     (1     (1     (1     (1     (1     (1     (1     (1     (1     (1     (1     (1     (1     (1     (1     (1     (1     (1     (1     (1     (1     (1     (1     (1     (1    )     (1     (1     (1     )     (1     )       )     )     )     )     )     )     )     )     )     )     )     )     )     (     (1     (1     (1     (1     (1     (1     (1     (1     (1     (1     (1     (1     (1     (1     (1     )     )     )   )     )     )     )     )     )     )     )     )     )     )     )     )     )     )     )     )     )     )     )     )     )     )     )     )     )     )     )     )     )     )     )     )     )     )     )     )     )     )     )     )     )     )     )                                                                                                      | infernation<br>authorecaled<br>assellaterises<br>socioalises<br>socioalises<br>in [155]/fa/<br>formations<br>formations<br>counties * [<br>formations * ]                                                                                                    |                                                                                                    | 2001 10<br>2006<br>2007 2007 2007 2007 2007 2007 2007 2007                                                                                                    | (1) Seek<br>(12) Hu<br>(12) Hu<br>(12)  | tephenoptiens<br>cmfa<br>(2) deficitans<br>(11-12) deficitans<br>(11-12) deficitans<br>reactive                                                                       | 04  <br>153  <br>164  <br>165  <br>165  <br>1 | indige errede                                                                                                    | a<br>An Talen<br>An Talen<br>An Talen<br>Talen<br>An Anny Victoria                                                                                                    |
| (10) ddad     (14) dire      (14) dire      (14) dire      (1     (1     (1     (1     (1     (1     (1     (1     (1     (1     (1     (1     (1     (1     (1     (1     (1     (1     (1     (1     (1     (1     (1     (1     (1     (1     (1     (1     (1     (1     (1     (1     (1     (1     (1     (1     (1     (1     (1     (1     (1     (1     (1     (1     (1     (1     (1     (1     (1     (1     (1     (1     (1     (1     (1     (1     (1     (1     (1     (1     (1     (1     (1     (1     (1     (1     (1     (1     (1     (1     (1     (1     (1     (1     (1     (1     (1     (1     (1     (1     (1     (1     (1     (1     (1     (1     (1     (1     (1     (1     (1     (1     (1     (1     (1     (1     (1     (1     (1     (1     (1     (1     (1     (1     (1     (1     (1     (1     (1     (1     (1     (1     (1     (1     (1     (1     (1     (1     (1     (1     (1     (1     (1     (1     (1     (1     (1     (1     (1     (1     (1     (1     (1     (1     (1     (1     (1     (1     (1     (1     (1     (1     (1     (1     (1     (1     (1     (1     (1     (1     (1     (1     (1     (1     (1     (1     (1     (1     (1     (1     (1     (1     (1     (1     (1     (1     (1     (1     (1     (1     (1     (1     (1     (1     (1     (1     (1     (1     (1     (1     (1     (1     (1     (1     (1     (1     (1     (1     (1     (1     (1     (1     (1     (1     (1     (1     (1     (1     (1     (1     (1     (1     (1     (1     (1     (1     (1     (1     (1     (1    )     (1     (1     (1     (1     (1     (1     (1     )     (1     (1     (1     (1     (1     (1     (1     (1     (1     (1     (1     (1     (1     (1     (1     (1     (1     (1     (1     (1     (1     (1     (1     (1     (1     (1     (1     (1     (1     (1     (1     (1     (1     (1     (1     (1     (1     (1     (1     )                                                                                                    | infernation<br>authorecaled<br>authorecaled<br>authorecaled<br>sources<br>sources<br>authorecaled<br>authorecale<br>authorecale<br>authoreca                                                                                                    |                                                                                                    | 2001 10<br>2006<br>2007 2007 2007 2007 2007 2007 2007 2007                                                                                                    | (2) Sort<br>(12) Hu<br>(12) Hu<br>(12)  | 12) Serifstore<br>(2) Serifstore<br>(12) Serifstore<br>(11-12) d(2)/4)<br>res.fire<br>(08/33/2562                                                                     | 0   0 <br>  11<br>  11<br>  0 <br>  0 <br>  0 <br>  0 <br>  0                                                                                                    | indige errede                                                                                                    | 9<br>6710<br>7110<br>7110<br>7110<br>7110<br>7110                                                                                                    |
| (10) ddad     (14) dire      (14) dire      (14) dire      (1     (1     (1     (1     (1     (1     (1     (1     (1     (1     (1     (1     (1     (1     (1     (1     (1     (1     (1     (1     (1     (1     (1     (1     (1     (1     (1     (1     (1     (1     (1     (1     (1     (1     (1     (1     (1     (1     (1     (1     (1     (1     (1     (1     (1     (1     (1     (1     (1     (1     (1     (1     (1     (1     (1     (1     (1     (1     (1     (1     (1     (1     (1     (1     (1     (1     (1     (1     (1     (1     (1     (1     (1     (1     (1     (1     (1     (1     (1     (1     (1     (1     (1     (1     (1     (1     (1     (1     (1     (1     (1     (1     (1     (1     (1     (1     (1     (1     (1     (1     (1     (1     (1     (1     (1     (1     (1     (1     (1     (1     (1     (1     (1     (1     (1     (1     (1     (1     (1     (1     (1     (1     (1     (1     (1     (1     (1     (1     (1     (1     (1     (1     (1     (1     (1     (1     (1     (1     (1     (1     (1     (1     (1     (1     (1     (1     (1     (1     (1     (1     (1     (1     (1     (1     (1     (1     (1     (1     (1     (1     (1     (1     (1     (1     (1     (1     (1     (1     (1     (1     (1     (1     (1     (1     (1     (1     (1     (1     (1     (1     (1     (1     (1     (1     (1     (1     (1     (1     (1     (1     (1     (1     (1     (1     (1     (1     (1     (1     (1     (1     (1     (1     (1     (1     (1     (1     (1     (1     (1     (1    )     (1     (1     )     (1     (1     )       )     (1     (1     )       )     (1     (1     (1     (1     (1     (1     (1     (1     (1     (1     (1     (1     (1     (1     (1     (1     (1     (1     (1     (1     (1     (1     (1     (1     (1     (1     (1     (1     (1     (1     (1     (1     (1     (1     )       )     (1     (1     )       )      )     )     )     )     )     )     )     )     )     )     )     )     )     )     )     )     )     )     )     (     (    )     )     )     )     )                                                                                                    | information<br>authors and<br>authors and<br>authors and<br>authors authors<br>authors authors<br>authors authors<br>authors<br>authors                                                          |                                                                                                    | 2001 10<br>2006<br>2007<br>2007<br>2007<br>2007<br>2007<br>2007<br>200                                                                                                    | (2) Sort<br>(12) Hu<br>(12) Hu<br>(12) Hu<br>Softeni<br>Softeni<br>Hermiter<br>Softeni<br>Softeni<br>Hermiter<br>(1) Softeni<br>Softeni<br>Softeni    | 12) deficitors<br>(2) deficitors<br>(12) deficitors<br>(11-12) d(20)<br>(11-12) (12)                                                                                  | <ul> <li>Mi</li> <li>Itil</li> <li>Itil</li> <li>Mitolikanski</li> <li>Mitolikanski</li> <li>Mitolikanski</li> </ul>                                                                                                    | indige arrest                                                                                                    | a<br>An Taren Taran<br>An Taren Taran<br>Taran Yakuku<br>Lanan Yakuku                                                                                                    |
| <ul> <li>(a) diad</li> <li>(a) diad</li> <li>(a) diam</li> <li>(a) diam</li> <li>(a) diam</li> <li>(b) diamondri</li> <li>(b) diagona</li> <li>(c) diadon</li> <li>(c) diadon</li> <li< td=""><td>infernation<br/>softwarden<br/>softwarden<br/>softwarden<br/>softwarden<br/>in [15]/du/<br/>for other softwarden<br/>softwarden<br/>softwa</td><td>001 Rev<br/>0113) de<br/>0113) de<br/>0113) de<br/>0111/2562<br/>0011/2562<br/>0011/</td><td>12001 10<br/>12006<br/>12006<br/>120072002<br/>12000000<br/>12000000<br/>12000000<br/>12000000<br/>12000000<br/>12000000<br/>12000000<br/>1200000<br/>1200000<br/>1200000<br/>1200000<br/>1200000<br/>1200000<br/>1200000<br/>1200000<br/>1200000<br/>1200000<br/>1200000<br/>1200000<br/>1200000<br/>1200000<br/>1200000<br/>1200000<br/>1200000<br/>120000<br/>120000<br/>120000000<br/>1200000000</td><td>(2) Sort<br/>(12) Hu<br/>(12) Hu<br/>Soft Ini<br/>Olematics<br/>Coloreston<br/>Coloreston<br/>Coloreston</td><td>540344540004 errs<br/>2002<br/>(2) Serfititarra<br/>(21-623)4523444<br/>2003/30/2562</td><td><ul> <li>M</li> <li>III</li> <li>IIII</li> <li>IIII</li> <li>IIII<td>iteliye arredi<br/>  qhattaarrii<br/>  44)day</td><td>9<br/>67 12 19 19 13 66<br/>7 19 19 13 66<br/>7 19 10<br/>10 10 10 10 10 10 10 10 10 10 10 10 10 1</td></li></ul></td></li<></ul> | infernation<br>softwarden<br>softwarden<br>softwarden<br>softwarden<br>in [15]/du/<br>for other softwarden<br>softwarden<br>softwa                                                                                                    | 001 Rev<br>0113) de<br>0113) de<br>0113) de<br>0111/2562<br>0011/2562<br>0011/                                                                                                    | 12001 10<br>12006<br>12006<br>120072002<br>12000000<br>12000000<br>12000000<br>12000000<br>12000000<br>12000000<br>12000000<br>1200000<br>1200000<br>1200000<br>1200000<br>1200000<br>1200000<br>1200000<br>1200000<br>1200000<br>1200000<br>1200000<br>1200000<br>1200000<br>1200000<br>1200000<br>1200000<br>1200000<br>120000<br>120000<br>120000000<br>1200000000                                                                                                    | (2) Sort<br>(12) Hu<br>(12) Hu<br>Soft Ini<br>Olematics<br>Coloreston<br>Coloreston<br>Coloreston                                                                                                    | 540344540004 errs<br>2002<br>(2) Serfititarra<br>(21-623)4523444<br>2003/30/2562                                                                                      | <ul> <li>M</li> <li>III</li> <li>IIII</li> <li>IIII</li> <li>IIII<td>iteliye arredi<br/>  qhattaarrii<br/>  44)day</td><td>9<br/>67 12 19 19 13 66<br/>7 19 19 13 66<br/>7 19 10<br/>10 10 10 10 10 10 10 10 10 10 10 10 10 1</td></li></ul>                                                                                                    | iteliye arredi<br>  qhattaarrii<br>  44)day                                                                                                    | 9<br>67 12 19 19 13 66<br>7 19 19 13 66<br>7 19 10<br>10 10 10 10 10 10 10 10 10 10 10 10 10 1                                                                                                    |
| <ul> <li>(a) diad</li> <li>(a) diad</li> <li>(a) diam</li> <li>(a) diam</li> <li>(a) diam</li> <li>(b) diamondri</li> <li>(b) diagona</li> <li>(c) diadon</li> <li>(c) diadon</li> </ul>                                                                                                    | infernation<br>softwarden<br>softwarden<br>southbartose<br>southbartose<br>southbartose<br>in [15]/du/<br>for other southbartose<br>counties *<br>denoted *<br>denoted *<br>denoted southbartose                                                                                                    |                                                                                                    | 12001 10<br>12006<br>12006<br>12007<br>12007<br>120 | (2) Seri<br>(12) Hu<br>(12) Hu<br>Sofiles<br>Sofiles<br>destrictionenenen<br>Afferen (1) Botheren<br>Incherenten                                                                                                    | 540344540004 errs<br>2002<br>(2) Serfititarra<br>(21 Serfititarra<br>(21 Serfititarra<br>(21 Serfititarra<br>(21 Serfititarra<br>(21 Serfititarra<br>(21 Serfititarra | M  <br>III<br>III<br>III<br>III<br>III<br>III<br>III<br>I                                                                                                    | iteliye arredi<br>  qhattaarrii<br>  443day                                                                                                    | 9<br>47 1999 1366<br>7 199 1366<br>7 199 1<br>16 16 199 1                                                                                                    |
| (30) ddad     (34) dim     (34) dim     (34) dim     (31) dimplem     (31) dimplem     (31) dimplem     (31) dimplem     (31) dimplem     (32) dimplem     (32) dimplem     (32) dimplem     (31) dimplem     (32) dimplem     (31) dimplem     (31) dimplem                                                                                                    | information<br>southermation<br>southermation<br>southermation<br>southermation<br>in [15]/fa/<br>southermation<br>in [15]/fa/<br>sou                                                                                                    | 000 BW 0111 4W 0111 4W                                                                                                    | 2001 10<br>2006<br>2006<br>2010/2542<br>2010/2542<br>2010/254<br>2010/254<br>2010/2                                                                                                    | (1) Seek<br>(12) 4m<br>(12) 4m<br>(12)  | Septement on s<br>confu<br>(2) Septement<br>(21-23) (3000)<br>(22-23) (3000)<br>(08/30/2552                                                                           | Hit                                                                                                    | indige errede                                                                                                    | 9<br>(AT 1994 1300<br>793<br>793<br>40 ANALYSAU<br>40 ANALYSAU<br>40 ANA |

# <u>การแก้ไขข้อมูล</u>

- 1. ทำตามขั้นตอนการสอบถามข้อมูล คลิกเลือกรายการที่ต้องการ
- 2. ระบบแสดงรายละเอียดข้อมูลทะเบียนพาณิชย์ที่เลือกบนหน้าจอ
- ระบบอนุญาตให้แก้ไขข้อมูลคำขอจดเปลี่ยนแปลงทะเบียนพาณิชย์ ภายในจำนวนวันที่ผู้ดูแลส่วนกลาง กำหนด และอนุญาตให้แก้ไขข้อมูลที่เป็นคำขอจดเปลี่ยนแปลงทะเบียนพาณิชย์ใบปัจจุบันเท่านั้น
- 4. ระบบอนุญาตให้แก้ไขข้อมูลได้ทั้งหมด ยกเว้นที่เป็นกล่องข้อมูลสีเทา ไม่สามารถแก้ไขข้อมูลได้
- ผู้ใช้แก้ไขข้อมูลที่ต้องการ จากนั้น คลิกปุ่ม "บันทึกแก้ไข"
- ระบบจัดเก็บข้อมูลที่แก้ไขลงฐานข้อมูล ในกรณีที่มีการแก้ไขข้อมูลที่แสดงในใบสำคัญทะเบียนพาณิชย์ ผู้ใช้งานต้องพิมพ์ใบสำคัญใหม่ (ดูขั้นตอนหัวข้อ พิมพ์ใบสำคัญ)

**หมายเหตุ** : กรณีแก้ไขคำขอเปลี่ยนแปลงทะเบียนพาณิชย์ ที่เกินจำนวนวันที่ผู้ดูแลส่วนกลางกำหนด ระบบแจ้ง เตือน "ไม่สามารถแก้ไขข้อมูลได้ เนื่องจากเกินวันที่กำหนด"

| land memory                                                                                                    | . 99003 : อบค. ทดสอบหรือ                                                                       |                                       |            |             | × .                     |
|----------------------------------------------------------------------------------------------------|------------------------------------------------------------------------------------------------|---------------------------------------|------------|-------------|-------------------------|
| าเกล (สมส.)                                                                                                    | เมืองพลสอบ                                                                                     | จังหวัด (สนง.)                        |            | nesau       |                         |
| ะเป็นหละหร้ *                                                                                                    | 2288771763826                                                                                  | เลขที่ค่ารด ค.พ.ร.                    |            |             |                         |
| เขที่ค่าขอจัดดั่ง *                                                                                                    | 9900362000105 : fmasatimuli:                                                                   |                                       | ×          | ส่งสามมินก็ | annati                  |
| เขที่ค่าขอ *                                                                                                    | 9900362000109                                                                                  | 😋 ບິນບັນຂະນ່ວນູຂ                      | 8/10/2562  |             | 🔲 พาเนิยช่อเล็กพรอจิกส์ |
|                                                                                                    | No                                                                                             | et dentra da mendra                   |            |             |                         |
| าธรระเบียน *                                                                                                    | kadint : พ.ศ.ศราญจิต ค่าเป็ดงนับ                                                               | · · · · · · · · · · · · · · · · · · · |            | ×.          |                         |
| ข้อมูลทะเมือนหาเมือส                                                                                                    |                                                                                                |                                       |            |             |                         |
|                                                                                                    |                                                                                                |                                       |            |             |                         |
|                                                                                                    |                                                                                                |                                       |            |             |                         |
| ปนเตษฐ์ปนตลมพาติมมกิจ                                                                                                    | บุคคลธารมดา                                                                                    |                                       |            |             |                         |
| ประเภทญี่ประกอบพาณีรเปล่ง<br>มีอยู่ประกอบการสิรธศิจ                                                                                                    | นุคคมธรรมดา<br>นายอดุมย์ มหาวิน                                                                |                                       |            |             |                         |
| ประเศษฐ์ประกอบพรณิมอกิจ<br>ขี้อยู่ประกอบทรณิฆอกิจ<br>นี้อพรณิขอกิจกรษรโพย                                                                               | นุคคลธรรมดา<br>นายมลลย์ มหาวิม<br>ร้านอลุลย์หารโชย์                                            |                                       |            |             |                         |
| ประเททยุ่ประกอบหาสมิมยก็จ<br>นี้อยู่ประกอบหาสมิฆยกิจ<br>นี้อหาสมิฆยกิจกาษาวิทย<br>นี้อหาสมิฆยกิจอักษรโรร่ม                                              | นคลสธรรมดา<br>หายถตุลย์ มหาริน<br>ร้านอลุสปารธิชย์<br>ADULE-PANICH                             |                                       |            |             |                         |
| ประเททอุประกอบหางมิรยคิจ<br>นี้อยู่ประกอบการนิระคิจ<br>ชื่อหางมิระคิจคาษาโทย<br>ชื่อหางมิระคิจอักษรโรมัน<br>วันที่เริ่มประกอบกิจการ                     | นุคพลธรรมดา<br>นายมดุลย์ มหาวิม<br>รำหอดุลย์หารใชย์<br>ADULE-PANICH<br>01/10/2562              | วันที่จองระเบียนจัดตั้ง               | 03/10/2562 |             |                         |
| ประเททยุ่ประกอบหาสัมยกิจ<br>ขึ้อยู่ประกอบหาสัมยกิจ<br>ขึ้อพาส์เชยกิจกาษาไทย<br>ขึ้อพาส์เชยกิจลักษรโรลัน<br>วันที่สัมประกอบกิจการ<br>จำหว่าเสียงกิจการจั | นุคคลสรรรมดา<br>มายมลลส์ มหาวิม<br>รำนอดสหาวรัชช์<br>ADULE-PANICH<br>01/10/2562<br>500,000 มาพ | วันที่วองระเมือนจือตั้ง               | 03/10/2562 |             |                         |

#### <u>การลบข้อมูล</u>

- 1. ทำตามขั้นตอนการสอบถามข้อมูล คลิกเลือกรายการที่ต้องการ
- ระบบแสดงรายละเอียดข้อมูลทะเบียนพาณิชย์ที่เลือกบนหน้าจอ
- ระบบอนุญาตให้ลบข้อมูลค่าขอจดเปลี่ยนแปลงทะเบียนพาณิชย์ ภายในจำนวนวันที่ผู้ดูแลส่วนกลาง กำหนด และอนุญาตให้ลบข้อมูลที่เป็นคำขอจดเปลี่ยนแปลงทะเบียนพาณิชย์ใบปัจจุบันเท่านั้น
- เมื่อผู้ใช้ต้องการลบข้อมูลคำขอที่บันทึกออกจากระบบ คลิกปุ่ม "ลบ"
- ระบบแสดงข้อความยืนยันการลบข้อมูล
  - คลิกปุ่ม "ยืนยัน" ระบบทำการลบข้อมูลออกจากฐานข้อมูล
  - คลิกปุ่ม "ยกเลิก" ระบบยกเลิกการทำงาน
- คลิกปุ่ม "ยืนยัน" ระบบลบข้อมูลสำเร็จแสดงข้อความแจ้งว่า "ลบข้อมูลเรียบร้อย"

หมายเหตุ : กรณีลบคำขอเปลี่ยนแปลงทะเบียนพาณิชย์ ที่เกินจำนวนวันที่ผู้ดูแลส่วนกลางกำหนด ระบบแจ้ง เตือน "ไม่สามารถลบข้อมูลได้ เนื่องจากเกินวันที่กำหนด"

#### 2.3 การจดเลิกทะเบียนพาณิชย์

การจดเลิกทะเบียนพาณิชย์ เป็นเมนูสำหรับบันทึกคำขอเลิกทะเบียนพาณิชย์ที่ประชาชนเข้ามาติดต่อยื่นคำ ขอเลิกประกอบกิจการ ร้านค้า เจ้าหน้าที่รับคำขอจากประชาชน ทำการบันทึกข้อมูลพร้อมทั้งสาเหตุการเลิกกิจการ เข้าสู่ระบบ โดยคิดค่าธรรมเนียมตามอัตราที่กรมพัฒนาธุรกิจการค้ากำหนด

การทำงานของเมนูจดเลิกทะเบียนพาณิชย์ สามารถบันทึก สอบถาม แก้ไข และลบข้อมูล มีขั้นตอนดังนี้ คลิกเลือกที่เมนู >> บันทึกคำขอ >> เลิก เมื่อเข้าสู่หน้าจอ ระบบแสดงหน้าจอบันทึก RCP010300 : การจด ทะเบียนเลิกทะเบียนพาณิชย์

|                                                                                                    | ทะเบียน *                    | 99003 : อบค. พดสอบหนึ่ง                        |                              |                      |                                         |                            |                       |             |  |  |
|----------------------------------------------------------------------------------------------------|------------------------------|------------------------------------------------|------------------------------|----------------------|-----------------------------------------|----------------------------|-----------------------|-------------|--|--|
| อ่าเกอ (สนง.)<br>ทะเบือนเลขที่ *<br>เลขที่คำขอจัดตั้ง *                                                   |                              | เมื่องาทสสอม<br>5181480228761<br>9900362000106 |                              |                      | จังหวัด (สนง.)                          | พดสอบ                      |                       |             |  |  |
|                                                                                                    |                              |                                                |                              |                      | เลขที่คำขอ ก.พ.ร.                       |                            |                       |             |  |  |
|                                                                                                    |                              |                                                |                              | ~                    | สถานะ                                   | ยังดำเนินกิจการอยู่        |                       |             |  |  |
| เลขที่คำขอ                                                                                                |                              | 9900362000110                                  |                              | _                    | วันที่รับจดทะเบียนเล็ก *                | 14/10/2562                 | ทาณิชย์อิเล็กทรอนิกส์ | ล็คทรอนิคส์ |  |  |
| นายทะเบียน                                                                                                | •                            | kadmt                                          | : น.ส.สราญจิต คำเ            | มืองขัย              |                                         | ×                          |                       |             |  |  |
| ข้อมูลทะเบิ                                                                                               | ยนพาณิชย์                    |                                                |                              |                      |                                         |                            |                       |             |  |  |
| ປຈະເອາດຜູ້ປຈະ                                                                                             | กอบพาณิชชกิจ                 | บุคคลธร                                        | รมดา                         |                      |                                         |                            |                       |             |  |  |
| ขื่อผู้ประกอบเ                                                                                            | หาณิชยกิจ                    | นางสาวะ                                        | สมหญิง เมืองคี               |                      |                                         |                            |                       |             |  |  |
| ชื่อพาสโซยกิจ                                                                                             | งภาษาไทย                     | ร้านหญิงดอกไม่สด 2                             |                              |                      |                                         |                            |                       |             |  |  |
| ชื่อพาสมิชยกิจ                                                                                            | ลอักษรโรมัน                  | YING-FI                                        | ower                         |                      |                                         |                            | -                     |             |  |  |
| วันที่เริ่มประก                                                                                           | อมกิจการ                     | 01/10/2                                        | 562                          |                      |                                         |                            |                       |             |  |  |
| จำนวนเงินทุน                                                                                              | เท็น่ามาใช้                  | 500000                                         | ווירע 00000                  |                      |                                         |                            |                       |             |  |  |
| วันที่เล็กกิจกา                                                                                           | 15 *                         | 14/10/2                                        | 562 🗀                        |                      |                                         |                            |                       |             |  |  |
| สาเหตุเล็กกิจ                                                                                             | การ *                        | ตันทุนแล                                       | ะคำใปจ่ายเพิ่มสูงขึ้น        |                      |                                         |                            |                       |             |  |  |
| หมายเหตุ                                                                                                  |                              | เล็กกิจกา                                      | Tanis                        |                      |                                         |                            |                       |             |  |  |
|                                                                                                    | เอาเรียนสาว                  |                                                | วันนี้อื่นสาพอ               | Suditu               | a ikaawaaa                              | รวมควรมได้เ                | hare selam            | 2942        |  |  |
|                                                                                                    | CH 2 PL LIPPI 12             |                                                | линампаа                     | 741171               |                                         | 3 ILIT FALME               |                       | 100         |  |  |
| 1                                                                                                    | 99003620001                  | 06                                             | 02/10/2562                   | 03/10/2              | 562 จิตตังไหม่                          |                            | 10                    | м.          |  |  |
| #<br>1                                                                                                    | เลขที่ยืนค่าข<br>99003620001 | a<br>06                                        | วันที่ยื่มคำขอ<br>02/10/2562 | วันที่รับ<br>03/10/2 | <b>จด ประเภทคำขอ</b><br>562 จัดตั้งไหม่ | รายการเปลี่ย               | างคมางค่<br>พาก       | 1128a       |  |  |
| าและเออด<br>L-8]ข้อมูลห                                                                                   | เล้ก [15]เรื                 | บไชด์                                          | [9]จับโอนพา                  | ณิชยกิจ              | [10]ที่ตั้งสำนักงานสาขา                 | [11-13]ຜູ້ເປັນຜຸ້ນສ່ວນເຈີນ | ลงทุน [14]อื่นๆ เอกสา | รแมบ        |  |  |
| 5 (1) day                                                                                                 | idente comerce el estel      | 8 m                                            |                              |                      |                                         |                            |                       |             |  |  |
| <ul> <li>[1] uui</li> <li>[2] dad</li> </ul>                                                              | 12-17-10-0-1-10-0-1          | una distant                                    | to [d] doursetter            |                      | ulevanita are [0] Kuđua                 |                            |                       |             |  |  |
| > [2] ชื่อที่ใช่ในการประกอบพาณิชยกิจ (4) จำนวนเงินทุน (7) วันที่เริ่มประกอบกิจการ (8) วันที่ขอจดทะเบียน 4 |                              |                                                |                              |                      |                                         |                            |                       |             |  |  |
|                                                                                                    | > [3]ชนิดแห่งหาณีชอกิจ       |                                                |                              |                      |                                         |                            |                       |             |  |  |
| > [3]ชนิดเ                                                                                                |                              |                                                |                              |                      |                                         |                            |                       |             |  |  |
| <ul> <li>[3]ชนิด</li> <li>[5] พี่ตั้ง</li> </ul>                                                          | เล่านักงานใหญ่               |                                                |                              |                      |                                         |                            |                       |             |  |  |
| <ul> <li>&gt; [3]ชนิดป</li> <li>&gt; [5] ที่ตั้ง</li> <li>&gt; [6] ชื่อผู้</li> </ul>                     | เส่านักงานใหญ่<br> จัดการ    |                                                |                              |                      |                                         |                            |                       |             |  |  |

#### <u>การเพิ่มข้อมูล</u>

- ระบบแสดงจอภาพให้ผู้ใช้ป้อนข้อมูลรายละเอียดดังนี้ ส่วนที่ 1
  - แสดงข้อมูลสำนักงานที่จดทะเบียน อำเภอ และจังหวัดที่จดทะเบียน
  - ผู้ใช้ป้อนข้อมูลทะเบียนเลขที่ และเลขที่คำขอจัดตั้ง ที่ต้องการจดเลิกทะเบียนพาณิชย์ ระบบจะค้นหา ข้อมูลจากฐานข้อมูลมาแสดง พร้อมทั้งสร้างเลขที่คำขอ(รายการคำขอปัจจุบัน) ให้อัตโนมัติ
  - แสดงเลขที่คำขอ ก.พ.ร.กรณีเป็นข้อมูลใบคำขอจดทะเบียนที่มาจาก ก.พ.ร.)
  - ผู้ใช้งานสามารถป้อนข้อมูล วันที่รับจดทะเบียนเลิก และนายทะเบียนที่รับจดทะเบียน ส่วนที่ 2
  - แสดงข้อมูลทะเบียนพาณิชย์ ประเภทผู้ประกอบพาณิชยกิจ ชื่อผู้ประกอบพาณิชยกิจ ชื่อพาณิชยกิจ ภาษาไทย วันที่ประกอบกิจการ วันที่จดทะเบียนจัดตั้ง และจำนวนเงินทุน
  - ผู้ใช้ป้อนวันที่เลิกกิจการ สาเหตุที่เลิกกิจการ และหมายเหตุเพื่อระบุรายละเอียดเพิ่มเติม ส่วนที่ <u>3</u>
  - แสดงประวัติการจดทะเบียนพาณิชย์ รายการเปลี่ยนแปลงข้อมูลของทะเบียนพาณิชย์ ผู้ใช้สามารถ คลิกปุ่ม "ทพ." เพื่อดูรายละเอียดประวัติคำขอ

<u>ส่วนที่ 4</u>

- ส่วนของการแสดงรายละเอียดข้อมูลทะเบียนพาณิชย์ ของร้านค้าที่ขอจดเลิก ไม่สามารถแก้ไข รายละเอียดข้อมูลได้
- ผู้ใช้ป้อนข้อมูลทะเบียนเลขที่ และเลขที่คำขอจัดตั้ง
- ระบบค้นหาข้อมูลแล้วจะแสดงข้อมูลทะเบียนพาณิชย์ และประวัติการจดทะเบียนพาณิชย์ให้อัตโนมัติ
- ผู้ใช้ป้อนข้อมูล วันที่รับจดทะเบียนเลิก และเลือกนายทะเบียน สามารถเลือกเปลี่ยนนายทะเบียนที่สังกัด ภายในสำนักงานจดทะเบียนได้
- ผู้ใช้ป้อนข้อมูลวันที่เลิกกิจการ สาเหตุเลิกกิจการ และหมายเหตุ(ถ้ามี)
- คลิกปุ่ม "บันทึก" เพื่อจัดเก็บข้อมูลในระบบ
- ระบบปรับสถานะทะเบียนพาณิชย์เป็น เลิกกิจการ พร้อมทั้งแสดงข้อความแจ้งว่า "บันทึกข้อมูลเรียบร้อย"

| RCP010300 : การจดทะเบียนเล                       | ลักทะเบียนพาศเสร | r                             |                  | _                      |
|--------------------------------------------------|------------------|-------------------------------|------------------|------------------------|
| สำนักงานจดทะเบียน *                              | 99003 : aun. We  | เสือบาหนึ่ง                   |                  |                        |
| อำเภอ (สนง.)                                     | เมืองทดสอบ       | บันทึกข้อมูลเรียบร้อย         | ×                |                        |
| ทะเบียนเลขที่ *                                  | 5181480228761    | ชื่อพาณิชยคิจ : ร้านหญิง      | <b>เอก</b> ใม้สด |                        |
| เลขที่ค่าขอจัดตั้ง *                             | 9900362000106    | ญัประกอบพาณีชยกิจ : นางสาวส   | រោមញិง ដើองពី    |                        |
| เลขที่คำขอ                                       | 9900362000110    | ทะเบือนเลขที่ : 518148        | 228761           | พาสริชย์อิเล็กทรอนิกส์ |
| นายทะเมียน *                                     | kadmt : w.a.ash  | เลขที่คำขอจัดตั้ง : 9900362   | 000106           |                        |
| ข้อมูลทะเบียนพาณิปย์<br>ประเภทผู้ประกอบพาณิชอกัจ | บุคคลธรรมดา      | เลขที่คำขอ : 9900363<br>× ปิด | 000110           |                        |
| ชื่อผู้ประกอบพาณิชยกิจ                           | นางสาวสมหญิง เ   | มืองดี                        |                  |                        |
| ชื่อหาณิชยกิจกาษาไทย                             | ร้านหญิงตอกไม่ส  | A                             |                  |                        |
| ชื่อพาดิชยกิจอักษรโรมัน                          | YING-Flower      |                               |                  |                        |
| วันที่เริ่มประกอบกิจการ                          | 01/10/2562       | วันที่จดทะเบียนจัดตั้ง        | 03/10/2562       |                        |
| ข้อความแสดงผลกา                                  | รบันทึกจด        | เลิกทะเบียนพาณิชย์            |                  |                        |
| สำนักงานจดข     | าะเบียน *        | 99003 : อบค. ทดสอบหนึ่ง   |                                                                                                    |                       | · · · · · · · · · · · · · · · · · · · |                      |
|-----------------|------------------|---------------------------|----------------------------------------------------------------------------------------------------|-----------------------|---------------------------------------|----------------------|
| ອຳເຄອ (ສານ.)    | ) (              | เมืองทดสอบ                | 50                                                                                                    | พวัด (สนง.)           | พดสอบ                                 |                      |
| ทะเบียนเลขที่   | •                |                           | un de la companya de la companya de la companya de la companya de la companya de la companya de la companya de | ชที่ค่าขอ ก.พ.ร.      |                                       |                      |
| เลขที่คำขอจัด   | หนึ่ง =          |                           | ✓ an                                                                                                    | שגורו                 |                                       |                      |
| เลขที่คำขอ      |                  |                           | วัน                                                                                                    | ที่รับจดทะเบียนเล็ก * | • • • •                               | าณิษย์อิเล็กทรอนิกส์ |
| นายทะเบียน '    | •                | kadmt : น.ส.สราญจิต คำเมื | องชัย                                                                                                    |                       | × .                                   |                      |
| ข้อมูลทหว่      | ไขนพาณิชย์       |                           |                                                                                                    |                       |                                       |                      |
| ประเภทผู้ปร     | ะกอบพาณิชยกิจ    |                           |                                                                                                    |                       |                                       |                      |
| ชื่อผู้ประกอบ   | ทาณิชยกิจ        |                           |                                                                                                    |                       |                                       |                      |
| ชื่อพาณิชอภ์    | โจภาษาไทย        |                           |                                                                                                    |                       |                                       |                      |
| ชื่อพาณิชยก     | ใจอักษรโรมัน     |                           |                                                                                                    |                       |                                       |                      |
| ວັນທີ່ເວັ້ມປະຈາ | กอนกิจการ        |                           | ວັນກໍ                                                                                                    | ใจคทะเบียนจัดตั้ง     |                                       |                      |
| ຈຳນວນເວີນທຸ     | นที่นำมาใช้      |                           | บาท                                                                                                    |                       |                                       |                      |
| วันที่เล็กคิจก  | ns *             | •                         |                                                                                                    |                       |                                       |                      |
| สาเหตุเล็กกิ    | จการ *           |                           |                                                                                                    |                       | × .                                   |                      |
| หมายเหตุ        |                  |                           |                                                                                                    |                       |                                       |                      |
| ประวัติการ      | จดทะเบ็บนพาณิชย์ |                           |                                                                                                    |                       |                                       |                      |
|                 |                  |                           |                                                                                                    |                       |                                       |                      |
| #               | เลชที่ยื่นค่าขอ  | ว วันที่ยื่นคำขอ          | วันที่รับจด                                                                                                    | ประเภทคำขอ            | รายการเปลี่ยนแปลง                     | ภาพคำขอ              |
| ไม่หมาย์อนุล    | a                |                           |                                                                                                    |                       |                                       |                      |
|                 |                  |                           |                                                                                                    |                       |                                       |                      |
| รายละเอียด      |                  |                           |                                                                                                    |                       |                                       |                      |
| บันทึ           | 0                |                           |                                                                                                    |                       | เรื่มไหว่                             | daun au              |
|                 |                  |                           |                                                                                                    |                       | 1 M 1 M 1                             |                      |

# การสอบถามข้อมูล

- คลิกปุ่ม "สอบถาม" จากหน้าจอบันทึก
- ระบบแสดงหน้าจอสอบถาม ผู้ใช้งานระบุเงื่อนไขค้นหาข้อมูล
- ผู้ใช้เลือกระบุเงื่อนไขที่ต้องการค้นหาข้อมู่ลรายการคำขอจดเลิกทะเบียนพาณิชย์ โดยต้องระบุเงื่อนไขวันที่ รับจดทะเบียนเป็นอย่างน้อย
- คลิกปุ่ม "ค้นหา"
- ระบบจะแสดงข้อมูลที่ค้นหาได้ในตารางแสดงผลการค้นหา ผู้ใช้งานสามารถคลิกเลือกรายการให้แสดง ข้อมูลที่บันทึกไว้ เพื่อแก้ไขข้อมูลหรือลบข้อมูลได้

| RCP010300 | : ตรวจตันข้อมูลการจดเล็กห   | ะเมียนพากิเชย์      |                                       |            |               |                   |
|-----------|-----------------------------|---------------------|---------------------------------------|------------|---------------|-------------------|
|           | สำนักงานจดทะเบียน *         | 99003 : aug. 119    | สอบหนึ่ง                              |            | × .           |                   |
|           | ทะเบียนเลขที                |                     | เลขที่ค่าขอจัดตั้ง                    |            |               |                   |
|           | ชื่อผู้ประกอบพาณิชยกิจ      |                     |                                       |            |               |                   |
|           | ชื่อหาณีชยกิจกาษาไทย        |                     |                                       |            |               |                   |
|           | ดั้งแต่เลขที่คำขอ           |                     | ถึงเลขที่                             |            |               |                   |
|           | ตั้งแต่วันที่รับจดทะเบียน * | 14/10/2562          | ถึงวันที่รับ *                        | 14/10/2562 |               |                   |
|           | ประเภทพะเบียน               | 🔾 ทั้งหมด 🔿         | ทะเบียนหาณิชย์ 🔘 หาณิชย์อิเล็กทรอนิกล | ń          |               |                   |
| Ŕ         | ГАС                         |                     |                                       |            | ເວັ້ນໃหນ່     | เพิ่มใหม่         |
| สาดับ     | หะเบียนเลซที่ 🗘 เ           | อขที่ค่าขอจัดตั้ง 🔿 | ชื่อพาณิชยกิจภาษาไทย                  | i ô        | เลขที่คำขอ 🛇  | วันที่จดทะเบียน 🛇 |
| 1         | 5181480228761               | 9900362000106       | ร้านหญิงดอกไม่สด                      |            | 9900362000110 | 14/10/2562        |
|           |                             | (:                  | l of 1) 🔍 🤇 1 > »<br>ทั้งหมด 1 รายการ | 10 *       |               |                   |
| หน้าจอสอ  | อบถามการจดเลิก              | าทะเบียนพาย         | ณิชย์                                 |            |               |                   |

| านักงานจดห          | กะเบียน *                      | 99003 : อบค. ทดสอบหนึ่ง     |             |                     |                   | <b>*</b>              |
|---------------------|--------------------------------|-----------------------------|-------------|---------------------|-------------------|-----------------------|
| າເຄລ (ສນง.)         | )                              | เมืองทดสอบ                  | จัง         | าวัด (สนง.)         | าดสอบ             |                       |
| ะเบียนเลขที         | *                              | 5181480228761               | เลา         | ที่คำขอ ก.พ.ร.      |                   |                       |
| ลขที่ค่าขอจัด       | หตั้ง *                        | 9900362000106               | × an        | THE                 | ulin              |                       |
| าชที่คำขอ           |                                | 9900362000110               | วันร่       | ใร้บจดทะเบียนเล็ก * | 14/10/2562        | พาณีชย์อิเล็กทรอนิกส์ |
| ายพะเมียน "         | *                              | kadmt : พ.ศ.สราญจิต ศาย     | มืองชัย     |                     | × .               |                       |
| ข้อมูลทะเร          | ไขนพาณีข่ยั                    |                             |             |                     |                   |                       |
| ประเภทญ์ปร          | ະກອນພາຄີເชียกิจ                | บุคคลธรรมดา                 |             |                     |                   |                       |
| นื่อผู้ประกอร       | มหาณิชยกิจ                     | นางสาวสมหญิง เมืองดี        |             |                     |                   |                       |
| ชื่อหาณิชยก         | ใจภาษาโทย                      | ร้านหญิงตอกไม่สด            |             |                     |                   |                       |
| ชื่อหาณิชย <i>1</i> | ໄຈລັກສະໂຣນັ່ນ                  | YING-Flower                 |             |                     |                   |                       |
| วันที่เริ่มประก     | กอมกิจการ                      | 01/10/2562                  | วันที่      | จดทะเบียนจัดตั้ง    | 03/10/2562        |                       |
| ຈຳນວນເລີຍທຸ         | นที่นำมาใช้                    | 500000                      | ארע         |                     |                   |                       |
| วันที่เล็กกิจก      | דרו *                          | 14/10/2562                  |             |                     |                   |                       |
| สาเหตุเล็กก็        | จการ *                         | ตันทุนและค่าไป้จ่ายเพิ่มสูง | อื่น        |                     | × .               |                       |
| หมายเหตุ            |                                | เล็กกิจการ                  |             |                     |                   |                       |
| ประวัติการ<br>#     | จดทรเบียนพาณิช<br>เลชที่ยืนคำว | ย์<br>รอ วันที่ยื่นคำขอ     | วันที่รับจด | ประเภทคำขอ          | รายการเปลี่ยนแปลง | ภาพคำขอ               |
| 1                   | 99003620001                    | 106 02/10/2562              | 03/10/2562  | จัดตั้งไหม่         |                   | 1111.                 |
| 2                   | 99003620001                    | 110 14/10/2562              | 14/10/2562  | เล็ก                |                   | ww.                   |
| ายละเลียด           |                                |                             |             |                     |                   |                       |
| Sectors             | กไม                            | 811                         |             |                     | ເວັ່ນໃຫມ່         | สอบกาม                |

# <u>การแก้ไขข้อมูล</u>

- 1. ทำตามขั้นตอนการสอบถามข้อมูล คลิกเลือกรายการที่ต้องการ
- ระบบแสดงรายละเอียดข้อมูลทะเบียนพาณิชย์ที่เลือกบนหน้าจอ
- ระบบอนุญาตให้แก้ไขข้อมูลคำขอจดเลิกทะเบียนพาณิชย์ ภายในจำนวนวันที่ผู้ดูแลส่วนกลางกำหนด
- ระบบอนุญาตให้แก้ไขข้อมูลได้เฉพาะ วันที่รับจดทะเบียนเลิก นายทะเบียน วันที่เลิกกิจการ สาเหตุเลิก กิจการ และหมายเหตุ
- ผู้ใช้แก้ไขข้อมูลที่ต้องการ จากนั้น คลิกปุ่ม "บันทึกแก้ไข"
- ระบบจัดเก็บข้อมูลที่แก้ไขลงฐานข้อมูล และแสดงข้อความแจ้งว่า "แก้ไขข้อมูลเรียบร้อย"

หมายเหตุ : กรณีแก้ไขคำขอเลิกทะเบียนพาณิชย์ ที่เกินจำนวนวันที่ผู้ดูแลส่วนกลางกำหนด ระบบแจ้งเตือน "ไม่สามารถแก้ไขข้อมูลได้ เนื่องจากเกินวันที่กำหนด"

| RCP010300 : การจดทะเบียนผ่                                                                     | ใกทะเนียนพาณิชย์                                        |          |                        |   |                                       |                         |
|------------------------------------------------------------------------------------------------|---------------------------------------------------------|----------|------------------------|---|---------------------------------------|-------------------------|
| สำนักงานจดทะเบียน *                                                                            | 99003 : อบด. ทดสอบหนึ่ง                                 |          |                        |   |                                       | •                       |
| ຢ່າແກຍ (ສາມະ.)                                                                                 | เมืองทดสอบ                                              |          | จังหวัด (สนง.)         |   | ทดสอบ                                 |                         |
| ทะเบียนเลขที่ *                                                                                | 5181480228761                                           |          | เลขที่ค่าขอ ก.พ.ร.     |   |                                       |                         |
| เลขที่คำขอจัดตั้ง *                                                                            | 9900362000106 : ร้านเหมือ                               | ดอกไม่ 💙 |                        | ж | ān                                    |                         |
| เลขที่คำขอ                                                                                     | 9900362000110                                           |          | 😑 ບິນບັນຂຸນນ້ອນູຂ      |   | .4/10/2562                            | 🔲 พาณิชย์อิเล็กทรอนิกส์ |
| นายพะเบียน *                                                                                   | kadmt : น.ส.สราญจิต ค่าเนื้อ                            | ลงบับ    |                        | - | · · · · · · · · · · · · · · · · · · · |                         |
| ข้อมูลพระเมืองพระมีสม<br>ประเภทผู้ประกอบพาณิชอกิจ<br>ชื่อผู้ประกอบพาณิชอกิจ                    | บุคคลธรรมดา<br>นางสาวสมหญิง เมืองคี<br>ส่วนหญิงกอร์ไปสอ |          |                        |   |                                       |                         |
| ขอพาสมขอกจภาษาเทอ                                                                              | STRANG Flower                                           |          |                        |   |                                       |                         |
| ของกละขยกจอกษระรมน<br>วันที่เวิ่มประกอบกิจการ<br>จำนวนเงินทุนที่น่ามาใช้<br>วันที่แล็กกิจการ * | 01/10/2562<br>500000<br>14/10/2562                      | บาพ      | วันที่จดทะเปียนจัดตั้ง | 0 | 33/10/2562                            |                         |
| สาเหตุเล็กกิจการ *                                                                             | ดันทุนและค่าไปจ่ายเพิ่มสูงขึ้                           | u        |                        |   | ×.                                    |                         |
| หมายเหตุ                                                                                       | เล็กกิจการ                                              |          |                        |   |                                       |                         |

# หน้าจอแสดงข้อความยืนยันการลบข้อมูล

## <u>การลบข้อมูล</u>

- 1. ทำตามขั้นตอนการสอบถามข้อมูล คลิกเลือกรายการที่ต้องการ
- ระบบแสดงรายละเอียดข้อมูลทะเบียนพาณิชย์ที่เลือกบนหน้าจอ
- ระบบอนุญาตให้ลบข้อมูลคำขอจดเลิกทะเบียนพาณิชย์ ภายในจำนวนวันที่ผู้ดูแลส่วนกลางกำหนด
- เมื่อผู้ใช้ต้องการลบข้อมูลคำขอที่บันทึกออกจากระบบ คลิกปุ่ม "ลบ"
- ระบบแสดงข้อความยืนยันการลบข้อมูล
  - คลิกปุ่ม "ยืนยัน" ระบบทำการลบข้อมูลออกจากฐานข้อมูล
  - คลิกปุ่ม "ยกเลิก" ระบบยกเลิกการทำงาน
- คลิกปุ่ม "ยืนยัน" ระบบลบข้อมูลสำเร็จปรับสถานะทะเบียนพาณิชย์จาก เลิก เป็น ดำเนินกิจการอยู่ แสดง ข้อความแจ้งว่า "ลบข้อมูลเรียบร้อย"

**หมายเหตุ** : กรณีลบคำขอเลิกทะเบียนพาณิชย์ ที่เกินจำนวนวันที่ผู้ดูแลส่วนกลางกำหนด ระบบแจ้งเตือน "ไม่ สามารถลบข้อมูลได้ เนื่องจากเกินวันที่กำหนด"

# 2.4 การแก้ไขอื่น ๆ

การบันทึกรายการแก้ไขอื่นๆ เป็นเมนูสำหรับบันทึกแก้ไขทะเบียนพาณิชย์ ที่นอกเหนือจากการจดทะเบียน พาณิชย์ปกติ เพื่อเปลี่ยนแปลงข้อมูลชื่อ-สกุล และที่อยู่ที่มีการเปลี่ยนแปลงโดยกรมการปกครอง เจ้าหน้าที่รับคำขอ จากประชาชน ทำการบันทึกเลขที่หนังสือรับ และวันที่หนังสือรับเข้าสู่ระบบ ออกใบสำคัญทะเบียนพาณิชย์ให้กับ ประชาชน โดยคิดค่าธรรมเนียมการจดทะเบียนพาณิชย์ตามอัตราที่กรมพัฒนาธุรกิจการค้ากำหนด

การทำงานของเมนูแก้ไขอื่นๆ สามารถบันทึก สอบถาม แก้ไข และลบข้อมูล มีขั้นตอนดังนี้ คลิกเลือกที่เมนู >> บันทึกคำขอ >> แก้ไขอื่นๆ เมื่อเข้าสู่หน้าจอ ระบบแสดงหน้าจอบันทึก RCP010500 : การบันทึกรายการแก้ไข อื่นๆ

| RCP010500 : การบันทึกรายก                                                                                                    | ารแก้ไขอื่นๆ                                                                                                    |                                                                                     |                                                                               |                                              |                                                   |                                        |
|----------------------------------------------------------------------------------------------------|----------------------------------------------------------------------------------------------------|-------------------------------------------------------------------------------------|-------------------------------------------------------------------------------|----------------------------------------------|---------------------------------------------------|----------------------------------------|
| ส่านักงานจดทะเบียน *                                                                                                    | 99003 : อบด. ทดสอบหนึ่ง                                                                                                    |                                                                                     |                                                                               |                                              |                                                   | 1 <b>1</b>                             |
| ວ່າເກລ (ສ່ນຈ.)                                                                                                    | เมืองทดสอบ                                                                                                    | 41                                                                                  | งหวัด (สนง.)                                                                  | 116                                          | ະສອນ                                              |                                        |
| ทะเบียนเลขที่ *                                                                                                    | 2357712355308                                                                                                    | 10                                                                                  | เขที่ค่าขอ ก.พ.ร.                                                             |                                              |                                                   |                                        |
| เลขที่คำขอจัดตั้ง *                                                                                                    | 9900362000108                                                                                                    | <ul> <li>✓ ac</li> </ul>                                                            | อาษะ                                                                          | ยัง                                          | สำเนินกิจการอยู่                                  |                                        |
| เลขที่หนังสือรับ *                                                                                                    | 1410/1005                                                                                                    | 141                                                                                 | นังสือรับวันที่ *                                                             | 14/10/2562                                   | พาณิชชอเล็ก                                       | ทรอนิกส์                               |
| นายทะเบียน *                                                                                                    | kadmt : น.ส.สราญจิต คำเรี                                                                                                    | ໂອງສັບ                                                                              |                                                                               |                                              | <b>~</b>                                          |                                        |
| ข้อมูลทะเบียนทาณิชย์                                                                                                    |                                                                                                    |                                                                                     |                                                                               |                                              |                                                   |                                        |
| ประเภทผู้ประกอบพาณิชอกิจ                                                                                                    | บุคคลธรรมดา                                                                                                    |                                                                                     |                                                                               |                                              |                                                   |                                        |
| ชื่อผู้ประกอบพาณิชยกิจ                                                                                                    | นางสาวมาลี ลีสะอาด                                                                                                    |                                                                                     |                                                                               |                                              |                                                   |                                        |
| ชื่อพาสมชยกิจภาษาไทย                                                                                                    | ร้านมาลีบูดิก                                                                                                    |                                                                                     |                                                                               |                                              |                                                   |                                        |
| ชื่อหาณิชยกิจอักษรโรมัน                                                                                                    | MALEE-BUTIQUE                                                                                                    |                                                                                     |                                                                               |                                              |                                                   | - 2                                    |
| วันที่เริ่มประกอบกิจการ                                                                                                    | 01/10/2562                                                                                                    | วันร่                                                                               | ที่จดทะเบียนจัดตั้ง                                                           | 03/10/2562                                   |                                                   |                                        |
| จำนวนเงินทุนที่น่ามาไข้                                                                                                    | 500,000                                                                                                    | มาท                                                                                 |                                                                               |                                              |                                                   |                                        |
| วันที่แก้ไข *                                                                                                    | 14/10/2562                                                                                                    |                                                                                     |                                                                               |                                              |                                                   |                                        |
| รายการที่ต้องการเปลี่ยนแปลง                                                                                                    |                                                                                                    |                                                                                     |                                                                               |                                              |                                                   |                                        |
| น้าจอบันทึกรายกา                                                                                                    | รแก้ไขอื่น ๆ                                                                                                    |                                                                                     |                                                                               |                                              |                                                   |                                        |
| น้าจอบันทึกรายกา<br>ประวัลิการจดทลม์อนหาเลิม                                                                                                    | รแก้ไขอื่น ๆ                                                                                                    |                                                                                     |                                                                               |                                              |                                                   | 3                                      |
| น้าจอบันทึกรายกา<br>ประวัติการจรทลงโยบราเลิง<br># และท์ยันศาร                                                                                                    | รแก้ไขอื่น ๆ<br>ฮ<br>อ วันที่ยืนศาขอ                                                                                                    | วันที่รับจด                                                                         | ประเภษคำหล                                                                    | רותעורר                                      | าปลี่ยนแปลง                                       | <b>3</b><br>лтинт 20                   |
| น้าจอบันทึกรายกา<br>ประวัติการจะการมีอาหาณีข<br># เลอร์ได้แค่าร<br>1 99003620001                                                                                                    | รแก้ไขอื่น ๆ<br>ธ์<br>18 วันร์ยืนคำขอ<br>08 02/10/2562                                                                                                    | วันที่รับจด<br>03/10/2562                                                           | ประเภทคำหอ<br>จัดตั้งไหม่                                                     | รายการ                                       | าปอียนแปลง                                        | 3<br>лтняітаа<br>им.                   |
| น้าจอบันทึกรายกา<br>ประวัดการจดหมะมีอาหาเนิย<br># เลอร์เอ็นศาร<br>1 99003620003<br>▼ รายละเลือด<br>[1-8]ข้อมุลหลัก [15]                                                                                                    | รแก้ไขอื่น ๆ<br>อ<br>อ<br>อ<br>อ<br>อ<br>อ<br>อ<br>อ<br>อ<br>วันที่ปันศาหล<br>อ<br>อ<br>อ<br>อ<br>ว่าบร์อ่าน ๆ<br>อ<br>รับโปนศาหล<br>อ<br>อ<br>อ<br>อ<br>วันที่ปันศาหล<br>อ<br>อ<br>อ<br>อ<br>วันที่ปันศาหล<br>อ<br>อ<br>อ<br>อ<br>อ<br>อ<br>อ<br>อ<br>อ<br>อ<br>อ<br>อ<br>อ<br>อ<br>อ<br>อ<br>อ<br>อ<br>อ | วันที่รับจด<br>03/10/2562<br>วาณีชมกิจ [10]                                         | ประเภทศัวขอ<br>จัดตั้งไหม่<br>ที่ตั้งสำนักงานสาขา                             | ວາມດາຈ<br>[11-13]ສຸ້ເປັນທຸ້ນສ່               | เปลี่ยนแปลง<br>ว่านเงินลงทุน [14]อื่นๆ            | 3<br>ภาพคำzอ<br>พ.                     |
| น้าจอบันทึกรายกา<br>ประวัติการจดทลงมือบหาเลิง<br># เลอร์เอียดกา<br>1 99003620001<br>✓ รายสละมียด<br>[1-8]ข้อมูลหลัก [15]<br>→ [1] ชื่อผู่ประกอบหาเลิง                                                                                                    | รแก้ไขอื่น ๆ<br>รั<br>อ วันที่ยืนคำหอ<br>08 02/10/2562<br>เว็นไซล์ [9]รับโอนพ                                                                                                    | วันที่รับจด<br>03/10/2562<br>วณีชยกัจ [10]                                          | ประมาหล่ามอ<br>จัดตั้งไหม่<br>ที่ตั้งสาบักงานสาชา                             | 5າມກາງ<br>[11-13]ຜູ້ເປັນຖົນສ່                | เปลี่ยนแปลง<br>่วนเงินลงหุน [14]อื่นๆ             | 3<br>ภาพค่าวอ<br>มห.                   |
| น้ำจอบันทึกรายกา<br>ประวัลิการจดทธงโดนหาเรีย<br># เลสท์ดันศาร<br>1 99003620001<br>> รายละเลียด<br>[1-8]ข้อมูลหลัก [15]<br>> [1] ซึ่อยู่ประกอบหาเพีร<br>> [2] ซื่อที่ไปในการประก                                                                                    | <b>รแก้ไขอื่น ๆ</b><br>ส<br>a วันที่ยืนศาหอ<br>08 02/10/2562<br>เริ่มใชล์ <b>(9)รับโอบพ</b><br>เอกิจ<br>อมพายิโชอกิจ <b>(4)</b> จำนวนเจิก                                                                                                    | วันที่รับจด<br>03/10/2562<br>วณีชยกัจ [10]<br>แทน [7] วันที่เริ่มประก               | ประเภทศักขอ<br>รัตตั้งไหม่<br>ที่ตั้งสำนักงานสาขา<br>าอมกิจการ [8] วันที่ระอจ | รายการ<br>[11-13]ผู้เป็นหุ้นส่<br>เตรยะเบียน | เปลี่ยนแปลง<br>่วนเงินลงหุน [14]อื่นๆ             | 3<br>ภาพค่ารอ<br>งพ.                   |
| น้ำจอบันทึกรายก^<br>ประวัลิการจะทะเมือนหาสม<br># เลขร์เข็มศาว<br>1 9900362000;<br>▼ รายละเลือด<br>[1-8]ข้อมูลหลัก [15]<br>> [1] ซื่อผู้ประกอบหาส์ร<br>> [2] ซื้อที่ใช้ในการประก<br>> [3] ชนิดแห่งหาสีชอกิเ                                                         | รแก้ไขอื่น ๆ<br>อ่<br>เอ วันที่ยันค่าหอ<br>08 02/10/2562<br>เว็บไซล์ (9)รับโอบพ<br>เอกิจ<br>อมพาณิชอกิจ (4) จำนวนเงิก                                                                                                    | วันที่รับจด<br>03/10/2562<br>วงมีชยภิจ [10]<br>มาุน [7] วันที่เริ่มประก             | ประเภทคำรออ<br>จัดตั้งไหม่<br>ที่ตั้งสำนักงานสาขา<br>กอบกิจการ [8] วันที่ขอจจ | รายการ<br>[11-13]คู่เป็นหุ่นส<br>ตะหระเบียน  | เปลี่ยนแปลง<br>วนเงินลงทุน [14]อื่นๆ              | 3<br>ภาพต่าวอ<br>าพ.<br>เอกสารแบบ      |
| น้ำจอบันทึกรายก^<br>ประวัติการจดทหมือบหาเนิม<br># เลลท์ยืนศาก<br>1 9900362000:<br>✓ รายสะเมือด<br>[1-8]ข้อมุลหลัก [15]<br>> [1] ชื่อยู่ประกอบหาเนิร<br>> [2] ชื่อที่ใช่ในการประก<br>> [3] ขมิดแห่งหาเนิรยก็เ<br>> [5] ที่ตั้งส่านักงานแห่ง]                        | ร <b>แก้ไขอื่น ๆ</b><br>5<br>18 วันที่ยืนศาหล<br>08 02/10/2562<br>15นไซล์ <b>(9)รับโอนพ</b><br>18กิจ<br>อมพาณิชอกิจ (4) จำนวนเงิจ                                                                                                    | วันที่รับจด<br>03/10/2562<br>วณีรชมกิจ [10]<br>แทน [7] วันที่เริ่มประก              | ประเภทพ่าวขอ<br>จัดตั้งไหม่<br>ที่ตั้งสำนักงานสาชา<br>เอมกิจการ [8] วันที่ขอจ | รายการ<br>[11-13]ดู้เป็นหุ้นส่<br>เฉพะเนียน  | เปลี่ยนแปลง<br>่วนเงินลงหุน [14]อื่นๆ             | 3<br>ภาพย่าวยอ<br>มหะ<br>เอกสำรรแบบ    |
| น้ำจอบันทึกรายก^<br>ประวัลิการจดาหมมียนหาเมืม<br># เลสท์ยืนศาร<br>1 9900362000<br>> ราบละเลียด<br>[1-8]ข้อมูลหลัก [15]<br>> [1] ชื่อผู้ประกอบหาเนืย<br>> [2] ชื่อที่ใช้ในการประก<br>> [3] ชนิดแห่งหาเนียยก็:<br>> [5] ที่ตั้งส่านักงานแห่ง]<br>> [6] ชื่อผู้จัดการ | ร <b>แก้ไขอื่น ๆ</b><br>ร<br>อ วันที่ยันคำหอ<br>08 02/10/2562<br>เริ่มไซล์ <b>(9)รับโอมพ</b><br>เอกิจ<br>อมพายิเซอกิจ (4) จำนวนเงิก<br>จ                                                                                                    | วันที่รับจด<br>03/10/2562<br>วาณิชยติจ [10]<br>แกรน [7] วันที่เริ่มประก             | ประเภทศาขอ<br>รัตตั้งไหม่<br>ที่ตั้งสานักงานสาขา<br>าอนกิจการ [8] วันที่ขอจ   | รายการ<br>[11-13]ดู้เป็นหุ้นส่<br>สะหระเบียน | เปลี่ยนแปลง<br>่วนเงินดงหุน [14]อื่นๆ             | 3<br>ภาพค่าวออ<br>าพ.<br>เอกสารแบบ     |
| น้ำจอบันทึกรายก^<br>ประวัติการจดทหมือนหาดิม<br># เลลท์อื่นศาก<br>1 9900362000:<br>✓ รายสะเอียด<br>[1-8]ข้อมูลหลัก [15]<br>> [1] ชื่อผู่ประกอบทาดิร<br>> [2] ชื่อที่ไข่ในการประก<br>> [3] ขนิดแห่งพาณิชอกิง<br>> [5] ที่ตั้งส่านักงานแห่งไ<br>> [6] ชื่อผู้จัดการ   | <b>รแก้ไขอื่น ๆ</b><br>5<br>10 วันที่ยืนค่าหอ<br>08 02/10/2562<br>1.<br>1.<br>1.<br>1.<br>1.<br>1.<br>1.<br>1.<br>1.<br>1.<br>1.<br>1.<br>1.                                                                                                    | วันที่รับจด<br>03/10/2562<br>วงมีชยกัจ [10]<br>แทน [7] วันที่เรื่อประก              | ประเภพตัวขอ<br>จัดตั้งไหม่<br>ที่ตั้งสำนักงานสาขา<br>าอมกิจการ [8] วันที่ขอจ  | รายการ<br>[11-13]คู่เป็นหุ่นส่<br>เดทยเบียน  | เปลี่ยนแปอง<br>่วนเงินลงหุน [14]ธิ์นๆ             | 3<br>лтняітаа<br>зля.<br>Lansinsuuu    |
| น้ำจอบันทึกรายกา<br>ประวัลิการจดาหมมียนหาแรง<br># เลสท์ยืนศาร<br>1 99003620003<br>> ราบละเลียด<br>[1-8]ข้อมูลหลัก [15]<br>> [1] ชื่อผู้ประกอบหาเดีย<br>> [2] ชื่อที่ใช่ในการประก<br>> [3] ชนิดแห่งพาเนียยดี:<br>> [5] ที่ตั้งส่านักงานแห่ง]<br>> [6] ชื่อผู้จัดการ | <b>รแก้ไขอื่น ๆ</b><br>5<br>18 วันที่ยันศาหล<br>08 02/10/2562<br>15นไซล์ <b>(9)รับโอนพ</b><br>18กฎ                                                                                                    | <b>วันที่รับจด</b><br>03/10/2562<br>າ <b>ດໂປມຕົຈ (10)</b><br>ແຖນ [7] ວັນທີ່ເຈັ້ມປະທ | ประมาทศำรอล<br>จัดตั้งไหม่<br>ที่ตั้งสำนักงานสาขา<br>หอมกิจการ [8] วันที่ขอจ  | รายการ<br>[11-13]ดูเป็นหุ่นส่<br>เดทอเบียน   | หปลี่ยนแปลง<br>่วนเงินลงทุน [14]ธิ์นๆ<br>เว็ยโหม่ | 3<br>ภาพค่าวอ<br>มพ.<br>เอกสารแบบ<br>4 |

- ระบ<sup>ั</sup>บแสดงจอภาพให้ผู้ใช้ป้อนข้อมูลรายละเอียดดังนี้ ส่วนที่ 1\_\_\_\_\_\_
  - แสดงข้อมูลสำนักงานจดทะเบียน อำเภอ และจังหวัดที่จดทะเบียน
  - ผู้ใช้ป้อนข้อมูลทะเบียนเลขที่ และเลขที่คำขอจัดตั้ง ที่ต้องการบันทึกแก้ไขข้อมูล ระบบจะค้นหาข้อมูล ทะเบียนพาณิชย์จากฐานข้อมูลมาแสดงให้อัตโนมัติ
  - แสดงเลขที่คำขอ ก.พ.ร.(กรณีเป็นข้อมูลใบคำขอจดทะเบียนที่มาจาก ก.พ.ร.)
  - ผู้ใช้ป้อนข้อมูลเลขที่หนังสือรับ วันที่ของหนังสือรับ และนายทะเบียน ส่วนที่ 2.
  - แสดงข้อมูลทะเบียนพาณิชย์ ประเภทผู้ประกอบพาณิชยกิจ ชื่อผู้ประกอบพาณิชยกิจ ชื่อพาณิชยกิจ ภาษาไทย วันที่ประกอบกิจการ วันที่จดทะเบียนจัดตั้ง และจำนวนเงินทุน
  - ผู้ใช้สามารถป้อนข้อมูล วันที่แก้ไขข้อมูลรายการแก้ไขอื่นๆ
  - ผู้ใช้เลือกรายการที่ต้องการเปลี่ยนข้อมูล ตามที่ประชาชนมีความประสงค์แจ้งขอเปลี่ยนแปลงข้อมูล โดยระบบจะเปิดให้แก้ไขข้อมูลใน <u>ส่วนที่ 4</u> ตามหัวข้อรายการที่ผู้ใช้เลือก 3 แบบ คือ ชื่อผู้ประกอบ พาณิชยกิจ ที่ตั้งสำนักงานแห่งใหญ่ และชื่อผู้จัดการ

ส่วนที่ 3

- แสดงประวัติการจดทะเบียนพาณิชย์ รายการเปลี่ยนแปลงข้อมูลของทะเบียนพาณิชย์ ผู้ใช้สามารถ คลิกปุ่ม "ทพ." เพื่อดูรายละเอียดประวัติคำขอ ส่วนที่ 4
- ส่วนของการป้อนรายละเอียดข้อมูลสำหรับการแก้ไขอื่นๆ ที่ไม่ต้องยื่นคำขอจดทะเบียนพาณิชย์
- ผู้ใช้ป้อนข้อมูลทะเบียนเลขที่ และเลขที่คำขอจัดตั้ง
- ระบบค้นหาข้อมูลแล้วจะแสดงข้อมูลทะเบียนพาณิชย์ และประวัติการจดทะเบียนพาณิชย์ให้อัตโนมัติ
- ผู้ใช้ป้อนข้อมูล เลขที่หนังสือรับ หนังสือรับวันที่ และเลือกนายทะเบียน สามารถเลือกเปลี่ยนนายทะเบียน ที่สังกัดภายในสำนักงานจดทะเบียนได้
- ผู้ใช้เลือกรายการที่ต้องการเปลี่ยนแปลง ในส่วนของรายละเอียดข้อมูลทะเบียนพาณิชย์ โดยเลือก Checkbox Solution Checkbox Solution
- ระบบเปิดให้แก้ไขข้อมูลเฉพาะรายการที่ผู้ใช้เลือก
- คลิกปุ่ม "บันทึก" เพื่อจัดเก็บข้อมูลในระบบ
- ระบบทำการสร้างข้อมูลใบสำคัญทะเบียนพาณิชย์ เพื่อให้ผู้ใช้งานตรวจสอบความถูกต้องก่อนทำการพิมพ์
  - กรณีผู้ใช้งาน เลือก ไม่พิมพ์ใบสำคัญ ให้คลิกปุ่ม "ปิด" โดยผู้ใช้สามารถพิมพ์ใบสำคัญภายหลังได้ (ดู รายละเอียดที่หัวข้อ พิมพ์ใบสำคัญ)
  - กรณีผู้ใช้งาน เลือก พิมพ์ใบสำคัญ ให้คลิกปุ่ม "พิมพ์ใบสำคัญ" ระบบแสดงใบสำคัญทะเบียน พาณิชย์ ดังรูป

**หมายเหตุ** : กรณีที่ไม่ได้เลือกรายการที่ต้องการเปลี่ยนแปลง แล้วกดปุ่ม "บันทึก" ระบบจะแสดงข้อความแจ้ง เตือน "ไม่สามารถบันทึกได้ เนื่องจากไม่มีรายการเปลี่ยนแปลงข้อมูล"

| FURLET IN DISTRIBUTION AND INC.                                                                                                    | 99800 : new, respectful                                                                                                    |                                                                                                    |                                                                                                    |                                                                                                    |                                                                                                    |                                                                                                    |
|----------------------------------------------------------------------------------------------------|----------------------------------------------------------------------------------------------------|----------------------------------------------------------------------------------------------------|----------------------------------------------------------------------------------------------------|----------------------------------------------------------------------------------------------------|----------------------------------------------------------------------------------------------------|----------------------------------------------------------------------------------------------------|
| in the second second second second second second second second second second second second second second second                                                                                                    | -toronton                                                                                                    |                                                                                                    | (min (mu))                                                                                                    |                                                                                                    |                                                                                                    |                                                                                                    |
| (mail)                                                                                                    | 100000000                                                                                                    |                                                                                                    | wards pass.)                                                                                                    |                                                                                                    | 1048.00                                                                                                    |                                                                                                    |
| address to fait                                                                                                    |                                                                                                    |                                                                                                    | Caracterio de la recelta.                                                                                                    |                                                                                                    |                                                                                                    |                                                                                                    |
| Envertigeneed -                                                                                                    |                                                                                                    |                                                                                                    | ARTIR .                                                                                                    | 4 4 1 4 1 1 1 1 1 1 1 1 1 1 1 1 1 1 1 1                                                                                                    | Des for several des                                                                                                    |                                                                                                    |
| erivadetu *                                                                                                    | 1400(1005                                                                                                    |                                                                                                    | April all CAN .                                                                                                    | 34/10/236                                                                                                    |                                                                                                    | augustizerested                                                                                                    |
| orestics *                                                                                                    | kolmi : susumgila and                                                                                                    | erit                                                                                                    |                                                                                                    |                                                                                                    | 1. A                                                                                                    |                                                                                                    |
| fagereidszenditő -                                                                                                    |                                                                                                    |                                                                                                    |                                                                                                    |                                                                                                    |                                                                                                    |                                                                                                    |
| investigation and got a                                                                                                    | (AVAISTIN)                                                                                                    |                                                                                                    |                                                                                                    |                                                                                                    |                                                                                                    |                                                                                                    |
| la júnova v doměn                                                                                                    | แกรสารมาร์ สีสมภาพ                                                                                                    |                                                                                                    |                                                                                                    |                                                                                                    |                                                                                                    |                                                                                                    |
| landaafarertes                                                                                                    | tranilpin                                                                                                    |                                                                                                    |                                                                                                    |                                                                                                    |                                                                                                    |                                                                                                    |
| favodese/tobe=rfails                                                                                                    | MALEE-BUTTQUE                                                                                                    |                                                                                                    |                                                                                                    |                                                                                                    |                                                                                                    |                                                                                                    |
| half-facture and some                                                                                                    | 03/30/2962                                                                                                    |                                                                                                    | Pathanexten Sails                                                                                                    | 05/10/2992                                                                                                    |                                                                                                    |                                                                                                    |
| innehenfenn)                                                                                                    | 580,808                                                                                                    | 1/101                                                                                                    |                                                                                                    |                                                                                                    |                                                                                                    |                                                                                                    |
| where *                                                                                                    | 94/30/2952                                                                                                    |                                                                                                    |                                                                                                    |                                                                                                    |                                                                                                    |                                                                                                    |
| neventileannedferantee                                                                                                    |                                                                                                    |                                                                                                    |                                                                                                    |                                                                                                    |                                                                                                    |                                                                                                    |
| 🛃 (1) ชื่อสู่ประกอบพาส์รอง                                                                                                    | h [3]#A                                                                                                    | uinin musicing                                                                                                    | (n) \$e(4                                                                                                    | inn's                                                                                                    |                                                                                                    |                                                                                                    |
|                                                                                                    | _                                                                                                    |                                                                                                    |                                                                                                    |                                                                                                    |                                                                                                    |                                                                                                    |
| derfilmer som der en der                                                                                                    |                                                                                                    |                                                                                                    |                                                                                                    |                                                                                                    |                                                                                                    |                                                                                                    |
| # worldwrra                                                                                                    | o Teldarroa                                                                                                    | Sufficie                                                                                                    | discontration                                                                                                    |                                                                                                    | normal fermion                                                                                                    | errestrosa                                                                                                    |
| 1 99083630001                                                                                                    | 02/10/2562                                                                                                    | 0010070543                                                                                                    |                                                                                                    |                                                                                                    |                                                                                                    |                                                                                                    |
| raadas                                                                                                    |                                                                                                    | 10100                                                                                                    | Sandy Yorki                                                                                                    |                                                                                                    |                                                                                                    |                                                                                                    |
| reader                                                                                                    | adari Isladaan                                                                                                    | uinda D                                                                                                    | Self fee                                                                                                    | 113-131662                                                                                                    | นาไปการกินสายน                                                                                                    | Datifies second                                                                                                    |
| 1-4)singawin [15]                                                                                                    | dalleni (#jödaare                                                                                                    | 102119,2000                                                                                                    | ริสสภาคม<br>18]ปลี่อสามโรงกะสาหา                                                                                                    | [13-53]4/2                                                                                                    | นปุลศาสตรรษ                                                                                                    | 09<br>[34]đug canarstaa                                                                                                    |
| 1-0)daganda [15]<br>* (1) fashiwarwaisi                                                                                                    | Autori (sjódarn                                                                                                    | na na zna                                                                                                    | ริสสภาพร<br>18)ที่สั่งส่านริจากสาขาง                                                                                                    | [11-11]qiZ                                                                                                    | inijadrusikatega                                                                                                    | 99<br>[34]đug candvice                                                                                                    |
| raaniina<br>(1-8)siaqaasin [15]<br>* (1) faabbereewsto<br>qbereewstoota                                                                                                    | dabasi (a)ddaan<br>da                                                                                                    | namen () file                                                                                                    | Settine<br>10)férituleurururu<br>140 - Tay                                                                                                    | [11-13]@3                                                                                                    | ัดสุโทที่16เซียงใหญ่ม                                                                                                    | 94<br>[34]duy uanawaa                                                                                                    |
| raanlas<br>1-0julagavals (15)<br>* (1) fashirrarevitei<br>ehencevistaris<br>usekeristalareva *                                                                                                    | dulauf (1)6daan<br>alu<br>3-357-4225-30-4                                                                                                    | namen (160)<br>Tale (                                                                                                    | Settine<br>10)Minimum<br>ena fan<br>100(2121 🗖 are                                                                                                    | (11-11)¢7                                                                                                    | hajadmathaterepe<br>Tayank *                                                                                                    | (34)day usestress<br>Two V                                                                                                    |
| raanlas<br>1-0julagavals (15)<br>* (1) fasbirrarevitei<br>dorocevistada<br>anderidalarevis<br>eriendefa                                                                                                    | dalaari (s)ddaar<br>ofa<br>3-3577-42255-38-8<br>vitatro v                                                                                                    | naimadhs (2<br>maen O Gio<br>faoin (1)                                                                                                    | Settine<br>10)Minimuman<br>ena fan<br>100/2221 = are<br>ardited                                                                                                    | (11-13)¢2                                                                                                    | haladhadhaaraya<br>Tayanh *<br>raadaa *                                                                                                    | The Caracter                                                                                                    |
| raanilas<br>1-0 juliopaula (15)<br>(1) fastimeren dei<br>sitescensiteria<br>entredictuisteren *<br>entredictuisteren *<br>entredictuisteren *                                                                                                    | dalbari (s)dalbari<br>olia<br>3-3577-42255-38-8<br>vitatio v<br>HES                                                                                                    | telitentes (1)<br>telitentes (1)<br>telitentes (1)<br>de *<br>de *                                                                                                    | Salarbus<br>16)14/14/14/14/14/14/14/14/14/14/14/14/14/1                                                                                                    | (55-53)q)2<br>(25-53)q)2<br>(25-53)q)2 | no(admotosoreya<br>Isyandi *<br>mante *<br>mante (25)                                                                                          | The Canadiana Canadiana Ca                                                                                                    |
| raanilas<br>(1-0)ulagavals (15)<br>(1) fasbinneuroda<br>shinocensitadis<br>usabistidalumus *<br>entredific<br>entredific<br>entredific<br>usad *                                                                                                    | Autour (Heldson<br>Autour )<br>3-3577-42255-30-8<br>Visito V<br>HES<br>Sil2                                                                                                    | telation (1)<br>telation (1)<br>telation (1)<br>telation (1)<br>telation (1)<br>telation (1)<br>telation (1)<br>telation (1)                                                                                                    | Sadarbea<br>16)14/14/14/14/14/14/14/14/14/14/14/14/14/1                                                                                                    | (13-13)¢2<br>R 1                                                                                                    | nojadmatkaanga<br>lagash *<br>maasa *<br>maasa (24)<br>anadadachatka                                                                           | The Canadiana Canadiana Ca                                                                                                    |
| raanilas<br>(15) dagaada (15)<br>(1) dagbareen det<br>gberoen detek<br>en met da<br>en met da<br>en met da<br>anne                                                                                                    | Autori (r)datori<br>oto<br>2-3577-12255-30-8<br>vratro v<br>HESS<br>Sigi2                                                                                                    | trainnades [2<br>trainnades [2<br>finales ]<br>fin *<br>fin (150<br>unpfi<br>dual                                                                                                    | Settion<br>10)16/1910/1910/1910<br>PAGE (Settion)<br>PAGE (Settion)<br>PAGE (Setion)<br>PAGE (Settion)<br>PAGE (Settion) |                                                                                                    | nojadmetoooreja<br>lajandi *<br>metoo *<br>metoo (24)<br>analademetoina<br>ajalna                                                              | The Control of Control of Control                                                                                                    |
| raamlas<br>(13) diagonda (15)<br>(1) diadomeenniko<br>dotneennikovis<br>uusteristöisenna *<br>enimerida<br>ensista (20)<br>uust *<br>anna<br>manyisso                                                                                                    | Autori (s)dataan<br>bis<br>2-3577-12255-38-6<br>waaro r<br>MES<br>5-322<br>5                                                                                                    | trainnacha [2<br>trainnacha [2<br>trainn ] falla<br>trainn [8<br>gla *<br>the (134)<br>uapři<br>dauř<br>trav                                                                                                    | Dedutions<br>IEDitificativativersumments<br>IEDitificativativersumments<br>IEDItificativativersumments<br>IEDItificativativersumments<br>IEDItificativativersumments<br>IEDItificativativersumments<br>IEDItificativativersumments<br>IEDItificativativersumments<br>IEDItificativativersumments<br>IEDItificativativersumments<br>IEDItificativativersumments<br>IEDItificativativersumments<br>IEDItificativersumments<br>IEDItificative                                                                                                    |                                                                                                    | no(admontonenega<br>lagande *<br>energe (24)<br>anontantenten<br>againe                                                                        | The Canadiana Canadiana Ca                                                                                                    |
| raamlas<br>(13) diagonda (15)<br>(1) diadomeerentet<br>dotneerentett<br>autorinfo<br>entinda (00)<br>uard "<br>autor<br>entinda (00)<br>uard "<br>autor<br>entinda (00)<br>uard "                                                                                                    | Autori (rjeutern<br>etie<br>2-3577-12255-38-4<br>vnaro r<br>Mess<br>Saja<br>S<br>ymano v                                                                                                    | trainnaite [3<br>trainnaite [3<br>fin *<br>fin [230]<br>uajti<br>daat<br>tees<br>d'unajtan *                                                                                                    | Sett Inst                                                                                                    | 199(12-22)<br>199(12-22)<br>199(12-22) | lanjuni turi turi nya<br>Ingani *<br>mata *<br>mata (25)<br>avadadari ni tu<br>apitra                                                          | The Control of Control of Control                                                                                                    |
| reamles<br>1-0/slogowin (15)<br>(1) fieldmeanwich<br>ddeneewwich<br>weinwich<br>entrologowi<br>entrologowi<br>entrologowi<br>entrologowi<br>awa<br>entrologowi<br>awa<br>entrologowi<br>entrologowi<br>en                                             | Autori (rjeutarn<br>bis<br>2-3577-12255-38-4<br>vnaro r<br>MES<br>Saj2<br>S<br>S<br>vnaro r                                                                                                    | trainnaite [3<br>trainnaite [3<br>fin *<br>fin [230<br>uajti<br>dadi<br>ress<br>d'unajtan *                                                                                                    | Sett Peri<br>EDidéctivaliencenverververververververververververververv                                                                                                    |                                                                                                    | lagani en internega<br>Ingani e<br>mata e<br>mata (28)<br>analaharini a<br>apira<br>Sanyina e<br>Anane e                                       | Tons V<br>Tons V<br>Tons V<br>Tons V<br>Tons V<br>Tons V                                                                                                    |
| Traumfan<br>(13) diagandin (153)<br>(1) flaebberezeweitet<br>obtenezeweitet<br>obtenezewei | Autori (1)(Autori<br>Elix<br>2-3577-12255-38-8<br>Vinatro V<br>MESS<br>52/2<br>5<br>Vinatro V<br>00000                                                                                                    | trainnaite [3<br>trainnaite [3<br>fin *<br>fin [230]<br>unjfi<br>dudi<br>ress<br>d'unajtan *                                                                                                    | Balti her<br>IE[difedivationsarvan)<br>IE[difedivationsarvan)<br>IE[difedivationsarvan]<br>IE[difedivationsarvan]<br>IE[difedivationsarv                                                                                   |                                                                                                    | lanjuni tumi tumenga<br>Inguni *<br>ranita *<br>ranita (2k)<br>annitalari nitu<br>apitu<br>annitalari nitu<br>apitu<br>kanyi kane *<br>haano * | Tostopyfe v                                                                                                    |
| Transfer<br>(1) fingends (15)<br>(1) fingenerative<br>observersites/s<br>entited/fin<br>entited/fin<br>en                                                                                              | Auforal (B)dalawar<br>bik<br>2-3577-12255-38-8<br>Matto C<br>Matto<br>S2(2<br>S<br>S<br>Sanates<br>S<br>S<br>Sanates<br>C<br>Orabio<br>melec.JostDigmat.com                                                                                                    | telitenden [3<br>trikenden [3<br>fante [6]<br>fante [6]<br>fante<br>fante<br>f | Sett Per                                                                                                    |                                                                                                    | laganh *<br>Inganh *<br>maata *<br>maata (SI)<br>anadasharini na<br>ajalina<br>kasaa *<br>kasaa *                                              | The Construction<br>The Construction<br>SESSARD<br>The Construction<br>The Construction<br>The |
| Committee     Committee                                                                                                    | Auforai (1)dalaan<br>bix<br>2.3577-12255-38-8<br>unano<br>MESS<br>53/2<br>5<br>5<br>vanteu<br>9<br>00:00<br>malee_JestBynat.com                                                                                                    | telitenden [3<br>treitenden [3<br>fante [6]<br>dast<br>tenn<br>dast<br>tenn<br>fante [7]<br>fanten<br>fanten<br>fant                                                                                                    | Said hu<br>IS(differinternanis)<br>IS(differinternanis)<br>IS(differinte                                                                   |                                                                                                    | laganh *<br>Inganh *<br>maata *<br>maata (SI)<br>anadasharini na<br>ajalina<br>kasaa *<br>kasaa *                                              | The Construction                                                                                                    |
| to annulas     (11) filospherasum des     dybenesum des     dybenes     dybenesum des     dybenesum des     dybenesum des     dybenes                                                                                                    | Auforai (I)dalaan<br>bix<br>3-3577-12255-30-8<br>maaro<br>MESS<br>53/2<br>5<br>5<br>9aadeeu<br>60eu<br>00eu<br>00eu<br>00eu<br>00eu<br>00eu<br>00eu<br>0                                                                                                    | tribundes [3<br>tribundes [3<br>facts [3]<br>facts [3]<br>facts [3]<br>facts [3]<br>facts [3]<br>facts [3]<br>facts [3]<br>facts [3]<br>facts [3]<br>facts [3]                                                                                                    | Sett Per<br>12(differintementer)<br>Person (file)<br>12(differintementer)<br>12(differintementer)<br>12(differintementer)<br>13(differintementer)<br>14(differintementer)<br>14(differintementer                                                                   | Top(12-22)                                                                                                    | kajadraskanga<br>Igardi *<br>ranasa *<br>ranasa (24)<br>anadadarinika<br>ajalita<br>kanas *<br>kanas                                           | The Construction                                                                                                    |
| Transfor                                                                                                    | Auforati (1)(Albert<br>Elix<br>2.3577-12255-30-8<br>Unano V<br>MEDS<br>5212<br>5<br>S<br>Vester<br>00:00<br>melectextDigmat.com                                                                                                    | tribundos [3<br>tribundos [3<br>fantes [6]<br>de *<br>de (35)<br>tegif<br>de f<br>terra<br>de (35)<br>tegif<br>de f<br>terra<br>de f<br>terra<br>terra | Sett here                                                                                                    | 2 1 2 2 3 ) () (2 2 2 3 ) () () () () () () () () () () () () (                                                                                                    | kajadraskanga<br>ligarih *<br>ranta *<br>ranta (N)<br>averdiskeriniko<br>ajalitu<br>fazos *<br>kazas                                           | The P                                                                                                    |
|                                                                                                    | Aulturi (1)dalaan<br>ola<br>2.3577-12255-30-0<br>unano u<br>MESS<br>5312<br>5<br>5<br>5<br>5<br>9<br>90:00<br>noloc.bottigmat.com<br>noloc.bottigmat.com                                                                                                    | trainnets [3<br>trainnets [3<br>fants [6]<br>dait<br>dait<br>seu<br>funnism *<br>Teallant                                                                                                    | Salar Iva<br>12)15/16/14/16/17/14/17/14/14/14/14/14/14/14/14/14/14/14/14/14/                                                                                                    | (22-23))(X<br>R 1<br>1<br>1<br>1<br>1<br>1<br>1<br>1<br>1<br>1<br>1<br>1<br>1<br>1                                                                                                    | laganh *<br>Inganh *<br>maata *<br>maata (25)<br>aandadachaha<br>aadata *<br>Aaaan *<br>Aaaan *                                                | Testerrie V                                                                                                    |
| Traumline  (14) singuration  (15)  (1) flashbornersensist  determet stafs  excited stafs  anne s  sensylvas  sensylvas  sensylvas  sensylvas  (1) stansiersations  (2) fashfafbornersensist  > (2) fashfafbornersensist  > (3) stansiersations  > (5) falationersensist  > (5) falationersensist  > (5)                                                                                                    | Auforai (1)dalaan<br>eda<br>2.3577-12255-30-8<br>Vaato V<br>MESS<br>3212<br>5<br>5<br>Vaata V<br>Notes<br>Notes<br>No | trainnaine [3<br>trainnaine [3<br>funte [6<br>de *<br>de f<br>de f<br>core<br>d'une/tan *<br>Trained                                                                                                    | Salar Iva<br>12) (Salar Ivanual Ivanual Ivanual<br>pena () flag<br>100 (2324) [] arra<br>(valitual<br>MALEET WAY<br>3<br>(Salar Ivanual Ivanual<br>12) (Salar Ivanual<br>12) (Salar Ivan                                               | (22-23)q02                                                                                                    | kajadraskanga<br>ligende *<br>ranna *<br>ranna (25)<br>aunikalastratus<br>ajatus<br>kazan *<br>hezan *                                         | Testerrit C                                                                                                    |
| <ul> <li>Traumfan</li> <li>(11) flasbinnenwordel<br/>debroewordstofs<br/>unaderhelsdewords<br/>ereinde (20)<br/>unaderhelsdewords<br/>ereinde (20)<br/>unad *<br/>anne<br/>ereinde (20)<br/>unad *<br/>anne<br/>ereinde (20)<br/>unad *<br/>anne<br/>ereinde (20)<br/>unad *<br/>anne<br/>ereinde (20)<br/>unad *<br/>anne<br/>ereinde (20)<br/>(2) flasfiellerwordseword<br/>(2) flasfiellerwordseword<br/>(2) flasfielerwordseword<br/>(3) pflassierweitstoffe</li> </ul>                                                                                                    | Autouri (+)Autouri<br>Autouri (+)Autouri<br>Autouri<br>Autouri<br>M25<br>Sil2<br>Sil2<br>Sil2<br>Sil2<br>Sil2<br>Sil2<br>Sil2<br>Sil2                                                                                                    | reating cone<br>real ansates [3]<br>frantes [6]<br>fas *<br>fas [150]<br>uspfi<br>dasf<br>resu<br>drampham *<br>Treather[                                                                                                    | Sett Init                                                                                                    |                                                                                                    | kajadruatuanga<br>Igurah *<br>ranna *<br>ranna (25)<br>aunitalactulos<br>agitu<br>kasan *<br>kasan *<br>kasan                                  | Tasa Caracteria                                                                                                    |
| <ul> <li>Traumfan</li> <li>(11) fluopheren werden</li> <li>(11) fluopheren werden</li> <li>(11) fluopheren werden</li> <li>(11) fluopheren werden</li> <li>(11) fluopheren werden</li> <li>(11) fluopheren werden</li> <li>(12) fluopheren werden</li> <li>(2) fluoffer werden</li> <li>(2) fluoffer werden</li> <li>(2) fluoffer werden</li> <li>(3) witses werden werden</li> <li>(3) witses werden werden</li> <li>(3) witses werden werden</li> <li>(3) witses werden werden</li> <li>(3) witses werden werden</li> <li>(4) fluopheren</li> </ul>                                                                                                    | Autour (Heatern<br>3-3577-3295-30-8<br>Whathow W<br>HESS<br>Sill?<br>S<br>Sill?<br>S<br>Sill?<br>S<br>Sill?<br>S<br>Sill?<br>S<br>S<br>Weatern<br>Weatern<br>Weat                                                                                                    | traitmarks [3<br>traitmarks [3<br>franks [6]<br>fac*<br>fac[130<br>unpf<br>dust<br>cores<br>drampham *<br>Trailined                                                                                                    | Salar Ivas                                                                                                    |                                                                                                    | layah e<br>layah e<br>nama "<br>nama (25)<br>apina<br>inayana "<br>hasan "<br>hasan "<br>hasan "                                               | The P                                                                                                    |
| <ul> <li>Traumfan</li> <li>(11) flasbinnennelei<br/>deinesenniktoris</li> <li>(11) flasbinnennelei<br/>deinesenniktoris</li> <li>anstarteksiverne</li> <li>derinel fla</li> <li>anstarteksiverne</li> <li>ansta</li> <li>ansta</li> <li>ansta</li> <li>ansta</li> <li>ansta</li> <li>ansta</li> <li>ansta</li> <li>(11) flasbinnentere</li> <li>(12) flasbinnentere</li> <li>(13) flasbinnentere</li> <li>(14) flasbinnentere</li> <li>(15) flasbinnentere</li> </ul>                                                                                                    | Aulieus (PAdaenn<br>Aulieus (PAdaenn<br>Aulieu                                                                                                    | traincades [2<br>traincades [2<br>frantes ] faile<br>fait *<br>fait (250<br>unpfi<br>dast<br>cross<br>drama/tam *<br>Traileet                                                                                                    | Salar Ivai                                                                                                    |                                                                                                    | layah *<br>nama *<br>nama (25)<br>awalahathi w<br>ayira<br>tooyinna *<br>haan *<br>haan *                                                      | The Part of the Part of the Pa                                                                                                    |

| LIGHT AND AND AND AND AND AND AND AND AND AND | 99003 : aun. un | สลายหนึ่ง                                   |                            |
|-----------------------------------------------|-----------------|---------------------------------------------|----------------------------|
| inuka (atta.)                                 | เมืองพลลอบ      | นั่นทึกข่อมูลเรียนร้อย ×                    | v                          |
| ระบีบระสบที่ *                                | 2357712355308   | รื่อหาณีขอก็จ : จำหมาลืมติก                 |                            |
| าะที่ศารอร์ดตั้ง *                            | 9900362000108   | ผู้ประกอบพรณีขอก็จ : มรส์วัลย์ ลีสะอาท      | มินดีจการอยู่              |
| สมรัพนิอสีอรับ *                              | 1410/1005       | พะเมืองเลขที่ : 2357712355308               | โกกระระหนึ่งเป็นสี่และคราม |
| ายพม.ติยน *                                   | kadmt : w.a.esh | เสบที่ค่านอจัดสัง : 9900362000108           | 1                          |
| ช่อมูลทองมีอนพาหมิมส                          |                 | เอมฟิสาธอ : 1410/1005<br>ม ปิด ⊕ ฟอกในสาดัญ |                            |
| ประเภทย์ประกอบทางในบอกิจ                      | UNNASSIN        |                                             |                            |
| มื่อสู่ประกองการในบทิจ                        | ด้านการเกลร์สา  | สแลวง                                       |                            |
| นี่อหาณิชอกิจลาษาใหย                          | ຈຳາໝາລົນຼອີກ    |                                             |                            |
| นื้อหาเห็นแก็จอักษาโนปิน                      | MALEE-BUTIQUE   |                                             |                            |
|                                               |                 |                                             |                            |

ข้อความแสด<mark>ง</mark>ผลการบันทึกรายการแก้ไขอื่น ๆ

\_

| ใบ                                   | ทะเบียนพาณิชย์                                                                   |   |
|--------------------------------------|----------------------------------------------------------------------------------|---|
| ส์                                   | ำนักงานทะเบียนพาณิชย์                                                            |   |
| องคกา<br>ใบเ                         | รบริหารสวนตำบลทดสอบหนึ่ง<br>สำคัญนี้ออกให้เพื่อแสดงว่า<br>งามสามาสีวัฒฺ์ สีสะอาท |   |
| <b>โด้จดทะเบียนพาณิ</b> ง<br>เกือล   | รย์ ตามพระราชบัญญัติทะเบียนพาณิชย์ พ.ศ.2499<br>1.ศ. 3 ตลาคม พ.ศ. 2562            | 9 |
| 110 <sup>7</sup>                     | ขทองามเกมองาม<br>อ่อที่ใช้ในการประกอบพาณีขยกิจ<br>ร้านมาอีบูติก                  |   |
|                                      | เขียนเป็นอักษรโรมัน<br>MALEE-BUTIQUE                                             |   |
| ร้านขายปลีกเสื้อผ่ำ                  | ชนิดแห่งพาณิชยกิจ                                                                |   |
|                                      |                                                                                  |   |
| . เลขที่ 52/2 หมู่ที่ 2 ขอย 5. ด้านส | พี่ตั้งสำนักงานไหญ่<br>เทคสอบหนึ่ง อำเภอเมืองทดสอบ จังหวัดทดสอบ                  |   |

หน้าจอบันทึกรายการแก้ไขอื่น ๆ – แสดงใบสำคัญทะเบียนพาณิชย์

|             | 14/2010/14/11/202 | วนพิยินศาขอ | วันที่รับจด | ประเภทศาขอ | รายการเปลี่ยนแปลง | ภาพค่าขอ |
|-------------|-------------------|-------------|-------------|------------|-------------------|----------|
| ไม่พบข้อมูล |                   |             |             |            |                   |          |
|             |                   |             |             |            |                   |          |
|             |                   |             |             |            |                   |          |
| รายละเอียด  |                   |             |             |            |                   |          |
|             |                   |             |             |            |                   |          |
|             |                   |             |             |            |                   |          |

# <u>การสอบถามข้อมูล</u>

- คลิกปุ่ม "สอบถาม" จากหน้าจอบันทึก
- 2. ระบบแสดงหน้าจอสอบถาม ผู้ใช้งานระบุเงื่อนไขค้นหาข้อมูล
- ผู้ใช้เลือกระบุเงื่อนไขที่ต้องการค้นหาข้อมู่ลรายการแก้ไขอื่น ๆ โดยต้องระบุเงื่อนไขวันที่รับจดทะเบียน แก้ไขอื่นๆเป็นอย่างน้อย
- คลิกปุ่ม "ค้นหา"
- ระบบจะแสดงข้อมูลที่ค้นหาได้ในตารางแสดงผลการค้นหา ผู้ใช้งานสามารถคลิกเลือกรายการให้แสดง ข้อมูลที่บันทึกไว้ เพื่อแก้ไขข้อมูลหรือลบข้อมูลได้

|                  | สำนักงานจดทะเป็ยน *                    | 99003 : aun. vin                      | สองหนึ่ง                                               |            | · •                                         |                                             |
|------------------|----------------------------------------|---------------------------------------|--------------------------------------------------------|------------|---------------------------------------------|---------------------------------------------|
|                  | พะเนียนเลยที                           |                                       | เลขที่ค่าขอจัดตั้ง                                     |            |                                             |                                             |
|                  | ชื่อผู้ประกอบพาณิชยกิจ                 |                                       |                                                        |            |                                             |                                             |
|                  | นื้อหาณีข่อกิจภาษาไทย                  |                                       |                                                        |            |                                             |                                             |
|                  | ตั้งแต่เลขที่หนังสือวัน                |                                       | อ้อเลขที่หนังสือรับ                                    |            |                                             |                                             |
|                  | ตั้งแต่วันที่รับจดทะเบียน *            | 14/10/2562                            | ถึงวันที่รับ *                                         | 14/10/2562 |                                             |                                             |
| 1148             |                                        |                                       |                                                        |            | Contraction of the                          | 10000000                                    |
| ต่า<br>ราตับ     |                                        | เสขที่ค่าขอจัดตั้ง 🔇                  | สื่อพาณิสยภัจกามาไห                                    | 10         | เป็นไหม่<br>เลซทัพนังสิสรับ 〇               | เห็นไหน่<br>หนังสือรับวันที่ ◯              |
| ศา<br>ใาดับ<br>1 | พา<br>พะเมียนเลขที่ ©<br>2357712355308 | าสหที่ค่าหลจัดตั้ง O<br>9900362000108 | <del>นี่อดาสมัยย์จอามาไห</del><br>รักณาอั <b>ม</b> ลิค | 10         | เริ่มไหม<br>เลขที่หนังลิสรับ 〇<br>1410/1005 | เฟอปิทม<br>หนังสือรับวันที่ 0<br>14/10/2562 |

| a mini maren                                                                                                    | ทยเมือน *                                                                                                    | 9003 : อบค. ทดสอบหรือ                                                                                                    |                                                                                                    |                                                                                                    |                                                                                                    |                                                                                                    |                                                                                              | × .                     |
|----------------------------------------------------------------------------------------------------|----------------------------------------------------------------------------------------------------|----------------------------------------------------------------------------------------------------|----------------------------------------------------------------------------------------------------|----------------------------------------------------------------------------------------------------|----------------------------------------------------------------------------------------------------|----------------------------------------------------------------------------------------------------|----------------------------------------------------------------------------------------------|-------------------------|
| ส่านกล (สมง.)                                                                                                    |                                                                                                    | มืองทดสอบ                                                                                                    |                                                                                                    | รังหวัด (สนง.)                                                                                                    |                                                                                                    | ากอย่อน                                                                                                    |                                                                                              | -                       |
| ทะเบียนเลขที                                                                                                    | 1• 1                                                                                                    | 2357712355308                                                                                                    |                                                                                                    | เลขที่ค่าขอ ก.พ.ร.                                                                                                    |                                                                                                    |                                                                                                    |                                                                                              |                         |
| เลขที่ค่าขอจัด                                                                                                    | ดต้อ *                                                                                                    | 900362000108                                                                                                    | ~                                                                                                    | สถานะ                                                                                                    |                                                                                                    | ยังส่างมินกิจการอยู่                                                                                                    | i                                                                                            |                         |
| เลขที่หนังสือร่                                                                                                    | šu • 1                                                                                                    | 1410/1005                                                                                                    |                                                                                                    | หนังสือรับวันที่ *                                                                                                    | 14/10/2562                                                                                                    | •                                                                                                    | พาณิชย์อิเล็คท                                                                               | ารอนิกส์                |
| นายทะเบียน <sup>1</sup>                                                                                                    | •                                                                                                    | admt : น.ส.สราญจิต ค่าเมื                                                                                                    | ໂອຈໜີຍ                                                                                                    |                                                                                                    |                                                                                                    |                                                                                                    |                                                                                              |                         |
|                                                                                                    | _                                                                                                    |                                                                                                    |                                                                                                    |                                                                                                    |                                                                                                    |                                                                                                    |                                                                                              |                         |
| ขอมูลพระเ                                                                                                    | ออนพาณิชอ                                                                                                    |                                                                                                    |                                                                                                    |                                                                                                    |                                                                                                    |                                                                                                    |                                                                                              |                         |
| ประเภทผู้ปร                                                                                                    | ลกอบพาเมิชชกิจ                                                                                                    | цееваттиет                                                                                                    |                                                                                                    |                                                                                                    |                                                                                                    |                                                                                                    |                                                                                              |                         |
| ขึ้อผู้ประกอบ                                                                                                    | มพาณิชอกิจ                                                                                                    | นางสาวมาลีวัลย์ สีสะอาด                                                                                                    |                                                                                                    |                                                                                                    |                                                                                                    |                                                                                                    |                                                                                              |                         |
| ขึ้อพาณ์ระก                                                                                                    | ใจภาษาไทย 1                                                                                                    | ຈຳນມາລົນຼຸສິຄ                                                                                                    |                                                                                                    |                                                                                                    |                                                                                                    |                                                                                                    |                                                                                              |                         |
| ขึ้อหาดใช่อกั                                                                                                    | ใจฉักษรโรมัน                                                                                                    | MALEE-BUTIQUE                                                                                                    |                                                                                                    |                                                                                                    |                                                                                                    |                                                                                                    |                                                                                              |                         |
| ວັນທີ່ເຈັ່ນປະນ                                                                                                    | กอนกิจการ                                                                                                    | 01/10/2562                                                                                                    |                                                                                                    | วันที่จดทะเบียนจัดตั้ง                                                                                                    | 03/10/2562                                                                                                    |                                                                                                    |                                                                                              |                         |
| สาขวนเสียทุ                                                                                                    | เหร็ปามาใช่                                                                                                    | 500,000                                                                                                    | มาพ                                                                                                    |                                                                                                    |                                                                                                    |                                                                                                    |                                                                                              |                         |
| วันที่แก่ไข *                                                                                                    |                                                                                                    | 14/10/2562                                                                                                    |                                                                                                    |                                                                                                    |                                                                                                    |                                                                                                    |                                                                                              |                         |
| รายการที่ต่อ                                                                                                    | งการเปลี่ยนแปลง                                                                                                    |                                                                                                    |                                                                                                    |                                                                                                    |                                                                                                    |                                                                                                    |                                                                                              |                         |
| 🖌 [1] ซึ่ง                                                                                                    | อยู่ประกอบหาดใชยกิจ                                                                                                    | [5] ฟล์                                                                                                    | งสำนักงานแห่งไหด                                                                                                    | ม่ 🗌 [6] ปีอยู่ใ                                                                                                    | lianns                                                                                                    |                                                                                                    |                                                                                              |                         |
|                                                                                                    |                                                                                                    |                                                                                                    |                                                                                                    |                                                                                                    |                                                                                                    |                                                                                                    |                                                                                              |                         |
| *                                                                                                    | เลขที่ยื่นค่าขอ                                                                                                    | วันที่ยื่นค่าขอ                                                                                                    | วันที่วับจล                                                                                                    | ประเภทคำหล                                                                                                    | 57                                                                                                    | แการเปลี่ยนแปลง                                                                                                    |                                                                                              | ภาพคำขอ                 |
| 1                                                                                                    | 9900362000108                                                                                                    | 02/10/2562                                                                                                    | 03/10/2563                                                                                                    | de la devis                                                                                                    |                                                                                                    |                                                                                                    |                                                                                              | _                       |
|                                                                                                    |                                                                                                    | 04/20/2002                                                                                                    | ond and a sure                                                                                                    | - HINNI VINA                                                                                                    |                                                                                                    |                                                                                                    |                                                                                              | 101.                    |
| 2                                                                                                    | 1410/1005                                                                                                    | 14/10/2562                                                                                                    | 14/10/2562                                                                                                    | ะ แก้ในอื่นๆ                                                                                                    | [1] ชื่อผู้ประกอ                                                                                                    | มหาณิมอกิจ                                                                                                    |                                                                                              | 9095.                   |
| 2<br>รายสะเอียะ<br>[1-8]ข่อมู                                                                                                    | 1410/1005<br>ต                                                                                                    | 14/10/2562<br>มไซต์ (9)รับโอนพ                                                                                                    | 63 13 2.54<br>14/10/2562<br>วณีเช่นกิจ [                                                                                                    | : งสสงงระบ<br>: แก้ไรมีบๆ<br>10)ที่ตั้งสำนักงามสาขา                                                                                                    | [1] ນີ້ອຍຸ່ປາຍຄອນ<br>(11-13)ຜູ້ເປັນ                                                                                                    | มพาณิมอกิจ<br>ฟุ้นต่วนเงินองทุน                                                                                                    | [14]ອັນງ                                                                                     | เอกสารแบบ               |
| 2<br>รายสะเอียง<br>[1-8]ข่อมู                                                                                                    | 1410/1005<br>ต<br>เสษณ์ก [15]เว้า                                                                                                    | 14/10/2562<br>มไซต์ <b>(9)</b> รับโอนพ                                                                                                    | 63 13 234<br>14/10/2562<br>วณิชยภิจ [                                                                                                    | : งหมงงหม<br>! แก้ไขมีมๆ<br>10]ที่ตั้งสำนักงานสาขา                                                                                                    | [1] ນີ້ອຢູ່ປະເທດນີ<br>(11-13)ຜູ້ເປັນ                                                                                                    | มพาณิมอกิจ<br>ฟุณส่วนเงินลงทุน                                                                                                    | (14)ລົນງ                                                                                     | หห.<br>เอกสารแบบ        |
| 2<br>รายสะเอียะ<br>[1-8]ข่อมู<br>~ [1] ชื่<br>ผู้ประกอบ                                                                                                    | 1410/1005<br>ต<br>เลเหล์ก [15]เริ่ม<br>ใอเริ่ประกอบพาศาสาชอย่<br>นหาเดิสอยกิจ                                                                                                    | 14/10/2562                                                                                                    | <ul> <li>14/10/2562</li> <li>กณิมมตัด (</li> </ul>                                                                                                    | : งหมองเรม<br>: แก้ไรมีบๆ<br>10]ที่ตั้งสำนักงานสาขา                                                                                                    | [1] นี้อยุ่มระกอร<br>[11-13]คู่เป็น                                                                                                    | มพาณิขอกัจ<br>ฟุ้นต่วนเงินองทุน                                                                                                    | [14]ລົ່ນງ                                                                                    | หพ.<br>เอกส่วรแบบ       |
| 2<br>รายสรเอียร<br>[1-8]ข้อมู<br>• [1] ชื่<br>ผู้ประกอบ<br>เอยประจ                                                                                                    | 1410/1005<br>ค<br>(สหลัก [15]เว้า<br>(สหรูประกอบหาณีชอ/<br>มหาณีชอ/โร<br>รำตัวประชาชน *                                                                                                    | 14/10/2562<br>มไซเด์ <b>(9)รับโอบพ</b><br>(จ<br>                                                                                                    | <ul> <li>เจ้าจุโจริมี</li> <li>14/10/2562</li> <li>วศมิมยศิจ [</li> <li>วศมิมยศิจ [</li> <li>วันเลือ [</li> </ul>                                                                                                    | : งสมองเรม<br>: แก้ไขอื่นๆ<br>10]ที่ตั้งสำนักงานสาขา<br>อุคคลอื่นๆ                                                                                                    | [1] ຟັລຢູ່ປະເກດນ<br>(11-13)ອຸ່ເປັນ<br>36 ຖຸ ທັນ                                                                                                    | มพาณิขอกิจ<br>ฟุณต่วนเงินลงทุน<br>มชาติ •                                                                                                    | [14]ລົນໆ                                                                                     | มพ.<br>เอกสารแบบ<br>ช   |
| 2<br>รายสะเอียง<br>[1-8]ช่อมู<br>ผู้ประกอบ<br>และประส<br>ดำปายป                                                                                                    | 1410/1005<br>ต<br> คหลัก [15]เว้ะ<br> อญีประกอบหาณีชอ/<br>มหาณีชอกิจ<br>รำตัวประชาชม *                                                                                                    | 14/10/2562<br>มไซ่ต์ (9)รับโอนพ<br>โอ<br>2-3577-12355-30-8<br>มางสาว                                                                                                    | <ul> <li>3 (1) (10)</li> <li>14/10/2562</li> <li>างใน่แค้ง (</li> <li>ราบตา ( มีส่วง)</li> <li>วันเกิด (</li> <li>รับเกิด (</li> </ul>                                                                                                    | <ul> <li>แก้ไขมีมา</li> <li>แก้ไขมีมา</li> <li>10)ที่ตั้งสำนักงามสาขา</li> <li>เลคล อินา</li> <li>เกียร์</li> <li>เกียร์</li> </ul>                                                                                                    | <ol> <li>ສື່ອງປະເທດ</li> <li>(11-13)ອງໃຫ້ນ</li> <li>36 ຖື ທີ່ເ</li> </ol>                                                                                                    | มหาณิมอกิจ<br>ปรุ่มส่วนเงินลงทุน<br>มุชาติ •                                                                                                    | [14]อีบร<br>โหย<br>อิสะอาค                                                                   | ¥₩.<br>เอกสารแบบ<br>¥   |
| 2<br>รายสะเอียง<br>(1-8)ข้อมู<br>ผู้ประกอ<br>และประจั<br>สำนำหนั<br>สำนาหน้                                                                                                    | 1410/1005<br>ต<br>(สมเด็ก [15]เวีย<br>(สมเร็มประกอบพางในชอร์<br>มหาณิชอภิจ<br>ถ้าตัวประชาชม *<br>เ่าชื่อ<br>(a (EN)                                                                                                    | 14/10/2562<br>14/10/2562<br>มาเชลา์ (9)รับโอเมพา<br>โจ<br>2-3577-12355-30-8<br>มางสาว ♥<br>MI55                                                                                                    | <ul> <li>14/10/2562</li> <li>14/10/2562</li> <li>วรณสา 0 มีส่ว<br/>วันเล็ด (โ<br/>รัณ *<br/>รัด (EN)</li> </ul>                                                                                                    | <ul> <li>จะสมสงานขม</li> <li>มด้านมืนๆ</li> <li>มด้านมืนๆ</li> <li>เกม (ถึงสำนักงานสาวยา</li> <li>เกม (ถึงๆ)</li> <li>เกม (ถึงๆ)</li> <li>เกม (ถึ</li></ul>                                                                                                    | [1] นึ่งผู้ประกลร<br>[11-13]+(โป้น<br>                                                                                                    | มพาณิมอกิจ<br>หรุ่นต่วมเงินลงหุน<br>ขมาติ<br>มสกุด<br>มสกุด (EN)                                                                                   | (14)อื่นๆ<br>โฟย<br>สีสะอาค<br>SEESA-A                                                       | NN.                     |
| 2<br>รายสะเอียง<br>(1-8)ข้อมู<br>ผู้ประกอบ<br>เลยประส<br>สำนำหน่<br>สำหร่างนี้<br>เลยที่ *                                                                                                    | 1410/1005<br>ต<br>(15)เรือ<br>(15)เรือ<br>(15)เรือ<br>(15)เรือ<br>(15)เรือ<br>(15)เรือ<br>(15)<br>(15)<br>(15)<br>(15)(15)(15)(15)<br>(15)(15)(15)(15)(15)(15)(15)(15)(15)(15)                                                                                                    | 14/10/2562<br>14/10/2562<br>uluteí [9]¢uleuw<br>2-3577-12355-30-8<br>urvera<br>MISS<br>52/2                                                                                                    | <ul> <li>จ. 14/10/2562</li> <li>จ. 14/10/2562</li> <li>จ. 14/1</li></ul>                                                                                                    | <ul> <li>แก้ในมีนๆ</li> <li>แก้ในมีนๆ</li> <li>เปฏร์ได้จะสำนักงานสาขา</li> <li>สุดคลปินๆ</li> <li>เกฏ ปีเรื่องสำนักงานสาขา</li> <li>เกฏ ปีเรื่องสำนักงานสาขา</li> <li>เกฏ ปีเร็จงสำนักงานสาขา</li> <li>เกฏ ปีเร็จงสำนักงานสาขา</li> <li>เกฏ ปีเร็จงสำนักงานสาขา</li> <li>เกฏ ปีเร็จงสำนักงานสาขา</li> <li>เกฏ ปีเร็จงสำนักงานสาขา</li> <li>เกฏ ปีเร็จงสำนักงานสาขา</li> <li>เกฏ ปีเร็จงสำนักงานสาขา</li> <li>เกฏ ปีเร็จงสาขา</li> <li>เกฏ ปีเร็จงสาขา</li></ul>                                                                                                    | <ul> <li>[1] นึ่งผู้ประกลาง</li> <li>(11-13)ผู้เป็น</li> <li>38 ฏิลัก<br/>นาง</li> <li>นาง</li> <li>นาง</li> <li>นาง</li> </ul>                                                                                                    | มพาณิขอก็จ<br>ฟู้นต่านเงินลงหุน<br>มุขาติ •<br>มสกุด •<br>มสกุด (EN)<br>ขรพัญประจำป่าน                                                             | [14]ລົ່ມໆ<br>ໂທສ<br>ສິສະລາຄ<br>SEESA-M                                                       | NN.<br>LandYsuuuu<br>RD |
| 2<br>รายองเอียง<br>(1-8)ข้อมู<br>ผู้ประกอบ<br>และประจ<br>สำนัญนี้<br>สำหนังชี้<br>และที่ *<br>อาคาร                                                                                                    | 1410/1005<br>ค<br>(คหลัก [15]เว้า<br>ใหญ่ประกอบหางใชย/<br>มหาณีชยภิจ<br>รำตัวประชาชน *<br>เ่าชื่อ<br>Ja (EN)                                                                                                    | 14/10/2562<br>มไซเค้ (9)รับโอนพ<br>โจ<br>2-3577-12355-30-8<br>มางสาว ~<br>MI55<br>52/2                                                                                                    | <ul> <li>เจ้ารับเค็จ (</li> <li>รารแคา () มีส่ว</li> <li>รับเกิด ()</li> <li>รับเกิด ()</li> <li>รับเกิด ()</li> <li>รับเกิด ()</li> <li>รับเกิด ()</li> <li>รับเกิด ()</li> <li>รับเกิด ()</li> </ul>                                                                                                    | <ul> <li>จะสะบานของ</li> <li>แก้ไขมืนๆ</li> <li>เปิงที่ตั้งสำนักงานสาขา</li> <li>เองคล อื่นๆ</li> <li>เกิงประวัย อายุ</li> <li>เกิงประวัย อายุ</li> <li>เกิงประวัย อายุ</li> <li>เกิงประวัย อายุ</li> <li>เกิงประวัย อายุ</li> <li>เกิงประวัย อายุ</li> <li>เกิงประวัย อายุ</li> </ul>                                                                                                    | [1] ນີ້ອອູ່ນຳສາກລາ<br>(11-13)ອງ່ານັ້ນ<br>38 ຫຼື ທັກ<br>ມາກ<br>ແລ<br>[                                                                                                    | มพาณิขอกิจ<br>ฟูเมต่ำมาเงินลงหุน<br>มุชาติ *<br>มสกุด *<br>มสกุด (EN)<br>มรหลัสประจำบ้าน                                                           | [14]อื่มๆ<br>โหย<br>สีสะอาค<br>SEESA-A                                                       | NN.                     |
| 2<br>ราธอร์เอียง<br>(1-8)ข่อมู<br>ผู้ประกอบ<br>เอรประส<br>สำหรับข้<br>สำหรับข้<br>อาคาร<br>ตรอก/ชอ                                                                                                    | 1410/1005<br>ສ<br>ເສນເອັກ [15]ເວັດ<br>ໄລຍູ່ປະເທດລາມທາດໃນເຫ<br>ເປັນກາດໃນເຫດີ<br>ແນກາດໃນເຫດີ<br>ແນກາດໃນເຫດີ<br>ແນກາດໃນເຫດີ<br>ແນກາດໃນເຫດີ<br>ແນກາດໃນ<br>ເປັນ<br>ອັນ                                                                                                    | 14/10/2562<br>14/10/2562<br>มาเชค์ (9)รับโอนพา<br>โจ<br>2-3577-12355-30-8<br>มางสาวา *<br>MI55<br>52/2<br>5                                                                                                    | <ul> <li>เจ้าระเลา</li> <li>เจ้าระเลา</li> <li>ริมมัล (โล</li> <li>รับมัล (โล</li> <li>รับส์</li> <li>รับส์</li> <li>รับส์</li> <li>รับส์</li> <li>กนม</li> </ul>                                                                                                    | <ul> <li>แก้ไขมีมา</li> <li>แก้ไขมีมา</li> <li>เกาะสามาระบ</li> <li>เกาะสามาระบ</li> <li>เกาะสามาระบ</li> <li>เกาะสามาระบ</li> <li>เกาะสามาระบ</li> <li>เกาะสามาระบ</li> </ul>                                                                                                    | [1] ນີ້ລະບູ່ປະເກດະ<br><b>[11-13]ອ</b> ງໃນປະ<br>3E ຖື ລົດ<br>ມາກ<br>ເລ<br>                                                                                                    | มพาณิมอกิจ<br>ฟู้มต่ำมาจินลงหุน<br>มูชาติ •<br>มสกุด •<br>มสกุด (EN)<br>ขรพัสประจำม้าน<br>ผู้บ้าน                                                  | [14]อับๆ<br>โหย<br>อัสะอาค<br>SEESA-4                                                        | NN.                     |
| 2<br>รายสระเอียร<br>[1-8]ข้อมู<br>ผู่ประกอบ<br>และประจั<br>สำนาหนั<br>สำหญ่าชี<br>และที่ *<br>อาคาร<br>ตรอก/ระ<br>จังหวัด *                                                                                                    | 1410/1005<br>ต<br>(สมเด็ก [15]เวีย<br>โลยผู้ประกอบพางในชอง<br>เมษาณิชอกิจ<br>รำตัวประชาวขอ<br>โล (EN)                                                                                                    | 14/10/2562<br>14/10/2562<br>2-3577-12355-30-8<br>มางสาวา v<br>MI55<br>52/2<br>5<br>ระดาบ v                                                                                                    | เป็ญ 10/1262<br>14/10/2562<br>กรณิมนคิด (<br>มีมาคิด (<br>มีมาคิด (<br>มีมาคิด)<br>มีมาคิ<br>กรมมศา<br>มีมาคิ<br>มามาคิ<br>กรม ที่<br>เป็ญ (<br>มาคิด)<br>มามาคิ<br>(<br>มาคิด)<br>มาคิด (<br>มาคิด)<br>มาคิด<br>มาคิด<br>มาคาคาคาคาคาคาคาคาคาคาคาคาคาคาคาคาคาคาค                                                                                                    | <ul> <li>แก้ไขมีมา</li> <li>แก้ไขมีมา</li> <li>เกาะสามาระบา</li> <li>เกาะสามาระบา</li> <li>เกาะสามาระบา</li> <li>เกาะสามาระบา</li> <li>เกาะสามาระบา</li> <li>เกาะสามาระบา</li> <li>เกาะสามาระบา</li> <li>เกาะสามาระบา</li> <li>เกาะสามาระบา</li> <li>เสาะที่ห้อง</li> <li>เสียงทุกสอบ</li> </ul>                                                                                                    | [1] ນີ້ລະຜູ້ປະເທດ<br><b>[1] ນີ້ລະຜູ້ປະເທດ</b><br><b>[1] ນີ້ລະຜູ້ປະເທດ</b><br><b>[1] ນີ້ລະຫຼັງ</b><br><b>[1] ນີ້ລະຫຼັງ</b><br><b>[1] ນີ້ວ່</b><br><b>[1] ນີ້ລະຫຼັງ</b><br><b>[1] ນີ້ລະຫຼັງ</b><br><b>[1] ນີ້</b><br><b>[1] ນີ້ລະຫຼັງ</b><br><b>[1] ນີ້</b><br><b>[1] ນີ້ລະຫຼັງ</b><br><b>[1] ນີ້ລະຫຼັງ</b><br><b>[1] ນີ້ມ</b><br><b>[1] ນີ້ມີ</b><br><b>[1] ນີ້ມີ</b><br><b>[1] ນີ້ມີ</b><br><b>[1] ນີ້ມີ</b><br><b>[1] ນີ້ມີ</b><br><b>[1] ນີ້ມີ</b><br><b>[1] ນີ້ມີມີ</b><br><b>[1] ນີ້ມີ</b><br><b>[1] ນີ້ມີ</b><br><b>[1] ນີ້ມີມີ</b><br><b>[1] ນີ</b> | มพาณิมอกิจ<br>ฟุณต่วมเจ็นตรงขุน<br>มุมาติ •<br>มสกุด •<br>มสกุด (EN)<br>รรพัสประจำม้าน<br>ผู้ป้าน                                                  | [14]อันา<br>โทย<br>สีสะลาด<br>SEESA-A                                                        | чи.<br>Lanarsuuu<br>RD  |
| 2<br>รายสรเอียง<br>[1-8]ข้อมู<br>ผู้ประกอบ<br>และประจั<br>สำนัวหมั<br>สำหรับหมั<br>สำหรับหมั<br>สำหรับ<br>สำหรับ<br>สำหรับ<br>สำหรับ<br>สำหรับ<br>สำหรับ<br>สำหรับ<br>สำหรับ<br>เมือง<br>เมือง<br>เมือง<br>เป็น<br>เมือง<br>เมือง<br>เป็น<br>เมือง<br>เป็น<br>เมือง<br>เป็น<br>เมือง<br>เป็น<br>เมือง<br>เป็น<br>เมือง<br>เป็น<br>เมือง<br>เป็น<br>เป็น<br>เป็น<br>เป็น<br>เป็น<br>เป็น<br>เป็น<br>เป็น                                                                                                    | 1410/1005<br>ต<br>(15)เริ่ม<br>โลยู่ประกอบพาศในชอ<br>โลยู่ประกอบพาศในชอ<br>เมษาณิชอกิจ<br>จำตัวประชาวณ *<br>เวร็อ<br>โล (EN)                                                                                                    | 14/10/2562<br>14/10/2562<br>и1ия (9)¢иГанич<br>2-3577-12355-30-8<br>иниата ~<br>MISS<br>52/2<br>5<br>уналаси ~                                                                                                    | <ul> <li>เจ้ามากัจ</li> <li>เจ้ามากัจ</li> <li>ราวมคา</li> <li>ริมมากัจ</li> <li>รับมากัด</li> <li>รับมากัด</li> <li>รับสา</li> <li>รับสา</li> <li>รับสา</li> <li>ถามน</li> <li>สำนานกุโบนต *</li> </ul>                                                                                                    | <ul> <li>แก้ในมีนๆ</li> <li>แก้ในมีนๆ</li> <li>เอาร์เล่งสำนักงามสาวขา</li> <li>สุลคล มีนๆ</li> <li>สุลคล มีนๆ</li> <li>เลยร์กลส</li> <li>เลยร์กลีอง</li> <li>เมืองาคสอบ</li> </ul>                                                                                                    | [1] 指点点はsenar       [1] 指点点はsenar       [11-13]→[6]       36     第       36     第       37     第       38     第       39     第       31     1       32     第       33     1       34     1       35     1       36     1       37     1       38     1       39     第       31     1       32     1       33     1       34     1                                                                                                    | มพาณิมอกิจ<br>หรุ่นต่วมเงินลงหรุน<br>ขมาติ<br>มสกุด<br>มสกุด<br>(EN)<br>มระพัสประจำบ้าน<br>อุญาม<br>มระพัสประจำบ้าน                                | [14]อื่นๆ           โพย           สีสะลาด           ระยะราคา           เมตสอบท           โทย | NM.                     |
| 2<br>รายออเมือง<br>[1-8]ข้อมู<br>ผู้ประกอบ<br>และประส<br>สำนัาหม่<br>สำหรับที่<br>สำหรับที่<br>สำหรับที่<br>สำหรับที่<br>สำหรับที่<br>สำหรับที่<br>สำหรับ<br>สำหรับ<br>สำหรับ<br>เมือง<br>เมือง<br>เม<br>เมือง<br>เมือง<br>เม<br>เมือง<br>เมือง<br>เมือง<br>เมือง<br>เมือง<br>เมือง<br>เมือง<br>เมือง<br>เมือง<br>เมือง<br>เมือง<br>เมือง<br>เมือง<br>เม<br>เ<br>เม<br>เม<br>เม<br>เม<br>เม<br>เม<br>เม<br>เม<br>เม<br>เ<br>เม<br>เม                                                                                                    | 1410/1005<br>ค<br>(คมส์ก [15]เว้า<br>โลยูประกอบพาณีขอ/<br>มหาณีขอกิจ<br>ร่าตัวประมาณ *<br>เ่าชื่อ<br>ไอ (EN)<br>อย<br>•<br>ถ้ายประเทศ<br>พยีมี                                                                                                    | 14/10/2562<br>14/10/2562<br>ultulei [9]tuliauuu<br>io<br>2-3577-12355-30-8<br>unatina v<br>MI55<br>52/2<br>5<br>yeekeuu v<br>99100                                                                                                    | เง เจ เจ เจ เจ<br>14/10/2562       กณิสยดร้าง     (1       ราวมคา     9.85       วันเกิด     (1       รัน กิด     (1       รัน กิด     (1       รัน กิด     (1       รัน กิด     (1)       รัน กิด     (1) <td><ul> <li>แก้ไขมีมา</li> <li>แก้ไขมีมา</li> <li>แก้ไขมีมา</li> <li>เอาร์ไม่มีมา</li> <li>เอาร์ไม่มีมา</li> <li>เอาร์ไม่มี</li> <li>เอาร์ไม่มี</li> <li>เอาร์โนมี</li> <li>เอาร์โนมี</li> <li>เอาร์นมี</li> <!--</td--><td>(1) theyidrener<br/>(11-13)+jitibu<br/>38 9 ar<br/>un<br/>un<br/>un<br/>un<br/>un<br/>un<br/>un<br/>un<br/>un<br/>un<br/>un<br/>un<br/>un</td><td>มพาณิมอกิจ<br/>ฟูโมต่ามเงินลงหุน<br/>มุชาติ *<br/>มสกุด *<br/>มสกุด (EN)<br/>มราพัสประจำบำน<br/>ผู้บ้าน<br/>มอง/มชวง *<br/>มะเทศ *<br/>เรศาร</td><td><b>[14]อันๆ</b><br/>โทย<br/>สีสะอาต<br/>SEESA-A<br/>เมอ<br/>โทย</td><td>NN.</td></ul></td> | <ul> <li>แก้ไขมีมา</li> <li>แก้ไขมีมา</li> <li>แก้ไขมีมา</li> <li>เอาร์ไม่มีมา</li> <li>เอาร์ไม่มีมา</li> <li>เอาร์ไม่มี</li> <li>เอาร์ไม่มี</li> <li>เอาร์โนมี</li> <li>เอาร์โนมี</li> <li>เอาร์นมี</li> <!--</td--><td>(1) theyidrener<br/>(11-13)+jitibu<br/>38 9 ar<br/>un<br/>un<br/>un<br/>un<br/>un<br/>un<br/>un<br/>un<br/>un<br/>un<br/>un<br/>un<br/>un</td><td>มพาณิมอกิจ<br/>ฟูโมต่ามเงินลงหุน<br/>มุชาติ *<br/>มสกุด *<br/>มสกุด (EN)<br/>มราพัสประจำบำน<br/>ผู้บ้าน<br/>มอง/มชวง *<br/>มะเทศ *<br/>เรศาร</td><td><b>[14]อันๆ</b><br/>โทย<br/>สีสะอาต<br/>SEESA-A<br/>เมอ<br/>โทย</td><td>NN.</td></ul> | (1) theyidrener<br>(11-13)+jitibu<br>38 9 ar<br>un<br>un<br>un<br>un<br>un<br>un<br>un<br>un<br>un<br>un<br>un<br>un<br>un                                                                                                    | มพาณิมอกิจ<br>ฟูโมต่ามเงินลงหุน<br>มุชาติ *<br>มสกุด *<br>มสกุด (EN)<br>มราพัสประจำบำน<br>ผู้บ้าน<br>มอง/มชวง *<br>มะเทศ *<br>เรศาร                | <b>[14]อันๆ</b><br>โทย<br>สีสะอาต<br>SEESA-A<br>เมอ<br>โทย                                   | NN.                     |
| 2<br>ราธองเอ็มง<br>(1-8)ข่อมู<br>ผู่ประกอบ<br>เอาประส<br>สำหรับค่า<br>สำหรับค่า<br>ห้างค่าที่<br>อาคาร<br>ตรอก/ชอ<br>จังหวัด *<br>ที่อยู่ในผ่<br>บรัตไปกร<br>e-Mai                                                                                                    | 1410/1005<br>ค<br>(คมเด็ก [15]เว้า<br>(กรี<br>(15]เว้า<br>(15]เว้า<br>(15][15](15][15][15][15][15][15][15][15][15][15][            | 14/10/2562<br>14/10/2562<br>14/10/    | <ul> <li>เป็น 10/2562</li> <li>เป็น 14/10/2562</li> <li>เป็น 14/10/2562</li> <li>เป็น 14/10/2562</li> <li>เป็น 10/2562</li> <li>เป็น 10/2562</li> <li>เป็</li></ul>                                                                                                    | <ul> <li>แก้ไขมีมา</li> <li>แก้ไขมีมา</li> <li>เกาะสามา</li> <li>เกาะสา</li></ul>                                                                                                    | [1] theydrener<br>[11-13]+jhilu<br>38 1 añ<br>un<br>un<br>un<br>un<br>un<br>un<br>un<br>un<br>un<br>un                                                                                                    | มพาณิมอกิจ<br>มุ่มเส่วมเงินลงหุน<br>มุมาติ •<br>มสกุด •<br>มสกุด (EN)<br>มรพัฒประจำป่าน<br>มูมาน<br>มมุ/นมวง *<br>มมุ/นมวง *<br>มมุ/มวง *<br>มมุ/ม | [14]อันรู<br>โหย<br>อัสะอาค<br>SEESA-4                                                       | NN.                     |
| 2<br>รายสรเอียง<br>[1-8]ข้อมู<br>ผู้ประกอบ<br>และประ3<br>สำนัวหมั<br>สำนาหมั<br>สำนาหมั<br>ราย<br>สำนาหมั<br>สำนาหมั<br>สานาหมั<br>สา<br>สานาหมั<br>สามากา<br>สากากา<br>สำนาหมั<br>สา<br>สากา<br>สา<br>สา<br>สากา<br>สา                                                                                                    | 1410/1005<br>ต<br>(15)เรีย<br>(15)เรีย<br>(15)(15)(15)(15)(15)(15)(15)(15)(15)(15) | 14/10/2562<br>14/10/2562<br>и1стаї (9)биТанич<br>19<br>2-3577-12355-30-8<br>чилато ч<br>МІ55<br>52/2<br>5<br>ченави ч<br>99100<br>malee_test@gmail.com                                                                                                    | เราะเลา<br>14/10/2562<br>14/10/2562<br>วันเล็ด (<br>รัณส์ด (<br>รัณส์ด (<br>รัณส์ด (<br>รัณส์<br>ถึนเลด (<br>รัณส์<br>ถึนเลด (<br>รัณส์<br>ถึนเลด (<br>รัณส์<br>ถึนเลด (<br>รัณส์ด (<br>รัณส์<br>ถึน<br>รัณส์ด (<br>รัณส์<br>รัณส์<br>รัณร์<br>รัณส์<br>รัณส์<br>รัณส์<br>รัณส์<br>รัณส์<br>รัณร์<br>รัณร์<br>รัณส์<br>รัณร์<br>รัณร์<br>รั<br>รั<br>รั<br>ร<br>ร<br>ร<br>ร<br>ร<br>ร<br>ร<br>ร<br>ร<br>ร<br>ร<br>ร<br>ร<br>ร                                                                                                    | <ul> <li>แค้ในมีนๆ</li> <li>แค้ในมีนๆ</li> <li>แค้ในมีนๆ</li> <li>เอาู่ที่ตั้งสำนักงานสาววา</li> <li>เอาู่ที่ตั้งสำนักงานสาววา</li> <li>เอาู่ที่ตั้งสำนักงานสาววา</li> <li>เอาู่ที่ต้อง</li> <li>เอาู่ที่ต้อง</li> <li>เอาู่ที่ต่อง</li> <li>เอาู่ที่ต้อง</li> <li>เอาู่ที่ต่อง</li> <li>เอาู่ที่ต่อง</li> <li>เอาู่ที่ต่อง</li> <li>เอาู่ที่ต่อง</li> <li>เอาู่ที่ต่อง</li> <li>เอาู่ที่ต่อง</li> <li>เอาู่ที่ต่อง</li> <li>เอาู่ที่ต่อง</li> <li>เอาู่ที่ต่อง</li> <li>เอาู่ที่ต่อง</li> <li>เอาู่ที่ต่อง</li> <li>เอาู่ที่ต่อง</li> <li>เอาู่ที่ต่อง</li> <li>เอาู่ที่ต่อง</li> <li></li></ul>                                                                                                    | [1] 指点はประกลส         [1] 指点はประกลส         [1] 11-13]+(行け)         38< 引 前                                                                                                    | มพาณิมอกิจ<br>ฟุริมส์วามเจ็นลงหรุน<br>มุมาติ *<br>มะสกุด (EN)<br>มระพัสประจำน้าน<br>ผู้ป้าน<br>มะล/มระง *<br>มะเทศ *<br>มะเทศ *                    | (14)อันา<br>โทย<br>สีสะลาด<br>SEESA-A                                                        | NN.                     |
| 2<br><b>TIDASLADIA</b><br><b>(1-8) VADA</b><br><b>(1)</b> 4<br><b>(1)</b> 4 | 1410/1005<br>ค<br>(15)เริ่ม<br>โอเริ่ประกอบพาณีชอดั<br>เปลร์ประเทศ<br>(151)<br>อย<br>(151)ระเทศ<br>พดีอ่<br>(151)ระเทศ<br>พดีอ่                                                                                                    | 14/10/2562<br>14/10/2562<br>uluter (9)tuTenum<br>2-3577-12355-30-8<br>uratina v<br>MI55<br>52/2<br>5<br>yeeneu v<br>99100<br>malee_test@gmail.com                                                                                                    | เอง เจาะระด<br>14/10/2562<br>กณิมัยคัง (<br>ราวมลา 0 มีส่ว<br>วันเกิด (<br>รัณ *<br>รัณ *<br>รัณ สัต<br>(EN)<br>) งอยู่ที่<br>รัณที่<br>ถณะ<br>สำนาณ/เบต *<br>] โทรสังหน์<br>มาการ (7) วันที่เริ่มการ<br>เกิด (7) วันที่เริ่มการ<br>เกิด (7) วันที่เริ่มการ<br>เกิด (7) วันที่เริ่มการ<br>เกิด (7) วันที่เริ่มการ<br>เกิด (7) วันที่เริ่มการ<br>เกิด (7) วันที่เริ่มการ<br>เกิด (7) วันที่เริ่มการ<br>เกิด (7) วันที่เริ่มการ<br>เกิด (7) วันที่เริ่มการ<br>เกิด (7) วันที่เริ่มการ<br>(7) วันที่เริ่มการ                                                                                                    | <ul> <li>แก้ไขมีมา</li> <li>แก้ไขมีมา</li> <li>แก้ไขมีมา</li> <li>เอาร์เล่งสำนักงามสาวาา</li> <li>สุคคล อียา</li> <li>สุคคล อียา</li> <li>เกียว</li> <li>เกียว</li> <li>เกียวทศสอบ</li> <li>(เมืองทศสอบ</li> <li>(เมืองทศสอบ</li> <li>(เมืองทศสอบ</li> <li>(เมืองทศสอบ</li> <li>(เมืองทศสอบ</li> <li>(เมืองทศสอบ</li> <li>(เมืองทศสอบ</li> </ul>                                                                                                    | [1] 指点点山まのあまま         36 り 前で         36 り 前で         37 月         38 り 前で         39 前で         31 日         32 り 前で         33 日         34 日         35 り 前で         36 り 前で         37 月         38 り 前で         39 月         39 月                                                                                                    | มพาณิมอกิจ<br>หรุ่นต่วนเงินลงหรุน<br>ขมาติ<br>มสกุด *<br>มสกุด (EN)<br>มระพัสประจำบ้าน<br>ออล/แระง *<br>ระพศ *<br>ระสาร                            | <b>[14]ລັບງ</b><br>ໃນເຮ<br>ສີສະລາສ<br>SEESA-A<br>ນາສສວນນ<br>ໂນເຮ                             | NN.                     |
| 2<br><b>TRADELÉUS</b><br><b>(1-8) View</b><br>(1-8) View<br>(1) di<br>quitanan<br>anutres<br>anutres<br>anutre                                                                                                    | 1410/1005<br>ค<br>(คมส์ก [15]เว้า<br>โลยู่ประกอบพาสโชยภ<br>มหาสิชยภิจ<br>ร่าด้วงระบารมะ<br>เวิร์ล<br>ไอ (EN)<br>อย<br>ควะประเทศ<br>พดีมี<br>โลย์ไซ่โนการประกอม<br>มิลย์ไซ่โนการประกอม                                                                                                    | 14/10/2562<br>14/10/2562<br>ultrai<br>2-3577-12355-30-8<br>unatina<br>VISS<br>52/2<br>5<br>veeseu<br>99100<br>malee_test@gmail.com                                                                                                    | เอง เจ เจ เอง<br>14/10/2562<br>กณิฮอดิจ (<br>ราวมคา 9 มีอ่ว<br>วันเกิด (<br>รัก *<br>รัด (EN)<br>) งอยู่ที่<br>วันเกิด<br>(EN)<br>) งอยู่ที่<br>วันเกิด<br>(EN)<br>) งอยู่ที่<br>วันเกิด (<br>รัก<br>รัก<br>เปิด<br>รัก<br>เปิด<br>เปิด<br>รัก<br>เปิด<br>รัก<br>เปิด<br>รัก<br>เปิด<br>เปิด<br>เปิด<br>รัก<br>เปิด<br>เปิด<br>เปิด<br>รัก<br>เปิด<br>รัก<br>เปิด<br>เปิด<br>เปิด<br>เปิด<br>เปิด<br>เปิด<br>เปิด<br>เปิด                                                                                                    | <ul> <li>แก้ไขมีนๆ</li> <li>แก้ไขมีนๆ</li> <li>แก้ไขมีนๆ</li> <li>เปฏาที่เรื่อย่านกรามสาวมา</li> <li>สุดคล อีนๆ</li> <li>เกียวทุกสาม</li> <li>เกียวทุกสอบ</li> <li>(เกียวทุกสอบ</li> <li>(เกียวทุกสอบ</li> <li>(เกียวทุกสอบ</li> <li>(เกียวทุกสอบ</li> <li>(เกียวทุกสอบ</li> <li>(เกียวทุกสอบ</li> <li>(เกียวทุกสอบ</li> <li>(เกียวทุกสอบ</li> <li>(เกียวทุกสอบ</li> <li>(เกียวทุกสอบ</li> <li>(เกียวทุกสอบ</li> </ul>                                                                                                    | (1) theydrener<br>(11-13)+jobu<br>38 9 ar<br>un<br>un<br>un<br>un<br>un<br>un<br>un<br>un<br>un<br>un<br>un<br>un<br>un                                                                                                    | มหาณิมอกิจ<br>หุโมต่านเงินลงหุน<br>มสกุล *<br>มสกุล (EN)<br>มรหัสประจำบ้าน<br>อ่าวัน<br>มอน(มววง *<br>มะเทศ *<br>มรสาร                             | [14]ອັນງ<br>ໂທສ<br>ສິສະລາສ<br>SEESA-A<br>                                                    | NN.                     |
| 2<br>************************************                                                                                                    | 1410/1005<br>ค<br>(คพลัก [15]เว้า<br>ไลยู่ประกอบหาณีชอกั<br>มหาณีชอภิจ<br>รำลัวประชาชน *<br>เว้าชื่อ<br>ไล (EN)<br>80<br>เว้าประเทศ<br>พณีป<br>ไลย์ไปโนการประกอม<br>เมื่อองหวง                                                                                                    | 14/10/2562                                                                                                    | <ul> <li>เอง เอง เอง</li> <li>เอง เอง</li> <li>เอง เอง</li> <li>เอง เอง</li> <li>เอง เอง</li> <li>เอง</li> <li>เอง</li> &lt;</ul>                                                                                                    | <ul> <li>แต่ในนึนๆ</li> <li>แต่ในนึนๆ</li> <li>แต่ในนึนๆ</li> <li>(อายุ อายุ อายุ อายุ อายุ อายุ อายุ อายุ</li></ul>                                                                                                    | (1) theydrener<br>(11-13)+jith<br>38 1 ar<br>un<br>un<br>un<br>un<br>un<br>un<br>un<br>un<br>un<br>un<br>un<br>un<br>un                                                                                                    | มหาณิมอกิจ<br>เป็นส่วนเงินลงหุน<br>มุยาศิ •<br>มสกุด •<br>มสกุด (EN)<br>ของโตประจำป่าน<br>รู่บ้าน<br>ของ(นขวง *<br>ระเทศ •<br>ระสาร                | [14]อับว<br>โหต<br>สีสะลาด<br>SEESA-4                                                        | NN.                     |
| 2<br>* รายสะเอียง<br>(1-8) ข่อมู<br>ผ่านระคม<br>สาวน่างหม่<br>สาวน่างหม่างหม่างหม่<br>สาวน่างหม่<br>สาว                                                                                                    | 1410/1005<br>ต<br>(สมเด็ก (15)เว้า<br>(15)เว้า<br>(15)(15)(15)(15)(15)(15)(15)(15)(15)(15)                                         | 14/10/2562<br>14/10/2562<br>ultraí (9)&ultrauw<br>2-3577-12355-30-8<br>uradro v<br>MI55<br>52/2<br>5<br>medicu v<br>99100<br>malee_test@gmail.com                                                                                                    | <ul> <li>เป็น 14/10/2562</li> <li>าณิมนกิจ (</li> <li>ราวมศา 0 มีม้อ</li> <li>วันเกิด (</li> <li>รัก *</li> <li>รัก (EN)</li> <li>งญที</li> <li>รักที</li> <li>กามน</li> <li>สำนาด/บรด *</li> <li>โรงรสังหร์</li> <li>รามสาม (7) วันที่เริ่มตรี</li> </ul>                                                                                                    | <ul> <li>แต่ในมีนๆ</li> <li>แต่ในมีนๆ</li> <li>แต่ในมีนๆ</li> <li>เอาส์วัลส์ เม็นๆ</li> <li>เอาส์วัลส์ เม็นๆ</li> <li>เอาส์วัลส์ เม</li></ul>                                                                                                    | [1] theijutsener<br>[1] theijutsener<br>[1] theijuts                                                                                                    | มหาณิมอกิจ<br>มุ่มเส่วยเงินองพุน<br>มุมาติ *<br>มลกุด (EN)<br>ของ/แมวง *<br>อมด/แมวง *<br>อมศ/ มวง *<br>อมศ *<br>เรสาร                             | <b>[14]อันวุ</b><br>โทย<br>สีสะลาด<br>SEESA-4                                                | NN.                     |
| 2<br><b>TIDASLADIA</b><br><b>(1-8) VALUE</b><br>(1-8) VALUE<br>(1-8) VALUE                                                                                                    | 1410/1005<br>ต<br>(15)เริ่ง<br>โลยู่ประกอบพาณีชอย่<br>เมษาณีชอกิจ<br>จำตัวประชาวข *<br>เริ่ม<br>โอ (EN)<br>80<br>เจ้าประเทศ<br>ษณีย์<br>โอร์ไรโนโนการประกอน<br>หนีย<br>ไม่ดีไรโนโนการประกอน<br>เมื่อดูจัดการ                                                                                                    | 14/10/2562<br>14/10/2562<br>и1ста<br>(9)биТанич<br>10<br>0<br>14/10/2562<br>14/10/2562<br>14/ | <ul> <li>เจ้ามากัจ</li> <li>เจ้ามากัจ</li> <li>รับเกิด</li> <li>รับเกิด</li></ul>                                                                                                    | <ul> <li>แต่ในมีนๆ</li> <li>แต่ในมีนๆ</li> <li>แต่ในมีนๆ</li> <li>เอาร์เล่อน้ำเครามสาวมา</li> <li>สุดคล มีบๆ</li> <li>เกียรทิดสอบ</li> <li>เสียรทิดสอบ</li> <li>(เรื่อรทดสอบ</li> <li>(เรื่อรทดสอบ</li> <li>(เรื่อรทดสอบ</li> <li>(เรื่อรทดสอบ</li> </ul>                                                                                                    | [1] 指点はประกลส         [1] 指点はประกลส         [1] 11-13]+(13)         38< 引 点                                                                                                    | มพาณิมอกิจ<br>หรุ่มส่วนเงินลงหรุน<br>มุมาติ *<br>มอกุด (EN)<br>มอพัสประจำม้าน<br>มอญ่มมวง *<br>มหศ *<br>เรศาร                                      | <b>[14]</b> ລັບງ<br>ໂທຍ<br>ສີສະລາຍ<br>SEESA-4                                                | чи.<br>Lanarsuuu        |

## <u>การแก้ไขข้อมูล</u>

- 1. ทำตามขั้นตอนการสอบถามข้อมูล คลิกเลือกรายการที่ต้องการ
- ระบบแสดงรายละเอียดข้อมูลทะเบียนพาณิชย์ที่เลือกบนหน้าจอ
- ระบบอนุญาตให้แก้ไขข้อมูลรายการแก้ไขอื่นๆที่ไม่ต้องจดทะเบียน ภายในจำนวนวันที่ผู้ดูแลส่วนกลาง กำหนด และอนุญาตให้แก้ไขข้อมูลที่เป็นคำขอใบปัจจุบันเท่านั้น
- ระบบอนุญาตให้แก้ไขข้อมูลได้ ยกเว้นที่เป็นกล่องข้อมูลสีเทา ไม่สามารถแก้ไขข้อมูลได้
- ผู้ใช้แก้ไขข้อมูลที่ต้องการ จากนั้น คลิกปุ่ม "บันทึกแก้ไข"
- ระบบจัดเก็บข้อมูลที่แก้ไขลงฐานข้อมูล ในกรณีที่มีการแก้ไขข้อมูลที่แสดงในใบสำคัญทะเบียนพาณิชย์ ผู้ใช้งานต้องพิมพ์ใบสำคัญใหม่ (ดูขั้นตอนหัวข้อ พิมพ์ใบสำคัญ)

**หมายเหตุ** : กรณีแก้ไขรายการแก้ไขอื่นๆ เกินจำนวนวันที่ผู้ดูแลส่วนกลางกำหนด ระบบแจ้งเตือน "ไม่สามารถ แก้ไขข้อมูลได้ เนื่องจากเกินวันที่กำหนด"

| NTOS JASON MATERIA                                                                                                    | 99003 : อบด. ทดสอบหนึ่ง                                                               |                                    |                             |
|----------------------------------------------------------------------------------------------------|---------------------------------------------------------------------------------------|------------------------------------|-----------------------------|
| unn (aua.)                                                                                                    | เมืองทดสอบ                                                                            | จังหวัด (สนะ.)                     | Vielativ                    |
| กษัยหลองที่ *                                                                                                    | 2357712355308                                                                         | เลขที่คำขอ ค.พ.ร.                  |                             |
| ะที่สาขอวัลดั่ง *                                                                                                    | 9900362000108 : รำหลางสืบศึก                                                          | к                                  | ยังสาเนินก็จการอยู่         |
| ขทัพนังสือรับ *                                                                                                    | 1410/1005                                                                             | 🧿 มีนยันคมข้อมูล                   | 62 🚍 🦳 หาเงินซอัเล็กทรอนิกส |
| overlios *                                                                                                    | kadmt : น.ส.สราญจิต คำเมืองชัย                                                        | <ul> <li>Anto ■ mode</li> </ul>    |                             |
| See much in communication                                                                                                    | 100005553000                                                                          |                                    |                             |
| and a second procession of the second second s |                                                                                       |                                    |                             |
| ใอผู้ประกอบพาณิชยกิจ                                                                                                    | นางสาวมาดีวัดย์ ดีสะอาด                                                               |                                    |                             |
| ใดผู้ประกอบพาณีชยกิจ<br>โดยุประกอบพาณีชยกิจ<br>โดพาณีชยกิจภาษาโทย                                                                                                    | າຂາວສາວະກາທີ່ວັດຢູ ສີສະອາດ<br>ອຳນະມາລົບູສັກ                                           |                                    |                             |
| อยู่ประกอบพาณีชยกิจ<br>อยู่ประกอบพาณีชยกิจ<br>อพาณีชยกิจอักษรโรมัน<br>อพาณีชยกิจอักษรโรมัน                                                                                                    | ขางสาวมาสีวัลย์ สีสะอาด<br>รำหมาสัญลัก<br>MALEE-BUTIQUE                               |                                    |                             |
| อยู่ประกอบหาณิขยกิจ<br>อยู่ประกอบหาณิขยกิจ<br>อหาณิขยกิจอาษรโรมัน<br>อหาณิขยกิจอักษรโรมัน<br>แฟ้เว็บประกอบกิจการ                                                                                                    | ารวงสาวมาสีวัลย์ สีสรอาด<br>รำหลาสัมูลิก<br>MALEE-BUTIQUE<br>01/10/2562               | วันที่จอทระบัญษาลิตตั้ง 03/10/2562 |                             |
| ของการขุองครมับทาดของการ<br>ชื่อสูประกอบทาดใชยกิจ<br>ชื่อหาดใชยกิจอักษรโรมัน<br>ชื่อหาดใชยกิจอักษรโรมัน<br>วันที่เริ่มประกอบกิจการ<br>สำนวณวันทุษศัสกราไป                                                                                                    | ารวงสาวมาสิโลย์ สีสรอาด<br>ร้านมาสัมพิก<br>MALEE-BUTIQUE<br>01/10/2562<br>500,000 มาพ | วันที่จะหนุปขนจัดดัง 03/10/2562    |                             |

## หน้าจอแสดงข้อความยืนยันการลบข้อมูล

## <u>การลบข้อมูล</u>

- ทำตามขั้นตอนการสอบถามข้อมูล คลิกเลือกรายการที่ต้องการ
- ระบบแสดงรายละเอียดข้อมูลทะเบียนพาณิชย์ที่เลือกบนหน้าจอ
- ระบบอนุญาตให้ลบข้อมูลแก้ไขอื่นๆที่ไม่ต้องจดทะเบียนพาณิชย์ ภายในจำนวนวันที่ผู้ดูแลส่วนกลาง กำหนด และอนุญาตให้ลบคำขอใบปัจจุบันเท่านั้น
- เมื่อผู้ใช้ต้องการลบข้อมูลคำขอที่บันทึกออกจากระบบ คลิกปุ่ม "ลบ"
- ระบบแสดงข้อความยืนยันการลบข้อมูล
  - คลิกปุ่ม "ยืนยัน" ระบบทำการลบข้อมูลออกจากฐานข้อมูล
  - คลิกปุ่ม "ยกเลิก" ระบบยกเลิกการทำงาน
- คลิกปุ่ม "ยืนยัน" ระบบลบข้อมูลสำเร็จแสดงข้อความแจ้งว่า "ลบข้อมูลเรียบร้อย"

หมายเหตุ : กรณีลบคำขอแก้ไขอื่นๆที่ไม่ต้องจดทะเบียนพาณิชย์ ที่เกินจำนวนวันที่ผู้ดูแลส่วนกลางกำหนด ระบบแจ้งเตือน "ไม่สามารถลบข้อมูลได้ เนื่องจากเกินวันที่กำหนด"

# 2.5 การปรับปรุงข้อมูล

การปรับปรุงข้อมูล เป็นเมนูสำหรับบันทึกปรับปรุงข้อมูลทะเบียนพาณิชย์ที่นอกเหนือจากการจดทะเบียน พาณิชย์ปกติ เพื่อให้เจ้าหน้าที่สามารถนำข้อมูลที่เก็บอยู่ในแฟ้มเอกสารงานทะเบียนพาณิชย์มาบันทึกปรับปรุง ข้อมูลเข้าสู่ระบบจดทะเบียนพาณิชย์

การ<sup>์</sup>ทำงานของเมนูปรับปรุงข้อมูล สามารถบันทึก สอบถาม แก้ไข และลบข้อมูล มีขั้นตอนดังนี้ คลิกเลือกที่ เมนู >> บันทึกคำขอ >> ปรับปรุง เมื่อเข้าสู่หน้าจอ ระบบแสดงหน้าจอสอบถาม RCP : 010600ปรับปรุงข้อมูล การจดทะเบียนพาณิชย์

| สำนักง          | านจดทะเบียน        | 99003 : aur | . ทดสอบหนึ่ง     |                                |                    | × .                      |           |
|-----------------|--------------------|-------------|------------------|--------------------------------|--------------------|--------------------------|-----------|
| พะเบีย          | นเลขที             |             |                  | เลขที่คำขอจัดตั้ง              |                    |                          |           |
| ชื่อผู้ป        | ສຸກອນພາກໃນປກົຈ     |             |                  | นามสกุล                        |                    |                          |           |
| ชื่อพาเ         | นิชยกิจภาษาไทย     |             |                  |                                |                    |                          |           |
| ตั้งแต่เ        | ลบที่ค่าขอ         |             |                  | ถึงเอาหรี                      |                    |                          |           |
| ตั้งแต่ว่       | นที่รับจดทะเบียน * | 31/10/2562  | <b>1</b>         | ถึงวันที่รับ *                 | 07/11/2562         | •                        |           |
| shared          | ทพะเนียน           | 🔘 ทั้งหมด   | 🔿 ทะเบียนทาดิชย์ | 🔵 พาณิชย์อิเล็กทรอนิกส์        |                    |                          |           |
| สถานะ           | พะเบียน            | 🔘 ทั้งหมด   | 🔾 จัดตั้งใหม่ 🔘  | เปลี่ยนแปลง 🔿 แก้ไขอื่นๆ 🔵 เลื | ์ก 🔘 เพิกดอน       |                          |           |
| ค้มหา           |                    |             |                  |                                | ເວັ້ນໃหນ່          |                          | เพื่อไหม่ |
| ลำดับ ทะเบียนเล | าชที่ เอชที่คำข    | in¥insifa ⊖ | เลขที่ค่าขอ 🔿    | ชื่อพาณิชยกิจภาษาไทย 🔾         | ชื่อผู้ประกอบการ 🔿 | วันที่รับจด<br>ทะเบียน ⊜ | ់ នមាពង   |
| ไม่พบข้อมูล     |                    |             |                  |                                |                    |                          |           |
|                 |                    |             | (1 of 1)         | « < > » 10 ·                   |                    |                          |           |
|                 |                    |             |                  | ทั้งหมด 0 รายการ               |                    |                          |           |

|                      | สำนักงานจดทะเบียน            | 99003 : au   | ด. ทดสอบหนึ่ง            |                                        |                    | <b>*</b>    |           |
|----------------------|------------------------------|--------------|--------------------------|----------------------------------------|--------------------|-------------|-----------|
|                      | ทะเบียนเลขที่                |              |                          | เลขที่ค่าขอจัดตั้ง                     |                    |             |           |
|                      | ชื่อผู้ประกอบพาณิชยกิจ       |              | นามสกุล                  |                                        |                    |             |           |
|                      | ชื่อพาณิชยกิจภาษาไทย         | เพิ่มใน      | ณ่                       |                                        | ×                  |             |           |
|                      | ตั้งแต่เลขที่ค่าขอ           |              |                          |                                        |                    |             |           |
|                      | ตั้งแต่วันที่รับจดทะเบียน *  | 3: 0         | รัดตั้ง 🔿 เปลี่ยนแปล     | เง 🔾 เล็ก 🔾 เพิ่กดอน 🔾 แก่ไ            | เขอ็นๆ 562         | •           |           |
|                      | ประเภททะเบียน                | 0            |                          | เพิ่ม                                  |                    | _           |           |
|                      | สถานะทะเบียน                 | O WARNE      | () fedalwai ()           | เปลี่ยนแปลง () แต่ไหลันๆ () เลื่       | n ( ) vinnav       |             |           |
|                      |                              |              |                          |                                        |                    |             |           |
|                      | สันหา                        |              |                          |                                        | เวิ่มใหม่          |             | เพิ่มใหม่ |
|                      |                              |              |                          |                                        |                    |             |           |
| _                    |                              |              |                          |                                        |                    | วันที่รับจด |           |
| ลำดับ                | ทะเบียนเลขที่ เลขที่ศ        | กขอจัดตั้ง 🔿 | เลขที่ค่าขอ 🔿            | ชื่อพาณิชยกิจภามาไทย 🔿                 | ขือผู้ประกอบการ 🔿  | พะเนียน 🔿   | annus (   |
| สำคับ<br>ใม่พบข้อมูล | ทะเบียนเลชที                 | กขอรัตตั้ง ⊖ | เลขที่ค่าชอ 🔿            | ชื่อพาณิชยกิจภาษาไหย 🔾                 | ขื่อผู้ประกอบการ 🔿 | หะเบียน 🔿   | an nas O  |
| สำคับ<br>ใม่พบข้อมูล | ทะเบียนเลชที                 | กขอจัดดั้ง 🔿 | เลขที่ค่าชอ 🔿            | ชื่อพาณิชยกิจภาษาไทย 🔿                 | ชื่อผู้ประกอบการ ♢ | ทะเบียน 🔿   | annas (   |
| สำคับ<br>ใม่พบข้อมูล | ทะเบียนเลซที่ ( เลชที่ศ<br>เ | กขอ∢คตั้ง ั  | เลชที่คำชอ ்<br>(1 of 1) | ชื่อพาณิชยกิจภาษาไทย 🔿<br>« < > » 10 • | ชื่อผู้ประกอบการ ் | หะเบียน 🔿   | annus (   |

# 2.5.1 ปรับปรุงข้อมูล-จดจัดตั้งทะเบียนพาณิชย์

| ส่านักงานจดทะเบียน                         | 99003 : อบด. ทดสอบหนึ่ง                                     |                                                         |                    | v .                       |           |
|--------------------------------------------|-------------------------------------------------------------|---------------------------------------------------------|--------------------|---------------------------|-----------|
| ทะเนียนเลขที่                              |                                                             | เลขที่ค่าขอจัดตั้ง                                      |                    | -                         |           |
| ชื่อผู้ประกอบพาณิชยกิจ                     |                                                             | นามสกุล                                                 |                    |                           |           |
| ชื่อหาณิชยกิจภาษาไทย                       | เพิ่มใหม่                                                   |                                                         | ×                  |                           |           |
| ตั้งแต่เลขที่ส่าขอ                         |                                                             |                                                         |                    |                           |           |
| ตั้งแต่วันที่รับจดทะเบียน                  | <ul> <li>3: 3: 3: 3: 3: 3: 3: 3: 3: 3: 3: 3: 3: 3</li></ul> | 🔾 เล็ก 🔾 เพ็กคอม 🔾 แก้                                  | ใบอี่หา 562        | •                         |           |
| ประเภททะเบียน                              | 0                                                           | เพื่อเ                                                  |                    |                           |           |
| สถานะทะเรียน                               | 🔘 พืงหมด 🕕 จัดดังไหม่ 🕕 เปล                                 | ลียนแปลง 🔾 แก่ไบอีนๆ 🔃 เลี                              | ก 🕕 เพิ่กตอน       |                           |           |
| ศัมหา                                      |                                                             |                                                         | เริ่มไหม่          |                           | เพิ่มไหม่ |
|                                            |                                                             |                                                         |                    |                           |           |
| สำดับ ทะเบียนเลชที่ 🤇 เลร                  | เท็ศาขอจัดตั้ง 🔿 เลขทีศาขอ 🔿                                | ชื่อพาณิชยกิจกานาไทย 🔿                                  | ชื่อผู้ประกอบการ 🔿 | วันที่วับจด<br>ทะเบียน () | สถานะ 🗘   |
| สำคับ พะเบียนเลชที่ () เลร<br>ใน่หนาข้อมูล | ที่ดำขอจัดตั้ง 🔿 เอชที่ดำขอ 🔿                               | ชื่อพาณิชยกิจกานาไทย 🗘                                  | ชื่อผู้ประกอบการ 🔿 | วันที่วับจด<br>ทะเบียน ⊖  | สถามะ 🔿   |
| สำคับ ทะเบียนเลชที่ () เลร<br>ใม่พบบ้อมูล  | เท็ตำขอจัดตั้ง (เลขทีตำขอ ) (1 of 1) 🤇                      | ชื่อพาณิชยกิจกามาไทย 🗘                                  | ชื่อผู้ประกอบการ 🔿 | วันที่วับจด<br>ทะเบียน ⊖  | สถามะ 🔿   |
| สำคับ ทะเบียนเลชที่ ( เลร<br>ใม่ทะบร่อมูล  | เท็ดำขอจัดตั้ง เลขที่ดำขอ )<br>(1 of 1) 🤾<br>หั้ง           | ชื่อพาณิชยคิจคามาไทย ○<br>< > > > 10 •<br>เหมด 0 รายการ | ชื่อคู่ประกอบการ 🔿 | วันที่วับจด<br>หะเบียน ⊖  | สถานะ 🗘   |
| สำคับ หะเบียนเลชที่ ⊜ เลข<br>ใม่ทบข้อมูล   | เท็ตำขอจัดตั้ง (เลขทีตำขอ )<br>(1 of 1) <<br>ทั้ง           | ชื่อพาณิชยก็จคามาไทย ⇔<br>< > > > 10 •<br>ทอมอ 0 รายการ | ชื่อผู้ประกอบการ 🗘 | วันที่รับจด<br>ทะเบียน े  | สถานะ 🗘   |

| ส่านักงานจดทะเบียน *                                                                                                    | 99003 : อบค. ทดสอบหนึ่ง                                             |                                             | <b>.</b>   |  |
|----------------------------------------------------------------------------------------------------|---------------------------------------------------------------------|---------------------------------------------|------------|--|
| ຄ່າເຄລ (ສນະ.)                                                                                                    | เมืองทดสอบ                                                          | จังหวัด (สนง.)                              | พดสอบ      |  |
| ทะเบียนเลขที่ *                                                                                                    | 0991550030011                                                       | เลขที่คำขอ ก.พ.ร.                           |            |  |
| เลขที่คำขอจัดตั้ง *                                                                                                    | 1/2555                                                              |                                             |            |  |
| เลขที่ค่าขอ *                                                                                                    | 1/2555                                                              | วันที่รับจดทะเบียนจัดตั้งใหม่ *             | 04/01/2555 |  |
| นายทะเบียน *                                                                                                    | kadmt : น.ส.สราญจิด ค่าเมืองขัย                                     |                                             | ×.         |  |
| <ul> <li>(1) ชื่อผู้ประกอบพาย์</li> </ul>                                                                                                    | ไซยกิจ                                                              |                                             |            |  |
| <ul> <li>(1) ชื่อผู้ประกอบพาส์</li> <li>(2) ชื่อที่ใช่ในการประ</li> </ul>                                                                                       | ไข่ยกิจ<br>กอบหาเพิ่ปยกิจ [4] จำนวนเงินทุน [7] วัน                  | เที่เวิ่มประกอบกิจการ [8] วันที่ขอจดทรเบียน |            |  |
| <ul> <li>(1) ชื่อผู้ประกอบพาย์</li> <li>(2) ชื่อพี่ใช่ในการประ</li> <li>(3) ชนิดแห่งหาณิชอ</li> </ul>                                                           | ໃช่ยกัจ<br>ກອນหາເຜີນອກິຈ [4] ຈຳນວນເວີນທຸນ [7] ວັນ<br>ກິຈ            | เที่เวิ่มประกอบกิจการ [8] วันที่ขอจดทะเบียน |            |  |
| <ul> <li>(1) ชื่อผู้ประกอบพาส์</li> <li>(2) ชื่อที่ใช่ในการประ</li> <li>(3) ชนิดแห่งหาณิชย</li> <li>(5) ที่ตั้งสำนักงานแห่</li> </ul>                           | นิชยกิจ<br>กาอบหาเห็นขอกิจ [4] จำนวนเงินทุน [7] วัน<br>กิจ<br>งใหญ่ | เที่เริ่มประกอบกิจการ [8] วันที่ขอจดทะเบียน |            |  |
| <ul> <li>(1) ชื่อผู้ประกอบพาส</li> <li>(2) ชื่อที่ใช่ในการประ</li> <li>(3) ชนิดแห่งหาณิชอ</li> <li>(5) ที่ตั้งสำนักงานแห่</li> <li>(6) ชื่อผู้จัดการ</li> </ul> | ไซยกัจ<br>กอบหาเล็ปยกิจ [4] จำนวนเงินทุน [7] วัน<br>กิจ<br>เงใหญ่   | เที่เริ่มประกอบกิจการ [8] วันที่ขอจดทะเบียน |            |  |
| <ul> <li>[1] ชื่อผู้ประกอบพาย์</li> <li>[2] ชื่อที่ไปในการประ</li> <li>[3] ชนิดแห่งหาณิชอ</li> <li>[5] ที่ตั้งสำนักงานแห่</li> <li>[6] ชื่อผู้จัดการ</li> </ul> | ໃช่ยกัจ<br>ກາວນหາໜີນ່ຍກິຈ [4] ຈຳນວນເວີນທຸນ [7] ວັນ<br>ກິຈ<br>ເຈໂທญ່ | เท้เริ่มประกอบกิจการ [8] วันที่ขอจดทะเบียน  |            |  |

- คลิกปุ่ม "เพิ่มใหม่" จากหน้าจอสอบถามข้อมูล ระบบแสดงกล่องข้อความเพิ่มใหม่ ให้ผู้ใช้เลือก O
   (Radio Button) ประเภทการปรับปรุงข้อมูล
- ผู้ใช้เลือก <sup>O</sup> จัดตั้ง จากนั้นคลิกปุ่ม "เพิ่ม"
- ระบบแสดงหน้าจอบันทึก [ปรับปรุ่ง] RCP010100 : การจดทะเบียนจัดตั้งทะเบียนพาณิชย์ ซึ่งเป็นรูปแบบ หน้าจอการทำงานเหมือนกับหน้าจอ RCP010100 : การจดทะเบียนจัดตั้งทะเบียนพาณิชย์
- ผู้ใช้ต้องป้อนทะเบียนเลขที่ เลขที่คำขอจดตั้ง และเลขที่คำขอ ที่เก็บอยู่ในแฟ้มเอกสารงานทะเบียนพาณิชย์ เข้าสู่ระบบ โดยป้อนเลขที่คำขอ เป็นเลขเดียวกับ เลขที่คำขอตั้ง (สำหรับหน้าจอการปรับปรุงข้อมูล จะไม่มี การออกเลขโดยระบบ)
- ผู้ใช้ป้อนข้อมูลต่างๆ ตามรายละเอียดที่แสดงอยู่ในแฟ้มเอกสาร
- คลิกปุ่ม "บันทึก" เพื่อจัดเก็บข้อมูลในระบบ
- ระบบจัดเก็บข้อมูลที่บันทึกลงฐานข้อมูล แสดงกล่องข้อความแจ้งว่า "บันทึกข้อมูลเรียบร้อย" พร้อมทั้ง แสดงข้อมูลชื่อพาณิชยกิจ ชื่อผู้ประกอบพาณิชยกิจ ทะเบียนเลขที่ เลขที่คำขอจัดตั้ง และเลขที่คำขอที่ บันทึกสำเร็จ
- 8. ระบบทำการสร้างข้อมูลใบสำคัญทะเบียนพาณิชย์ เพื่อให้ผู้ใช้งานตรวจสอบความถูกต้องก่อนทำการพิมพ์
  - กรณีผู้ใช้งาน เลือก ไม่พิมพ์ใบสำคัญ ให้คลิกปุ่ม "ปิด" โดยผู้ใช้สามารถพิมพ์ใบสำคัญภายหลังได้ (ดู รายละเอียดที่หัวข้อ พิมพ์ใบสำคัญ)
  - กรณีผู้ใช้งาน เลือก พิมพ์ใบสำคัญ ให้คลิกปุ่ม "พิมพ์ใบสำคัญ"

| สำนักงานจดทะเบียน *                                                                                               | 99003 : อบด. พ                                      | ลสอบหรืง                           |                               |               | × .       |
|----------------------------------------------------------------------------------------------------|-----------------------------------------------------|------------------------------------|-------------------------------|---------------|-----------|
| อำเคอ (สนง.)                                                                                                    | เมืองทดสอบ                                          | บันทึกข้อมูลเรียบร้อย              | ×                             | u             |           |
| ทะเบียนเลขที่ *                                                                                                   | 0991550030011                                       | ชื่อพาณิชยกิจ : พระชัยพาณิ         | ગાઈ                           |               |           |
| เลขที่ค่าขอจัดตั้ง *                                                                                              | 1/2555                                              | ผู้ประกอบพาณิชอกิจ : นาย พรชัย     | มากลัน                        |               |           |
| เลขที่ค่าขอ *                                                                                                    | 1/2555                                              | ทะเบียนเลขที่ : 09915500           | 30011                         | /2555 🗇       |           |
| นายทะเบียน *                                                                                                    | kadmt : u.a.ass                                     | เลขที่ค่าขอจัดตั้ง : <b>1/2555</b> |                               |               |           |
| <ul> <li>[1-8] ข่อมูลหลัก</li> <li>[15]</li> <li>(1) ชื่อยู่ประกอบทาณี</li> <li>(2) ชื่อที่ใช่ในการประ</li> </ul> | เริ่มไซต์ [9] รับ<br>เชียกิจ<br>กอบพาณิชยกิจ (4) รั | 🗶 📴 🖶 🖶                            | <b>ทร์ในสำคัญ</b><br>คทรเบียน | ∂ທຸນ [14]ລັນໆ | เอกสำรแบบ |
| > [3] ชนิดแห่งพาณิชย                                                                                              | ña                                                  |                                    |                               |               |           |
| <ul> <li>[5] ที่ตั้งสำนักงานแห่ง</li> </ul>                                                                       | งใหญ่                                               |                                    |                               |               |           |
| [6] ชื่อผู้จัดการ                                                                                                 |                                                     |                                    |                               |               |           |
|                                                                                                    |                                                     |                                    |                               | Andresi       | 1040004   |

| > [1] ชื่อผู้ประก   | อบพาณิชยกิจ     |                               |                                    |             |  |
|---------------------|-----------------|-------------------------------|------------------------------------|-------------|--|
| > [2] ชื่อที่ใช่ไน  | เการประกอบพาณีช | ยกิจ [4] จ่านวนเงินพุน [7] วั | ันที่เริ่มประกอบกิจการ [8] วันที่ข | เอจดทรเบียน |  |
| > [3] ซพิดแห่งา     | หาณิชยกิจ       |                               |                                    |             |  |
| > [5] ที่ตั้งส่านัย | างานแห่งใหญ่    |                               |                                    |             |  |
| > [6] ชื่อผู้จัดกา  | a .             |                               |                                    |             |  |

### <u>การสอบถามข้อมูล</u>

- 1. คลิกปุ่ม "สอบถาม" จากหน้าจอบันทึก
- ระบบแสดงหน้าจอสอบถาม ผู้ใช้งานระบุเงื่อนไขค้นหาข้อมูล
- ผู้ใช้เลือกระบุเงื่อนไขที่ต้องการค้นหารายการปรับปรุงข้อมูลทะเบียนพาณิชย์ โดยต้องระบุเงื่อนไขวันที่รับ จดทะเบียน เป็นอย่างน้อย
- 4. ผู้ใช้เลือกสถานะทะเบียน เป็น จัดตั้งใหม่
- คลิกปุ่ม "ค้นหา"
- ระบบจะแสดงข้อมูลที่ค้นหาได้ในตารางแสดงผลการค้นหา ผู้ใช้งานสามารถคลิกเลือกรายการให้แสดง ข้อมูลที่บันทึกไว้ เพื่อแก้ไขข้อมูลหรือลบข้อมูลได้

|            | สำนักงานจดทะเบีย                           | nı                  | 99003 : aur                             | <ol> <li>ทดสอบหรือ</li> </ol>                                                                      |                                                                                           |                                                                   | <b>~</b>                                |                                     |
|------------|--------------------------------------------|---------------------|-----------------------------------------|----------------------------------------------------------------------------------------------------|-------------------------------------------------------------------------------------------|-------------------------------------------------------------------|-----------------------------------------|-------------------------------------|
|            | ทะเบียนเลขที่                              |                     |                                         |                                                                                                    | เลขที่คำขอจัดตั้ง                                                                         |                                                                   |                                         |                                     |
|            | ชื่อผู้ประกอบพาศใช                         | เขกิจ               |                                         |                                                                                                    | นามสกุล                                                                                   |                                                                   |                                         |                                     |
|            | ชื่อพาณิชอกิจกาษา                          | าไทย                |                                         |                                                                                                    |                                                                                           |                                                                   |                                         |                                     |
|            | ด้งแต่เลขที่คำขอ                           |                     |                                         |                                                                                                    | ถึงเลบที่                                                                                 |                                                                   |                                         |                                     |
|            | ตั้งแต่วันที่รับจดทะเบียน *                |                     | 02/01/2555 🗂 ยังวันเที่รัน * 06/01/2555 |                                                                                                    | •                                                                                         |                                                                   |                                         |                                     |
|            | ประเภททะเบียน                              |                     | 🔘 ทั้งหมด                               | 🔿 หนะเบียนพาณิชย์                                                                                  | 🔵 หาณิชย์อิเล็กทรอนิกส์                                                                   |                                                                   |                                         |                                     |
|            | สถานะทะเบียน                               |                     | o đana                                  | 0.00                                                                                               |                                                                                           |                                                                   |                                         |                                     |
|            |                                            |                     | 🔰 нанын                                 |                                                                                                    | เปลี่ยนแปลง () แก้ไขอื่นๆ () ฝ                                                            | ลึก 🔘 เพิกถอน                                                     |                                         |                                     |
|            | ศัมระ                                      |                     | <b>O</b> JATATA                         | 0 48691111                                                                                         | เสซุณหาฎษา ( พบเสอหง ( (                                                                  | รึก 🔾 เพ็กดอน<br>เว็บไหม่                                         |                                         | เพิ่มไหม่                           |
| ลำตับ      | ต้นหา<br>ทะเบียนเลชที่ ⇔                   | เฉษที่คำร           | ขอจัดตั้ง 🛇                             | <ul> <li>จะสะวัฒน</li> <li>จะสะวัฒน</li> </ul>                                                     | ช้อพาศใชยกิจกาษาไทย ⇔                                                                     | ถึกเพ็กถอม<br>เริ่มไหม่<br>ชื่อผู้ประกอบการ ⇔                     | วันที่รับจด<br>หะเบียน ◯                | เพิ่มไหม่<br>สถานะ ()               |
| สำคับ<br>1 | สมมรา<br>พะเมียมและหพี่ 🔷<br>0991550030011 | เลษที่ศาร<br>1/2555 | ขอ <b>ร์ตตั้ง</b> 🗘                     | <ul> <li>จลดงเหม</li> <li>เอาซ์ดำาขอ</li> <li>1/2555</li> </ul>                                    | เปลี่ยงแปอง (แก้ไขอันๆ () ผ่<br>ชื่อพาณิชยกิจภาษาไทย ()<br>พรชัยหาณิชย์                   | รักเพ็กคอม<br>เป็บไหม่<br>ชื่อผู้ประกอบการ ⇔<br>นายพรบัย มากลัน   | วันที่วับจด<br>ทะเบียน ∂<br>04/01/2555  | เพิ่มไหม่<br>สถานะ 🔿<br>จัดตั้งไหม่ |
| สำคับ<br>1 | สัมหา<br>ทะเบียนเลชที่ ⊘<br>0991550030011  | เลซที่คำา<br>1/2555 | ขอจัดตั้ง 🔿                             | <ul> <li>๖ลตงเหม</li> <li>๖ลตงเหม</li> <li>เลษที่ตำขอ</li> <li>1/2555</li> <li>(1 of 1)</li> </ul> | เปลี่ยนแปลง (มกิโซอินๆ ()ผ่<br>ชื่อพาศนิชยกิจกามาโทย ()<br>พรชัยหาศนิชย์<br>\$ < 1 > ≫ 10 | รัก (หักดอน<br>เร็มไหม่<br>ชื่อผู้ประกอบการ ()<br>นายพรมัย มากลัน | วันที่วับจด<br>พะเบียน ()<br>04/01/2555 | เพิ่มไหม่<br>สถานะ ≎<br>จัดตั้งไหม่ |

หน้าจอสอบถามการปรับปรุงข้อมูลทะเบียนพาณิชย์

# 2.5.2 ปรับปรุงข้อมูล-จดเปลี่ยนแปลงทะเบียนพาณิชย์

| RCP010600 : ปรับปรุงษัณนุลการจดทะเบียนท          | จาณีชย์                    |                             |                    |                          |           |
|--------------------------------------------------|----------------------------|-----------------------------|--------------------|--------------------------|-----------|
| ส่านักงานจดทะเบียน                               | 99003 : อบด. ทดสอบหนึ่ง    |                             |                    | <b>*</b>                 |           |
| พะเนียนเลขที่                                    |                            | เลขที่ค่าบอจัดตั้ง          |                    |                          |           |
| ชื่อผู้ประกอบพาณิษยกิจ                           |                            | นามสกุล                     |                    |                          |           |
| ขื่อพาณิชยกิจภาษาไทย                             | เพิ่มใหม่                  |                             | ×                  |                          |           |
| ตั้งแต่เลขที่ค่าขอ<br>ตั้งแต่วันที่วันจองชมโดน * | 31 🤇 จัดตั้ง 🚺 เปลี่ยนแปละ | ง] (เลือ (เพื่อกอน ) แต่    | เขอ็นๆ 567         |                          |           |
| ประเภททะเป็อน                                    | 0                          | เพื่อเ                      |                    |                          |           |
| สถานะทะเมียน                                     | 🔘 ฟอหมด 🕕 จัดต้อโหม่ 🕕 เ   | ปลังบนปลง 🔾 แก่ไขอันๆ 🔾 เล้ | ก 🔾 เพิ่กออน       |                          |           |
| ศัมหา                                            |                            |                             | เรื่อเโพล่         |                          | เพิ่มโหม่ |
| สำคับ ทะเบียนเลชที                               | อรัตตั้ง เอชที่คำขอ ั      | ชื่อพาณิชยกิจภาษาไทย 🔿      | ชื่อผู้ประกอบการ 🔿 | วันที่รับจด<br>ทะเบียน 🔿 | สถานะ 🔿   |
| ใม่พบข้อมูล                                      |                            |                             |                    |                          |           |
|                                                  | (1 of 1)                   |                             |                    |                          |           |
| เน้าจอระบุเลือกรายการปรับ                        | บปรุงทะเบียนพาณิช          | ย์                          |                    |                          |           |

| านักงานจดทะเบียน *                                                                                                    | 99003 : อบค. ทดสอบหนึ่                                                                                                    | ð                                                                            |                                                     |                                                         |           | 1 ( ) ( ) ( ) ( ) ( ) ( ) ( ) ( ) ( ) (                                                              |
|----------------------------------------------------------------------------------------------------|----------------------------------------------------------------------------------------------------|------------------------------------------------------------------------------|-----------------------------------------------------|---------------------------------------------------------|-----------|----------------------------------------------------------------------------------------------------|
| າເກລ (ສາມ.)                                                                                                    | เมืองทดสอบ                                                                                                    | จังหวัด (ส                                                                   | (NA.)                                               |                                                         | ทดสอบ     |                                                                                                    |
| าะเบียนเลชที่ *                                                                                                    | 0991550030021                                                                                                    | เลขที่คำข                                                                    | a n.u.s.                                            |                                                         |           |                                                                                                    |
| ลบที่คำบอจัดตั้ง *                                                                                                    | 2/2555                                                                                                    | 👻 สถานะ                                                                      |                                                     |                                                         | ยังดำเนิน | ก็จการอยู่                                                                                           |
| ลบที่คำขอ *                                                                                                    | 10/2555                                                                                                    | วันที่รับจด                                                                  | ทะเบียน                                             | 03/02/2555                                              |           | 📃 พาณิชย์อิเล็กทรอนิกส์                                                                              |
|                                                                                                    |                                                                                                    | เปลี่ยนแป                                                                    | aa *                                                |                                                         |           |                                                                                                    |
| ายหนุมียน *                                                                                                    | kadmt : พ.ศ.ศราญจิต ศาส                                                                                                    | มืองขัย                                                                      |                                                     |                                                         | ×.        |                                                                                                    |
|                                                                                                    |                                                                                                    |                                                                              |                                                     |                                                         |           |                                                                                                    |
| ข้อมูลทะเบียนทาดิปป                                                                                                    |                                                                                                    |                                                                              |                                                     |                                                         |           |                                                                                                    |
|                                                                                                    |                                                                                                    |                                                                              |                                                     |                                                         |           |                                                                                                    |
| ປະະເທາເຊັ່ປະະກອນພາດໃສ່ຍກິຈ                                                                                                    | บุคคลธรรมดา                                                                                                    |                                                                              |                                                     |                                                         |           |                                                                                                    |
|                                                                                                    |                                                                                                    |                                                                              |                                                     |                                                         |           |                                                                                                    |
| ชื่อผู้ประกอบหาณิชยกิจ                                                                                                    | นางสาวตะวัน รักษา                                                                                                    |                                                                              |                                                     |                                                         |           |                                                                                                    |
| ชื่อผู้ประกอบหาณิชยกิจ<br>ชื่อหาณิชยกิจกาษาไทย                                                                                                    | นางสาวตะวัน รักษา<br>ร้านตะวัน                                                                                                    |                                                                              |                                                     |                                                         |           |                                                                                                    |
| ชื่อผู้ประกอบหาณิชยกิจ<br>ชื่อหาณิชยกิจภาษาไทย<br>ชื่อหาณิชยกิจอักษรโรมัน                                                                                                    | นางสาวตะวัน รักษา<br>ร้านตะวัน<br>TAWAN                                                                                                    |                                                                              |                                                     |                                                         |           |                                                                                                    |
| ชื่อผู้ประกอบหาณีชะกิจ<br>ชื่อหาณีชะกิจภาษาไทย<br>ชื่อหาณีชะกิจอักษรโรมัน<br>วันที่เริ่มประกอบกิจการ                                                                                                    | มางสาวตะวัน รักษา<br>ร้านตะวัน<br>TAWAN<br>02/01/2555                                                                                                    | วันที่จดหะเ                                                                  | บียนจัดตั้ง                                         | 04/01/2555                                              |           |                                                                                                    |
| ชื่อผู้ประกอบทาณิชยกิจ<br>ชื่อพาณิชยกิจภาษาโทย<br>ชื่อพาณิชยกิจมักษาโรมัน<br>วันทั้เวิ่มประกอบกิจการ<br>จำหวันเงินทุนที่น่ามาใช้                                                                                                    | นางสาวตะวัน รักษา<br>ร้านตะวัน<br>TAWAN<br>02/01/2555<br>100,000                                                                                                    | วับทั้งดหม<br>บ บาท                                                          | บียนจัดตั้ง                                         | 04/01/2555                                              |           |                                                                                                    |
| ชื่อผู้ประกอบทาณิระยกิจ<br>ชื่อพาณิชะกิจกาษาไทย<br>ชื่อพาณิชะกิจลักษรโรมัน<br>วันที่เวิ่มประกอบกิจการ<br>จำนวนเงินทุนที่น่ามาใช้<br>วันที่เปลี่ยนแปดง *                                                                                                 | นางสาวตะวัน รักษา<br>ร้านตะวัน<br>TAWAN<br>02/01/2555<br>100,000<br>02/02/2555                                                                                                | วับที่จดหม<br>) มาท                                                          | บียนจัดตั้ง                                         | 04/01/2555                                              |           |                                                                                                    |
| ชื่อผู้ประกอบทาเนียยกิจ<br>ชื่อหาเนียยกิจภาษาไทย<br>อื่อหาเนียยกิจภาษาไทย<br>วันที่เริ่มประกอบกิจการ<br>จำหวรแงินทุนที่น่ามาไข้<br>วันที่เปลี่ยนแปลง *<br>รายการที่ต้องการเปลี่ยนแปลง                                                                   | มางสาวหะรัม รักษา<br>ร้านตะรัม<br>TAWAN<br>02/01/2555<br>100,000<br>02/02/2555 ⊂                                                                                              | ] วับที่จดหมา<br>) มาท                                                       | บียนจัดตั้ง                                         | 04/01/2555                                              |           |                                                                                                    |
| ชื่อผู้ประกอบหาติเชยกิจ<br>ชื่อหาดิเชยกิจอกษาโทย<br>ชื่อหาดิเชยกิจอักษาโรมัน<br>วันที่เวิ่มประกอบกิจการ<br>จำนวนเงินทุนที่น่ามาใช้<br>วันที่เปลี่ยนแปลง<br>[1] ชื่อผู้ประกอบหาดิเชยล่                                                                   | มางสาวตะวัน รักษา<br>ร้านตะวัน<br>TAWAN<br>02/01/2555<br>100,000<br>02/02/2555 ⊂<br>100,000                                                                                   | วับที่จดหะเ<br>) มาท<br>ภาใปโษการประกอบหาเฉียบกิจ                            | มียนจัดตั้ง<br>[3] บนิดจ                            | 04/01/2555                                              |           | [4] สำนวนเงินทุน                                                                                     |
| ชื่อผู้ประกอบทาเนียยกิจ<br>ชื่อพาเนียยกิจกาษาไทย<br>ชื่อพาเนียยกิจกาษาไทย<br>วันที่เป็นประกอบกิจการ<br>ร่านวนเงินทุนที่น่ามาไข้<br>วันที่เปลี่ยมแปดง *<br>51ยการที่ต่องการเปลี่ยนแปดง<br>[] [1] ชื่อผู้ประกอบทาเนียย่<br>[] [5] ที่ตั้งส่านักงามแห่งไห  | มางสาวหะวัม รักษา<br>ร้านตะวัน<br>TAWAN<br>02/01/2555<br>100,000<br>02/02/2555  □<br>100,000<br>02/02/2555 □<br>100,000<br>02/02/2555 □<br>100,000<br>02/02/2555 □<br>100,000 | วับที่จดทะเ<br>มาท<br>มที่ใช่ในการประกอบพาณิชยภิจ<br>มรู้จัดการ              | มียนจัดตั้ง<br>[3] บนิดง<br>[7] วันที่เป            | 04/01/2555<br>เห่งทาดใชยกิจ<br>วิ่มประกอบกิจการ         |           | <ul> <li>[4] จำนวนเงินพุน</li> <li>[8] วันที่ขอจดทะเมียน</li> </ul>                                  |
| ชื่อผู้ประกอบทาณิชยกิจ<br>ชื่อพาณิชยกิจอกษาไทย<br>ชื่อพาณิชยกิจอักษาโรมัน<br>วันที่เริ่มประกอบกิจการ<br>ร่านวนเงินทุนที่น่านาไข้<br>วันที่เปลี่ยนแปลง<br>[] [1] ชื่อผู้ประกอบทาณิชย/<br>[] [5] ที่ตั้งส่านักงานแห่งไพ<br>[] [10] ที่ตั้งส่านักงานแห่งไพ | มางสาวตะวัน รักษา<br>ร้านตะวัน<br>TAWAN<br>02/01/2555<br>100,000<br>02/02/2555 ⊂<br>กิจ<br>ญ [2] ร์ส<br>ญ [6] ร์ส<br>[1] น                                                    | วันที่จดหะเ<br>) มาท<br>อที่ไปโนการประกอบพาณีชยกิจ<br>อยู่จัดการ<br>รุ้นส่วน | มียนจัดตั้ง<br>[3] บนิดง<br>[7] วันที่เ<br>[12] จำน | 04/01/2555<br>เห่งหาณิชยกิจ<br>วิมประกอบกิจการ<br>วนฟุน |           | <ul> <li>[4] จำนวนเงินพุน</li> <li>[8] วันที่ขอจดทะเบียน</li> <li>[13] พุ้นส่วนออกหรือตาย</li> </ul> |

|                                    | เลขที่ยื่นคำขอ  | วันที่ยื่นค่าขอ       | วันที่รับจด            | ประเภทดำขอ              | รายการเปลี่ยนแปลง               |           | ภาพคำขอ   |
|------------------------------------|-----------------|-----------------------|------------------------|-------------------------|---------------------------------|-----------|-----------|
| 1                                  | 2/2555          | 03/01/2555            | 04/01/2555             | จัดตั้งไหม่             |                                 |           | 9199.     |
| [1-8]ข้อมูลแล้ก                    | [15]ເວິນໃໝ່     | ล์ [9]รับโอนพาย       | <b>ພິ</b> ຟຍກິຈ [10]ທ໌ | ที่ตั้งสำนักงานสาขา     | [11-13]ผู้เป็นหุ้นส่วนเงินลงทุน | [14]ອື່ນໆ | เอกสารแบบ |
| <ul> <li>[1] ชื่อผู้ประ</li> </ul> | กอบพาณิชยกิจ    |                       |                        |                         |                                 |           |           |
| <ul> <li>[2] ชื่อที่ใช้</li> </ul> | ในการประกอบพาณิ | ซียกิจ [4] ຈຳນວນເຈີນາ | ານ [7] ວັນທີ່ເວັ່ມປຣະຄ | อบกิจการ [8] วันที่ขอจด | ทะเบียน                         |           |           |
| ชื่อพาณิชอกิจภ                     | าษาไทย * 🦷 ร้าเ | แแสงคะวัน             |                        |                         |                                 |           |           |
| ขึ้อพาณิชอกิจอั                    | กษรโรมัน SA     | ENGTAWAN              |                        |                         |                                 |           |           |
| ວັນທີ່ເຈັ້ມປຣະຄອນ                  | เกิจการ * 02)   | 01/2555               | วัน                    | ที่ขอจดทะเบียน          | 03/01/2555                      |           |           |
| สานวนเงินทุนที่                    | นำมาใช้ *       | 100,000.00            | บาท                    |                         |                                 |           |           |
| > [3] ปนิดแห่                      | งหาณิชอกิจ      |                       |                        |                         |                                 |           |           |
| > [5] ที่ตั้งส่าร                  | ม็กงานแห่งใหญ่  |                       |                        |                         |                                 |           |           |
| > [6] ชื่อผู้จัดเ                  | าาร             |                       |                        |                         |                                 |           |           |
|                                    |                 |                       |                        |                         |                                 |           |           |
|                                    |                 |                       |                        |                         |                                 |           |           |

- คลิกปุ่ม "เพิ่มใหม่" จากหน้าจอสอบถามข้อมูล ระบบแสดงกล่องข้อความเพิ่มใหม่ ให้ผู้ใช้เลือก O
   (Radio Button) ประเภทการปรับปรุงข้อมูล
- ผู้ใช้เลือก <sup>O</sup> เปลี่ยนแปลง จากนั้นคลิกปุ่ม "เพิ่ม"
- ระบบแสดงหน้าจอบันทึก [ปรับปรุง] RCP010200 : การจดทะเบียนเปลี่ยนแปลงทะเบียนพาณิชย์ ซึ่งเป็น รูปแบบหน้าจอการทำงานเหมือนกับหน้าจอ RCP010200 : การจดทะเบียนเปลี่ยนแปลงทะเบียนพาณิชย์
- ผู้ใช้ต้องป้อนทะเบียนเลขที่ เลขที่คำขอจดตั้ง และเลขที่คำขอ ที่เก็บอยู่ในแฟ้มเอกสารงานทะเบียนพาณิชย์ เข้าสู่ระบบ(สำหรับหน้าจอการปรับปรุงข้อมูล จะไม่มีการออกเลขโดยระบบ)
- ผู้ใช้ป้อนข้อมูลต่างๆ ตามรายละเอียดที่แสดงอยู่ในแฟ้มเอกสาร
- คลิกปุ่ม "บันทึก" เพื่อจัดเก็บข้อมูลในระบบ
- ระบบจัดเก็บข้อมูลที่บันทึกลงฐานข้อมูล แสดงกล่องข้อความแจ้งว่า "บันทึกข้อมูลเรียบร้อย" พร้อมทั้ง แสดงข้อมูลชื่อพาณิชยกิจ ชื่อผู้ประกอบพาณิชยกิจ ทะเบียนเลขที่ เลขที่คำขอจัดตั้ง และเลขที่คำขอที่ บันทึกสำเร็จ
- 8. ระบบทำการสร้างข้อมูลใบสำคัญทะเบียนพาณิชย์ เพื่อให้ผู้ใช้งานตรวจสอบความถูกต้องก่อนทำการพิมพ์
  - กรณีผู้ใช้งาน เลือก ไม่พิมพ์ใบสำคัญ ให้คลิกปุ่ม "ปิด" โดยผู้ใช้สามารถพิมพ์ใบสำคัญภายหลังได้ (ดู รายละเอียดที่หัวข้อ พิมพ์ใบสำคัญ)
  - กรณีผู้ใช้งาน เลือก พิมพ์ใบสำคัญ ให้คลิกปุ่ม "พิมพ์ใบสำคัญ"

| ส่านักงานจดทะเบียน *     | 99003 : aun. vin | สอบหนึ่ง              |                     |   | · · · · · · · · · · · · · · · · · · · |
|--------------------------|------------------|-----------------------|---------------------|---|---------------------------------------|
| อ่าเคล (สนง.)            | เมืองทดสอบ       | บันทึกข้อมูลเรียบร้อย |                     | × | u                                     |
| ทะเบียนเลขที่ *          | 0991550030021    | ชื่อหาณีชยกิจ :       | ร้านแสงดะวัน        |   |                                       |
| ເລນທີ່ທ່ານວຈັດທົ່ງ *     | 2/2555           | សູ່ປະະກອນທາລີເນຍກິຈ : | ตะวัน รักษา         |   | นินกิจการอยู่                         |
| เลขที่ค่าขอ *            | 10/2555          | ทะเมื่อหเลชที่ :      | 0991550030021       |   | พาณิชย์อิเล็คทรอนิคส์                 |
|                          |                  | เลขที่คำขอจัดตั้ง :   | 2/2555              |   |                                       |
| นายทะเบียน *             | kadmt : พ.ศ.ศรา  | เลขที่ค่าขอ :         | 10/2555             |   |                                       |
| ข้อมูลทรเบียนพาณีปย์     | 1000.055510.0    | × Ba                  | 🖨 พิมพ์ในสำคัญ      |   |                                       |
| ชื่อเป็นของพาณิชยคิจ     | นางสาวตะวัน รักษ | n                     |                     |   |                                       |
| ชื่อหาณิชยกิจภาษาไทย     | ร้านแสงตะวัน     |                       |                     |   |                                       |
| ชื่อหาณิชยกิจอักษรโรมัน  | SAENGTAWAN       |                       |                     |   |                                       |
| วันที่เริ่มประกอบกิจการ  | 02/01/2555       | วันที่จดทะเบีย        | นจัดตั้ง 04/01/2555 |   |                                       |
| ส่านวนเงินทุนที่น่ามาไข้ |                  | 100,000 אורע          |                     |   |                                       |
| วันที่เปลี่ยนแปลง *      | 02/02/2555       | -                     |                     |   |                                       |

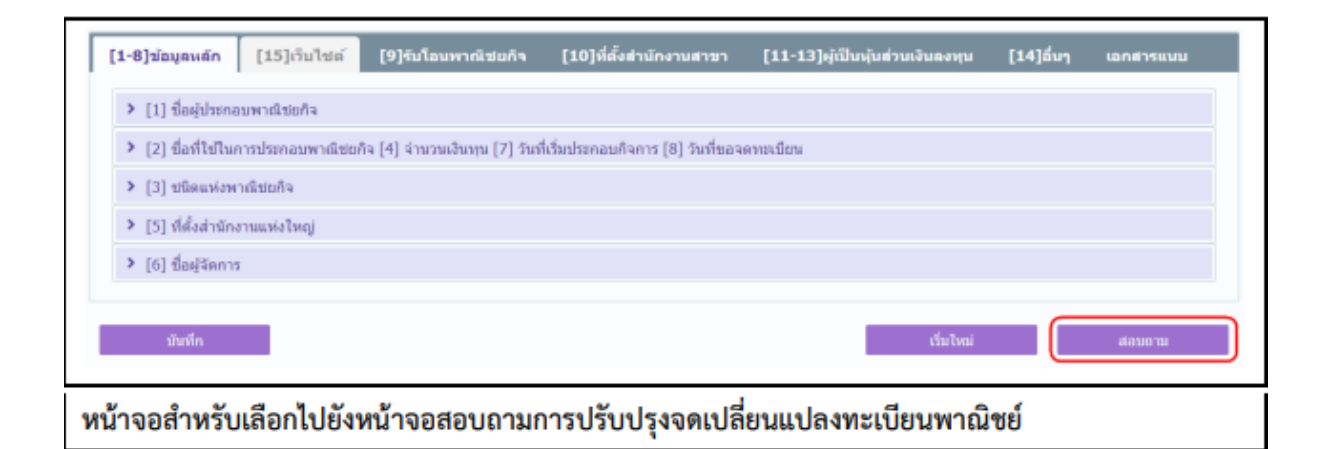

## <u>การสอบถามข้อมูล</u>

- 1. คลิกปุ่ม **"สอบถาม"** จากหน้าจอบันทึก
- ระบบแสดงหน้าจอสอบถาม ผู้ใช้งานระบุเงื่อนไขค้นหาข้อมูล
- ผู้ใช้เลือกระบุเงื่อนไขที่ต้องการค้นหารายการปรับปรุงข้อมูลทะเบียนพาณิชย์ โดยต้องระบุเงื่อนไขวันที่รับ จดทะเบียน เป็นอย่างน้อย
- ผู้ใช้เลือกสถานะทะเบียน เป็น เปลี่ยนแปลง
- คลิกปุ่ม "ค้นหา"
- ระบบจะแสดงข้อมูลที่ค้นหาได้ในตารางแสดงผลการค้นหา ผู้ใช้งานสามารถคลิกเลือกรายการให้แสดง ข้อมูลที่บันทึกไว้ เพื่อแก้ไขข้อมูลหรือลบข้อมูลได้

|           | สำนักงานจดทะเบีย                                 | uni -                | 99003 : aur                 | <ol> <li>พดสอบหนึ่ง</li> </ol> |                                        |                                         | <b>~</b>                               |                             |
|-----------|--------------------------------------------------|----------------------|-----------------------------|--------------------------------|----------------------------------------|-----------------------------------------|----------------------------------------|-----------------------------|
|           | ทะเบียนเลขที                                     |                      |                             |                                | เลขที่คำขอจัดตั้ง                      |                                         |                                        |                             |
|           | ชื่อผู้ประกอบพาดใ                                | ชยกิจ                |                             | นามสกุล                        |                                        |                                         |                                        |                             |
|           | ชื่อพาณีชอกิจภาษ                                 | าไทย                 |                             |                                |                                        |                                         |                                        |                             |
|           | ตั้งแต่เลขที่คำบอ<br>ตั้งแต่วันที่วับจดทะเบียน * |                      | ถึงเลขที่                   |                                |                                        |                                         |                                        |                             |
|           |                                                  |                      | 01/02/2555 🗂 ถึงวันที่รับ * |                                |                                        | 03/02/2555                              | •                                      |                             |
|           | ประเภททะเบียน                                    |                      | 🔾 ทั้งหมด                   | 🔿 พะเมืองพาสไขย์               | 🔵 พาณิชย์อิเล็กทรอนิกส์                |                                         |                                        |                             |
|           | สถานะทะเบียน                                     |                      | 🔾 ທັ້ງหມຸด                  | 🦳 จัดตั้งไหม่ 🖳 เ              | เปลี่ยนแปลง 🔿 แก้ไบลิ่มๆ 🔿 เ           | ลึก 🔿 เพิกขอน                           |                                        |                             |
|           | ศัมหา                                            |                      |                             |                                |                                        | เริ่มไหม่                               |                                        | ເທີຍໃຫຍ່                    |
| a da u    | and mused o                                      | unaddinas            | state 1                     | unauficinan 🔿                  | สื่อหาเบิสแข้งความว่านแ 🔿              | สื่อเป็สะออนออส 🔿                       | วันที่รับจด                            | tonur A                     |
| ำดับ      | ทะเบียนเลชที่ 🔾                                  | เลชที่คำชะ           | อรัตต์ง 🔿                   | เลชที่คำขอ 🔿                   | ชื่อพาณิชยกิจภาษาไทย 🔿                 | ชื่อผู้ประกอบการ 🔿                      | วันที่รับจด<br>ทะเบียน 🔿               | สถานะ 🔿                     |
| กตับ<br>1 | ทะเบียนเลชที ()<br>0991550030021                 | เลขที่คำขอ<br>2/2555 | อร์ตตั้ง 🔿                  | เลขที่คำขอ 🔿<br>10/2555        | ชื่อพาณิชยกิจกาษาไทย 🔿<br>ร้านแลงตะวัน | ชื่อผู้ประกอบการ 🔿<br>หางสาวตะวัน รักษา | วันที่รับจด<br>ทะเบียน 0<br>03/02/2555 | สถานะ<br>งดนแปลง<br>งดนแปลง |

# 2.5.3 ปรับปรุงข้อมูล-การแก้ไขอื่นๆ

|                               | สำนักงานจดทะเบียน                                       | 99003 : aun                                                                                                    | เ. ทดสอบหนึ่ง                                                              |                                                                                                |                                                    | × .                        |                      |
|-------------------------------|---------------------------------------------------------|----------------------------------------------------------------------------------------------------|----------------------------------------------------------------------------|------------------------------------------------------------------------------------------------|----------------------------------------------------|----------------------------|----------------------|
|                               | ทะเบียนเลขที่                                           |                                                                                                    |                                                                            | เลขที่ค่าขอจัดตั้ง                                                                             |                                                    |                            |                      |
|                               | ชื่อผู้ประกอบทาณิชยกิจ                                  |                                                                                                    |                                                                            | นามสกุล                                                                                        |                                                    |                            |                      |
|                               | ขื่อหาณิชยกิจภาษาไทย                                    | เพิ่มให                                                                                                    | N                                                                          |                                                                                                | ×                                                  | ×                          |                      |
|                               | ตั้งแต่เลขที่ค่าขอ                                      |                                                                                                    |                                                                            |                                                                                                |                                                    |                            |                      |
|                               | ตั้งแต่วันที่รับจดทะเบียน *                             | 3: 0 4                                                                                                    | ัดตั้ง 🔿 เปลี่ยนแปล                                                        | เง 🔵 เล็ก 🔵 เพิกดอน 🚺 แก่                                                                      | เไขอ็นๆ 562                                        | •                          |                      |
|                               | ประเภททะเบียน                                           | 0                                                                                                    |                                                                            | เพิ่ม                                                                                          |                                                    | _                          |                      |
|                               |                                                         |                                                                                                    |                                                                            |                                                                                                |                                                    |                            |                      |
|                               | สถานะทะเบียน                                            | 🔘 พังหมด                                                                                                    | () จัดตังไหม่ () เ                                                         | เปลี่ยนแปลง () แก้ไขอันๆ () เง่                                                                | in 🕕 เพิ่มกอลน                                     |                            |                      |
|                               | สถานสหละเมียน                                           | ашкы 🔘                                                                                                    | ⊖ indolmi ⊖1                                                               | เปลี่ยนแปลง () แก้ไขอันๆ () ฝ                                                                  | in 🕕 silingau                                      |                            |                      |
| ń                             | สถานะทะเบียน<br>จังหา                                   | 🔘 าโงหมด                                                                                                    | () fanfolmsi () i                                                          | ngannagao () nugann () n                                                                       | in 🕕 ເທີເຄລນ<br>ຕົມໃຫນ່                            |                            | เพิ่มไหม่            |
| ń                             | สถานรทองอียน<br>สิมาคา                                  | о тоныя                                                                                                    | C testatnu () i                                                            | เปลี่ยมแปลง () แก้ไขอันๆ () เล่                                                                | In 🕕 เท็กขอน<br>ซึ่มไหม่                           |                            | เพิ่มไหม่            |
| ส<br>เาดับ ห                  | สถานะทะเบียน<br>ถึงหา<br>ทะเมียนเลขที่ () เลขที่ศำ      | <ul> <li>พแพงไข</li> <li>พแพงไข</li> </ul>                                                                                                    | ⊖ รัดส่งไหม่ () 1<br>เลยที่คำหอ ()                                         | เปลียนแปลง () แก้ไขอันๆ () เส<br>ชื่อพาณิชยกิจภาษาไทย ()                                       | in เทิกตอน<br>เริ่มใหม่<br>ชื่อผู้ประกอบการ ◇      | วันที่รับจด<br>พะเนียน ⇔   | เพิ่มใหม่<br>สถานะ 0 |
| ส์<br>ถ้าตับ 1<br>ไม่พบข้อมล  | สถานะพะเบียน<br>สิยหา<br>พะเบียนเลขที่ () เลขที่สา      | <ul> <li>จำนาย</li> <li>จำนาย</li> <li>จำนาย</li> </ul>                                                                                                    | <ul> <li>จะสงไหม่ () เ</li> <li>เลขที่คำขอ ()</li> </ul>                   | เปลียบแปลง () แก้ไขอันๆ () ฝ<br>ชื่อพาณิชยกิจภาษาโทย ()                                        | in 🕕 เทิกธอน<br>อัมโหม่<br>ขี้อผู้ประกอบการ 🔿      | วันที่รับฯด<br>พะเบียน ⊘   | เพิ่มใหม่<br>สถานะ 🗘 |
| ส์<br>ลำดับ เ<br>ไม่พบข้อมูล  | สถานะทะเบียน<br>กับหา<br>ทะเบียนและที่ ( เละที่ค่<br>เ  | จแหร้า <b>0</b>                                                                                                    | <ul> <li>จะสงไหม่ () เ</li> <li>เลขที่คำขอ ()</li> </ul>                   | เปลียบแปลง () แก้ไขอับๆ () ฝ<br>ชื่อพาณีเชยกิจภาษาไทย ()                                       | in 🕕 เท็กตอน<br>ดับไหย่<br>นี้อยู่ประกอบการ 🔿      | วันที่วับฯด<br>ทะเบียน ⊘   | เพิ่มใหม่<br>สถานะ 🗘 |
| ส์<br>ลำดับ เ<br>ไม่พบป้อมูล  | สถานะทะเบียน<br>ค้องก<br>พะเบียนเลขที่ () เลขที่ค่<br>เ | <ul> <li>พัฒนา</li> <li>พัฒนา</li> <li< td=""><td><ul> <li>จะสงไหม่ () (</li> <li>เลขที่คำหอ ()</li> <li>(1 of 1)</li> </ul></td><td>เปลียบแปลง () แก้ไขอับๆ () เส<br/>ชื่อพาณิชยกิจภาษาไทย ()<br/>« &lt; &gt; &gt; (10 •</td><td>in ⊖ เทิกตอน<br/>เริ่มใหม่<br/>ขี้อผู้ประกอบการ ≎</td><td>วันที่รับจด<br/>พะเมื่อน ⊘่</td><td>เพิ่มใหม่<br/>สถานะ 🔇</td></li<></ul> | <ul> <li>จะสงไหม่ () (</li> <li>เลขที่คำหอ ()</li> <li>(1 of 1)</li> </ul> | เปลียบแปลง () แก้ไขอับๆ () เส<br>ชื่อพาณิชยกิจภาษาไทย ()<br>« < > > (10 •                      | in ⊖ เทิกตอน<br>เริ่มใหม่<br>ขี้อผู้ประกอบการ ≎    | วันที่รับจด<br>พะเมื่อน ⊘่ | เพิ่มใหม่<br>สถานะ 🔇 |
| ส์<br>ว่าดับ 1<br>ไม่พบป้อมูล | สถานะทะเบียน<br>สิภพา<br>พะเบียนเลขที่ () เลขที่คำ<br>เ | <ul> <li>าโอหมต</li> <li>าโอหมต</li> <li>ารอจัดตั้ง ()</li> </ul>                                                                                                    | <ul> <li>จะสงไหม่ ()</li> <li>เลขที่คำขอ ()</li> <li>(1 of 1) 1</li> </ul> | เปลียมแปลง () แก้ไขอัมๆ () ฝ<br>ชื่อพาณิชยกิจภาษาไทย ()<br>(( < ) () 10 *<br>เริ้งแมล 0 รายการ | in ) เท็กตอน<br>เรื่อเงิงเม่<br>ชื่อผู้ประกอบการ ≎ | วันที่รับจด<br>พะเมือน ⊖   | เพิ่มไหม่<br>สถานะ 🔿 |

|                                                                                                    | 99003 : อบด. ทดสอบหนึ่ง                                                                                                    |                                                                                                    |                                                                                                    |                                                                                        |                                                                                                    |                 | ~                                                                                                    |                     |
|----------------------------------------------------------------------------------------------------|----------------------------------------------------------------------------------------------------|----------------------------------------------------------------------------------------------------|----------------------------------------------------------------------------------------------------|----------------------------------------------------------------------------------------|----------------------------------------------------------------------------------------------------|-----------------|----------------------------------------------------------------------------------------------------|---------------------|
| าเคอ (สนง.)                                                                                                    | เมืองหดสอบ                                                                                                    |                                                                                                    | ຈັງຫວັດ (สนง.)                                                                                                    |                                                                                        | พดสอบ                                                                                                    |                 |                                                                                                    |                     |
| ะเบียนเลขที่ *                                                                                                    | 0991550030051                                                                                                    |                                                                                                    | เลขที่คำขอ ก.พ.ร.                                                                                                    |                                                                                        |                                                                                                    |                 |                                                                                                    |                     |
| เขที่คำขอจัดตั้ง *                                                                                                    | 5/2555                                                                                                    | ~                                                                                                    | สถานะ                                                                                                    |                                                                                        | นังส่วนนินกิจ                                                                                                    | การอย่          |                                                                                                    |                     |
| เขที่หนังสือรับ *                                                                                                    | 50/2555                                                                                                    |                                                                                                    | หนังสือรับวันที่ *                                                                                                    | 02/03/25                                                                               | 55 🖸                                                                                                    | . words         | มปลิเล็กพระค                                                                                                 | naí                 |
| ายพะเมียน *                                                                                                    | kadmt : น.ฮ.ฮราณริต ต่าเมือ                                                                                                    | งนั้น                                                                                                    |                                                                                                    | -states                                                                                | ~                                                                                                    |                 |                                                                                                    |                     |
|                                                                                                    |                                                                                                    |                                                                                                    |                                                                                                    |                                                                                        |                                                                                                    |                 |                                                                                                    |                     |
| ข้อมูลทธเบียนพาณิชย์                                                                                                    |                                                                                                    |                                                                                                    |                                                                                                    |                                                                                        |                                                                                                    |                 |                                                                                                    |                     |
| ໄຫຼເຄາະບໍ່ໄຫຼຄອງຫຼາງທີ່ຈະຫຼັງວ                                                                                                    | 10000555001                                                                                                    |                                                                                                    |                                                                                                    |                                                                                        |                                                                                                    |                 |                                                                                                    |                     |
| ຊື່ລະກໍປະກວນຫາວຜົ້າຫາຄືວ                                                                                                    | มางสาวพิษยา มหาษัย                                                                                                    |                                                                                                    |                                                                                                    |                                                                                        |                                                                                                    |                 |                                                                                                    |                     |
| รื่อพาณิชยกิจกาษาไทย                                                                                                    | ที่ชมาดอฟฟิ                                                                                                    |                                                                                                    |                                                                                                    |                                                                                        |                                                                                                    |                 |                                                                                                    |                     |
| ชื่อพาณิขยกิจอักษรโรมัน                                                                                                    | PITCHA-COFFEE                                                                                                    |                                                                                                    |                                                                                                    |                                                                                        |                                                                                                    |                 |                                                                                                    |                     |
| ວັນທີ່ເວັ້ມປຣະຄອນຄືຈຸດາຣ                                                                                                    | 02/01/2555                                                                                                    |                                                                                                    | วันที่จดทะเบียนจัดตั้ง                                                                                                    | 04/01/2555                                                                             | i i                                                                                                    |                 |                                                                                                    |                     |
| จำนวนเงินทุนที่น่ามาใช้                                                                                                    | 1,000,000                                                                                                    | บาท                                                                                                    |                                                                                                    |                                                                                        |                                                                                                    |                 |                                                                                                    |                     |
| วันที่แก่ไข *                                                                                                    | 01/03/2555                                                                                                    |                                                                                                    |                                                                                                    |                                                                                        |                                                                                                    |                 |                                                                                                    |                     |
| รายการที่ต้องการเปลี่ยนแปลง                                                                                                    |                                                                                                    |                                                                                                    |                                                                                                    |                                                                                        |                                                                                                    |                 |                                                                                                    |                     |
| 🛃 [1] ຊົ່ອສູ່ປະເທດນາກເຜີນນ                                                                                                    | ก็จ [5] ที่ตั้งส่                                                                                                    | ใหม้คงานแห่งไหญ่                                                                                                    | [6] Sat                                                                                                    | รู้จัดการ                                                                              |                                                                                                    |                 |                                                                                                    |                     |
| ประวัติการจองเฉมืองพาณิร                                                                                                    | ed .                                                                                                    |                                                                                                    |                                                                                                    |                                                                                        |                                                                                                    |                 |                                                                                                    |                     |
| 1 5/2555                                                                                                    | 03/01/2555                                                                                                    | 04/01/255                                                                                                    | 5 จัดตั้งไหม่                                                                                                    |                                                                                        |                                                                                                    |                 |                                                                                                    | - <b>WW</b> .       |
| 1 5/2555                                                                                                    | 03/01/2555                                                                                                    | 04/01/255                                                                                                    | ริ จัดตั้งไหม่                                                                                                    |                                                                                        |                                                                                                    |                 |                                                                                                    | • ин.               |
| 1 5/2555<br>รายหน่งอื่อง                                                                                                    | 03/01/2555                                                                                                    | 04/01/255                                                                                                    | 5 จิตตั้งไหม                                                                                                    | 144.472                                                                                |                                                                                                    |                 | 1436.0                                                                                                    | WW.                 |
| 1 5/2555<br>รายสมเลียด<br>[1-8]รข้อมูลหลัก [[15                                                                                                    | 03/01/2555<br>]เริ่มไซต์ [9]รับโอมพา                                                                                                    | 04/01/255:<br>เณิชยภัจ [                                                                                                    | 5 จัดตั้งไหม่<br>10]ที่ตั้งต่ามักงานสาขา                                                                                                    | [11-13]6                                                                               | ไปในส่วนเงินต                                                                                                    | eona [1         | (4)ลึนๆ                                                                                                    | WW.                 |
| 1 5/2555<br>รายสะเลียด<br>[1-8]ข่อมูลหลัก [15<br>* [1] ชื่อยู่ประกสบหาเล                                                                                                    | 03/01/2555<br>]เว็นไซส์ต์ [9]จับโดมหา<br>ชอกิจ                                                                                                    | 04/01/255:<br>ឈីងលក់ទ [                                                                                                    | 5 จัดตั้งไหม<br>10]ที่ตั้งสำนักงานสามา                                                                                                    | [11-13]»                                                                               | ງໍເປັນຄຸ່ນສ່ານເຈັນ                                                                                                    | eoyu [1         | 14]ຄົນໆ                                                                                                    | พพ.                 |
| 1 5/2555<br>รายเลยเอียด<br>[1-8]ข้อมูลหลัก [15<br>~ [1] ชื่อผู้ประกลมพาเห็<br>ผู้ประกลมพาเห็นยภิษ                                                                                                    | 03/01/2555<br>]เว็บไซต์ [9]จับโดยพา<br>ชอกัจ<br>                                                                                                    | 04/01/255:<br>เฉิมอกัจ [<br>เกษต () รีลัง                                                                                                  | 5 จัดตั้งไหม<br>10]ที่สี่จัด่านักงานสามา<br>นุคลล () อื่นๆ                                                                                                    | [11-13]                                                                                | ງືເປັນກຸ່ມສຳນເຈັນເ                                                                                                    | eoyu [1         | 14]ສົນງ                                                                                                    | ww.                 |
| 1 5/2555<br>รายแหน่อื่อด<br>[1-8]รอดูประกอบพานิ<br>(1) ชื่อดูประกอบพานิ<br>ผู้ประกอบทามีนอกิจ<br>และประจำตัวประชาวณ *                                                                                                    | 03/01/2555<br>]เริ่มไซส์ต์ [9]รับโดมพา<br>ขอกิจ<br>                                                                                                    | 04/01/255:<br>เฉิรมนกัจ [<br>เรนองก<br>วันเอิล                                                                                             | 5 จัดตั้งไหม่<br>10]ที่ตั้งส่านักงานสาขา<br>นุคลล () อีนๆ<br>32/06/2524 (2) สาย                                                                                                    | [11-13]+<br>u X 0                                                                      | ດ້ມີມະກຸ່ມສຳເດີນ<br>ສັญສາລີ *                                                                                                 | Banyu [3        | 14)ธ์นา<br>โพย                                                                                               | ww.                 |
| 1 5/2555<br>รายเลยเอียด<br>[1-8]ร่อมูลหลัก [15<br>•• [1] ชื่อยู่ประกอบพาณี<br>ผู่ประกอบพาณีบอกิจ<br>เองประจำดังประชาวณ *<br>สาม่าหน่าชื่อ                                                                                                    | 03/01/2555<br>]เว็บไซสะ [9]รับโอนหา<br>ระอกิจ<br>4-2634-40064-65-5<br>มางสาว จ                                                                                                    | 04/01/255:<br>เฉิชยภัจ [<br>เรรมดา<br>วันเกิด [<br>ปีล.*                                                                                   | 5 จัดตั้งไหม่<br>10]ที่ตั้งสำนักงานสามา<br>แดลล () อื่นๆ<br>02/06/2524 (1) ลา<br>มีบบาร์ตป                                                                                                    | (11-13))<br>u <u>30</u> 0                                                              | (เป็นกุ่มส่วนเงิน<br>สัญชาติ *<br>ชาวะสกุล *                                                                                  | aonyu [1        | (4)ธิ์นๆ<br>โพย<br>มหะรัย                                                                                    | ww.                 |
| 1 5/2555<br>รายเลยเอ็มต<br>[1-8]รม้อมุลหลัก [15<br>♥ [1] ชื่อผู้ประกอบพาณี<br>ผู้ประกอบพาณีรมอกิจ<br>เองประจำสังประชารม *<br>สำนำหน้าชื่อ<br>สำหน้าหน้าชื่อ                                                                                                    | 03/01/2555<br>](5u7stei [9]fu7euwn<br>stañte<br>4-2634-40064-65-5<br>uneara<br>MISS                                                                                                    | 04/01/255:<br>เกิเซอก์จ [<br>การเลก ⓒ 586<br>วันเกิด [<br>ชื่อ *<br>ชื่อ (EN)                                                              | 5 จัดตั้งไหม<br>10]ที่มีซึ่งฝามักงานสามา<br>มุคลล () อื่นๆ<br>32/06/2524 (2) สาม<br>พิมมาร์เกม<br>PITCHARAT                                                                                                    | [11-13])<br>u X 0                                                                      | เป็นปรุ่มสำหาวิท<br>สัญชาติ<br>ขารสกุล<br>ขารสกุล (EN)                                                                        | eenju [1        | 14]ธ์บา<br>โทย<br>มหารัย<br>MAHACHAI                                                                         |                     |
| 1 5/2555<br>รายเสนอ็อด<br>[1-8]ร่อมูลหลัก [15<br>♥ [1] ชื่อผู้ประกลมหาเนิ<br>ผู้ประกลมหาเนิมอกิจ<br>เลยประจำสัวประชาวณ *<br>สำนาหน้านี้อ<br>สำหภัยนี้ *<br>เลยพ์ *                                                                                                    | 03/01/2555<br>](5u7stei [9]-tu7auwn<br>staft+<br>4-2634-40064-65-5<br>unaem<br>MESS<br>64/5                                                                                                    | 04/01/2555<br>เชิมนอกิจ [<br>รามอลา<br>รับเอิล [<br>ปีล •<br>มิล (EN)<br>หมุรี<br>ส.ส.                                                     | 5 จัดตั้งไหม<br>10]ที่เรื่อง่านัดงามสาวมา<br>มุดดด () อื่มๆ<br>102/06/2524 () อาก<br>พิมษาร์ตป<br>PTICHARAT<br>2                                                                                                    | (11-13);<br>u 30 g                                                                     | สัญชาติ *<br>สัญชาติ *<br>มามสกุล *<br>มามสกุล (EN)<br>เมษารัสประจำป                                                          | еонуц [2<br>7ц  | 14) ถึนๆ<br>โทย<br>มหารัย<br>MAHACHAI                                                                        | VIN.<br>Lanstressuu |
| 1 5/2555<br>รายและเอ็มด<br>[1-8]ร่อมูลหลัก [15<br>♥ [1] ชื่อผู้ประกอบหาณี<br>ผู้ประกอบหาสัมนศ์จ<br>เอาประจำสังประชาวณ *<br>สำนาทปาชื่อ<br>สำหรับชื่อ<br>(EN)<br>เอาที่ *<br>อาคาร<br>อาจอะไทตร                                                                                                    | 03/01/2555<br>]/Sultstei [9]Sultauren<br>sonto<br>4-2634-40064-65-5<br>unatro<br>MISS<br>64/5<br>4                                                                                                    | 04/01/2555<br>เซิเซนกัจ (<br>รับแกล (<br>ชื่อ *<br>ชื่อ (EN)<br>หมุ่ดี<br>ชื่นส์                                                           | 5 จัดตั้งไหม่<br>10]ที่ตั้งสำนักงานสามา<br>เดลล () อื่นๆ<br>02/06/2524 (1) ลา<br>พิมษาร์ตม์<br>PTCHARAT<br>2<br>เลษร์ที่เอง                                                                                                    | (11-13))<br>q 3 g                                                                      | (เป็นอยู่เปล่างเป็น<br>สัญชาติ *<br>มาระสกุล *<br>มาระสกุล (EN)<br>เลาราลีสประจำป<br>พยุบโาม                                  | ∎องๆน [1<br>``  | 14]อันๆ<br>โพย<br>มหาชัย<br>MAHACHAI                                                                         |                     |
| 1 5/2555<br>รายผสเอ็ณต<br>[1-8]ร่อมูลระดัก [15<br>♥ [1] ชื่อผู้ประกอบพาเนิ<br>ผู้ประกอบพาเนิยภิจ<br>ผู้ประกอบพาเนิยภิจ<br>ผลประจำดังประชาวณ *<br>ศาสระจำดังประชาวณ *<br>ศาสระจำดังประชาวณ *<br>ศาสระจำดังประชาวณ *<br>ศาสระจำดังประชาวณ *<br>ศาสระจำดังประชาวณ *<br>ศาสระจำดังประชาวณ *                                                                                                    | 03/01/2555                                                                                                    | 04/01/255:<br>เห็าขอด้าง [<br>เราะเลา                                                                                                    | 5 จัดตั้งไหม<br>10]ที่มีสังฝามักงามสามา<br>มุลคล อีมๆ<br>22/06/2524 อี สาม<br>พิมมาร์ตน์<br>PITCHARAT<br>2<br>มายาร์ตน์                                                                                                    | (11-13))<br>u 32 0                                                                     | เป็นปุ่นสำหาวิท<br>สัญชาติ *<br>ชาวอสกุล *<br>ชาวอสกุล (EN)<br>เลขราสิสประจำบั<br>พมู่บ้าน                                    | eonju [1        | 14) ธีนๆ<br>โรงอ<br>มหารัช<br>MAHACHAI                                                                       |                     |
| 1 5/2555<br>รายสมเลียด<br>[1-8]ข้อมูลหลัก [15<br>♥ [1] ชื่อผู้ประกอบหาเนิ<br>ผู้ประกอบหาเนิบอกิจ<br>และประจำด้วยระชายน *<br>สำนาหน่าชื่อ<br>สำหรับประชายน *<br>สำนาหน่าชื่อ<br>สำหรับ (EN)<br>และที่ *<br>อาตาร<br>ตรอก/ชอย<br>ธิอนรัด *                                                                                                    | 03/01/2555<br>2(5u7stei [9]5u7eum<br>stañte<br>4-2634-40064-65-5<br>unann<br>MESS<br>64/5<br>4<br>messau                                                                                                    | 04/01/2553<br>เฉิมขอกิจ [<br>กรระดา ⓒ 585<br>วันเอิส<br>มื่อ *<br>มื่อ (EN)<br>หมุ่ดี<br>มั่นดี<br>ควมข<br>อ้านกอ/เรษ *                    | 5 จัดตั้งไหม<br>10]ที่มีซึ่งฝามักงานสาวมา<br>มุลดด อียมา<br>12/06/2524 อีมา<br>พิมมาทัตร์<br>PITCHARAT<br>2<br>เสียงหลสอน<br>เสียงหลสอน                                                                                                    | (11-13))<br>0 3( 0                                                                     | สัญชาติ<br>สัญชาติ<br>มาระสกุด<br>มาระสกุด (EN)<br>เตราหัสประจำป<br>พมูม่าน<br>ม่าระเกศ                                       | еоци [1         | 14)ธีมา<br>โทย<br>มหารัธ<br>MAHACHAI<br>ทดสอบหนึ่ง                                                           |                     |
| <ol> <li>ร\2555</li> <li>รายมสะเอียด</li> <li>[1-8]ร่อมูลหลัก [15</li> <li>✓ [1] ชื่อสู่ประกอบพาณี<br/>สุประกอบทาณีนอกิจ<br/>เลยประจำสังประชาวณ *<br/>สำนักหน้าชื่อ<br/>สำหรับรัชอ<br/>สาหรัด *</li> <li>รัดหวัด *</li> <li>ชัดประชาวประเทศ<br/>จะสิปประชาภีย์</li> </ol>                                                                                                    | 03/01/2555                                                                                                    | 04/01/255:<br>เฉิมนอกิจ [<br>รานอิล (<br>รินเอิล (<br>มิน (EN)<br>หมุร์<br>มินเดี<br>เลนน<br>สำเภอ/เบล *                                   | 5 จัดตั้งไหม<br>10)ที่ส์ชั่งส่านัดงานสาวมา<br>มุตดด อียนๆ<br>102/06/2524 อีนๆ<br>102/06/2524 อีนๆ<br>102/06/2524 อาน<br>102/06/2524 อาน<br>102/06/254 อาน<br>102/06/254 อาน<br>102/                                                       | (11-13))<br>( 3 ()                                                                     | สัญชาติ<br>สัญชาติ<br>มามอสกุล<br>มามอสกุล (EN)<br>เลขราหิสประจำบั<br>หญ่บาม<br>ตำบล/ละระจ<br>ประเทศ<br>โทรสาร                | еонуц [3<br>7ц  | <ul> <li>เจ้าส์นา</li> <li>โพย</li> <li>มหารัย</li> <li>MAHACHAI</li> <li>พดสอบหนึ่ง</li> <li>โทย</li> </ul> |                     |
| 1 5/2555<br>รายมนเอ็อด<br>[1-8]ร่อมูลหลัก [15<br>♥ [1] ชื่อผู้ประกอบพาณี<br>ผู้ประกอบพาณีรบอริจ<br>ผู้ประกอบพาณีรบอริจ<br>ผู้ประกอบพรบจะ<br>สามาหน้าชื่อ<br>ผ่าหน่าชื่อ (EN)<br>และทรี<br>ต่าหน่าชื่อ<br>เรื่องก่อ<br>ซิลก/ช่อะ<br>ซิลก/ช่อะ<br>รลิสไประย์มีย์<br>e-Mal                                                                                                    | 03/01/2555                                                                                                    | 04/01/2555<br>เรษิรายงกิจ [<br>วันเอิล (<br>ชั่น *<br>ชั่น 5<br>เชิน (EN)<br>หนุ่งที่<br>ชั้นงรี<br>เชินแ<br>สำเภณ/เรษ *<br>โมระศัทศ       | 5 จัดตั้งไหม่<br>10]ที่เรื่อส่านใดเรามสามา<br>มะคล อี่ย้าง<br>พิมษาร์ตน์<br>PITCHARAT<br>2<br>มามาร์ตน์<br>เป็นอาทสสมม<br>08-6652-4889                                                                                                    | (11-13))<br>4 31 6                                                                     | เริโมเล่ามาสาม<br>สัญชาติ *<br>ชามสกุล *<br>ชามสกุล (EN)<br>เลราหัสประสาม<br>พญ่ปาม<br>ต่ามก/ลชอง *<br>ประเทศ *<br>โหรสาร     | волли []<br>714 | 14) ธิ์นๆ<br>โพธ<br>มหารัธ<br>MAHACHAI<br>พดสอบเหนึ่ง<br>โพธ                                                 |                     |
| 1 5/2555<br>รายมสเสียด<br>[1-8]ร่อมูลระดัก [15<br>♥ [1] ชื่อผู้ประกอบพาณี<br>ผู้ประกอบพาณีรเอริง<br>ผู้ประกอบพาณีรเอริง<br>ผาประจำดังประชาวน *<br>ศาสารเร็ด<br>ศาสารเร็ด<br>ค่าหน้าร้อด<br>(EN)<br>และหรื<br>คาดาร<br>ครอก/ชอด<br>ธระหรัด<br>รัณาโปรษณีด์<br>e-Mal                                                                                                    | 03/01/2555                                                                                                    | 04/01/2553<br>เฉิษายก้าง [<br>ารรมดา ⊙ 5ดัก<br>วันเกิด<br>มั่น *<br>ปัน (EN)<br>หนุ่งที่<br>นั้นงรี<br>ถามห<br>สำนดญ/เรมด *                | 5 จัดตั้งไหม<br>10]ที่มีที่ส่งไปและหมามา<br>มุลคล อียีหา<br>22/06/2524 อี สาม<br>พิมษาทัตน์<br>PITCHARAT<br>2<br>มลามที่หัดง<br>เมืองหลดสม<br>08-6652-4889                                                                                                    | (11-13))<br>u 32 0                                                                     | เป็นปรุ่มสำหาวัน<br>สัญชาติ<br>มาระสกุล<br>มาระสกุล (EN)<br>เลขารัสประจำป<br>พยู่บ้าน<br>ตำระกุ/ลระระ<br>ประเทศ<br>โบรสาร     | eenyu [1        | 14)ธิ์มๆ<br>โทย<br>มหารัย<br>MAHADHAI<br>โทย                                                                 |                     |
| <ol> <li>รุ/2555</li> <li>รายมนเน็บต</li> <li>(1-8)ร่อมูลหมดัก [15</li> <li>(1) ชื่อยู่ประกอบบาน</li> <li>(1) ชื่อยู่ประกอบบาน</li> <li>(1) ชื่อยู่ประกอบบาน</li> <li>(1) ชื่อยู่ประกอบบาน</li> <li>(1) ชื่อยู่ประกอบบาน</li> <li>(1) ชื่อยู่ประกอบบาน</li> <li>(1) ชื่อยู่ประกอบบาน</li> <li>(1) ชื่อยู่ประกอบบาน</li> <li>(2) ชื่อชโรโนตารบรระ</li> </ol>                                                                                                    | 03/01/2555<br>](5u7stai<br>1)(5u7stai<br>1)(5u7s | 04/01/255:<br>เฉิมเขก้าง [<br>ารรอดา () 5อีก<br>วันเกิด [<br>ปิ้น<br>มัน (EN)<br>หมุธรี<br>นั้นดี<br>เอาเหน<br>เอ้าเกณ/เมต *<br>โรกรศัพทย์ | 5 จัดดังไหม<br>10]ร์นี่รังสาวมักงานสาวมา<br>มุลดด อียนๆ<br>12/06/2524 อีนๆ<br>12/06/2524 อีนๆ<br>12/06/2524 อีนๆ<br>12/06/2524 อีนๆ<br>12/06/2524 อีนๆ<br>12/06/2524 อีนๆ<br>13/06/2524 อีนๆ<br>13/06/254 อีนๆ<br>13/06/254 อีนๆ<br>13/06/254 อีนๆ<br>13/06/254 อนๆ<br>13/06/254 อีนๆ<br>13/06/254 อีนๆ<br>13/06/254 อีนๆ<br>13/06/254 อีนๆ<br>13/06/254 อีนๆ<br>13/06/254 อนๆ<br>13/06/254 อนๆ<br>13/06/254                                               | (11-13))<br>( )<br>( )<br>( )<br>( )<br>( )<br>( )<br>( )<br>( )<br>( )<br>(           | (เริ่มหรุ่มสร้างเริ่ม<br>สัญชาติ<br>มาธงสกุด (EN)<br>มสารพัสประจำป<br>พญบ่าน<br>ม่วรรรงส<br>ประรงศ<br>โหรงสาร                 | еоци [1         | 14)ธีมา<br>โทย<br>มหาชัย<br>MAHACHAI<br>โทย                                                                  |                     |
| 1 5/2555<br>รายมนเลียด<br>[1-8]รัตมุลระดัก [15<br>♥ [1] ชื่อสู่ประกอบหาณี<br>ผู้ประกอบกายในบกิจ<br>และที่จะ<br>เล่าเราะสาสาประชาวณ *<br>สำนาณไวซ็อ<br>สำหรับเรียก<br>เล่าที่ *<br>เล่าที่ *<br>เล่าที่ *<br>เล่าที่ *<br>เล่าที่ *<br>เล่าที่ *<br>เล่าที่ *<br>เล่าที่ *<br>เล่าที่ *<br>เล่าที่ *<br>เล่าที่ *                                                                                                    | 03/01/2555                                                                                                    | 04/01/255:<br>เชิมปอกิจ [<br>รรมอลา66:<br>วันเอิล [<br>ชิ้ณ *<br>ชิ้ณ (EN)<br>หมุร์ไ<br>ชั้นเอี<br>เอามน<br>สำเภอ/เวมร *<br>โหระสังหล์     | 5 จัลดังไหม<br>10)ที่ส์ชั่งส่านักงารแสาวมา<br>มุตลล อียนๆ<br>32/06/2524 อีนๆ<br>32/06/2524 อีนๆ<br>32/06/2524 อีนๆ<br>สายที่พ่อง<br>917CHARAT<br>2<br>เสืองพลสอบ<br>08-6652-4889                                                                                                    | (11-13))<br>( 3( )<br>( )<br>( )<br>( )<br>( )<br>( )<br>( )<br>( )<br>( )<br>( )      | (เป็นกรุ่มสร้างเจิง<br>สัญชาติ<br>มาระสกุด (EN)<br>และสรรัสประจำนั<br>หญ่บ้าม<br>ม่วะเรงส<br>โบระสาร                          | еотуц [Л<br>7ц  | [4]ธ์นา<br>โพย<br>มหาชัย<br>MAHACHAI<br>โทย                                                                  |                     |
| 1 5/2555<br>รายมนเน็ยด<br>[1-8]รยัดมุลงเด็ก [15<br>♥ [1] ชื่อผู้ประกอบพาน<br>ผู้ประกอบพาสรับอกิจ<br>และประจำสังประชายน *<br>สำนาทปาร็ด<br>ต่างเข้าร็ด (EN)<br>และที่ *<br>อาดาร<br>ตรอก/รัดย<br>ธังหวัด *<br>ชัดปุโดต่างประเทศ<br>ราสังไประส์ประชาย<br>• [2] ชื่อที่ไร่โนการประเทศ<br>> [2] ชื่อที่ไร่โนการประเทศ                                                                                                    | 03/01/2555<br>[JSuTstef [9]SuTauen<br>soft*                                                                                                    | 04/01/255:<br>เฉิษณฑิจ [<br>ารรอดา                                                                                                    | 5 จัลดังไหม<br>10] ที่เร็ยง่านใกรามสาวมา<br>มูลลล () อันๆ<br>102/06/2524 () อาก<br>พิมมาร์ละไ<br>PTTCHARAT<br>2<br>เมืองากลอย<br>เมืองากลอย<br>(8) วันเป็นอ                                                                                                    | (11-13))<br>( 3( )<br>( )<br>( )<br>( )<br>( )<br>( )<br>( )<br>( )                    | (เป็นปรุ่มเสรายเงิน<br>สัญชาติ *<br>ชายสฤต *<br>ชายสฤต (EN)<br>เดชชาติสประจำป<br>พญปาม<br>ต่านดุ/ดชวง *<br>ประเทศ *<br>โหรสาร | еонуц [3<br>7Ц  | (4) ธีบๆ<br>โทย<br>มหารัย<br>MAHACHAI<br>โทย                                                                 |                     |
| 1         5/2555           รายและเอียด         [1-8]ร่อมูลระดัก         [15]           *         [1] ชื่อผู้ประกอบเทาใน<br>สุประกอบเทาสิน<br>สามารถไรแต่งิง<br>สามารถไรนดิง<br>สามารถไร<br>สามารถ<br>สามารถไร<br>สามารถ<br>สามารถ<br>สามารถ<br>สามารถ<br>สามารถ<br>สามารถ<br>สามารถ<br>สามารถ<br>สามารถ<br>สามารถ<br>สามารถ<br>สามารถ<br>สามารถ<br>สามารถ<br>สามารถ<br>สามารถ<br>สามารถ<br>สามารถ<br>รถาง<br>รถาง<br>รถาง<br>รถาง<br>รถาง<br>รถาง<br>รถาง<br>ร                                                                                                    | 03/01/2555                                                                                                    | 04/01/2555<br>เซิเซนกัจ (<br>รับแกล (<br>ชื่อ *<br>ชื่อ (EN)<br>หมุ่ดี<br>ชั้นดี<br>อาเกอ/เซต *<br>โหระสังงด์                              | 5 จัลดังไหม<br>10]ที่มีวิสาวมักงานสาวมา<br>มุลคล อิมีหา<br>22/06/2524 อิ สาม<br>พิมมาทักนี<br>PITCHARAT<br>2<br>มาสารครสอบ<br>(ปลงกระสอบ<br>(08-6652-4889<br>ประกอบกิจการ (8) วันเป็นอ                                                                                                    | (11-13))<br>u 3( 0<br>                                                                 | สัญชาติ *<br>มาระสกุล *<br>มาระสกุล (EN)<br>เลขาริสประจำป<br>พญชารม<br>ม่วรรรร *<br>ประราช *<br>โรงรสาร                       | eenyu [1        | (4)ธิ์มา<br>โทย<br>มหารัย<br>MAHACHAI                                                                        |                     |
| 1         5/2555           รายและเอ็กด         [1-8]ร่อมูลเหล็ก         [15           *         (1) ชื่อผู้ประกอบเขาสะ<br>ผู้ประกอบครามในปีจิ<br>ผลประจำสังประชายน         (15           *         (1) ชื่อผู้ประกอบครามในปีจิ<br>ผ่างการนี้มาไประชายน         (15           ต่างการนี้ด         (16)         (17)           ต่างการนี้         (18)         (19)           และหรือ         (19)         (19)           และหรือ         ชัดเป็นธรายประเทศ         รัดไประชายน           รัดสินประชายน         (12) ชิดที่ในสินสารการประเทศ         (11)           >         (2) ชิดที่ในสินสารการประเทศ         (11)           >         (12) ชิดติปลากการประเทศ         (13)           >         (15) ที่ต้องส่วนใดการแบบน         (16) ชิดผู้นิดการ | 03/01/2555                                                                                                    | 04/01/255:<br>เฉิมเอก้าง [<br>ารระดา                                                                                                    | 5 จัดตั้งไหม<br>10]ที่มีรังส่านักงานสาวมา<br>มุลดด ) มีหา<br>มุลดด ) มีหา<br>มิลดด ) มา<br>มุลดด ) มีหา<br>มุลดด ) มีหา<br>มีหา<br>มีหา<br>มีหา<br>มีหา<br>มีหา<br>มีหา<br>มีหา<br>มีหา<br>มีหา<br>มีหา | (11-13))<br>( 3() ()<br>( 3() ()<br>()<br>()<br>()<br>()<br>()<br>()<br>()<br>()<br>() | เริ่มหรุ่มสามาวิม<br>สัญชาติ<br>มาระสกุล<br>มาระสกุล (EN)<br>มลระหัสประจำนั<br>หมุ่มวาม<br>ม่วระเทศ<br>*<br>โหระสาร           | נווייים [1      | [4]ธ์มา<br>โทย<br>มหารัย<br>MAHACHAI<br>โทย                                                                  |                     |

หน้าจอปรับปรุงการแ<mark>ก้ไ</mark>ขอื่นๆ

- คลิกปุ่ม "เพิ่มใหม่" จากหน้าจอสอบถามข้อมูล ระบบแสดงกล่องข้อความเพิ่มใหม่ ให้ผู้ใช้เลือก O
   (Radio Button) ประเภทการปรับปรุงข้อมูล
- ผู้ใช้เลือก <sup>O</sup> แก้ไขอื่นๆ จากนั้นคลิกปุ่ม "เพิ่ม"
- ระบบแสดงหน้าจอบันทึก [ปรับปรุง] RCP010500 : การบันทึกรายการแก้ไขอื่นๆ ซึ่งเป็นรูปแบบหน้าจอ การทำงานเหมือนกับหน้าจอ RCP010500 : การบันทึกรายการแก้ไขอื่นๆ
- ผู้ใช้ต้องป้อนทะเบียนเลขที่ เลขที่คำขอจดตั้ง และเลขที่หนังสือรับ ที่เก็บอยู่ในแฟ้มเอกสารงานทะเบียน พาณิชย์เข้าสู่ระบบ(สำหรับหน้าจอการปรับปรุงข้อมูล จะไม่มีการออกเลขโดยระบบ)
- ผู้ใช้ป้อนข้อมูลต่างๆ ตามรายละเอียดที่เก็บอยู่ในแฟ้มเอกสาร
- คลิกปุ่ม "บันทึก" เพื่อจัดเก็บข้อมูลในระบบ
- ระบบจัดเก็บข้อมูลที่บันทึกลงฐานข้อมูล แสดงกล่องข้อความแจ้งว่า "บันทึกข้อมูลเรียบร้อย" พร้อมทั้ง แสดงข้อมูลชื่อพาณิชยกิจ ชื่อผู้ประกอบพาณิชยกิจ ทะเบียนเลขที่ เลขที่คำขอจัดตั้ง และเลขที่หนังสือรับที่ บันทึกสำเร็จ
- ระบบทำการสร้างข้อมูลใบสำคัญทะเบียนพาณิชย์ เพื่อให้ผู้ใช้งานตรวจสอบความถูกต้องก่อนทำการพิมพ์
  - กรณีผู้ใช้งาน เลือก ไม่พิมพ์ใบสำคัญ ให้คลิกปุ่ม "ปิด" โดยผู้ใช้สามารถพิมพ์ใบสำคัญภายหลังได้ (ดู รายละเอียดที่หัวข้อ พิมพ์ใบสำคัญ)
  - กรณีผู้ใช้งาน เลือก พิมพ์ใบสำคัญ ให้คลิกปุ่ม "พิมพ์ใบสำคัญ"

| สำนักงานจดทะเบียน *      | 99003 : aus. m  | เสลมหนึ่ง             |                   |   | · · · · · · · · · · · · · · · · · · · |
|--------------------------|-----------------|-----------------------|-------------------|---|---------------------------------------|
| อำเภอ (สนง.)             | เมืองพดสอบ      | บันทึกข้อมูลเรียบร้อย |                   | × | u                                     |
| ทะเบียนเลยที่ *          | 0991550030051   | ชื่อหาณิชอกิจ :       | พืชชาดอฟฟิ        |   |                                       |
| เลขที่ค่าขอจัดตั้ง *     | 5/2555          | ผู้ประกอบหาณีชอกิจ :  | พืชชารัตน์ มหาขัย |   | มินกิจการอยู่                         |
| เลขที่หนังสือรับ *       | 50/2555         | ทะเบียนเลยที่ :       | 0991550030051     |   | พาณิษย์อิเล็กทรอนิกส์                 |
| นายทะเบียน *             | kadmt : u.a.ash | เลขที่ค่าขอจัดตั้ง :  | 5/2555            |   |                                       |
| กระกาพญักระบอกหางชูสตบูล | บุคคลธรรมดา     | × บิต                 | 🖶 ชิมท์ใบสำคัญ    |   |                                       |
| ชื่อผู้ประกอบพาณิชยกิจ   | นางสาวพืชชารัตย | (มหาขัย               |                   |   |                                       |
| นื่อหาณีช่อกิจภาษาไทย    | พืชชาคอฟพี      |                       |                   |   |                                       |
| ชื่อพาณิชยกิจอักษรโรมัน  | PITCHA-COFFEE   |                       |                   |   |                                       |
| ວັນທີ່ເວັ່ມປະເກອນກິຈກາະ  | 25550102        | วันที่จดทะเบีย        | นจัดตั้ง 25550104 |   |                                       |
| สานวนเงินทุษที่น่ามาใช้  | 1,              | 000,000 บาท           |                   |   |                                       |
| วันพื้นก้ไข *            | 01/03/2555      |                       |                   |   |                                       |

| [1-8]ข้อมูลหลัก                      | [15]เว็บไซต์     | [9]รับโอนพาณิชยกิจ             | [10]ที่ตั้งสำนักงานสาขา           | [11-13]ผู้เป็นพุ้นส่วนเงินลงทุน | [14]ຄື່ນງ | ເລກສາຈແນນ |
|--------------------------------------|------------------|--------------------------------|-----------------------------------|---------------------------------|-----------|-----------|
| <ul> <li>[1] ชื่อผู้ประกล</li> </ul> | อบพาณีชอกิจ      |                                |                                   |                                 |           |           |
| (2) ชื่อที่ใช่ใน                     | การประกอบพาณิชยร | ຄົຈ [4] ຈຳນວນເອີນາງນ [7] ວັນກໍ | ี่เริ่มประกอบกิจการ (8) วันที่ขอจ | ดทะเบียน                        |           |           |
| > [3] ชนิดแห่งห                      | าณิชยกิจ         |                                |                                   |                                 |           |           |
| > [5] ที่ตั้งส่านัก                  | งานแห่งใหญ่      |                                |                                   |                                 |           |           |
| > [6] ชื่อผู้จัดกา                   | 5                |                                |                                   |                                 |           |           |
| บันทึก                               |                  |                                |                                   | เรื่องไหน่                      |           | สอบอาม    |

# หน้าจอสำหรับเลือกไปยังหน้าจอสอบถามการปรับปรุงการแก้ไขอื่นๆ

#### <u>การสอบถามข้อมูล</u>

- 1. คลิกปุ่ม **"สอบถาม"** จากหน้าจอบันทึก
- ระบบแสดงหน้าจอสอบถาม ผู้ใช้งานระบุเงื่อนไขค้นหาข้อมูล
- ผู้ใช้เลือกระบุเงื่อนไขที่ต้องการค้นหารายการปรับปรุงข้อมูลทะเบียนพาณิชย์ โดยต้องระบุเงื่อนไขวันที่รับ จดทะเบียน เป็นอย่างน้อย
- 4. ผู้ใช้เลือกสถานะทะเบียน เป็น แก้ไขอื่นๆ
- คลิกปุ่ม "ค้นหา"
- ระบบจะแสดงข้อมูลที่ค้นหาได้ในตารางแสดงผลการค้นหา ผู้ใช้งานสามารถคลิกเลือกรายการให้แสดง ข้อมูลที่บันทึกไว้ เพื่อแก้ไขข้อมูลหรือลบข้อมูลได้

| HTTEPS/10/96/HTTE            |                                                                           | 0ow               | 99003 : au   | ด. รรดสอบหนึ่ง                                |                                                       |                                                               | ~                                        |                              |  |  |  |
|------------------------------|---------------------------------------------------------------------------|-------------------|--------------|-----------------------------------------------|-------------------------------------------------------|---------------------------------------------------------------|------------------------------------------|------------------------------|--|--|--|
|                              | ทะเมือนเลขที                                                              |                   |              |                                               | เลขที่ค่าขอจัดตั้ง                                    |                                                               |                                          |                              |  |  |  |
|                              | ชื่อผู้ประกอบหาส                                                          | 11116-จ           |              |                                               | นามสกุล                                               |                                                               |                                          |                              |  |  |  |
| นื้อหาณีขอกิจภาษาไทย         |                                                                           |                   |              |                                               |                                                       |                                                               |                                          |                              |  |  |  |
|                              | ตั้งแต่เอราที่ค่าขอ                                                       |                   |              |                                               | อีงเลยฟ                                               |                                                               |                                          |                              |  |  |  |
| ตั้งแต่วันที่รับจุดหนะบียน * |                                                                           | 01/03/2555        |              | ถึงวันที่รับ *                                | 02/03/2555                                            |                                                               |                                          |                              |  |  |  |
|                              | ประเภทพะเป็นน                                                             |                   | 🔘 ฟอบแต      | 🔿 พะเบียนพาณิยป                               | 🔿 พาณิชปอีเล็กทรอนิกส์                                |                                                               |                                          |                              |  |  |  |
|                              | สถานอาจองอิตน                                                             |                   | 0 ป้องนอ     | ○ รถตังโหน่ ○                                 | เปลี่ยนแปลง 🔿 แต่ไนสั้นๆ 🔿                            | เล็ก 🔿 เพิ่กออน                                               |                                          |                              |  |  |  |
|                              |                                                                           |                   |              |                                               |                                                       |                                                               |                                          |                              |  |  |  |
|                              |                                                                           |                   |              |                                               |                                                       |                                                               |                                          |                              |  |  |  |
|                              | ค้ายก                                                                     |                   |              |                                               |                                                       | เรื่อไหม่                                                     |                                          | ເທີລໃຫນ່                     |  |  |  |
|                              | ค์สก                                                                      |                   |              |                                               |                                                       | เริ่มไหน่                                                     |                                          | เพื่อไหม่                    |  |  |  |
| ໄດສັນ                        | างกัง<br>พะเมือนเลขติ 0                                                   | លនារីកា           | าขอจัดตั้ง 🔿 | เลขที่ค่าขอ 🔿                                 | ชื่อหาเดิชยศิจภาษาไทย 🗘                               | เรื่อไหน<br>ชื่อผู้ประกอบการ 🔿                                | วันที่รับจด<br>พะเมือน ()                | annu: 0                      |  |  |  |
| าสับ<br>1                    | <ul> <li>คำองา</li> <li>พะเบียนตลายฟิ ○</li> <li>0991550030051</li> </ul> | เอชทีศา<br>5/2555 | าขอจัดตั้ง 🔿 | เลขส์ศาชล 0<br>50/2555                        | ชื่อพาเฉียยกิจภาษาไทย 🔿<br>พิวชาตอฟฟิ                 | เรื่มไหม่<br>ซื้อผู้ประกอบการ<br>มางสาวที่บอาร์คน์<br>มหาชัย  | วันที่รับจด<br>หะเสียน ()<br>02/03/2555  | เพื่อไหน่<br>สถานะ 0<br>อีนๆ |  |  |  |
| มาตับ<br>1                   | ด้องา<br>พะเมิยมผลาทที่ ۞<br>0991550030051                                | เมชร์คา<br>5/2555 | าขอจัดตั้ง 🔿 | เอษทีศาขอ )<br>50/2555<br>(1 of 1) <b>(</b> € | ชื่อหาเมือบกำรภาษาไทย 🗘<br>หัวขาดอฟฟี<br>< 2 > >> 10  | เริ่มไหม่<br>ชื่อคู่ประกอบการ ()<br>นางสาวพืชชารัตป<br>มหาชัย | วันที่วันจะ<br>พะเนื่อน ()<br>02/03/2555 | เสียไหม่<br>สถานะ 0<br>อีนๆ  |  |  |  |
| ราคับ<br>1                   | ด้องา<br>พะเบียนและหรื่ 🔿<br>0991550030051                                | เมชร์สา<br>5/2555 | าขอจัดตั้ง 🔿 | ਪਰਤਸੀਜਾਸ਼ਰ ੇ<br>50/2555<br>(1 of 1)           | ชื่อพาเมิชยศางกามาไทย 🔿<br>ทิรชาตอฟฟิ<br>1 < 1 🗩 💥 10 | เริ่มไหม่<br>ชื่อคู่ประกอบการ<br>มางสาวพืชชาริตม์<br>มหาชัย   | วันที่รับจะ<br>พะเนียน 0<br>02/03/2555   | เพียไหม่<br>สถานะ ()<br>มีหา |  |  |  |

# 2.5.4 ปรับปรุงข้อมูล-จดเลิกทะเบียนพาณิชย์

|                      | สำนักงานจดทะเบียน                                   | 99003 : au                                        | ด. พดสอบหนึ่ง                                                          |                                                                           |                                                  | × .                       |                       |
|----------------------|-----------------------------------------------------|---------------------------------------------------|------------------------------------------------------------------------|---------------------------------------------------------------------------|--------------------------------------------------|---------------------------|-----------------------|
|                      | ทะเบียนเลขที่                                       |                                                   |                                                                        | เลขที่ค่าขอจัดดั้ง                                                        |                                                  |                           |                       |
|                      | ชื่อผู้ประกอบหาณิชยกิจ                              |                                                   |                                                                        | นามสกุล                                                                   |                                                  |                           |                       |
|                      | ขื่อหาณิชยกิจภาษาไทย                                | เพิ่มให                                           | ณ์                                                                     |                                                                           | ×                                                |                           |                       |
|                      | ด้งแต่เลขที่ค่าขอ                                   |                                                   |                                                                        | $\frown$                                                                  |                                                  |                           |                       |
|                      | ตั้งแต่วันที่รับจดทะเบียน *                         | 3: 04                                             | จัดตั้ง 🔿 เปลี่ยนแปล                                                   | อง 💽 เล็ก 🔿 เพ็กตอน 🔿 แส                                                  | กิษอื่นๆ 562                                     |                           |                       |
|                      | ประเภททะเบียน                                       | O                                                 |                                                                        | เพิ่ม                                                                     |                                                  |                           |                       |
|                      |                                                     |                                                   |                                                                        |                                                                           |                                                  |                           |                       |
|                      | สถานะทะเบียน                                        | 🔘 พังหมด                                          | 🔾 จัดตังไหม่ 🕕                                                         | เปลี่ยนแปลง () แก้ไขอันๆ () ป                                             | ลัก 🕕 เพิ่กตอน                                   |                           |                       |
|                      | สถานะทะเบียน                                        | о зблише                                          | () ≦enfatusi ()                                                        | nigaannies 🔿 mujagan 🔿 n                                                  | ลัก 🕕 เพิ่กต่อน                                  |                           |                       |
|                      | สถานสหระเบียน<br>ศักรา                              | о точши                                           | 🔾 จัดตั้งไหม่ 🕓                                                        | itlännutlas () unitzäng () u                                              | ลึก 🕕 เพิกดอิน<br>เริ่มใหม่                      |                           | เพิ่มใหม่             |
|                      | สถานอาณาอิยน<br>ศักรร                               | • ламая                                           | ) สดตังไหม ()                                                          | เปลี่ยนแปลง () แก้ไขอันๆ () แ                                             | ลัก 🕕 เพิ่กออม<br>ซึ่มใหม่                       |                           | ะพื่มใหม่             |
| สำคับ                | สถานะทะเบียน<br>ศัวกรา<br>ทะเบียนและที่ () เละหลี่  | <ul> <li>พังหมด</li> <li>ตำหอจัดตั้ง </li> </ul>  | <ul> <li>จะสุดตั้งไหม่</li> <li>จะสารที่คำหอ </li> </ul>               | เปลียนแปลง () แก้ไขอันๆ () ผ<br>ชื่อพาณิชยกิจภาษาไมย ()                   | ลัก (ทีกออน<br>ซึ่งเริงเม<br>ชื่อผู้ประกอบการ () | วันที่รับฯด<br>หะเบียน ⊘่ | เพิ่มใหม่<br>สถานะ () |
| สำคับ                | สถานะทะเบียน<br>ศัภพา<br>ทะเบียนเลชที่ เลชที่       | <ul> <li>พังหมด</li> <li>ศารยงจัดตั้ง </li> </ul> | <ul> <li>จัดตั้งไหม</li> <li>จัดตั้งไหม</li> <li>เลขที่คำหล</li> </ul> | เปลียนแปลง () แก้ไขอันๆ () แ<br>ชื่อพาณิชยกิจภาษาไทย ()                   | ลัก เท็กดอน<br>ซึ่มใหม<br>ชื่อผู้ประกอบการ ◊     | วันที่รับจด<br>ทะเบียน ⊘  | เพิ่มใหม่<br>สถานะ () |
| ลำดับ<br>ไม่พบป้อมูล | สถานะทะเบียน<br>ศักรา<br>ทะเบียนและที่ เละหที่<br>ล | <ul> <li>ด้าวของจัดตั้ง ()</li> </ul>             | าสุดตั้งไหม่                                                           | เปลียนแปลง () แก้ไขอันๆ () เม<br>ชื่อพาณิชยกิจภาษาไทย ()<br>≪ < > >> 10 • | ลัก เริ่มกองม<br>ส่วนใหม่<br>ชื่อผู้ประกอบการ ◊  | วับที่รับจด<br>ทะเบียน ⊘  | เพิ่มไหม่<br>สถานะ 0  |

# หน้าจอระบุเลือกรายการปรับปรุงทะเบียนพาณิชย์

| สำนักงานจดข       | เซเมียน *                                | 99003 : อมค. ทดสอบหนึ่ง    |             |                        |                       | × .                   |         |
|-------------------|------------------------------------------|----------------------------|-------------|------------------------|-----------------------|-----------------------|---------|
| ຄຳເຄລ (ສາເຈ.)     | )                                        | เมืองทดสอบ                 | 4           | องหวัด (สนอ.)          | บดสอบ                 |                       |         |
| กะเบียนเลขที่     | *                                        | 0991550030031              |             | ลชที่ค่าชอ ก.พ.ร.      |                       |                       |         |
| .ดชที่ค่าชอจัง    | มตั้ง <b>*</b>                           | 3/2555                     | × a         | JET NIS                | ยังด่าเริ่มก็จการอยู่ |                       |         |
| ลขที่ค่าขอ        |                                          | 35/2555                    | ī           | นที่รับจดทะเบียนเล็ก * | 03/04/2555            | 📃 พาณิชย์อิเล็กทรอนิก | aí      |
| เายทะเบียน "      |                                          | kadmt : น.ส.สราญจิต ค่าเมื | ลงนัย       |                        | ×.                    |                       |         |
| ข้อมูลพระเ        | มียนพาณิชย์                              |                            |             |                        |                       |                       |         |
| ประเภทญี่ปร       | ະກອນທາດໃສ່ຍກິຈ                           | บุคคลธรรมดา                |             |                        |                       |                       |         |
| ปือผู้ประกอง      | มหาณิชยกิจ                               | นางแก้วตา แสงสี            |             |                        |                       |                       |         |
| ขื่อพาณิชยกิ      | วัจภาษาไทย                               | ร้านน้ำทอมแก้วดา           |             |                        |                       |                       |         |
| ขื่อพาณิชยกิ      | ใจอักษรโรมัน                             | KAEWTA-PERFUME             |             |                        |                       |                       |         |
| วันที่เริ่มประส   | กอบกิจการ                                | 02/01/2555                 | 51          | เพื่อดทะเบียนจัดตั้ง   | 04/01/2555            |                       |         |
| สานวนเงินพุ       | ุมที่น่ามาใช้                            | 2000000                    | บาท         |                        |                       |                       |         |
| วันที่เลือดิจด    | ns *                                     | 02/04/2555                 |             |                        |                       |                       |         |
| สาเหตุเล็กกั      | จการ *                                   | สภาวะเศรษฐกิจตกต่ำ ผลดอ    | บแพหน้อย    |                        | ×.                    |                       |         |
| หมายเหตุ          |                                          |                            |             |                        |                       |                       |         |
| ประวัติการ        | งดทะเบียนพาณิชเ                          |                            |             |                        |                       |                       |         |
| #                 | เลขที่ยื่นค่าข                           | เอ วันที่ยื่นคำขอ          | วันที่รับจด | ประเภทตำขอ             | รายการเปลี่ยนต        | เปลง กา               | มพศำขอ  |
| 1                 | 3/2555                                   | 03/01/2555                 | 04/01/2555  | จัดตั้งไหม่            |                       |                       | WW.     |
| the second second |                                          |                            |             |                        |                       |                       |         |
| 110 MILLIOUM      |                                          |                            |             |                        |                       |                       |         |
| บันที่            | n la la la la la la la la la la la la la |                            |             |                        | đ                     | นไหม่                 | ส่อนตาม |

- คลิกปุ่ม "เพิ่มใหม่" จากหน้าจอสอบถามข้อมูล ระบบแสดงกล่องข้อความเพิ่มใหม่ ให้ผู้ใช้เลือก O
   (Radio Button) ประเภทการปรับปรุงข้อมูล
- ผู้ใช้เลือก 🧿 เลิก จากนั้นคลิกปุ่ม "เพิ่ม"
- ระบบแสดงหน้าจอบันทึก [ปรับปรุง] RCP010300 : การจดทะเบียนเลิกทะเบียนพาณิชย์ ซึ่งเป็นรูปแบบ หน้าจอการทำงานเหมือนกับหน้าจอ RCP010300 : การจดทะเบียนเลิกทะเบียนพาณิชย์
- ผู้ใช้ต้องป้อนทะเบียนเลขที่ เลขที่คำขอจดตั้ง และเลขที่คำขอ ที่เก็บอยู่ในแฟ้มเอกสารงานทะเบียนพาณิชย์ เข้าสู่ระบบ(สำหรับหน้าจอการปรับปรุงข้อมูล จะไม่มีการออกเลขโดยระบบ)
- ผู้ใช้ป้อนข้อมูลต่างๆ ตามรายละเอียดที่แสดงอยู่ในแฟ้มเอกสาร
- คลิกปุ่ม "บันทึก" เพื่อจัดเก็บข้อมูลในระบบ
- ระบบจัดเก็บข้อมูลที่บันทึกลงฐานข้อมูล แสดงข้อความแจ้งว่า "บันทึกข้อมูลเรียบร้อย"

| สำนักงานจดพะเบียน *                              | 99003 : aun. vie | สอบหนึ่ง              |                    |     |                       |
|--------------------------------------------------|------------------|-----------------------|--------------------|-----|-----------------------|
| ອ່າເຄອ (ສນະ.)                                    | ເລື່ອงทดสอบ      | บันทึกข้อมูลเรียบร้อย |                    | ×   |                       |
| กะเบียนเสขที่ *                                  | 0991550030031    | ชื่อพาณิชยกิจ :       | ร้านน้ำหอมแก้วดา   |     |                       |
| ลชที่คำขอจัดตั้ง *                               | 3/2555           | ຜູ້ປະຍາຄນທາຄົນນະກິຈ : | นางแก้วดา แสงสี    |     |                       |
| ลขที่คำขอ                                        | 35/2555          | ทะเบียนเลขที่ :       | 0991550030031      |     | พาณิชย์อิเล็กทรอนิกส์ |
| กอทองอียน *                                      | kadmt : พ.ศ.ศรา  | เลขที่ค่าขอจัดตั้ง :  | 3/2555             | - 1 |                       |
| ข้อมูลทะเบียนพาณิชย์<br>ประเภทผู้ประกอบพาณิชยกิจ | บุคคลธรรมดา      | ×                     | in a               |     |                       |
| ชื่อผู้ประกอบพาณิขยกิจ                           | นางแก้วดา แสงสี  |                       |                    |     |                       |
| ชื่อหาณีชอกิจกาษาไทย                             | ร้านน้ำหลมแก้วดา |                       |                    |     |                       |
| ชื่อพาดใชยกิจอักษรโรมัน                          | KAEWTA-PERFUI    | ME                    |                    |     |                       |
| วันที่เวิ่มประกอบกิจการ                          | 02/01/2555       | วันที่จดทะเบียน       | ฉัตตั้ง 04/01/2555 |     |                       |
| จำนวนเงินทุนที่นำมาไข้                           | 2000000          | บาท                   |                    |     |                       |
| วันที่เล็กกิจการ *                               | 02/04/2555       |                       |                    |     |                       |

ข้อความแสดงผลการบันทึกปรับปรุงข้อมูลจดเลิกทะเบียนพาณิชย์

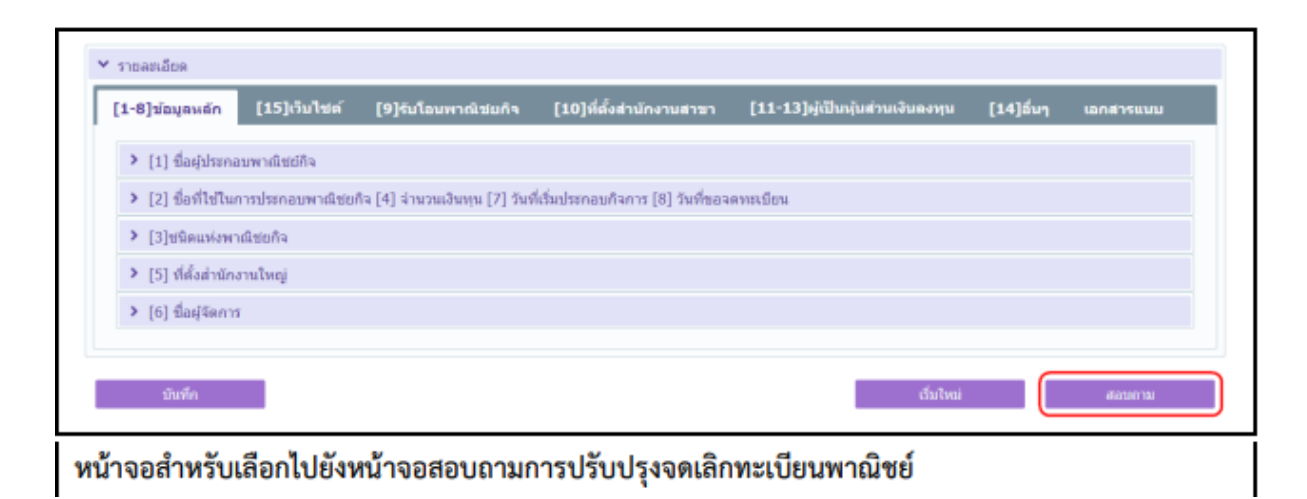

### <u>การสอบถามข้อมูล</u>

- คลิกปุ่ม "สอบถาม" จากหน้าจอบันทึก
- ระบบแสดงหน้าจอสอบถาม ผู้ใช้งานระบุเงื่อนไขค้นหาข้อมูล
- ผู้ใช้เลือกระบุเงื่อนไขที่ต้องการค้นหารายการปรับปรุงข้อมูลทะเบียนพาณิชย์ โดยต้องระบุเงื่อนไขวันที่รับ จดทะเบียน เป็นอย่างน้อย
- ผู้ใช้เลือกสถานะทะเบียน เป็น เลิก
- คลิกปุ่ม "ค้นหา"
- ระบบจะแสดงข้อมูลที่ค้นหาได้ในตารางแสดงผลการค้นหา ผู้ใช้งานสามารถคลิกเลือกรายการให้แสดง ข้อมูลที่บันทึกไว้ เพื่อแก้ไขข้อมูลหรือลบข้อมูลได้

| ส่านักงานจดทะเบี                                                   | ani 9900                   | 03 : อบต. ทดสอบหนึ่ง                              |                                            |                                                    | <b>*</b>                                            |                              |
|--------------------------------------------------------------------|----------------------------|---------------------------------------------------|--------------------------------------------|----------------------------------------------------|-----------------------------------------------------|------------------------------|
| ทะเบียนเลขที่                                                      |                            |                                                   | เลขที่ค่าขอจัดตั้ง                         |                                                    |                                                     |                              |
| นื้อผู้ประกอบพาณี                                                  | ชยกิจ                      |                                                   | นามสกุด                                    |                                                    |                                                     |                              |
| ชื่อหาณิชยกิจภาษ                                                   | กไทย                       |                                                   |                                            |                                                    |                                                     |                              |
| ตั้งแต่เลขที่คำขอ                                                  |                            |                                                   | ถึงเลขที่                                  |                                                    |                                                     |                              |
| ตั้งแต่วันที่รับจดท                                                | ะเบียน * 02/0              | M/2555                                            | ถึงวันที่รับ *                             | 06/04/2555                                         | •                                                   |                              |
| ประเภททะเนียน                                                      | 0 1                        | โงหมด 🔿 ทะเบียนพายิช                              | ช่ 🔵 พาณิชช่อิเล็กทรอจิกส์                 |                                                    |                                                     |                              |
| สถานะทะเบียน                                                       | 01                         | ร็งหมด 🔿 จัดตั้งไหม่ 🤇                            | ) เปลี่ยนแปลง 🔿 แค้ไบอื่นๆ 🔿 ฝ             | ลึก 🔿 เพือออน                                      |                                                     |                              |
|                                                                    |                            |                                                   |                                            |                                                    |                                                     |                              |
| ศัสหา                                                              |                            |                                                   |                                            | เริ่มไหม่                                          |                                                     | เพิ่มไหม่                    |
| ศัมหา<br>สำคับ หะเบียนแลชที่ ◯                                     | เลขที่คำขอจัดต่            | จ์ (ครที่คำขอ )                                   | ชื่อพาณิชยกิจภาษาไทย <b>்</b>              | เริ่มไหม่<br>ชื่อผู้ประกอบการ ⊘                    | วันที่รับจด<br>หะเบือน ⊖                            | เพียไหม่<br>สถานะ 🗘          |
| <ul> <li>สำคับ ทะเบียนเลขที่ ○</li> <li>1 0991550030031</li> </ul> | เลซที่คำขอจัดตั้<br>3/2555 | <ul> <li>โดชที่คำขอ ○</li> <li>35/2555</li> </ul> | ชื่อพาศมิชยกิจภาษาไทย ்<br>รำหม้าหอมแก้วดา | เริ่มใหม่<br>ชื่อผู้ประกอบการ 🔿<br>หางแก้วดา แองลี | <mark>วันที่รับฯด</mark><br>พะเบียน ⊘<br>03/04/2555 | เพียไหม่<br>สถานะ ()<br>เอ็ก |

หน้าจอสอบถามการปรับปรุงข้อมูลทะเบียนพาณิชย์

# 2.6 พิมพ์ใบสำคัญ

การพิมพ์ใบสำคัญ เป็นเมนูสำหรับพิมพ์ใบสำคัญทะเบียนพาณิชย์เมื่อประชาชนเข้ามาติดต่อยื่นคำร้องขอ พิมพ์ใบสำคัญใหม่ ซึ่งจะเป็นแบ่งเป็นการขอพิมพ์ใบสำคัญ(ฉบับจริง) หรือขอพิมพ์ใบแทน โดยคิดค่าธรรมเนียมตาม อัตราที่กรมพัฒนาธุรกิจการค้ากำหนด เจ้าหน้าที่สามารถใช้เมนูนี้เพื่อพิมพ์ใบสำคัญในกรณีที่ไม่ได้พิมพ์ใบสำคัญ ออกจากระบบที่เมนู จัดตั้ง เปลี่ยนแปลง และแก้ไขอื่นๆ

การทำงานของเมนูพิมพ์ใบสำคัญ มีขั้นตอนดังนี้ คลิกเลือกที่เมนู >> บันทึกคำขอ >> พิมพ์ใบสำคัญ เมื่อเข้า สู่หน้าจอ ระบบแสดงหน้าจอบันทึก RCR010100 : พิมพ์ใบสำคัญทะเบียนพาณิชย์

| RCR01010 | 00 : พิมพ์ใบสำคัญทะเบียนพาณิช | ល៍                          |                               |                                          |         |
|----------|-------------------------------|-----------------------------|-------------------------------|------------------------------------------|---------|
|          | ทะเบียนเลขที่ *               | 8278480618071               |                               |                                          |         |
|          | เลขที่คำขอจัดตั้ง *           | 9900362000104 🗸             | เลขที่คำขอ *                  | 9900362000104 🗸                          |         |
|          |                               | ชื่อผู้ประกอบพาณิชยกิจ      | นายพิภพ รักษา                 |                                          |         |
|          |                               | จดทะเบียนเมื่อวันที่        | 3 เดือน ดุลาคม พ.ศ.2562       |                                          |         |
|          |                               | ชื่อพาณิชยกิจ               | ร้านฮอลลีวูดส์                |                                          |         |
|          |                               | ชนิดแห่งหาณิชยกิจ           | การผลิตกาชนะบรรจุที่ท่าจากไม่ |                                          |         |
|          |                               |                             | ขายปลึกทางอินเทอร์เน็ด        |                                          |         |
|          |                               | ที่ตั้งส่านักงานใหญ่        | เลขที่ 55 หมู่ที่ 5 ถนน ทดสอบ | ล่าบลทดสอบหนึ่ง อ่าเภอเมืองทดสอบ จังหวัด |         |
|          |                               |                             | ทดสอบ 99100                   |                                          |         |
|          |                               | นายทะเบียนหาณิบย์           | นางสาวสราญจิต ค่าเมืองชัย     |                                          |         |
|          |                               | สำนักงานจดทะเบียน           | อบต. ทดสอบหนึ่ง               |                                          |         |
|          |                               | สถานะใบสำคัญ                | ยังต่าเนินกิจการอยู่          |                                          |         |
|          | พิมพ์ในสำคัญ *                | 🔾 ລນັນຈຈີง 🔵 aan ໂນແທ       | 114                           |                                          |         |
|          | ออกให้ ณ วันที่ *             | 03/10/2562                  |                               |                                          |         |
|          | นายทะเมียน *                  | kadmt : น.ส.สราญจิต ค่าเมือ | งขัย                          | ×.                                       |         |
|          | รายละเอียดเพิ่มเดิม           |                             |                               |                                          |         |
| _        |                               |                             |                               |                                          |         |
|          | ทีมพ                          |                             |                               |                                          | ເວັນໃຫນ |
| หน้าจอที | งิมพ์ใบสำคัญทะเบีย            | ยนพาณิชย์                   |                               |                                          |         |

# <u>การพิมพ์ใบสำคัญ</u>

- 1. ผู้ใช้ป้อนข้อมูลทะเบียนเลขที่ เลขที่คำขอจัดตั้ง และเลขที่คำขอที่ต้องการพิมพ์ใบสำคัญ
- ระบบค้นหาข้อมูลแล้วจะแสดงข้อมูลทะเบียนพาณิชย์ให้อัตโนมัติ
- 2. ผู้ใช้เลือกพิมพ์ใบสำคัญแบบ 🔍 ฉบับจริง หรือ 🔍 ออกใบแทน
- 3. กรณีเลือกพิมพ์ใบสำคัญแบบ 🧿 ออกใบแทน ระบบจะเปิดช่อง ออกให้ ณ วันที่ ให้ผู้ใช้ระบุวันที่
- 4. ผู้ใช้เลือกนายทะเบียนผู้ลงนามในเอกสาร
- 5. กรณีต้องการเพิ่มรายละเอียดเพิ่มเติม ให้เลือก 🗹 ระบบจะเปิดช่องให้ป้อนข้อมูล
- คลิกปุ่ม "พิมพ์" ระบบแสดงใบสำคัญทะเบียนพาณิชย์
- ผู้ใช้สามารถพิมพ์ใบสำคัญออกจากระบบโดยคลิกที่รูป ชื่อคลิกที่รูป พรือคลิกที่รูป พรือคาว์นโหลดไฟล์ เอกสารมาเก็บไว้ที่เครื่องคอมพิวเตอร์

| jrq               | 1/2                                                                       | Ċ | ŧ | ē |
|-------------------|---------------------------------------------------------------------------|---|---|---|
|                   | ศำรอจัดตั้งเอรที่ 9900362000104 พระเบียนสรรที่ 8278480618071              |   |   |   |
|                   | ใบทะเบียนพาณิชย์                                                          |   |   |   |
|                   | สำนักงานทะเบียนพาณิชย                                                     |   |   |   |
|                   | องค์การบริหารส่วนคำบลทดสอบหนึ่ง                                           |   |   |   |
|                   | ใบสำคัญนี้ออกให้เพื่อแสดงว่า                                              |   |   |   |
|                   | บายพิภพ รักษา                                                             |   |   |   |
|                   | ได้จดทะเบียนพาณิชย์ ตามพระราชบัญญัติทะเบียนพาณิชย์ พ.ศ.2499               |   |   |   |
|                   | เมื่อวันที่ <u>3 ตุลาคม พ.ศ. 2562</u>                                     |   |   |   |
|                   | ซื่อที่ใช้ในการประกอบพาณิชยกิจ                                            |   |   |   |
|                   | รานขอลลีวุดส                                                              |   |   |   |
|                   | เขียนเป็นอักษรโรมัน                                                       |   |   |   |
|                   |                                                                           |   |   |   |
|                   | การผลิตการของกรรณีที่ก่าอากไป                                             |   | 4 |   |
|                   | ขายปลึกทางอินเทอร์เน็ต                                                    |   |   |   |
|                   |                                                                           |   |   |   |
|                   |                                                                           |   |   |   |
|                   | ที่ตั้งสำนักงานใหญ่                                                       |   |   | 9 |
|                   | เลซที่ 55 หมู่ที่ 5 ถนน ทดสอบ ดำบลทดสอบหนึ่ง อำเภอเมืองทดสอบ จังหวัดทดสอบ |   |   |   |
| ตัวอย่างใบสำคัญทะ | เบียนพาณิชย์                                                              |   |   |   |

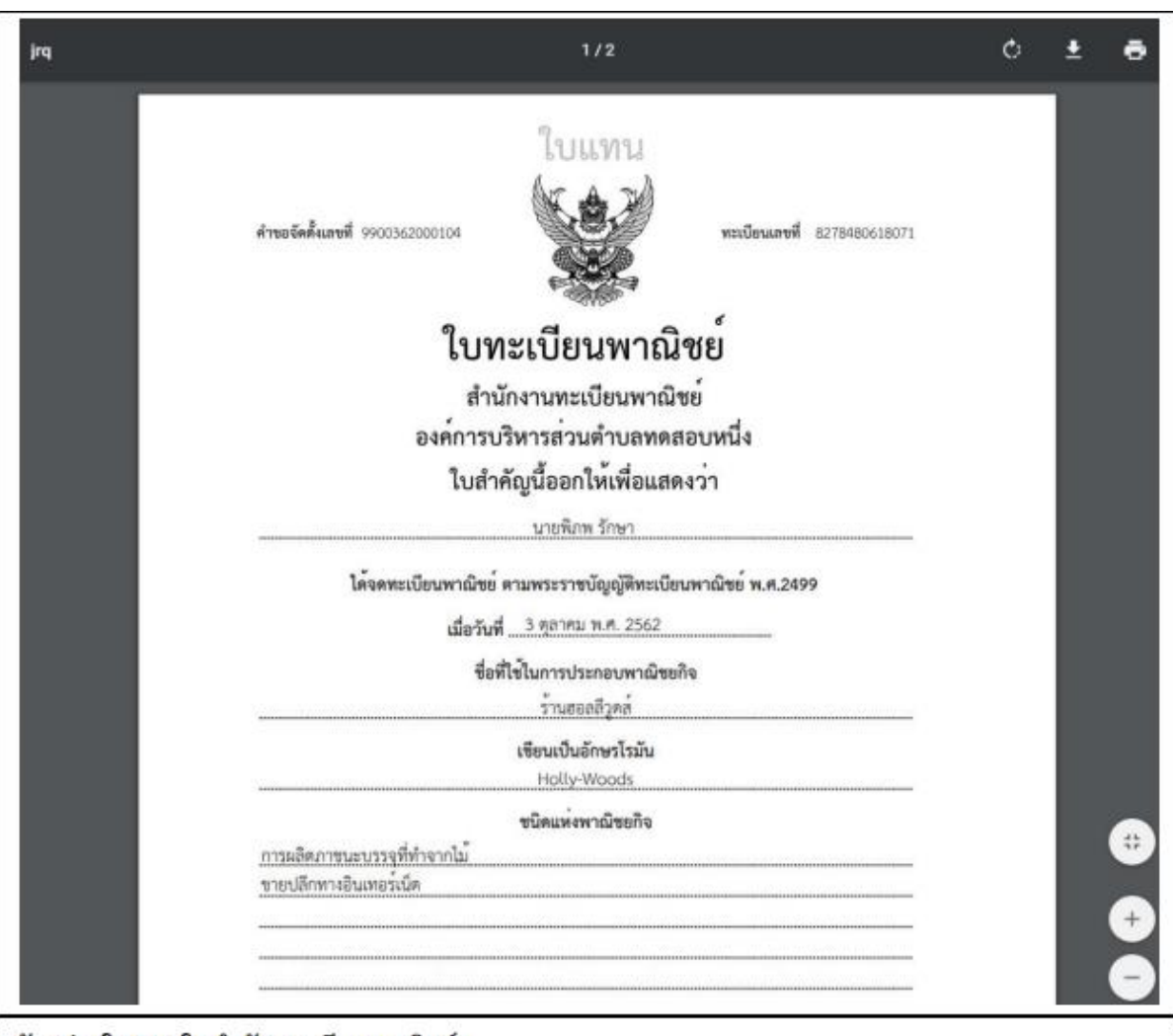

# ตัวอย่างใบแทนใบสำคัญทะเบียนพาณิชย์

#### <u>อธิบาย องค์ประกอบใบสำคัญทะเบียนพาณิชย์</u>

- คำขอจัดตั้งเลขที่
- ทะเบียนเลขที่
- 3. ชื่อสำนักงานทะเบียนพาณิชย์
- 4. ชื่อผู้ประกอบพาณิชยกิจ
- จดทะเบียนพาณิชย์เมื่อวันที่
- ชื่อที่ใช้ประกอบพาณิชยกิจ
- ชื่อที่ใช้ประกอบพาณิชยกิจเป็นอักษรโรมัน
- 8. ชนิดแห่งพาณิชยกิจ
- 9. ที่ตั้งสำนักงานแห่งใหญ่
- 10. เว็บไซต์(แสดงเฉพาะที่เป็นพาณิช์อิเล็กทรอนิกส์)
- 11. รายละเอียดเพิ่มเติมอื่นๆ เช่น รายละเอียดที่ตั้งสำนักงานเพิ่มเติม เป็นต้น
- 12. วันที่รับจดทะเบียนพาณิชย์
- 13. QR-Code จัดเก็บรายละเอียดข้อมูลใบสำคัญทะเบียนพาณิชย์เบื้องต้น
- 14. ชื่อนายทะเบียนพาณิชย์

**หมายเหตุ** : เนื่องจากเครื่องพิมพ์แต่ละเครื่องนั้นการจัดขอบของกระดาษต่างกัน จึงไม่สามารถที่จะกำหนด เอกสารให้พิมพ์ออกทางเครื่องพิมพ์เท่ากันอย่างมาตรฐานได้ ก่อนการสั่งพิมพ์ให้จัดเอกสารที่พิมพ์ให้ตรงกับ กระดาษลายน้ำ ให้ Save Config Printer ดังกล่าวไว้ใช้งานครั้งต่อไปกับเครื่องคอมพิวเตอร์และเครื่องพิมพ์ นั้นๆ เพื่อสะดวกต่อการใช้งาน

| (1)  |                                                                                        | 78480618071(2) |
|------|----------------------------------------------------------------------------------------|----------------|
|      | ใบทะเบียนพาณิชย์                                                                       |                |
|      | สำนักงานทะเบียนพาณิชย์                                                                 |                |
|      | (3) องค์การบริหารส่วนตำบลทดสอบหนึ่ง                                                    |                |
|      | ใบสำคัญนี้ออกให้เพื่อแสดงว่า                                                           |                |
|      | (4) นายพึกพ วักษา                                                                      |                |
|      | ได้จดทะเบียนพาณิชย์ ตามพระราชบัญญัติทะเบียนพาณิชย์ พ.ศ.2499                            |                |
|      | (5) เมื่อวันที่ <u>3 ตุลาคม พ.ศ. 2562</u>                                              |                |
|      | ชื่อที่ใช้ในการประกอบพาณิชยกิจ                                                         |                |
|      | (6) ร้านฮอลลีวูดส่                                                                     |                |
|      | เขียนเป็นอักษรโรมัน                                                                    |                |
|      | Holly-Woods                                                                            |                |
|      | ขนิดแหงพาณิชยกิจ<br>การผลิตการบะบรรอชี่หัวอากไบ้                                       |                |
| (8)  | ขายปลึกทางอินเทอร์เน็ต                                                                 |                |
|      |                                                                                        |                |
|      |                                                                                        |                |
|      | ที่อังสำนักงานในก่                                                                     |                |
| (9)  | .เลขที่ 55 หมู่ที่ 5 ถนน ทดสอน. ด้านอทดสอนหนึ่ง. อำเภอเมืองทดสอน. จังหวัดทดสอ<br>99100 | X              |
| (10) | เว็บไซค์ : www.facebook.com/Holly-Woods                                                |                |
| (11) | กรณีมีรายละเอียดอื่นๆ                                                                  |                |
| (13) | (12) ออกไห ณ วันที่ 3 ตุลาคม พ.ศ.                                                      | 2562           |
| (13) |                                                                                        |                |
|      | (14) นส.สราญจิต คำเมือง                                                                | วัย            |

# ตรวจสอบใบสำคัญทะเบียนพาณิชย์ผ่านการสแกน QR Code

- 1. ผู้ใช้เปิดโปรแกรมในโทรศัพท์มือถือสำหรับอ่าน QR Code ที่อยู่ด้านล่างของใบสำคัญทะเบียนพาณิชย์
- 2. โปรแกรมแสดงผลการอ่าน เป็น URL สำหรับตรวจสอบข้อมูล
- 3. ผู้ใช้คลิกปุ่ม "Open"
- 4. ระบบค้นหาข้อมูลทะเบียนพาณิชย์จากฐานข้อมูล แสดงบนหน้าจอมือถือของผู้ใช้งาน
- ผู้ใช้สามารถตรวจสอบสถานะ ทะเบียนของร้านค้าได้ที่บรรทัด สถานะทะเบียน โดยจำแนก ดังนี้
  - ยังดำเนินกิจการอยู่(เป็นข้อมูลปัจจุบัน) คือ ใบทะเบียนพาณิชย์ที่เป็นข้อมูลปัจจุบันของร้านค้า
  - ยังดำเนินกิจการอยู่(ไม่ใช่ข้อมูลปัจจุบัน) คือ ใบทะเบียนพาณิชย์ที่ไม่ใช่ข้อมูลปัจจุบันของร้านค้า

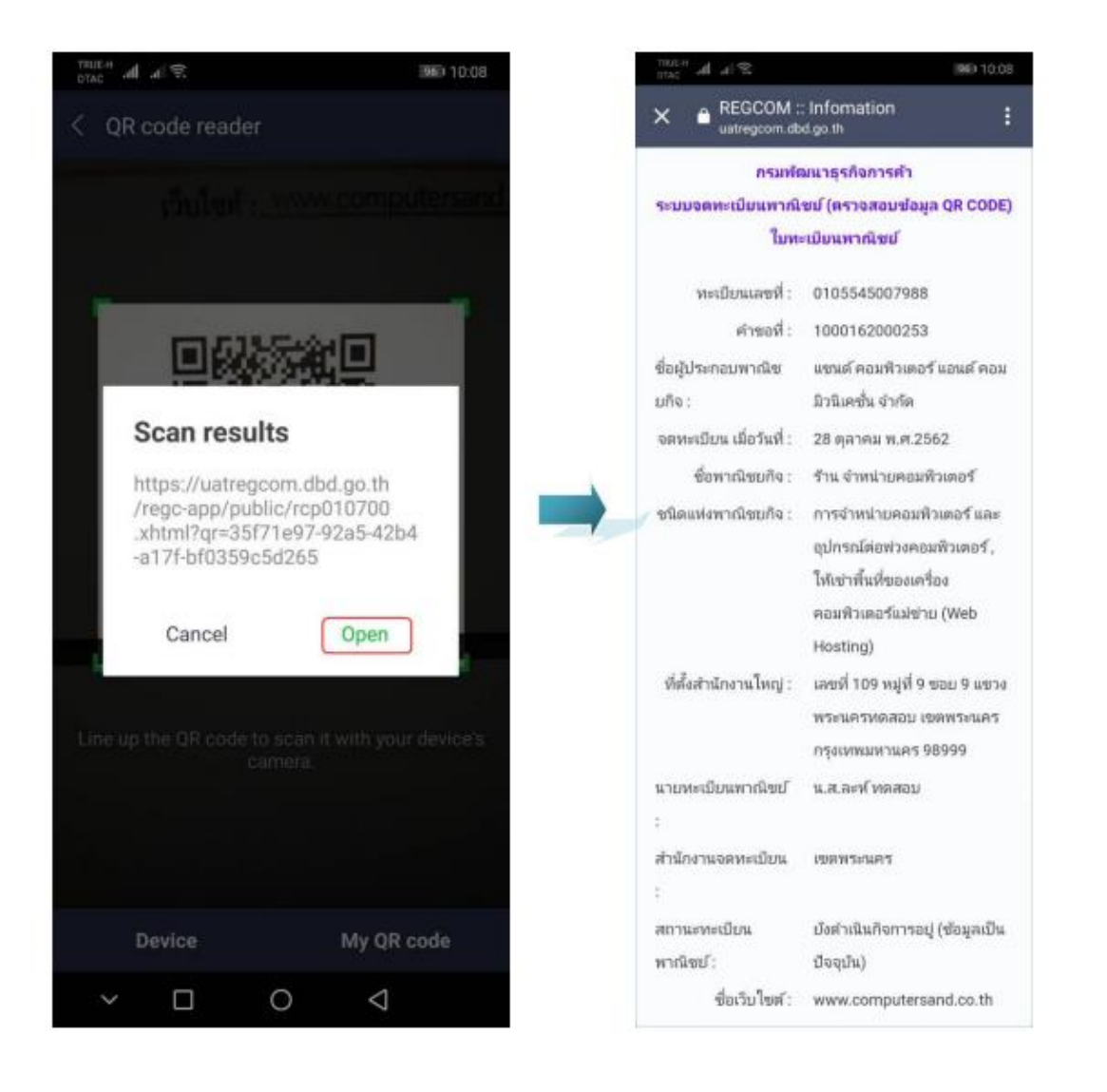

# 3 ข้อมูลจาก ก.พ.ร.

เป็นชุดเมนูสำหรับบริหารจัดการและพิจารณารายการจดทะเบียนพาณิชย์ ที่ได้รับข้อมูลจากช่องทางการ ให้บริการของสำนักงานคณะกรรมการพัฒนาระบบราชการ หรือ ก.พ.ร.

# 3.1 การพิจารณาคำขอจดทะเบียนพาณิชย์ จาก ก.พ.ร.

การพิจารณาคำขอจดทะเบียนพาณิชย์ จาก ก.พ.ร เป็นเมนูสำหรับบันทึกพิจารณาคำขอจดทะเบียนพาณิชย์ ที่ประชาชนยื่นคำขอผ่านช่องทางการให้บริการของ ก.พ.ร.(Biz Portal) เจ้าหน้าสามารถเลือกดูรายละเอียด และ บันทึกผลการพิจารณา มีขั้นตอนดังนี้

คลิกเลือกที่เมนู >> ข้อมูลจาก ก.พ.ร. >> พิจารณาคำขอ เมื่อเข้าสู่หน้าจอ ระบบแสดงหน้าจอสอบถาม BZP010100 : พิจารณาคำขอจดทะเบียนพาณิชย์

หรือสามารถ คลิกเลือก รอพิจารณาคำขอ(\_) จากหน้าจอมุมขวาบนของระบบงาน

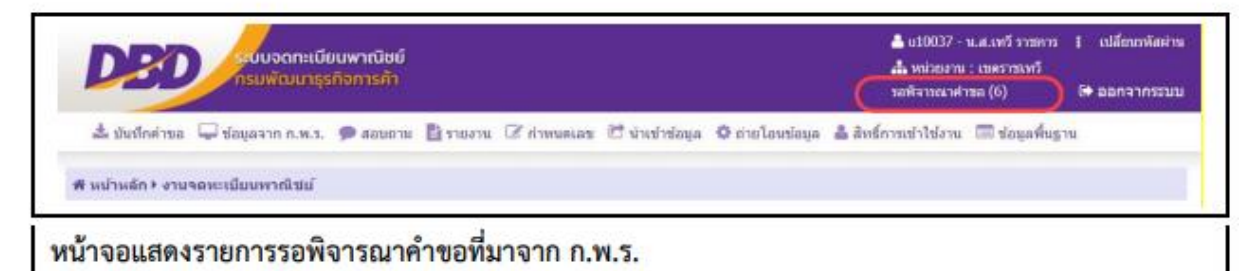

|        |                     | สาข์กงานที่รับศาขอ<br>เลขที่ค่านอ กทร.<br>ชื่อผู้ประกอบพาณีชอกิจ<br>ชื่อพาณีชอกิจกาษาไทย<br>วันที่ยื่นค่าชอ *<br>ประเภทศาขอ<br>สถานะค่าชอ | 10037 : เมพราชมา<br>30/07/2562<br>• ห์งหมด<br>• รอพิจารณา | ทวี<br>☐ ถึง<br>จัดตั้งไหม่ เปลี่ยนแปลง<br>◯ รอแค้โน/ชอเอกสารเพิ่ม | วันที่ *06/08/2562<br>เลิก          |                       |             |
|--------|---------------------|----------------------------------------------------------------------------------------------------|-----------------------------------------------------------|--------------------------------------------------------------------|-------------------------------------|-----------------------|-------------|
|        | ต้มหา               |                                                                                                    |                                                           |                                                                    |                                     |                       | เริ่มไหม่   |
| สำคับ  | ทะเมียนเลชที่<br>ั  | เลขที่คำขอ กพร. 🔿                                                                                                    | วันที่บันทึกคำขอ 🔿                                        | ชื่อพาณิชยกิจภามาไทย<br>ั                                          | ชื่อผู้ประกอบพาณิชยกิจ<br>ั         | ประเภทศำายอ           | สถานะคำขอ ் |
| สำคับ  | ทะเมียนเลขที่       | เลขที่ค่าชอ กพร. 🔿                                                                                                    | วั <mark>นที่บันทึกค่าขอ</mark> ()                        | ชื่อพาณิชยกิจภามาไทย                                               | ชื่อผู้ประกอบพาณิชยกิจ              | ประเภทศำหล            | สถานะคำขอ ) |
| 1      |                     | C620806002                                                                                                    | 06/08/2562 11:24 ม.                                       | ักดสอบนะจัะ                                                        | งางสาวbiz construct5                | ัจดตั้งไหม่           | รอพิจารณา   |
| สำคับ  | <b>พะเมียนเลชที</b> | <b>เลชที่คำชอ กพร. ◊</b>                                                                                                    | <b>วันที่บันทึกค่าขอ</b> ()                               | ชื่อพาศมิชยกิจภาษาไทย                                              | ชื่อผู้ประกอบพาศสิชยภิจ             | <b>ประเภทคำหล</b>     | สถานะคำขอ   |
| 1      | 1913323903854       | C620806002                                                                                                    | 06/08/2562 11:24 น.                                       | ทดสอบนะจะ                                                          | หางสาวbiz construct5                | จัดตั้งใหม่           | รอพิจารณา   |
| 2      | 1913323903854       | C620806003                                                                                                    | 06/08/2562 11:45 น.                                       | ทดสอบนะจะ                                                          | หางสาวbiz construct5                | จัดตั้งใหม่           | รอพิจารณา   |
| สำเด็บ | ทะเมียนเลษที        | <b>เลชท์ค่าชอ กพร.</b> ◊                                                                                                    | วันที่บันทึกค่าบอ ↓                                       | ชื่อพาศมิชยกิจภาษาไทย                                              | <mark>ชื่อผู้ประกอบพาศใชยกิจ</mark> | <del>ประเภทศำนอ</del> | สถานะคำขอ   |
| 1      | 1913323903854       | C620806002                                                                                                    | 06/08/2562 11:24 น.                                       | ทดสอบนะจะ                                                          | หางสาวbiz construct5                | จัดตั้งไหม่           | รอพิจารณา   |
| 2      | 1913323903854       | C620806003                                                                                                    | 06/08/2562 11:45 น.                                       | ทดสอบนะจะ                                                          | หางสาวbiz construct5                | จัดตั้งไหม่           | รอพิจารณา   |
| 3      | 1913323903854       | C620806004                                                                                                    | 06/08/2562 11:47 น.                                       | ทดสอบนะจะ                                                          | หางสาวbiz construct5                | จัดตั้งไหม่           | รอพิจารณา   |

#### <u>การสอบถามข้อมูล</u>

- เมื่อเข้าสู่หน้าจอ ระบบจะแสดงรายการรอพิจารณาคำขอที่ยื่นผ่านช่องทางการให้บริการของ ก.พ.ร. ให้ อัตโนมัติ
- ผู้ใช้เลือกระบุเงื่อนไขที่ต้องการค้นหาข้อมูลรายการคำขอจดทะเบียนจัดตั้งทะเบียนพาณิชย์ โดยต้องระบุ เงื่อนไขวันที่รับจดทะเบียนเป็นอย่างน้อย
- ผู้ใช้เลือกสถานะคำขอเป็น รอพิจารณา เมื่อต้องการพิจารณาคำขอที่ยื่นมาใหม่ หรือ รอแก้ไข/ขอเอกสาร เพิ่ม เมื่อต้องการดูรายการคำขอเดิมที่พิจารณาแล้ว แต่เอกสารไม่ครบถ้วน
- ผู้ใช้เลือกระบุเงื่อนไขที่ต้องการค้นหาข้อมูล จากนั้นคลิกปุ่ม "ค้นหา"
- ระบบจะแสดงข้อมูลที่ค้นหาได้ในตารางแสดงผลการค้นหา ผู้ใช้งานสามารถคลิกเลือกรายการเพื่อดู รายละเอียดข้อมูล

| ไระเภทค่าขอ                                                                                                | จัดตั้งไหม่                                                                               |                                                     |                                | цилим.                  |
|----------------------------------------------------------------------------------------------------|-------------------------------------------------------------------------------------------|-----------------------------------------------------|--------------------------------|-------------------------|
| ลขที่ค่าขอจาก ก.พ.ร.                                                                                       | C620806002                                                                                | วันที่อื่นค่าขอจาก ก.พ.ร.                           | 06/08/2562                     |                         |
| ໄຈະເການຜູ້ປະະກອນພາດໃຫຍ່ກົຈ                                                                                 | บุคคลธรรมดา                                                                               | ทะเบียนเลขที่                                       | 1913323903854                  |                         |
| ใอผู้ประกอบหาณิชยกิจ                                                                                       | นางสาวbiz construct5                                                                      |                                                     |                                |                         |
| รื่อพาสมิชยกิจภาษาไทย                                                                                      | ทดสอบนะจะ                                                                                 |                                                     |                                |                         |
| อพาสมิชยกิจอักษรโรมัน                                                                                      | testnaja                                                                                  |                                                     |                                |                         |
| ัหที่เริ่มประกอบกิจการ                                                                                     | 06/08/2562                                                                                | จำนวนทุนที่นำมาไข้                                  | 50,000.00                      | บาท                     |
|                                                                                                    |                                                                                           |                                                     |                                |                         |
| 10732 : การผลิตผลิตภัณฑ์ชื่อ                                                                               | กโกแลดและชนมพวานจากป้อ                                                                    | กโกแลด Y 10732                                      | การผลิตผลิตภัณฑ์ชื่อกโกแล      | ดและชนมหวานจากช้อกโกแลด |
|                                                                                                    |                                                                                           |                                                     |                                |                         |
|                                                                                                    |                                                                                           |                                                     |                                |                         |
| สำนักงานจดหะเบียน *                                                                                        | 10037 : เบคราบเหว็                                                                        |                                                     | _                              | <b>*</b>                |
| สำนักงานจดทะเบียน *<br>นายทะเบียน *                                                                        | 10037 : เบคราชเหวี<br>น10037 : น.ส.เทวี ราชการ                                            | 1                                                   | v.                             | <b>v</b>                |
| สำนักงานจดทะเบียน *<br>นายทะเบียน *<br>ผลการพิจารณา *                                                      | 10037 : เบตราชเพรี<br>น10037 : น.ส.เทรี ราชการ<br>🔿 รอพิจารณา 🔿 แจ้ง                      | ร<br>ช่าระเงิน () แจ้งแก้ใน/ของอกสารเพีย ()         | <ul> <li>ปฏิเสรคำบอ</li> </ul> | V                       |
| สำนักงานจดทะเบือน *<br>นายทะเบือน *<br>ผลการพิจารณา *<br>ทมายเหตุ                                          | 10037 : เมตรายเพรี<br>น10037 : น.ส.เทรี รายการ<br>O รอกิจารณา () แจ้ง                     | ร<br>ช่าระเงิน () แจ้งแก้ใน/ขอเอกสารเพื่น ()        | <b>⊻</b><br>ปฏิเสรคำขอ         | 4                       |
| สำนักงานจดทะเบียน *<br>นายทาะเบียน *<br>ผลการพิจารณา *<br>หมายเหตุ                                         | 10037 : เมตราชเพรี<br>น10037 : น.ส.เทรี ราชการ<br>o รอทีจารณา () แจ้ง                     | ร<br>ชำรอเงิน () แจ้งแก้ใน/ขอเอกสารเพีย ()          | <b>ะ</b><br>ปฏิเสรคำขอ         | 4                       |
| สำนักงานจดหนเบือน *<br>นายทะเบียน *<br>ผลการพิจารณา *<br>หมาอเหตุ                                          | 10037 : เบครามเพรี<br>น10037 : น.ส.เทรี ราชการ<br><b>๑</b> รอฟิจารณา () แจ้ง              | ร<br>ช่าวระงงิน () แจ้งแก่ใน/ของอกสาวเทีย ()        | <b>ง</b><br>มันเทรต่ามอ        | 4                       |
| สำนักงานจดหนะนิยน *<br>นายทะเนียน *<br>ผลการพิจารณา *<br>หมายเหตุ<br>ค่ายรรมเนียม                          | 10037 : เมตราชเพรี<br>ม10037 : น.ศ.เทรี ราชการ<br>จ รอศิจารณา () แจ้ง                     | ร<br>ช่าระเงิน () แจ้งแก้ใน/ของอกสารเพิ่ม ()<br>มาพ | <b>่</b><br>ปฏิเสรคำขอ         | 4                       |
| สำนักงานจดหนะมีอน *<br>นายหาะเมือน *<br>ผลการพิจารณา *<br>หมายเหตุ<br>ค่ายรรมเนียม<br>ต้องข่าระภายไหวันที่ | 10037 : เมตราชเพรี<br>น10037 : น.ส.เทรี ราชการ<br>จ รถพิจารณา นส์ง<br>50<br>05/10/2562    | ร<br>ช่ารอเงิน () แจ้งแก้ใน/ของอกสารเพีย ()<br>บาท  | <b>ะ</b><br>ปฏิเสรคำบอ         | 4                       |
| สำนักงานจดหนะมีอน *<br>นายทะเบียน *<br>ผลการพิจารณา *<br>หมาอเหตุ<br>ค่ายรรมเนียม<br>ต้องข่าระกายไหว้หที่  | 10037 : เมตราชเพรี<br>น10037 : น.ส.เทรี รารดาร<br>จ รอทิจารณา () แจ้ง<br>50<br>05/10/2562 | ร<br>ช่าวระงวิน () แจ้งแก่ใน/ชอเอกสารเทีย ()<br>มาท | auriketuğlu                    | 4                       |
| สำนักงานจดหนะเบือน *<br>นายทะเบียน *<br>ผลการพิจารณา *<br>หมายเหตุ<br>ค่ายรรมเนียม<br>ต้องข่าระภายไหวันที่ | 10037 : เมตราชเพรี<br>น10037 : น.ส.เทรี รารดาร<br>จ รอทิจารณา () แจ้ง<br>50<br>05/10/2562 | ร<br>ช่าวระงงิน () แจ้งแก่ใน/ชอเอกสารเทีย ()<br>มาท | <b>ง</b><br>อนาหังของไป        | ٤                       |

# <u>การบันทึกพิจารณาคำขอ</u>

- ระบบแสดงจอภาพให้ผู้ใช้ป้อนข้อมูลรายละเอียดดังนี้ ส่วนที่ 1
  - แสดงข้อมูลประเภทคำขอ เลขที่คำขอจาก ก.พ.ร. วันที่ยื่นคำขอจาก ก.พ.ร. ประเภทผู้ประกอบ พาณิชยกิจ ทะเบียนเลขที่ ชื่อผู้ประกอบพาณิชยกิจ ชื่อพาณิชยกิจภาษาไทย ชื่อพาณิชยกิจอักษร โรมัน วันที่เริ่มประกอบกิจการ และจำนวนเงินทุน

ส่วนที่ 2

 แสดงปุ่ม "แบบ ทพ." เมื่อผู้ใช้คลิกปุ่ม "แบบ ทพ." ระบบแสดงแบบฟร์อม ทพ.ที่มีรายละเอียด ข้อมูลของผู้ประกอบการ และร้านค้า

ส่วนที่ 3

แสดงชนิดพาณิชยกิจที่ประชาชนเลือก

ส่วนที่ 4

- ส่วนของการพิจาณาคำขอสำหรับเจ้าหน้าที่
  - รอพิจารณา คือ รายการที่รอพิจารณาคำขอ ผู้ใช้สามารถสอบถามข้อมูลได้จากหน้าสอบถาม ข้อมูลพิจารณาคำขอจดทะเบียนพาณิชย์
  - แจ้งชำระเงิน คือ รายการคำขอที่มีข้อมูลถูกต้องครบถ้วน ผู้ใช้พิจาณาให้ผ่านการอนุมัติ คลิก ปุ่ม "บันทึก" คำขอจะถูกย้ายไปยังเมนู BZP010200 : ชำระค่าธรรมเนียม เพื่อรอประชาชน เดินทางเข้ามาติดต่อชำระค่าธรรมเนียม และรับใบสำคัญทะเบียนพาณิชย์
  - แจ้งแก้ไข/ขอเอกสารเพิ่ม คือ รายการที่ข้อมูลถูกต้อง แต่เอกสารแนบไม่สมบูรณ์ ผู้ใช้ป้อน หมายเหตุแจ้งขอเอกสารเพิ่ม เพื่อส่งข้อมูลกลับไปยังประชาชน ให้ยื่นเอกสารเพิ่มมาใหม่อีก ครั้ง
  - ปฏิเสธคำขอ คือ รายการคำขอที่มีข้อมูลไม่ถูกต้อง หรือ เป็นร้านค้าที่ไม่ต้องยื่นจดทะเบียน พาณิชย์ ผู้ใช้ที่ป้อนหมายเหตุ เพื่อแจ้งให้ประชาชนทราบ

<u>ส่วนที่ 5</u>

- ส่วนของการแสดงรายละเอียดข้อมูลต่างๆของคำขอจดทะเบียนของร้านค้า ที่ประชาชนยื่นคำขอผ่าน ช่องทางการให้บริการของ ก.พ.ร.
- 2. ผู้ใช้สามารถเลือกเปลี่ยนชนิดพาณิชยกิจได้ กรณีที่ประชาชนเลือกวัตถุประสงค์ไม่ตรงกับข้อมูลของร้านค้า
- ผู้ใช้เลือกนายทะเบียน ที่รับจดทะเบียน
- ผู้ใช้เลือกผลการพิจารณา พร้อมทั้งป้อนหมายเหตุ(ถ้ามี)
- คลิกปุ่ม "บันทึก" เพื่อจัดเก็บข้อมูลในระบบ และส่งผลการพิจารณากลับไปยังช่องทางการให้บริการของ ก.พ.ร. เพื่อแจ้งให้ประชาชนทราบ
- ระบบจัดเก็บข้อมูลที่บันทึกลงฐานข้อมูล แสดงข้อความแจ้งว่า "บันทึกข้อมูลเรียบร้อย"

หมายเหตุ : เมื่อบันทึกข้อมูล ผลการพิจารณา เป็น แจ้งชำระเงิน/ปฏิเสธคำขอ ข้อมูลจะไม่แสดงที่เมนูนี้อีก ผู้ใช้ สามารถดูประวัติข้อมูลได้ที่ เมนู BZI010100 : สอบถามคำขอจดทะเบียนพาณิชย์ จาก ก.พ.ร.

|                   | 00 : พรารณาดาช                                                                                                    | งจดทะเบียนพาณิชย์                                               |                           |                                                      |             |              |            |             |
|-------------------|----------------------------------------------------------------------------------------------------|-----------------------------------------------------------------|---------------------------|------------------------------------------------------|-------------|--------------|------------|-------------|
|                   |                                                                                                    | สำนักงานที่วับค่าขอ<br>เลขที่คำขอ กรร.<br>ขึ้อคัมวรกอบพาณินบกิจ | 10037 : เมษาารเ           | າກวິ                                                 |             |              | ~          |             |
|                   |                                                                                                    | ชื่อพาณิชยศิจภาษาใหย<br>วันที่ยืนค่าขอ *                        | 30/07/2562                | 0                                                    | ถึงวันที่ * | 06/08/2562   |            |             |
| -                 | สันคา                                                                                                    | ประเภทค่าขอ<br>สถานะคำขอ                                        | O ห้งหมด 💮<br>O รอฟิจารณา | รัดตั้งไหม่ 🔷 เปลี่ยบแปลง<br>🔵 รอมท์ไข/ขอเอกสารเพิ่ม | 🔿 uðn       |              |            | เว็นโหม     |
|                   | พะเป็ดและที่                                                                                                    | เลขที่ศาขอ กพร. 🔿                                               | วันที่บันพึกสาขอ 🔿        | ข้อพาสสมกูงภาษาไหย                                   | ชื่อผู้ปร   | ะกอมูหาสมขกา | ประเภษศาขอ | สถานะคำขอ 0 |
| ล่าดับ            | <sup>o</sup>                                                                                                    |                                                                 |                           |                                                      |             |              |            |             |
| สำคับ<br>ไม่พบข่อ | field and a second second seco |                                                                 |                           |                                                      |             |              |            |             |

# 3.2 ชำระค่าธรรมเนียม

การชำระค่าธรรมเนียม เป็นเมนูสำหรับบันทึกคำขอจดทะเบียนทะเบียนพาณิชย์ที่ผ่านการอนุมัติ และได้แจ้ง ผลกลับไปยังประชาชนให้เดินทางมาชำระค่าธรรมเนียม ณ สำนักงานที่แจ้งยื่นจดทะเบียนพาณิชย์ เมื่อประชาชน เดินทางมาติดต่อที่สำนักงานเจ้าหน้าที่จะทำการบันทึกรับชำระค่าธรรมเนียม พร้อมทั้งออกใบสำคัญทะเบียน พาณิชย์ให้ประชาชน

การชำระค่าธรรมเนียมมีขั้นตอนดังนี้ คลิกเลือกที่เมนู >> ข้อมูลจาก ก.พ.ร. >> ชำระค่าธรรมเนียม เมื่อเข้า สู่หน้าจอ ระบบแสดงหน้าจอสอบถาม BZP010200 : ชำระค่าธรรมเนียม

|       | daubhr en er                          | adainta             |                                  |                       |
|-------|---------------------------------------|---------------------|----------------------------------|-----------------------|
|       | ของุมระกออง<br>ชื่อพาณิชอกิจ <i>เ</i> | กษาโทย              |                                  |                       |
|       | วันที่ยื่นค่าขอ *                     | 30/07/2             | 562 🗂 ถึงวันที่ *                | 06/08/2562            |
|       | ประเภทคำขอ                            | 🔘 หังพร             | เด 🔿 ขอตั้ง 🔿 เปลี่ยนแปลง 🔿 เล็ก |                       |
| ต้มหา |                                       |                     |                                  | เริ่มเริ่งณ           |
| สำคับ | ทะเมือนเลขที่ 🗘                       | พะเบียนเลขที่ กหร ั | ขึ้อหาเมียยกิจภาษาไทย ⊖          | ่ อยาไพกเมระโย        |
| 1     | 1913323903854                         | C620806002          | ทดสอบนะจ๊ะ                       | จัดตั้งทะเบียนทาณิชย์ |
|       |                                       | (1 of 1             | ) « < <b>1</b> > » 10            |                       |

## การสอบถามข้อมูล

- 1. เมื่อเข้าสู่หน้าจอ ระบบจะแสดงรายการที่ผ่านการพิจารณา และรอประชาชนมาติดต่อชำระค่าธรรมเนียม
- ผู้ใช้เลือกระบุเงื่อนไขที่ต้องการค้นหาข้อมูลรายการคำขอจดทะเบียนทะเบียนพาณิชย์ โดยต้องระบุ เงื่อนไขวันที่รับจดทะเบียนเป็นอย่างน้อย
- ผู้ใช้เลือกระบุเงื่อนไขที่ต้องการค้นหาข้อมูล จากนั้นคลิกปุ่ม "ค้นหา"
- ระบบจะแสดงข้อมูลที่ค้นหาได้ในตารางแสดงผลการค้นหา ผู้ใช้งานสามารถคลิกเลือกรายการเพื่อดู รายละเอียดข้อมูล

| 8ZP010200 : ช่าระค่าธรร<br>ทะเมือนเลขที่<br>เลขที่คำขอตั้ง | ลมเสียม<br>1913323903854<br>C620806002 |                           |                 |           | шли им.           |
|------------------------------------------------------------|----------------------------------------|---------------------------|-----------------|-----------|-------------------|
| ชื่อผู้ประกอบพาณิมยกิจ                                     | นางสาวbiz construct5                   | วันที่จดทะเบียนจัดตั้ง    | 06/08/2562      |           |                   |
| ชื่อพาณิชยกิจ                                              | ทดสอบนะจ๊ะ                             |                           |                 |           |                   |
| ชนิดหาณิชยกิจ                                              | การผลิตผลิตภัณฑ์ชื่อกโกแ               | ลดและชนมหวานจากชื่อกโกและ | 1               |           |                   |
| สำนักงานที่รับค่าขอ                                        | เขตราชเหว็                             |                           | น.ส.เทวี ราชการ |           |                   |
| ค่าธรรมเนียมใน                                             | การชำระเงิน                            | จ้ดดังทะเบียนท            | งาณิชย์         |           |                   |
|                                                            |                                        | จำนวนเงิน 50              | บาท             |           | 3                 |
| <ul> <li>รายดะเอียด</li> </ul>                             |                                        | จำนวนเงิน 50              | บาท             |           | 3                 |
| <ul> <li>รายดะเอียด</li> <li>มันทึก</li> </ul>             |                                        | จำนวนเงิน 50              | บาท             | เริ่มใหม่ | 3<br>4<br>aaueraa |

- ทำตามขั้นตอนการสอบถามข้อมูล คลิกเลือกรายการที่ต้องการ ส่วนที่ 1
  - แสดงข้อมูลทะเบียนเลขที่ เลขที่คำขอตั้งจาก ก.พ.ร.ชื่อผู้ประกอบพาณิชยกิจ ชื่อพาณิชยกิจ ชนิด พาณิชยกิจ สำนักงานที่รับคำขอ และนายทะเบียน

<u>ส่วนที่ 2</u>

 แสดงปุ่ม "แบบ ทพ." เมื่อผู้ใช้คลิกปุ่ม "แบบ ทพ." ระบบแสดงแบบฟร์อม ทพ.ที่มีรายละเอียด ข้อมูลของผู้ประกอบการ และร้านค้า

ส่วนที่ 3

- แสดงค่าธรรมเนียมในการจดทะเบียนพาณิชย์ ส่วนที่ 4\_\_\_\_\_\_
- แสดงรายละเอียดข้อมูลต่างๆ ของร้านค้าและผู้ประกอบพาณิชยกิจ
- ผู้ใช้ตรวจสอบข้อมูลรายละเอียดบนหน้าจอ ตรงกลับข้อมูลที่ประชาชนเข้ามายื่นชำระค่าธรรมเนียม
- คลิกปุ่ม "บันทึก" เพื่อจัดเก็บข้อมูลในระบบ
  - ระบบแสดงเลขประชาชน หรือ เลขนิติทะเบียนนิติบุคคล เป็นเลขทะเบียนพาณิชย์
  - ระบบแสดงข้อความเลขที่คำขอจัดตั้งที่ระบบสร้าง
  - ระบบแสดงข้อความเลขที่คำขอ(ปัจจุบัน)ที่ระบบสร้าง
- ระบบทำการสร้างข้อมูลใบสำคัญทะเบียนพาณิชย์ เพื่อให้ผู้ใช้งานตรวจสอบความถูกต้อง ก่อนทำการพิมพ์ ใบสำคัญให้กับประชาชน
  - กรณีผู้ใช้งาน เลือก ไม่พิมพ์ใบสำคัญ ให้คลิกปุ่ม "ปิด" โดยผู้ใช้สามารถพิมพ์ใบสำคัญภายหลังได้ (ดู รายละเอียดที่หัวข้อ พิมพ์ใบสำคัญ)
  - กรณีผู้ใช้งาน เลือก พิมพ์ใบสำคัญ ให้คลิกปุ่ม "พิมพ์ใบสำคัญ" ระบบแสดงใบสำคัญทะเบียน พาณิชย์ ดังรูป

| สระเภทศาษอ                             | จัดตั้งหระบัฒนพาศัย             | บันทึกข่อมูลเรียบร้อย                    |                                      | ж        |            |
|----------------------------------------|---------------------------------|------------------------------------------|--------------------------------------|----------|------------|
| กระบัยนเดยที                           | 1259700017962                   | ชื่อหาณิมมกิจ :                          | พดสอม5                               |          | Halad Sym. |
| ดขากคาขอดง<br>ข้อผู้ประกอบพาณิขยกิจ    | นางสารพร้อมพักคร์               | ผู้ประกอบหาณิขอกัจ :<br>พระมีอาเสองที่ : | พร้อมสักตร์ ร่าหัชม<br>1259700017962 |          |            |
| โอหากับแก้จ                            | ทคสอบ5                          | เดษที่สามอร์ดตั้ง :                      | 1003762000004                        |          |            |
| ปนิคหาณีขอกิจ<br>ถ้านี้กงานที่รับส่วยอ | การบริการหางอันเห<br>เบตรามเหวิ | เตรร์สำรอ :<br>× ปก                      | 1003762000004                        | r        |            |
| จ่าธรรมเนียมใน                         | การข้าระเงิน                    | จตดงทะเบอนพาเ<br>จำนวนเงิน 50 บา         | นบย<br>ท                             |          |            |
| รายคะเลียด                             |                                 |                                          |                                      |          |            |
| มันทึก                                 | i                               |                                          |                                      | เริ่มไหม | massore    |

| jrq. |                                                                                                    | 1/2                                                                                                    | ¢ | ± | ÷ |
|------|----------------------------------------------------------------------------------------------------|----------------------------------------------------------------------------------------------------|---|---|---|
|      | ด้างอยัดตั้นเหานี้ 100376200000                                                                                | <b>VERTEXANY</b> 1259700017962                                                                                                    |   |   |   |
|      | ใบท                                                                                                    | ะเบียนพาณิชย์                                                                                                    |   |   |   |
|      | ส่วนั                                                                                                    | กงานพะเพียนพาณิชต์                                                                                                    |   |   |   |
|      | องค์การบริ                                                                                                    | เพารส่วนดำบลทดสอบหนึ่ง                                                                                                    |   |   |   |
|      | ไรเสอร์                                                                                                    | ักเนื้ออกให้เพื่อแสดงว่า                                                                                                    |   |   |   |
|      | ion in                                                                                                    | Saperining and a line of the second second se |   |   |   |
|      |                                                                                                    | หรือมพักหรั จ่าพิชม                                                                                                    |   |   |   |
|      | ได้จดทะเบียนหาณิชย์                                                                                            | ตามพระราชบัญญัติหะเบียนหาณิชย์ พ.ศ.2499                                                                                                    |   |   |   |
|      | เมื่อวันที่                                                                                                    | 13 กันชาชน พ.ศ. 2562                                                                                                    |   |   |   |
|      | ส่งที                                                                                                    | ได้ในการประกอบพามิสุขกิจ                                                                                                    |   |   |   |
|      |                                                                                                    | neeu5                                                                                                    |   |   |   |
|      |                                                                                                    | เขียนเป็นอักษาโหมัน<br>Test5                                                                                                    |   |   |   |
|      |                                                                                                    | ชนิดแห่งพาณิขอกิจ                                                                                                    |   |   |   |
|      | การบริการทางยินเพตร์ณ์ค                                                                                        |                                                                                                    |   |   |   |
|      |                                                                                                    |                                                                                                    |   |   |   |
|      |                                                                                                    |                                                                                                    |   |   |   |
|      |                                                                                                    | and the second second second second second second second second second second second second second second second                                                                                                    |   |   |   |
|      |                                                                                                    | ที่ตั้งสำนักงานใหญ่                                                                                                    |   |   |   |
|      | . มกาที่ 111 หมู่ที่ 1 รับกี่ 19 มกาที่ทั้ง:                                                                   | 1.12_10950                                                                                                    |   |   |   |
|      | เริ่มไซด์ : http://test3.com                                                                                   |                                                                                                    |   | ľ |   |
|      |                                                                                                    |                                                                                                    |   |   |   |
|      |                                                                                                    | ลอกให้ ณ วันพี่ 13 กันกระน พ.ศ. 2562                                                                                                    |   |   | + |
|      | 1000                                                                                                    |                                                                                                    |   | 1 |   |
|      |                                                                                                    | นางสาวมหวี ราชการ                                                                                                    |   |   | 4 |
|      | The second second second second second second second second second second second second second second second s | นายทระเบียนพาณิขย์                                                                                                    |   |   |   |

### 3.3 สอบถามคำขอจดทะเบียนพาณิชย์ จาก ก.พ.ร.

การสอบถามคำขอจดทะเบียนพาณิชย์ จาก ก.พ.ร. เป็นเมนูสำหรับการสอบถามข้อมูลคำขอจดทะเบียน พาณิชย์ จาก ก.พ.ร. เพื่อดูรายละเอียดข้อมูลทะเบียนพาณิชย์และประวัติการยื่นคำขอที่มีการบันทึกผลการ พิจารณาคำขอแล้ว

สอบถามคำขอจดทะเบียนพาณิชย์ จาก ก.พ.ร. มีขั้นตอนดังนี้ คลิกเลือกที่เมนู >> ข้อมูลจาก ก.พ.ร. >> สอบถามคำขอ จาก ก.พ.ร. เมื่อเข้าสู่หน้าจอ ระบบแสดงหน้าจอสอบถาม BZI010100 : สอบถามคำขอจดทะเบียน พาณิชย์ จาก ก.พ.ร.

|                                                         |               | สำนักงานที่รับค่าขอ<br>เลขที่ค่าขอ กพร.<br>ชื่อเป็ปของขนาณีชกอิจ | 10037 : เบตราบเ    | พวี                                   |                             |                     |                                 |
|---------------------------------------------------------|---------------|------------------------------------------------------------------|--------------------|---------------------------------------|-----------------------------|---------------------|---------------------------------|
|                                                         |               | ข้อพาณิชยกิจภาษาไทย                                              |                    |                                       |                             |                     |                                 |
|                                                         |               | วันที่ยื่นคำขอ *                                                 | 06/08/2562         | 16/08/2562 🗂 ถึงวันที่ * 06/08/2562 🗂 |                             |                     |                                 |
| ประเภทศาขอ 🔘 ทั้งหมด 🔿 จัดตั้งไหน่ 🔷 เปลี่ยนแปดง 🔷 เล็ก |               |                                                                  |                    |                                       |                             |                     |                                 |
|                                                         |               | สถานะคำขอ                                                        | 🔘 ข่าระเงินและรับ  | บใบอนุญาตแล้ว 🔵 ดูกปฏิเสธ             | สาขอ 🔵 ยกเล็กโดยระบบเพื่อ   | งจากไม่มาติดต่อตามเ | เวลาที่ยำหนด                    |
|                                                         | คับทา         |                                                                  |                    |                                       |                             |                     | เริ่มไหม่                       |
| สำดับ                                                   | ทะเบียนเลขที่ | เลขที่คำขอ กพร. 🔿                                                | วันที่บันทึกคำขอ 🔿 | ชื่อพาณิชยก็จภาษาไทย<br>ั             | ชื่อผู้ประกอนพาณิชยกิจ<br>ั | ประเภทศาหล          | สถานะคำขอ 🔿                     |
| 1                                                       | 1913323903854 | C620806001                                                       | 06/08/2562         | ทดสอบนะจ๊ะ                            | นางสาวbiz construct5        | จัดตั้งไหม่         | ข่าระเงินและรับไบ<br>อนุญาดแล้ว |
|                                                         | 1913323903854 | C620806002                                                       | 06/08/2562         | ທດສວນນະຈະ                             | นางสาวbiz construct5        | จัดตั้งใหม่         | ນ່າຈະເວັນແລະຈັນໃນ<br>ອນຸญາດແລ້ວ |
| 2                                                       |               |                                                                  | (1.6(1))           | « < <b>1</b> > »                      | 10 *                        |                     |                                 |

## การสอบถามข้อมูล

- 1. ระบบแสดงหน้าจอให้ผู้ใช้งานระบุเงื่อนไขค้นหาข้อมูล
- ผู้ใช้เลือกระบุเงื่อนไขที่ต้องการค้นหาข้อมูล โดยต้องระบุเงื่อนไขวันที่ยื่นคำขอ เป็นอย่างน้อย
- คลิกปุ่ม "ค้นหา"
- ระบบจะแสดงข้อมูลที่ค้นหาได้ในตารางแสดงผลการค้นหา ผู้ใช้งานสามารถคลิกเลือกรายการที่ต้องดู รายละเอียดคำขอจดทะเบียนพาณิชย์ จาก ก.พ.ร.
- 5. ระบบแสดงรายละเอียดคำขอจดทะเบียนพาณิชย์ จาก ก.พ.ร. บนหน้าจอ
| เป็นและที่                          | 191              | 3323903854   |                                |                   |                      |                   |                      |            |        | NUMBER OF             |
|-------------------------------------|------------------|--------------|--------------------------------|-------------------|----------------------|-------------------|----------------------|------------|--------|-----------------------|
| ารที่ค่าขอตั้ง                      |                  |              |                                |                   |                      |                   |                      |            |        | L. Constanting        |
| ວທຳໄຈະຄອນກາຊຳ                       | ເຫຄືອ ແນ         | anobiz cons  | ruct5 วันที่จดงชนที            | กนวัลดั้ง         | 05/08/2562           | e.                | สถานะคำขอ            | : ข่าระเ   | เงินแต | ะรับใบอนุญาตแต้ว      |
| ไดหาณิขอกิจ                         | 118              | สสมาหะจึง    |                                |                   | and and more         |                   |                      |            |        |                       |
| ພໍສາມາຜົນແກ້ຈ                       | 010              | หลัดกานฟ     |                                |                   |                      |                   |                      |            |        |                       |
| າພັດຈານທີ່ວັນສານເ                   | a 1714           | ราชเทวี      |                                |                   |                      |                   |                      |            |        |                       |
|                                     |                  |              |                                |                   |                      |                   |                      |            |        |                       |
| รายคณิยด                            |                  |              |                                |                   |                      |                   |                      |            |        |                       |
| 1-8]ข่อมูลหลัก                      | 1. รายละเอีย     | เส็บไซต์     | [9]ຈັນໂລນທາເຜັສຍຄົຈ            | (10) <b>ท</b> ี่เ | โงสำนักงานสาขา       | [11-12]ທູ່ເປັນ    | แห้นส่วนเงินลง       | พุ่ม ส     | โมา    | เอกสารแบบ             |
| <ul> <li>▼ [1] \$a\$\$\$</li> </ul> | ระกอบพาณีซยู่ก็จ |              |                                |                   |                      |                   |                      |            |        |                       |
| เลขประจำตัวเ                        | ไรขอางชน         | 1913323903   | 854                            | najur]            | ประกอบการ            | บุลคลธรรมดา       |                      |            |        |                       |
| ชื่อ - สกุล                         |                  | หางสาวbiz co | instruct5                      | ເກັດວັນ           | 4                    | 13/01/2529        | 9                    | ang 33     | 3 10   |                       |
| ชื่อ - สกุล (Ef                     | (V)              | MISSPrompa   | k Japichom                     | สัญชา             | ă.                   |                   |                      |            |        |                       |
| ที่อยุ                              |                  | เลขที่ 111 พ | (ที่ 1 อาคาร อาคาร1 ชั้นที่ 19 | ) เสขาให้อง       | 12 tiat tat 1 out    | เรรงน้ำ ถนนหญาไ   | ไท เมคราชเทรี ก      | for a man  | านคร   | 10400                 |
| โทรศัพท์                            |                  | 0892134761   | โหรสาร                         |                   |                      |                   |                      |            |        |                       |
| ♥ [2] ilovit:                       | นในการประกอบจ    | ndainña (4   | ] ຈຳນວນເວີນາງນ [7] ຈັນທີ່ເຈັ   | uhunau            | โลยาา [8] วันที่ขอลง | งานหมือน          |                      |            |        |                       |
| นื่อหาณินอกิจ                       | แกษาไทย          | ทดสอบแปร์อ   |                                | ปือพา             | ດີພິຍກິຈລັກສະໂນນັ້ນ  |                   | testnaja             |            |        |                       |
| ວັນທີ່ເວັ້ມເບີຣະຄະ                  | อมก็จการ         | 06/08/2562   |                                | วันที่บ           | อจดหมะเบียน          |                   | 06/08/2562           |            |        |                       |
| ຈຳນວນເວັນທຸນ                        | ที่ห่ามาไป       | 50,000.00    | иси                            |                   |                      |                   |                      |            |        |                       |
|                                     | เงพาณีปชกิจ      |              |                                |                   |                      |                   |                      |            |        |                       |
| ใม่ไข่พายัมปลีเ                     | สึกการอนิกส์     |              |                                |                   |                      |                   |                      |            |        |                       |
| สำคับ                               | รพัสหลัก         |              |                                |                   | าายละป               | โยดวัตถุประสงค์   |                      |            |        |                       |
| 1                                   | 10761            | การเอลีย     | Inurna                         |                   |                      |                   |                      |            |        |                       |
|                                     |                  |              | (1 of 1)                       | «                 | 3 1 3                | » 10 ·            |                      |            |        |                       |
| * [5] fidad                         | านีกงานใหญ่      |              |                                |                   |                      |                   |                      |            |        |                       |
| ส์เลตุ                              |                  | เลชพี 123 พ  | jศี 1 อาคาร xxxx ขั้นที่ 1 เล  | นที่ห่อง 12       | was aaa suu Rang     | รอก ถนนหญาไห      | เขตราชเฟวี กรุงเ     | имализы    | es 104 | 100                   |
| โบรศักร์                            | 2                | 0870979376   | trinew]                        |                   |                      |                   |                      |            |        |                       |
| ✓ [6] ∯อมั3                         | ัดการ            |              |                                |                   |                      |                   |                      |            |        |                       |
| สำคับ                               | เลขประจำตัว      | ประชาชน      | ชื่อ-สกุล ผู้จัดกา             | 3                 |                      |                   | ที่อยู่              |            |        |                       |
| 1                                   | 15649806         | 01517        | นางสาวพร้อมพักคร์ จำพืชม       | 1                 | เลขที่ 12 ถนนพญา     | ໃຫ ເນດຮານເຫວັ ຄຣ  | อเพพมหานคร 10        | 0400       |        |                       |
|                                     |                  |              |                                |                   | เลขที่ 11 หม่ที่ 3 ล | nens Bangkok Th   | อ) ขั้นที่ 1 เลขที่ห | ล้อง 1 หม่ | idhu s | างน้ำ ซอย รางน้ำ1 อนน |
| 2                                   | 15650650         | 84127        | นายผู้จัดการ ผู้จัดการ         |                   | รางน้ำ ถนนหญาไท      | เขตราชเทรี กรุงเท | ทพมหานคร 1040        | 00         |        |                       |
|                                     |                  |              | (1 of 1)                       | «                 | < 1 >                | » 10 ·            |                      |            |        |                       |
|                                     |                  |              |                                |                   |                      |                   |                      |            |        |                       |
|                                     |                  |              |                                |                   |                      |                   | đ                    | ່ມໃຫມ່     |        | ສອນດານ                |

#### 3.4 รายงานการยื่นคำขอ จาก ก.พ.ร.

รายงานการยื่นคำขอ จาก ก.พ.ร. เป็นเมนูสำหรับพิมพ์รายงานที่มีการยื่นคำขอจดทะเบียนพาณิชย์ ผ่านช่อง ทางการให้บริการจาก ก.พ.ร. ในรูปแบบ PDF หรือ EXCEL

รายงานการยื่นคำขอ จาก<sup>°</sup>ก.พ.ร. มีขั้นตอนดังนี้ คลิกเลือกที่เมนู >> ข้อมูลจาก ก.พ.ร. >> รายงานการยื่น คำขอ จาก ก.พ.ร. เมื่อเข้าสู่หน้าจอ ระบบแสดงหน้าจอพิมพ์รายงาน BZR010100 : รายละเอียดการยื่นคำขอ จาก ก.พ.ร.

| สำนักงานวับค่าขอ               | 10037 : เมตราชเทรี                                 |
|--------------------------------|----------------------------------------------------|
| วันที่ยื่นคำขอ                 | 06/08/2562 🗂 ถึงวันที่ 06/08/2562 🗂                |
| ประเภทคำขอ                     | 🗿 ทั้งหมด 🔿 จัดตั้งไหม่ 🔿 เปลี่ยนแปลง 🔿 เลิก       |
| กลุ่มผู้ประกอบการ              | 🔘 ทั้งหมด 🔿 บุคคลธรรมดา 🔿 นิดีบุคคล 🔿 อื่นๆ        |
| ชนิดหาณิชยกิจ                  | × .                                                |
| ชื่อที่ใช่ในการประกอบพาณิชยกิจ |                                                    |
| ชื่อผู้ประกอบพาณิชยกิจ         |                                                    |
| เงินทุน                        | - ווורע                                            |
| ประเภททะเบียน                  | 🔕 ทั้งหมด 🔵 ทะเบียนพาณีชย์ 🔵 หาณีชย์อิเล็กทรอนิกส์ |

#### การพิมพ์รายงาน

- ระบบแสดงหน้าจอให้ผู้ใช้งานระบุเงื่อนไขพิมพ์รายงาน
- ผู้ใช้เลือกระบุเงื่อนไขที่ต้องการพิมพ์รายงาน โดยระบุช่วงวันที่รับจดทะเบียนเป็นอย่างน้อย
- คลิกปุ่มเลือกพิมพ์รายงาน
  - คลิกปุ่ม "PDF" ระบบแสดงรายงานในรูปแบบ PDF
  - คลิกปุ่ม "EXCEL" ระบบแสดงรายงานในรูปแบบ EXCEL

| vili<br>en: | 06/08/2562<br>15:58:21 |                                   | 4                                                        | สำนักงานของมรับมากมีขอ กระทายกำ<br>รายงามรายอะมัดอากที่ปล่าขอล่าน 85 hona<br>แต่วันที่อันคำขอ 06/06/2562 ธิงวันที่ 06/06/2562 |                       |                    |                                     | 9874 1 7 1<br>(8290)0101) |
|-------------|------------------------|-----------------------------------|----------------------------------------------------------|----------------------------------------------------------------------------------------------------|-----------------------|--------------------|-------------------------------------|---------------------------|
| ê ê di di   | มาที่กระ<br>รับสีวิภาพ | พะมีคาะจะได้<br>เลขต์สารอุรัณนี้เ | ชื่อที่ได้ในการประกอบพรณีขอกัน<br>ชื่อผู้ประกอบพรณีขอกัน | ชื่อแต่งตามใจอย่าง                                                                                                    | ง่านายติมชุม<br>(พาย) | faktatarn<br>fakto | ชื่อผู้มีพาก<br>เทยประจำหัวประชาชน  | renskno                   |
| 1           | 06/08/2562             | 1913323903854                     | ทศสตรรณชียว<br>มาษัตรรณย constructs                      | ได้ร่าที่เสียงหรือพระสิวมรรณท่าง (866<br>พระทำรู)                                                                             | 500,000.00            | 08/08/2542         | นายารครัณต่องได้หน<br>1565249715856 | 6401                      |
|             |                        | รามพัฒนต 1                        | 110071                                                   |                                                                                                    |                       |                    |                                     |                           |

### หน้าจอแสดงรายงานในรูปแบบ PDF - รายงานการยื่นคำขอ จาก ก.พ.ร.

| 5.A :  | 08/08/2542                                                                                                   |        |                                                        |                     | én                   | นักงานจะหนะเป็นแหกเมินซ์ เปละการแก่ไ                  |                                |                                      |                   | หม้าที่ 1 | 1   |
|--------|----------------------------------------------------------------------------------------------------|--------|--------------------------------------------------------|---------------------|----------------------|-------------------------------------------------------|--------------------------------|--------------------------------------|-------------------|-----------|-----|
| 1383 : | 15:59:43                                                                                                    |        |                                                        |                     | 11047                | หรายกระมีของการขึ้นสำหรุงการ Biz Portal               |                                |                                      |                   | (829010   | 101 |
|        |                                                                                                    |        |                                                        |                     | RealiTel             | อื่นคำขอ 08/08/2562 อีงวันที่ 08/08/2562              |                                |                                      |                   |           |     |
| dality | โอท เสรค์กรอ ของมีสามเสรที่ ซึ่งกับริโมการปนกละคณิช<br>วินที่โรงค เมษาที่สามเว็จไป<br>ซึ่งรูปในการหาเนื่องไป |        | ข้อที่ได้โรการประกอบจาดีสอกัจ<br>ข้อผู้ประกอบจาดีสอกัจ |                     | นึ่งแต่งหานี่หมัดกิร | จำหวองในกระ<br>(มาพ)                                  | วิทรี่เวิ่มสำหาก<br>วิทรี่เม็ก | ซึ่งผู้มีคาาร<br>เลขประจำดังประชาชาต | alarnaa<br>Aintea | t         |     |
| 1      | 0620808010                                                                                                   |        |                                                        | รพระเนอริธ3         |                      | ให้เข้าทั้งที่ของเสือเทยเสียเลยรัมมัก่าย (Web Hoting) | 500,000.00                     | 06/06/2562                           | unmodusies into   | equil     | T   |
|        | 08/08/2562                                                                                                   |        | 1913323903854                                          | unemable construct5 |                      |                                                       |                                |                                      | 1565249715856     |           |     |
|        |                                                                                                    | 110000 | 1                                                      | 110/111             |                      |                                                       |                                |                                      |                   |           |     |

#### 3.5 สถิติจำนวนการยื่นคำขอ จาก ก.พ.ร.

รายงานสถิติจำนวนการยื่นคำขอ จาก ก.พ.ร. เป็นเมนูสำหรับพิมพ์รายงานสถิติจำนวนการยื่นคำขอจด ทะเบียนพาณิชย์ ผ่านช่องทางการให้บริการจาก ก.พ.ร. ในรูปแบบ PDF หรือ EXCEL

รายงานการยื่นคำขอ จาก ก.พ.ร. มีขั้นตอนดังนี้ คลิกเลือกที่เมนู >> ข้อมูลจาก ก.พ.ร. >> สถิติการยื่นคำ ขอ จาก ก.พ.ร. เมื่อเข้าสู่หน้าจอ ระบบแสดงหน้าจอพิมพ์รายงาน BZR020100 : สถิติจำนวนการยื่นคำขอ จาก ก.พ.ร.

| สำนักงานจดหะเบียน *           | 10037 : เบตราชเหรื                                 |
|-------------------------------|----------------------------------------------------|
| จังหวัด                       | กรุงเทพนพาพคร 🔍                                    |
| วันที่ยื่นส่านอ *             | 06/08/2562 🗖 flotudituran * 06/08/2562 🗖           |
| ประเภทคำขอจดทะเป็ยน           | Tairey 👻                                           |
| กลุ่มผู้ประกลบการ             | 🗿 ทั้งหมด 🔿 บุคคลธรรมดา 🔿 มีดับุคคล 🔿 อันๆ         |
| ประเภทผู้ประกอบการ            | Taisey                                             |
| บนิคมาณิชยกิจ                 |                                                    |
| นื้อที่ไปในการประกอนหาณิขอก็จ |                                                    |
| นื่อผู้ประกอบจากใจระกิจ       |                                                    |
| ເວີນທຸນ                       | . Incu                                             |
| ประเภทพระเมียน                | 🗿 ทั้งหมด 💮 พะเมือนพาสมินธ์ 🔵 พาสินปสีเล็กทรอจิกล์ |
|                               |                                                    |
| POF EXCEL                     | dutoa                                              |
|                               |                                                    |

## ขั้นตอนการพิมพ์รายงาน

- ระบบแสดงหน้าจอให้ผู้ใช้งานระบุเงื่อนไขพิมพ์รายงาน
- 2. ผู้ใช้เลือกระบุเงื่อนไขที่ต้องการพิมพ์รายงาน โดยระบุช่วงวันที่รับจดทะเบียนเป็นอย่างน้อย
- คลิกปุ่มเลือกพิมพ์รายงาน
  - คลิกปุ่ม "PDF" ระบบแสดงรายงานในรูปแบบ PDF
  - คลิกปุ่ม "EXCEL" ระบบแสดงรายงานในรูปแบบ EXCEL

| : 15:49:1 | 16 รายงานสถ<br>ตั้งแต่วันที่รับจดทะ                         | เซียน 01/08/2 | นคาขอผ่าน Biz Po<br>562 ถึงวันที่ 08/08 | rtal<br>/2562 |            | [BZR020101] |
|-----------|-------------------------------------------------------------|---------------|-----------------------------------------|---------------|------------|-------------|
| ลำดับที่  | ชนิคพาณิชยกิจ                                               | จัดตั้งใหม่   | เปลี่ยนแปลง                             | เลิก          | แก้ไขอื่นๆ | รวมทั้งหมด  |
| 1         | การผลิตกาแฟ                                                 | 3             | 0                                       | 2             | 0          | 5           |
| 2         | ให้เข่าพื้นที่ของเครื่องคอมพิวเตอร์แม่ข่าย<br>(Web Hosting) | 2             | 0                                       | 0             | 0          | 2           |
| 3         | การผลิตผลิตภัณฑ์ช็อกโกแลตและขนมหวา<br>นจากช็อกโกแลต         | 2             | 0                                       | 0             | 0          | 2           |
| 4         | การผลิตจักรยาน                                              | 2             | 0                                       | 0             | 0          | 2           |
| 5         | การบริการด้านอาหารในภัตตาคาร/ร้านอา<br>หาร                  | 2             | 0                                       | 0             | 0          | 2           |
| 6         | กิจกรรมเกี่ยวกับแลกเปลี่ยนเงินตราต่างปร<br>ะเทศ             | 2             | 0                                       | 2             | 0          | 4           |

# หน้าจอแสดงรายงานในรูปแบบ PDF - รายงานสถิติจำนวนการยื่นคำขอ จาก ก.พ.ร.

| A  | В        | С       | D              | E                                     | F             | СН                  | 1      | J         | К                 | L        | Μ    |
|----|----------|---------|----------------|---------------------------------------|---------------|---------------------|--------|-----------|-------------------|----------|------|
| 1  | วันที่ : | 08/08   | /2562          | สำนัก                                 | งานจดทะเบียน  | งาณิชย์ เขตราชเท    | อี     |           | и                 | น้าที่ 1 | 1    |
| 2  |          | 15.50   |                |                                       | 88.2          | unio province Dia D | ortal  |           |                   | 070000   | 1011 |
| 3  | Carri    | 15:50   | :00            | 3.164.1748                            | แพงานวนการย   | UNTROWIN DIZ P      | ortat  |           | l                 | BZRUZU   | 101] |
| 4  |          |         |                | ตั้งแต่วันที่รับจดทะ                  | เบียน 01/08/2 | 562 ถึงวันที่ 08/0  | 8/2562 |           |                   |          |      |
| 6  | ล้า      | าดับที่ | ชนิดพาณิา      | รยกิจ                                 | จัดตั้งใหม่   | เปลี่ยนแปลง         | เลิก   | แก้ไขอื่น | ก้ไขอื่นๆ รวมทั้ง |          |      |
| 8  |          |         |                |                                       |               |                     |        |           |                   |          |      |
| 0  |          | 1       | การผลิตกา      | un                                    | 3             | 0                   | 2      | 0         |                   |          | 5    |
| 10 |          |         |                |                                       |               |                     |        |           |                   |          |      |
|    |          | 2       | ไห้เช่าพื้นที่ | ของเครื่องคอมพิวเตอร์แม่              | 2             | 0                   | 0      | 0         |                   |          | 2    |
| 12 |          |         | ข่าย (Web      | Hosting)                              |               |                     |        |           |                   |          | _    |
| 13 |          |         |                |                                       |               |                     |        |           |                   |          |      |
| 14 | ſ        | 3       | การผลิตผลิ     | ตภัณฑ์ชื่อกโกแลตและ                   | 2             | 0                   | 0      | 0         | - í               |          | 2    |
| 15 |          |         | ขนมหวาน        | จากซ็อกโกแลต                          |               |                     |        |           |                   |          |      |
| 16 |          |         |                |                                       |               |                     |        |           |                   |          |      |
| 17 |          | 4       | การผลิตจัก     | รยาน                                  | 2             | 0                   | 0      | 0         |                   |          | 2    |
| 18 |          |         |                | · · · · · · · · · · · · · · · · · · · |               |                     |        |           | _                 |          |      |
| 19 | [        | 5       | การบรการ       | ดานอาหารเนภตตาคาร/                    | 2             | 0                   | 0      | 0         | [                 |          | 2    |
| 20 |          |         | ร้านอาหาร      |                                       |               |                     |        |           |                   |          |      |
| 21 | -        |         | กี่จกรรมเกี    | ยวกับแลกเปลี่ยนเงินตรา                |               | <b>↓</b>            | -      |           | -                 |          |      |
| 22 |          | 6       |                |                                       | 2             | 0                   | 2      | 0         |                   |          | 4    |
| 23 |          |         | ต่างประเท      | 1                                     |               |                     |        |           |                   |          |      |
|    | _        |         |                | 50 UNIVERSIO                          |               | ·                   |        |           |                   |          | 17   |
| 26 | _        |         |                | 3.1 M M M M M M                       |               |                     |        |           |                   |          | 11   |

## 4 การสอบถามข้อมูล

เป็นชุดเมนูสำหรับให้บริการสืบค้นข้อมูลทะเบียนพาณิชย์ เพื่อดูรายละเอียดประวัติคำขอและประวัติการ เปลี่ยนแปลงข้อมูลของทะเบียนพาณิชย์

#### 4.1 ตรวจค้นข้อมูลทะเบียนพาณิชย์

ตรวจค้นข้อมูลทะเบียนพาณิชย์ เป็นเมนูสำหรับการสอบถามข้อมูลทะเบียนพาณิชย์ สามารถดูรายละเอียด ข้อมูลทะเบียนพาณิชย์และประวัติการเปลี่ยนแปลงของทะเบียนพาณิชย์

การตรวจค้นข้อมูลทะเบียนพาณิชย์ มีขั้นตอนดังนี้ คลิกเลือกที่เมนู >> สอบถาม >> ตรวจค้นข้อมูล ทะเบียนพาณิชย์ เมื่อเข้าสู่หน้าจอ ระบบแสดงหน้าจอสอบถาม RCI : 010100ตรวจค้นข้อมูลทะเบียนพาณิชย์

|            | ຈັນທຸດ                 | A                    | ทดสอบ                           |                            | × .               |                    |
|------------|------------------------|----------------------|---------------------------------|----------------------------|-------------------|--------------------|
|            | สำนัก                  | งาน                  | 99003 : อบต. ทดสอบหนึ่ง         |                            | × .               |                    |
|            | ทะเบี                  | อนเลขที              | เลขที่ศ                         | าขอจัดตั้ง                 |                   |                    |
|            | ชื่อผู้ร               | ประกอบหาดใชยกิจ      |                                 |                            |                   |                    |
|            | ชื่อพ                  | เฉียอกิจกาษาไทย      |                                 |                            |                   |                    |
|            | ชื่อเวี                | นใชด์ (Website)      |                                 |                            |                   |                    |
|            | ต้อแต่                 | วันที่วับจดทะเบียน * | 03/10/2562 🗂 ถึงวันที่          | 03/10/2562                 |                   |                    |
|            | สถาน                   | ะใบทะเบียนพาณิชย์    | laiseaj 👻                       |                            |                   |                    |
| เงื่อนไขเร | พิ่มเติม               |                      |                                 |                            |                   |                    |
|            | กลุ่มผู้ประกอบการ      |                      | 🔾 ทั้งหมด 🔿 บุคคลธรรมดา 🔿       | นิดิบุลคล 🔵 อึนๆ           |                   |                    |
|            | ประเภทพะเบียน          |                      | 🔾 ทั้งหมด 🗌 ทะเมือนพานิมออิเลีย | พรอนิกส์ 🔿 ทะเนียนพายิเซย์ |                   |                    |
|            | ชนิดพาณิชยกิจ          |                      |                                 |                            | × .               |                    |
|            | เลขประจำตัวประชาช      | າມ(ຜູ້ຈັດກາງ)        |                                 |                            |                   |                    |
|            | ชื่อ - นามสกุล(ผู้จัดก | (צרו                 |                                 | (ไม่ต้องระบุคำนำหน้าชื่อ)  |                   |                    |
|            | เงินทุน                |                      | · · ·                           | ארע                        |                   |                    |
| ค้         | CNN                    |                      |                                 |                            |                   | ເຕັ້ນໃຫມ່          |
|            |                        |                      |                                 |                            |                   |                    |
| ลำดับ      | ทะเบียนเลขที่ 🔿        | เลขที่คำขอจัดตั้ง 🔿  | ชื่อพาณิชกิจภามาไทย 🔾           | ชื่อผู้ประกอบพาณิชยกิจ 🔿   | วันที่จดทะเบียน 🔿 | สถามะ 🔾            |
| 1          | 6286482537640          | 9900362000065        | ร้านน้ำตาล                      | นางสาวน้ำตาล หวานดี        | 03/10/2562        | ยังค่าเนินกิจการอะ |
| 2          | 6878075618264          | 9900362000107        | น้ำดื่มณัฐกิจ                   | นายณัฐกิจ มีสุข            | 03/10/2562        | เพิกถอน            |
| 3          | 2357712355308          | 9900362000108        | ร้านมาลีบูติก                   | นางสาวมาลีวัดย์ สีสะอาด    | 03/10/2562        | ยังค่าเนินกิจการอย |
| 4          | 2288771763826          | 9900362000105        | ร้านอดุลย์พาณิชย์               | นายอดุลย์ มหาวัน           | 03/10/2562        | ยังค่าเนินกิจการอะ |
| 5          | 0991620030081          | 9900362000071        | ชันวาจำกัด                      | นายขันวา มารวย             | 03/10/2562        | ยังค่าเนินกิจการอย |
|            |                        |                      |                                 |                            |                   |                    |
|            |                        |                      |                                 |                            |                   |                    |

หน้าจอตรวจค้นข้อมูลทะเบียนพาณิชย์ หน้าจอแสดงรายงานในรูปแบบ PDF - รายงานสถิติจำนวนการยื่นคำขอ จาก ก.พ.ร.

#### <u>การสอบถามข้อมูล</u>

- ระบบแสดงหน้าจอสอบถาม ผู้ใช้งานระบุเงื่อนไขค้นหาข้อมูล
- ผู้ใช้เลือกระบุเงื่อนไขที่ต้องการค้นหาข้อมูลทะเบียนพาณิชย์ โดยต้องระบุเงื่อนไขวันที่รับจดทะเบียนเป็น อย่างน้อย
- คลิกปุ่ม "ค้นหา"
- 4. ระบบจะแสดงข้อมูลที่ค้นหาได้ในตารางแสดงผลการค้นหา
- ผู้ใช้งานสามารถคลิกเลือกรายการให้แสดงข้อมูลทะเบียนพาณิชย์ที่บันทึกได้
- ระบบแสดงจอภาพรายละเอียดข้อมูล (ไม่อนุญาตให้แก้ไขข้อมูล) ดังนี้ ส่วนที่ 1

<u>ส่วนที่ 2</u>

 แสดงประวัติการจดทะเบียนพาณิชย์ รายการเปลี่ยนแปลงข้อมูลทะเบียนพาณิชย์ ผู้ใช้สามารถคลิกปุ่ม "ทพ." เพื่อดูรายละเอียดประวัติคำขอ

<u>ส่วนที่ 3</u>

- แสดงรายละเอียดของข้อมูลทะเบียนพาณิชย์
- ผู้ใช้งานสามารถคลิกปุ่ม "ย้อนกลับ"เพื่อกลับไปยังหน้าจอสอบถามข้อมูล

| _  |                          |                      |                           |                                      |                                  |                             |          |
|----|--------------------------|----------------------|---------------------------|--------------------------------------|----------------------------------|-----------------------------|----------|
| ٧  | ทะเบียนเลขที่            | 22887717638          | 326                       | วันที่จดทะเบียนจัดตั้ง               | 03/10/2562                       |                             |          |
| L. | ลขที่ค่าขอตั้ง           | 99003620001          | 105                       | สถานะ                                | ยังผ่าเห็นกิจการอยู่             | _                           |          |
| ź  | ชื่อผู้ประกอบพาณิช       | ยกิจ นายอดุลย์ มห    | าวัน                      |                                      |                                  |                             |          |
| i  | นื้อหาณิชยกิจ            | ຮ້ານລອຸລຍ໌ທາຄື       | luití                     |                                      |                                  |                             |          |
| 2  | ชนิดพาณีชยกิจ            | การผลิตปุ๋ยเคร่      | 1                         |                                      |                                  |                             |          |
| 1  | สำนักงานที่รับค่าขอ      | อบค. ทดสอบ           | หนึ่ง                     |                                      |                                  |                             |          |
|    | #                        | เลขที่ยื่นค่าขอ      | วันที่ยื่นค่าขอ           | วันที่รับจด                          | ประเภทด้านอ                      | รายการเปลี่ยนแปลง           | ภาพคำขอ  |
|    | 1                        | 9900362000105        | 02/10/2562                | 03/10/2562                           | จัดตั้งทะเบียนพาณิชย์            |                             | 9196.    |
|    | 2                        | 9900362000109        | 08/10/2562                | 03/10/2562                           | เปลี่ยนแปลงทะเบียนพาณิชช         | 1 2                         | ¥114.    |
| ¥  | รายละเอียด               |                      |                           |                                      |                                  |                             |          |
| Γ  | [1-8]ข้อมูลหลัง          | า [15]เว็บไซต์       | (9)รับโอนพาณิชย           | กิจ [10]ที่ตั้งสำนักงานสาข           | າ [11-13]ຜູ້ເປັນຜຸ້ນສ່ວນເຈັ      | ນຂຈກຸນ [14]ລິ້ນໆ ແ          | อกสารแบบ |
|    | √ [1] ชื่อคุ้ป           | ะกอมพาณิชย์กิจ       |                           |                                      |                                  |                             |          |
|    | เลขประจำด้ว              | ประมาวย่าน 22887717  | 63826                     | กลุ่มผู้ประกอบการ                    | 1000000000                       |                             |          |
|    | ชื่อ - สกุล              | นายอดุลย์            | มหาวัน                    | เกิดวันที                            | 01/05/2520                       | อายุ 42                     | 3        |
|    | ชื่อ - สกุล (E           | N) ADULE MA          | HAWAN                     | ลัญชาติ                              | ไทย                              |                             |          |
|    | ที่อยู่                  | เลขที่ 12/5          | 5 ທສູ່ທີ່ 5 ຮ່ວຍ 6 ທ່ານລາ | ทดสอบหนึ่ง อำเภอเมืองทดสอบ จังห      | วัดพดสอบ 99100                   |                             |          |
|    | โทรศัพท์                 | 08-1112-2            | 256 1                     | เรสาร                                |                                  |                             |          |
|    | e-Mail                   | adule_test           | t@gmail.com               |                                      |                                  |                             |          |
|    | ♥ [2] ชื่อที่ใช่         | ในการประกอบพาณิชยกิจ | [4] จำนวนเงินทุน [7       | ] ວັນທີ່ເອີ້ມປຣະຄອນຄິຈຄາຮ [8] ວັນທີ່ | ขอจดทสเบียน                      |                             |          |
|    | นื่อพาศมิชยกิ            | จกามาไทย ร้านอดุลย์ท | ากใชย์                    | ชื่อพาณิชยกิจอักษรไ                  | รสัน ADULE-PA                    | NICH                        |          |
|    | วันที่เริ่มประก          | อมคิจการ 01/10/256   | 52                        | วันที่ขอจดทะเบียน                    | 03/10/256                        | 2                           |          |
|    | จ่านวนเงินทุบ            | เพิ่น่ามาใช้ 500000  | บา                        | חוו                                  |                                  |                             |          |
|    | ◄ [3]ปมิตแฟ              | งพาณิชยกิจ           |                           |                                      |                                  |                             |          |
|    | สำดับ                    | รหัสหลัก             |                           |                                      | รายละเอียดวัดกุประสงค์           |                             |          |
|    | 1                        | 20121                | การผลิต                   | ปุขเคมี                              |                                  |                             |          |
|    | v rei džutus             |                      |                           |                                      |                                  |                             |          |
|    | า [5] พิเลส ใน<br>พื่อย่ | เลขที่ 12/5 เ        | หม่ที่ 5 ซอย 6 ตำบอทศ     | ลสอบหนึ่ง อำเภอเมืองทดสอบ จังหวัด    | าทดสอน 99100                     |                             |          |
|    | โทรศัพท์                 | 08-1112-22           | 56 โทร                    | สาร                                  |                                  |                             |          |
|    | e-Mail                   | adule_test@          | )gmail.com                |                                      |                                  |                             |          |
|    | ◄ [6] ชื่อผู้จัดก        | 115                  |                           |                                      |                                  |                             |          |
|    | สำดับ                    | เลขประจำดัวประช      | าชน ชื่อ                  | ⊩สกุล ผู้จัดการ                      | ที่อ                             | d                           |          |
|    | 1                        | 228877176382         | 6 นาขอดุลย์               | มหาวัน เลขที่ 12)                    | 5 หมู่ที่ 5 ซอย 6 คำบอทคสอบหนึ่ง | อำเภอเมืองทดสอบ จังหวัดทดสะ | au 99100 |
| _  |                          |                      |                           |                                      |                                  |                             |          |
|    |                          |                      |                           |                                      |                                  |                             | โลนออีน  |
|    |                          |                      |                           |                                      |                                  |                             |          |

#### 5 รายงาน

เป็นชุดเมนูสำหรับพิมพ์รายงานต่าง ๆ ที่เกี่ยวกับการจดทะเบียนพาณิชย์ ซึ่ง ประกอบด้วย

- รายงานการยื่นคำขอจดทะเบียนพาณิชย์
- รายงานสถิติการจดทะเบียนพาณิชย์
- รายงานรายละเอียดและจำนวนการจดทะเบียนพาณิชย์อิเล็กทรอนิกส์และจำนวนเว็บไซต์

รายงานแต่ละรายงานสามารถพิมพ์รายงานในรูปแบบ PDF หรือ EXCEL ได้ สำหรับ รายงานสถิติการจดทะเบียน พาณิชย์ จะสามารถพิมพ์รายงานกราฟ ในรูปแบบ PDF ได้

#### 5.1 รายงานการยื่นคำขอจดทะเบียนพาณิชย์

คลิกเลือกที่เมนู >> รายงาน >> การยื่นคำขอจดทะเบียนพาณิชย์ ระบบแสดงหน้าจอสอบถามรายงาน RCR020100 : พิมพ์รายงานการยื่นคำขอจดทะเบียนพาณิชย์

| RCR020100 : พิมพ์รายงานการยื่นค่าของดทะเบียนพาณิช | ม์                                                         |
|---------------------------------------------------|------------------------------------------------------------|
| สำนักงานจดทะเบียน *                               | 99003 : อบค. ทดสอบหนึ่ง 👻                                  |
| จังหวัด                                           | малаш 👻                                                    |
| ตั้งแต่วันที่รับจดทะเบียน *                       | 01/10/2562 🗂 ถึงวันที่รับจด * 04/10/2562 🗂                 |
| ประเภทคำขอจดทะเบียน                               | Taisey 👻                                                   |
| กลุ่มผู้ประกอบการ                                 | 🗿 ทั้งหมด 🔿 บุคคสธรรมดา 🔿 นิดีบุคคล 🔵 อื่นๆ                |
| ประเภทผู้ประกอบการ                                | Tuisey 👻                                                   |
| ชนิดพาณีชยกิจ                                     |                                                            |
| ชื่อที่ใช่ในการประกอบพาณิชยกิจ                    |                                                            |
| นี้อยู่ประกอบทาณีชยกิจ                            |                                                            |
| เงินทุน                                           | - אווע                                                     |
| ประเภทพะเมียน                                     | 🗿 ทั้งหมด 🔿 ทะเบียนหาณิบย์ 🔿 หาณิบย์อิเล็กทรอนิกส์         |
| จัดเรียงตาม                                       | 🗿 เลขท์ค่าขอ 🔷 เลขทะเบียน 🔷 ชื่อที่ใช้ในการประกอบหาณิชยกิจ |
|                                                   | 🔿 นี้อยู้ประกอบพาณีชยกิจ 🔿 วันที่จดทะเบียน 🔿 จำนวนเงินทุน  |
|                                                   |                                                            |
| PDF EXCEL                                         | เรื่อเไหน่                                                 |
| *                                                 | 4                                                          |
| หน้าจอพิมพ์รายงานการยืนค้าขอจด                    | <b>เทะเบียนพาณิชย์</b>                                     |

#### <u>การพิมพ์รายงาน</u>

- ระบบแสดงหน้าจอให้ผู้ใช้งานระบุเงื่อนไขพิมพ์รายงาน
- ผู้ใช้เลือกเงื่อนไขที่ต้องการพิมพ์รายงาน โดยระบุช่วงวันที่รับจดทะเบียนเป็นอย่างน้อย
- ผู้ใช้เลือกพิมพ์รายงาน
  - คลิกปุ่ม "PDF" ระบบแสดงรายงานในรูปแบบ PDF
  - คลิกปุ่ม "EXCEL" ระบบแสดงรายงานในรูปแบบ EXCEL

| am: 13/57/21  | H.                        |                      |                               |                                |                                   |                | luits      | таган<br>таган<br>божио | สมั <del>นส์ กระ</del><br>สมั <del>นส์ กระ</del><br>ยะ 01/10/ | กระบบิยมหา<br>กระบบิยมหา<br>2562 มีควันที่ | ໝ່າຍ<br>ໝ້າຍ<br>  04/10/25 | 62              |                  |         |                  |                             |                 |                  |                        |                 |                             |                     | (RCR0201          |
|---------------|---------------------------|----------------------|-------------------------------|--------------------------------|-----------------------------------|----------------|------------|-------------------------|---------------------------------------------------------------|--------------------------------------------|----------------------------|-----------------|------------------|---------|------------------|-----------------------------|-----------------|------------------|------------------------|-----------------|-----------------------------|---------------------|-------------------|
| 185           | 1019                      | เลขทำขอ              | te .                          | ซื่อที่ไขใบ                    | TÜRENI                            | จำนวน          | าหัสธุรกิจ |                         |                                                               | 807                                        | เส้ติสำนัก                 | สามแห่งใหญ่ (9) |                  |         | Ťo               | <del>7.daese</del>          | และนัคร         | นี่สะรับในส      | ชื่อสีเมต              | โหรศัพท์        | ÷.                          | 218/15              | Visure            |
| 900000<br>(1) | <del>йтарё</del> х<br>(2) | collectuation<br>(E) | สูงไระกอบ<br>พาณิขอกิจ<br>(4) | การประสอบ<br>พายใชอริเจ<br>(5) | ครัณชนิกพ<br>(5)                  | (D)<br>เป็นสุน | (#)        | uni .                   | bipe -                                                        | 456U \                                     | ana                        | ытн<br>(йтця)   | งชุม<br>(สำมาธิ) | écer5e  | 954075<br>(30)   | พระเบียน<br>พาณิขอ่<br>(11) | ประชาชม<br>(12) | (13)             | (14)                   | (15)            | ขายพระมีชน<br>(16)          | លើខាររបាំទ៖<br>(17) | 47400<br>(18)     |
| (991620030073 | 9403342000069             | 990036200069         | viaitu valtes                 | westebolistic                  | การสอบสนในอันธรณีกันที่ให้ประกับค | 10,000,000     | 21801      | -11                     | 1                                                             |                                            |                            | 96693 1992Z     | donness          | 10011   | anerodal let     | 04/10/2562                  | 46503290135     |                  |                        | 06157628        | uternet syll                |                     | 6doutry           |
| 1993628230084 | 9900362000771             | 9980362000073        | scellionarrice -              | Bankole -                      | ขายสารสุนสราชส                    | 700.000        | 4900       | - 191 -                 |                                                               |                                            |                            | - through       | donners          | YARU    | scienced results | 89192562                    | 1400074416309   | constance        | Tarwoodel<br>multicom  | 992£7201<br>\$7 | มาสกาสราญนี้:<br>ค.ศัวนียสอ |                     | Gelenicity<br>Gel |
| 199142033090  | 990362000172              | #100342000072        | tananihe tetata               | van erflee trife               | verärenskasende                   | 800,000        | 41912      | 34.7                    | *                                                             |                                            |                            | 10.005 125.7    | domes.           | wantite | sistan dila      | 86102562                    | SMIST242MINING  | none<br>facebook | jettigejival<br>Lopini | 001216-29<br>84 | vienerujā<br>xituliedo      |                     | teleniter<br>teri |

| N# : 06/11/25 | 62            |               |                |              |                                              |            |             | hūnme     | enageree   | าณิชย์ อบต | . WHITELUM      | da 👘            |           |                |               |             |               |                |            |            |                                   |            | ศมัพที่ 1 /       |
|---------------|---------------|---------------|----------------|--------------|----------------------------------------------|------------|-------------|-----------|------------|------------|-----------------|-----------------|-----------|----------------|---------------|-------------|---------------|----------------|------------|------------|-----------------------------------|------------|-------------------|
| 41:13:58:12   | <u>e</u>      |               |                |              |                                              |            |             | 710471    | milutin    | ioonn=0er  | งพามิษย์        |                 |           |                |               |             |               |                |            |            |                                   |            | [RCR020]          |
|               |               | 6             |                | 202          |                                              | - 27 - 27  | Rin#1       | US SUGAN: | ation 01/3 | 10/2562 Ba | เว้นที่ 64/3    | 0/2562          |           |                | 2             | a - 22      |               |                | 3 - 62     | 4 60       |                                   |            |                   |
| uno .         | 61            | เลขทำขอ       | ťο             | ซื่อที่ได้ใน | to Decovie                                   | สำนาน      | อที่กรุงพิก |           |            | ADTN.      | เพื่อให้แล้วนัก | การหนึ่งไหญ่ (? | ġ         |                | 40            | กออยที่เปลี | ເສນບັກາ       | ชื่อเว็บไซส์   | totan      | himit      | to                                | marra      | ปายสา             |
| พะเป็ยน       | ศานอตั้ง      | งปลี่ยนแปลง   | ผู้ประกอบ      | การประกอบ    | พายิชอติร                                    | aure       | (8)         | Nora      | Nev .      | #380 /     | 0111            | 8934            | 128       | จังหวัด        | នុំចំណាច      | พะเรียน     | ประชาชน       | (13)           | (14)       | (15)       | 1/10                              | ntistandes | dires.            |
| (1)           | (2)           | (5)           | หาณิขอกิจ      | พายิมอริต    | (6)                                          | (7)        |             |           | 100        | 490        |                 | ofnues          | (dhuna)   |                | (10)          | ากมัลย์     | (12)          |                |            |            | พะเป็นน                           | (17)       | (18               |
| 01620030073   | 210124500040  | 2005242000942 | ประทับ วอวัฒ   | mostatistrie | การสำราชีรถึงสามารถรับรับสำรัสทำให้ที่การโรง | 15,000,000 | 2001        | R.        |            |            |                 | 1000.002        | discontra | 9944           | นายกรไร่เสริง | 06/10/2562  | 6445433240135 |                |            | 0835762002 | ราวการ<br>สราชรูริต ทำ<br>เห็นประ |            | intonut<br>waited |
| 17162003081   | 5900062000171 | 9900362000073 | มายังการสาย    | ficolitie    | ารสมาริเครา์นัด                              | 100,000    | 66000       | 191       |            | -          |                 | www.wdi         | damen     | <b>200</b> (1) | илитанё ман   | 03/10/2562  | 1630374616339 | oww.line.co    | lan-abgris | 0724720187 | 5.13772                           |            | inter-o           |
| _             |               |               |                |              |                                              |            |             | _         |            | _          |                 |                 |           |                | 5%            |             |               | rn/benne       | Lone       |            | asnyte (*)<br>Listin              |            | wi2sti .          |
| 11542003090   | 9900942000072 | 9906342000072 | unanted Kasami | warteble     | ww.Rorstbandde                               | 300,000    | 67912       | -347      | 1          |            |                 | 19401199.2      | dammer    | WRINEL         | ute#um útiki  | 04/10/2562  | 5803124269616 | www.hacabi     | attiggnal. | 0132764086 | stam                              |            | (alive)           |
| _             |               |               |                |              | -                                            | _          |             |           |            |            |                 |                 |           |                |               |             |               | ookann/er<br>8 | com.       |            | erupter)<br>distin                |            | wiżsi             |

## 5.2 รายงานสถิติการจดทะเบียนพาณิชย์

คลิกเลือกที่เมนู >> รายงาน >> สถิติการจดทะเบียนพาณิชย์ ระบบแสดงหน้าจอสอบถามรายงาน RCR030100 : พิมพ์รายงานสถิติการจดทะเบียนพาณิชย์

| RCR030100 : พิมพ์รายงานสถัติการจดทะเบียนพาณิชย์ |                                                    |
|-------------------------------------------------|----------------------------------------------------|
| สำนักงานจดทะเบียน *                             | 99003 : อบด. าหตสอบหนึ่ง 👻                         |
| จังหวัด                                         | vatau 👻                                            |
| ตั้งแต่วันที่รับจดทะเบียน 🍍                     | 01/10/2562 🗂 ถึงวันที่จันจด * 04/10/2562 🗂         |
| กลุ่มผู้ประกอบการ                               | 🔕 ทั้งหมด 🔿 บุคคลธรรมดา 🔿 นิติบุคคล 🔿 อีนๆ         |
| ประเภทผู้ประกอบการ                              | ไม่ระบุ                                            |
| ชนิดพาณิชยกิจ                                   |                                                    |
| นื่อที่ไข้ในการประกอบพาณิชยกิจ                  |                                                    |
| เวลาม                                           | - וווינע                                           |
| ประเภททะเบียน                                   | 🗿 ทั้งหมด 🔿 ทะเบียนทาณีบย์ 🔿 ทาณีบย่อีเล็กทรอนิกส์ |
| สำเนนกรายงานตาม                                 | 🔾 ประเภทคำขอ 🗌 ภาค                                 |
|                                                 | 🔿 กลุ่มผู้ประกอบพาสโซยกิจ 🔿 จังหวัดที่ตั้ง         |
|                                                 | 🔿 ประเภทผู้ประกอบพาณิชยกิจ 🔹 สำนักงานจดจะเบียน     |
|                                                 | 🔿 ชนิดหาสไซยกิจ                                    |
| แสดงผลแบบ                                       | 🔿 สถิสิ 🔿 กราฟ                                     |
| Por Parts                                       | dia                                                |
| POF EXCEL                                       | CSB CVAI                                           |
| หน้าจอพิมพ์รายงานสถิติการจดทะ                   | เบียนพาณิชย์                                       |

#### <u>การพิมพ์รายงาน</u>

- ระบบแสดงหน้าจอให้ผู้ใช้งานระบุเงื่อนไขพิมพ์รายงาน
- ผู้ใช้เลือกเงื่อนไขที่ต้องการพิมพ์รายงาน โดยระบุช่วงวันที่รับจดทะเบียนเป็นอย่างน้อย
- ผู้ใช้เลือกเงื่อนไข จำแนกรายงานตาม

| • | ประเภทคำขอ               | หัวข้อที่ 6.2.1 |
|---|--------------------------|-----------------|
| • | กลุ่มผู้ประกอบพาณิชยกิจ  | หัวข้อที่ 6.2.2 |
| • | ประเภทผู้ประกอบพาณิชยกิจ | หัวข้อที่ 6.2.3 |
| • | ชนิดพาณิชยกิจ            | หัวข้อที่ 6.2.4 |
| • | ภาค                      | หัวข้อที่ 6.2.5 |
| • | จังหวัดที่ตั้ง           | หัวข้อที่ 6.2.6 |
| • | สำนักงานจุดทะเบียน       | หัวข้อที่ 6.2.7 |

- ผู้ใช้เลือกระบุเงื่อนไข แสดงผลแบบ สถิติ หรือ กราฟ
- 8. คลิกปุ่มเลือกพิมพ์รายงาน
  - คลิกปุ่ม "PDF" ระบบแสดงรายงานในรูปแบบ PDF
  - คลิกปุ่ม "EXCEL" ระบบแสดงรายงานในรูปแบบ EXCEL

#### รายงานสถิติการจดทะเบียนพาณิชย์ แยกตามประเภทคำขอจดทะเบียน

| oan: 14:05:16 | รายงานสถิติการจดทะเบียนพาณิชย <sup>์</sup> แยกตามประเภทคำขอจดทะเบียน<br>ตั้งแต่วันที่รับจดทะเบียน 01/10/2562 ถึงวันที่ 04/10/2562 | [RCR030101] |
|---------------|----------------------------------------------------------------------------------------------------|-------------|
| ลำดับที่      | รายการจดทะเบียนพาณิชย์                                                                                                    | จำนวนคำขอ   |
| 1             | จัดตั้งทะเบียนพาณิชย์                                                                                                    | 18          |
| 2             | เปลี่ยนแปลงทะเบียนพาณิชย์                                                                                                    | 5           |
| 3             | เล็กทะเบียนพาณิชย์                                                                                                    | 2           |
| 4             | แก้ไขอื่นๆ ไม่ต้องจดทะเบียน                                                                                                    | 1           |
| 5             | เพิกถอนทะเบียนพาณิชย์                                                                                                    | 1           |
|               | รวมทั้งหมด                                                                                                    | 27          |

| วันที่ : | 06/11/2562 | สำนักงานจดทะเบียนพาณิชย์ อบต. ทดสอบหนึ่ง                  | หน้าที่ 1 / 1 |
|----------|------------|-----------------------------------------------------------|---------------|
| เวลา     | 14:05:36   | รายงานสถิติการจดทะเบียนพาณิชย์ แยกตามประเภทคำขอจดทะเบียน  | [RCR030101]   |
|          |            | ตั้งแต่วันที่รับจดทะเบียน 01/10/2562 ถึงวันที่ 04/10/2562 |               |
|          | ลำดับที่   | รายการจดทะเบียนพาณิชย์                                    | จำนวนคำขอ     |
|          | 1          | จัดตั้งทะเบียนพาณิชย์                                     | 18            |
|          | 2          | เปลี่ยนแปลงทะเบียนพาณิชย์                                 | 5             |
|          | 3          | เลิกทะเบียนพาณิชย์                                        | 2             |
|          | 4          | แก้ไขอื่นๆ ไม่ต้องจดทะเบียน                               | 1             |
|          | 5          | เพิกถอนทะเบียนพาณิชย์                                     | 1             |
|          |            | รวมพื้นเก                                                 | 27            |

หน้าจอแสดงรายงานในรูปแบบ EXCEL - แยกตามประเภทคำขอจดทะเบียน

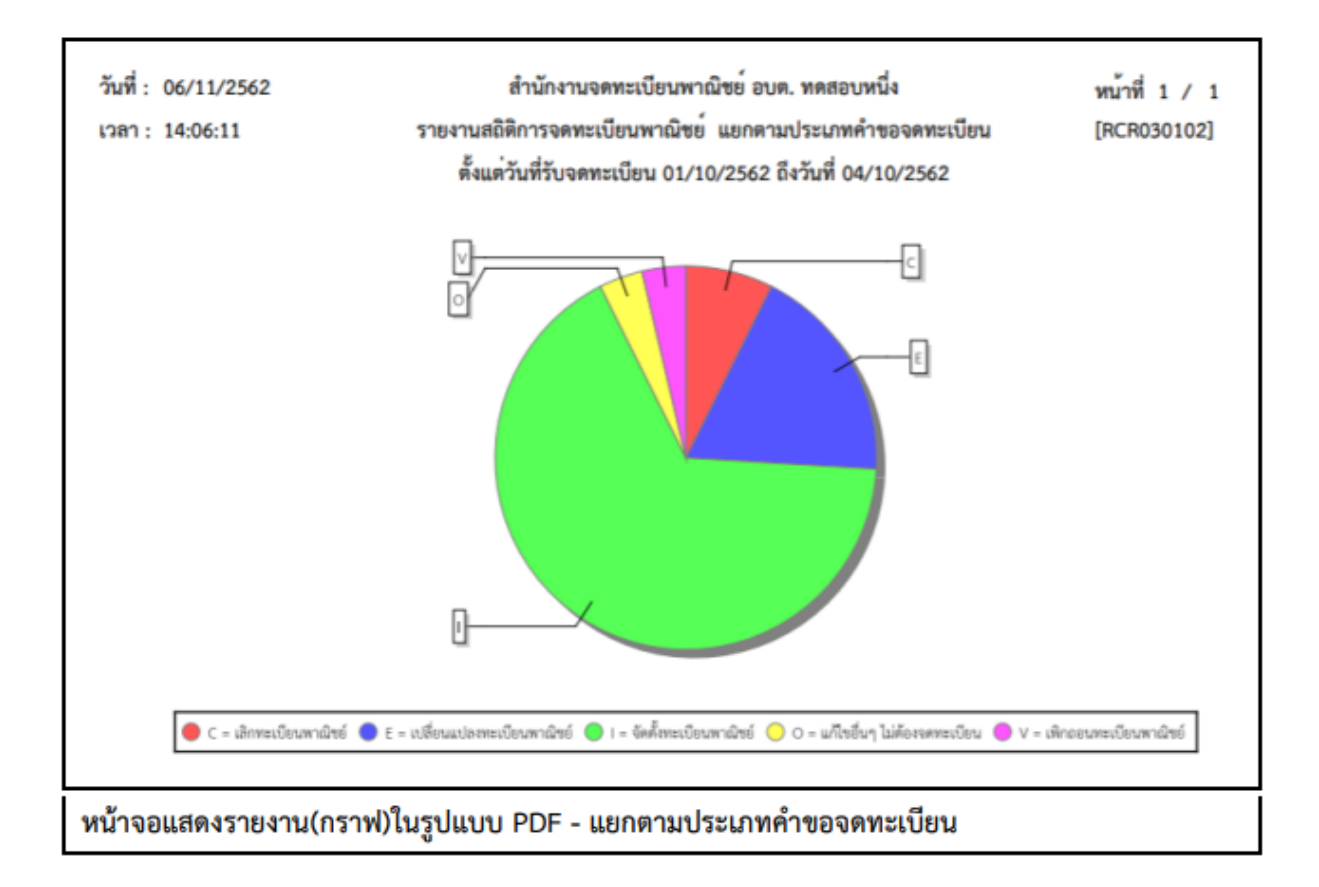

## รายงานสถิติการจดทะเบียนพาณิชย์ แยกตามกลุ่มผู้ประกอบพาณิชยกิจ

| ເວລາ: 14:07: | 59 รายงานสถิติการจ<br>ตั้งแต่วันที่รับ | งคทะเบียนพาณิชย<br>จดทะเบียน 01/10 | ์ แขกตามกลุ่มผู้ประก<br>)/2562 ถึงวันที่ 04/10 | .ยกตามกลุ่มผู้ประกอบพาณิชยกิจ<br>562 ถึงวันที่ 04/10/2562 |            |            |
|--------------|----------------------------------------|------------------------------------|------------------------------------------------|-----------------------------------------------------------|------------|------------|
| ลำดับที่     | กลุ่มผู้ประกอบพาณิชยกิจ                | จัดตั้งใหม                         | เปลี่ยนแปลง                                    | ເລີກ                                                      | แก้ไขอื่นๆ | รวมทั้งหมด |
| 1            | บุคคลธรรมดา                            | 14                                 | 2                                              | 1                                                         | 1          | 18         |
| 2            | อื่นๆ                                  | 4                                  | 3                                              | 1                                                         | 0          | 8          |
|              | รวมทั้งหมด                             | 18                                 | 5                                              | 2                                                         | 1          | 26         |

## หน้าจอแสดงรายงานในรูปแบบ PDF – แยกตามกลุ่มผู้ประกอบพาณิชยกิจ

| เวลา | 14:04  | 8:20          | รายงานสถิติการจด   | ทะเบียนพาณิชย์ |                       | [RCR030201] |            |            |
|------|--------|---------------|--------------------|----------------|-----------------------|-------------|------------|------------|
|      |        |               | ตั้งแต่วันที่รับจด | ทะเบียน 01/10, | /2562 ถึงวันที่ 04/10 | )/2562      |            |            |
| ลำ   | ดับที่ | กลุ่มผู้ประกอ | อบพาณิชยกิจ        | จัดตั้งใหม่    | เปลี่ยนแปลง           | เลิก        | แก้ไขอื่นๆ | รวมทั้งหมด |
|      | 1      | บุคคลธรรมดา   |                    | 14             | 2                     | 1           | 1          | 18         |
|      | 2      | อื่นๆ         |                    | 4              | 3                     | 1           | 0          | 8          |
|      |        |               | รวมทั้งหมด         | 18             | 5                     | 2           | 1          | 26         |
|      |        |               |                    |                |                       |             |            |            |

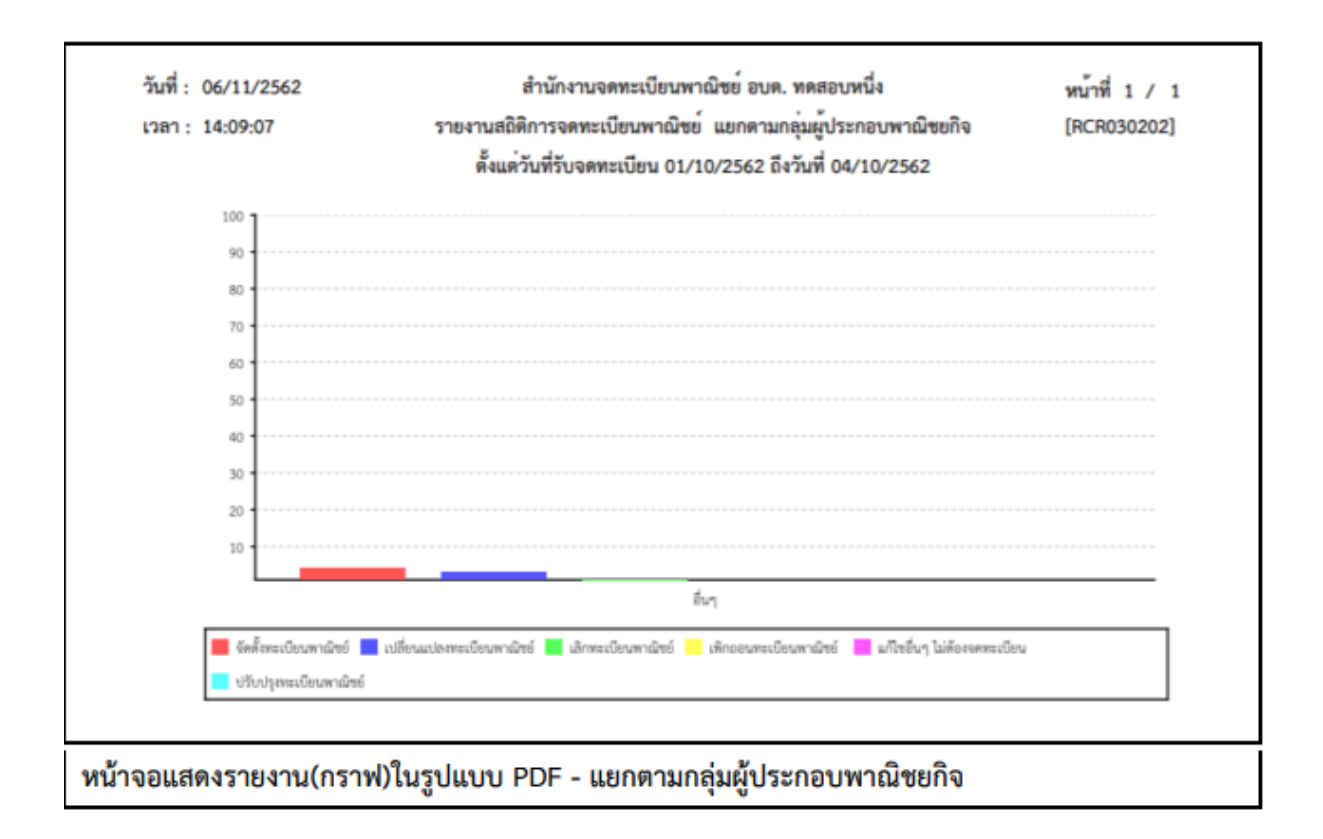

## รายงานสถิติการจดทะเบียนพาณิชย์ แยกตามประเภทผู้ประกอบพาณิชยกิจ

| ເວລາ: 14:09:41 | รายงานสถิติการจดา<br>ตั้งแต่วันที่วับจด | ทะเบียนพาณิชย์<br>พาะเบียน 01/10/ | แขกตามประเภทผู้ประ<br>'2562 ถึงวันที่ 04/10/ | [RCR03030 |             |            |
|----------------|-----------------------------------------|-----------------------------------|----------------------------------------------|-----------|-------------|------------|
| ลำดับที่       | ประเภทผู้ประกอบพาณิชยกิจ                | จัดตั้งใหม                        | เปลี่ยนแปลง                                  | រតិព      | แก้ไขอื่น ๆ | รวมทั้งหมด |
| 1              | บุคคลธรรมดา                             | 14                                | 2                                            | 1         | 1           | 18         |
| 2              | ห้างหุ้นส่วนสามัญ                       | 4                                 | 3                                            | 1         | 0           | 8          |
|                | รวมทั้งหมด                              | 18                                | 5                                            | 2         | 1           | 26         |

#### หน้าจอแสดงรายงานในรูปแบบ PDF – แยกตามประเภทผู้ประกอบพาณิชยกิจ

| วันที่ :         | 06/1   | 1/2562        | สำนัก              | งานจดทะเบียนพ  | v                  | หน้าที่ 1 / 1<br>[RCR030301] |             |            |
|------------------|--------|---------------|--------------------|----------------|--------------------|------------------------------|-------------|------------|
| เวลา             | 14:1   | 0:04          | รายงานสถิติการจดท  | ทะเบียนพาณิชย์ | มกิจ               |                              |             |            |
|                  |        |               | ตั้งแต่วันที่รับจด | ทะเบียน 01/10  | /2562 ถึงวันที่ 04 | /10/2562                     |             |            |
| ล้ำเ             | ดับที่ | ประเภทผู้ปร   | ะกอบพาณิชยกิจ      | จัดตั้งใหม่    | เปลี่ยนแปลง        | ເລີກ                         | แก้ไขอื่น ๆ | รวมทั้งหมด |
|                  | 1      | บุคคลธรรมด    | n                  | 14             | 2                  | 1                            | 1           | 18         |
| 2 ห้างหุ้นส่วนสา |        | ห้างหุ้นส่วนส | <b>ເ</b> ສາມັญ     | 4              | 3                  | 1                            | 0           | 8          |
|                  |        |               | รวมทั้งหมด         | 18             | 5                  | 2                            | 1           | 26         |
|                  |        |               |                    |                |                    |                              |             |            |

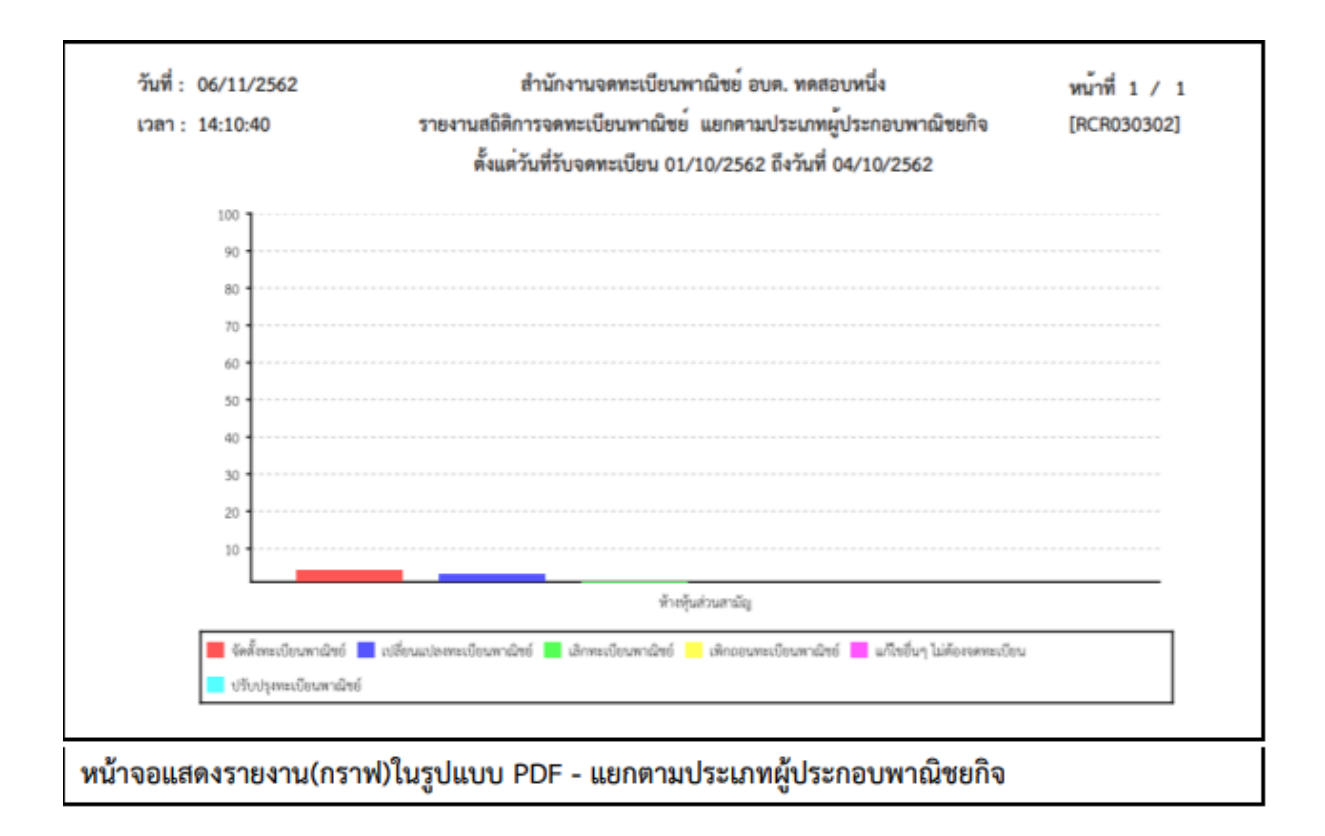

#### รายงานสถิติการจดทะเบียนพาณิชย์ แยกตามชนิดพาณิชยกิจ

| an: 15:31 | 1:23 รายงานส                                                                    | ถิติการจดทะ | ะเบียนพาณิชย์ แอ | กตามชนิด    | พาณิชยกิจ  |         | [RCR030401] |
|-----------|---------------------------------------------------------------------------------|-------------|------------------|-------------|------------|---------|-------------|
|           | ตั้งแต่วันที่                                                                   | รับจดทะเบีย | น 12/08/2562 ถึ  | เว้นที่ 15/ | 08/2562    |         |             |
| ลำดับที่  | ชนิดพาณิชยกิจ                                                                   | จัดตั้งใหม่ | เปลี่ยนแปลง      | เลิก        | แก้ไขอื่นๆ | เพิกดอน | รวมทั้งหมด  |
| 1         | การผลิตกาแฟ                                                                     | 1           | 0                | 0           | 0          | 0       | 1           |
| 2         | การเลื่อยไม                                                                     | 1           | 0                | 0           | 0          | 0       | 1           |
| 3         | การผลิตภาขนะบรรจุที่ทำจากไม้                                                    | 1           | 0                | 0           | 0          | 0       | 1           |
| 4         | การขายส่งสัตว์มีชีวิต                                                           | 1           | 0                | 0           | 0          | 0       | 1           |
| 5         | ขายส่งทางอินเทอร์เน็ต                                                           | 1           | 0                | 0           | 0          | 0       | 1           |
| 6         | ร้านขายปลีกผักและผลไม้                                                          | 1           | 0                | 1           | 0          | 0       | 2           |
| 7         | ขายปลีกทางอินเทอร์เน็ต                                                          | 2           | 0                | 1           | 0          | 0       | 3           |
| 8         | การขนส่งผู้โดยสารทางรถโดยสารป<br>ระจำทางอื่นๆ<br>ซึ่งปิได้จัดประเภทไว้ไบที่อื่น | 1           | 0                | 0           | 0          | 0       | 1           |
| 9         | ให้เข่าพื้นที่ของเครื่องคอมพิวเตอร์<br>แม่ข่าย (Web Hosting)                    | 2           | 0                | 0           | 0          | 0       | 2           |
| 10        | การบริการทางอินเทอร์เน็ต                                                        | 1           | 0                | 0           | 0          | 0       | 1           |
|           | รวมทั้งหมด                                                                      | 12          | 0                | 2           | 0          | 0       | 14          |

หน้าจอแสดงรายงานในรูปแบบ PDF – แยกตามชนิดพาณิชยกิจ

| JUN : 15  | /08/2562                                                        | สานกงานจดท           | ะเบอนพาณชอ อ    | บด.ทดสอ      | UNIN        |         | 111111/1    |
|-----------|-----------------------------------------------------------------|----------------------|-----------------|--------------|-------------|---------|-------------|
| เวลา : 15 | 31:36 7                                                         | ายงานสถิติการจดท     | ะเบียนพาณิชย์ แ | ยกตามชเ      | โดพาณิชยกิจ |         | [RCR030401] |
|           | 8<br>94                                                         | แต่วันที่รับจดทะเบีย | nu 12/08/2562   | ถึงวันที่ 15 | i/08/2562   |         |             |
| ลำดับที่  | ชนิดพาณิชยกิจ                                                   | จัดตั้งใหม่          | เปลี่ยนแปลง     | ເສີກ         | แก้ไขอื่นๆ  | เพิกถอน | รวมทั้งหมด  |
| 1         | การผลิตกาแฟ                                                     | 1                    | 0               | 0            | 0           | 0       | 1           |
| 2         | การเสื่อยไม้                                                    | 1                    | 0               | 0            | 0           | 0       | 1           |
| 3         | การผลิตภาชนะบรรจุที่ทำจ                                         | ากไม้ 1              | 0               | 0            | 0           | 0       | 1           |
| 4         | การขายส่งสัตว์มีชีวิต                                           | 1                    | 0               | 0            | 0           | 0       | 1           |
| 5         | ขายส่งทางอินเทอร์เน็ต                                           | 1                    | 0               | 0            | 0           | 0       | 1           |
| 6         | ร้านขายปลีกผักและผลไม้                                          | 1                    | 0               | 1            | 0           | 0       | 2           |
| 7         | ขายปลีกทางอินเทอร์เน็ต                                          | 2                    | 0               | 1            | 0           | 0       | 3           |
| 8         | การขนส่งผู้โดยสารทางรถ                                          | 1                    | 0               | 0            | 0           | 0       | 1           |
|           | โดยสารประจำทางอื่นๆ ซึ่ง<br>จัดประเภทไว้ในที่อื่น               | มิได้                |                 |              |             |         |             |
| 9         | ให้เช่าพื้นที่ของเครื่อง<br>คอมพิวเตอร์แม่ข่าย (Web<br>Hosting) | 2                    | 0               | 0            | 0           | 0       | 2           |
| 10        | การปริการทางอินเพอร์เนื่อ                                       | 1                    | 0               | 0            | 0           | 0       | 1           |
| 10        | 531                                                             | . 12<br>ทั้งหมด 12   | 0               | 2            | 0           | 0       | 14          |

หน้าจอแสดงรายงานในรูปแบบ EXCEL - แยกตามชนิดพาณิชยกิจ

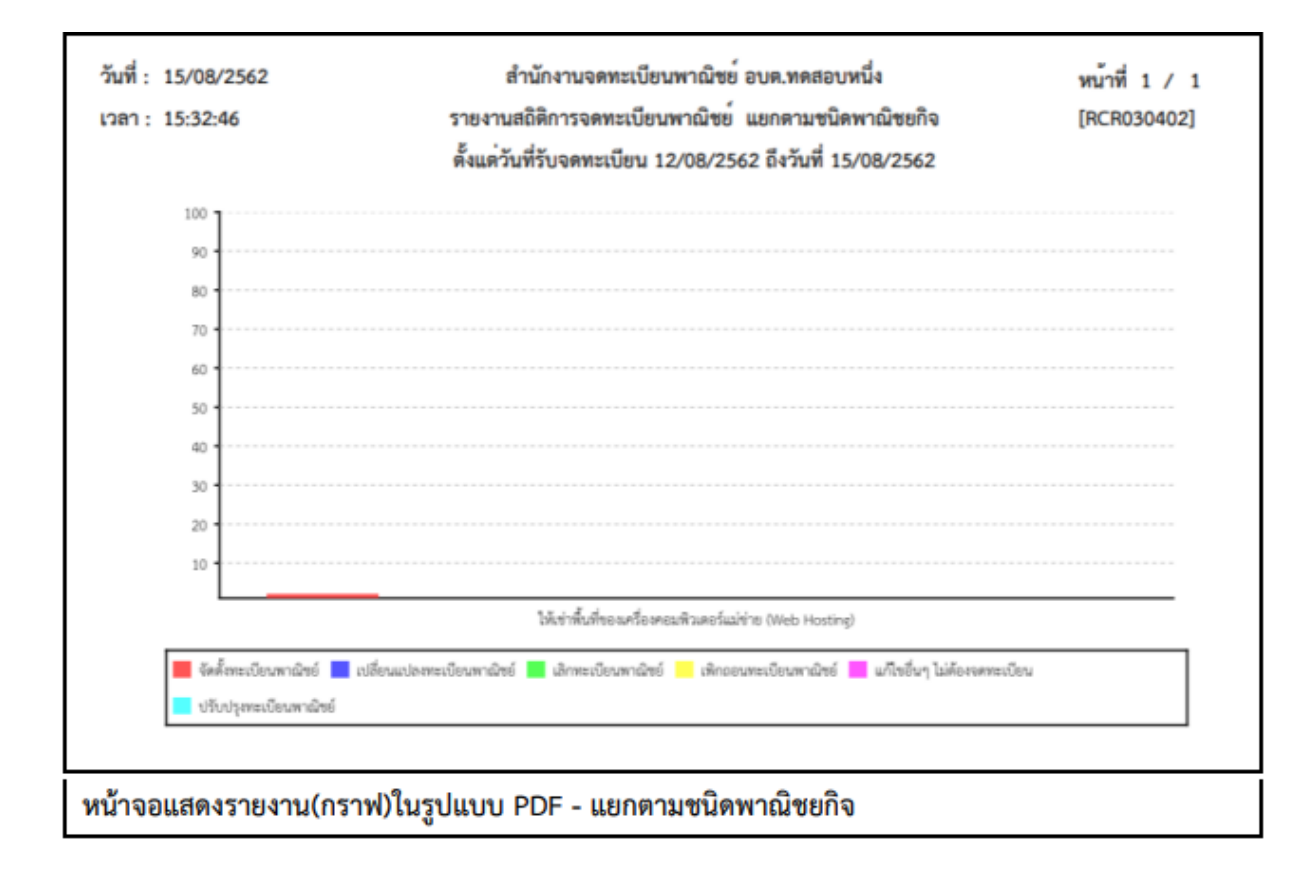

### รายงานสถิติการจดทะเบียนพาณิชย์ แยกตามภาค

| วันที่: 06/1<br>วลา: 14:1 | 11/2562    | สำนั<br>รายง      | สำนักงานจดทะเบียนพาณิชย อบต. ทดสอบหนึ่ง<br>รายงานสถิติการจดทะเบียนพาณิชย <sup>์</sup> แยกตามกาค |                  |            |         |            |  |  |
|---------------------------|------------|-------------------|-------------------------------------------------------------------------------------------------|------------------|------------|---------|------------|--|--|
|                           |            | ตั้งแต่วันที่รับจ | งดทะเบียน 01/10/256                                                                             | 2 ถึงวันที่ 04/1 | 10/2562    |         |            |  |  |
| ลำดับที่                  | ภาค        | จัดตั้งใหม่       | เปลี่ยนแปลง                                                                                     | ເລີກ             | แก้ไขอื่นๆ | เพิกดอน | รวมทั้งหมด |  |  |
| 1                         | ภาคกลาง    | 18                | 5                                                                                               | 2                | 1          | 1       | 27         |  |  |
|                           | รวมทั้งหมด | 18                | 5                                                                                               | 2                | 1          | 1       | 27         |  |  |

## หน้าจอแสดงรายงานในรูปแบบ PDF – แยกตามภาค

| วันที่ : | วันที่: 06/11/2562                                        |               | สำเ                                                |             | หน้าที่ 1 / 1 |            |         |              |  |  |
|----------|-----------------------------------------------------------|---------------|----------------------------------------------------|-------------|---------------|------------|---------|--------------|--|--|
| เวลา     | oan 14:18:12                                              |               | รายงานสถิติการจดทะเบียนพาณิชย์ แยกตามภาค [RCR03050 |             |               |            |         |              |  |  |
|          | ตั้งแต่วันที่รับจดทะเบียน 01/10/2562 ถึงวันที่ 04/10/2562 |               |                                                    |             |               |            |         |              |  |  |
| ลำดั     | ับที่                                                     | ภาค           | จัดตั้งใหม่                                        | เปลี่ยนแปลง | ເຄີກ          | แก้ไขอื่นๆ | เพิกดอา | น รวมทั้งหมด |  |  |
| 1        |                                                           | ภาคกลาง       | 18                                                 | 5           | 2             | 1          |         | 1 27         |  |  |
|          |                                                           | รวมทั้งหมด    | 18                                                 | 5           | 2             | 1          | :       | 1 27         |  |  |
|          |                                                           |               |                                                    |             |               |            |         |              |  |  |
| ้าจอแ    | เสดง                                                      | เรายงานในรูปแ | ບ <sub>ັ</sub> ນ EXCEL -                           | . แยกตามภา  | ค             |            |         |              |  |  |

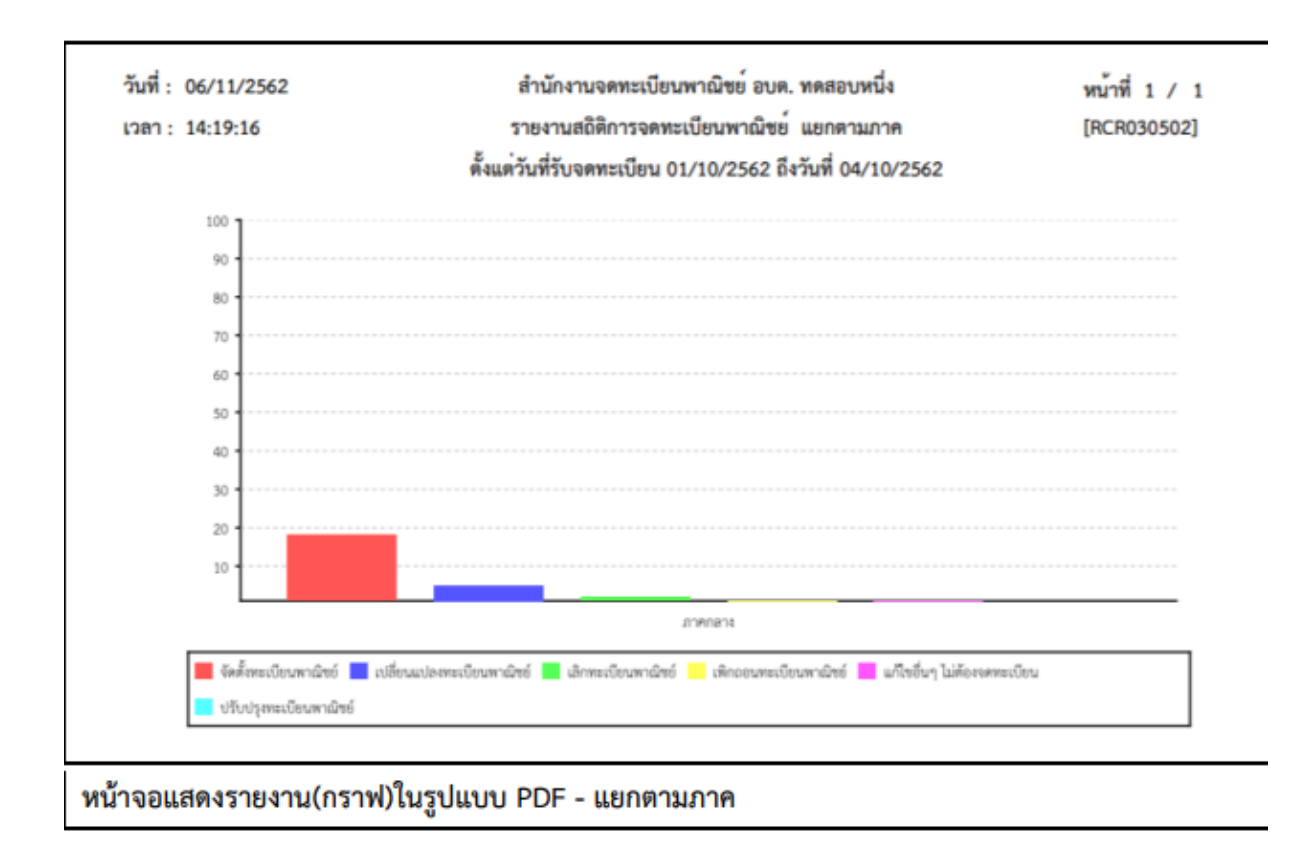

## รายงานสถิติการจดทะเบียนพาณิชย์ แยกตามจังหวัดที่ตั้ง

| วันที่: 06<br>เวลา: 14 | /11/2562 |            | สำนั<br>รายงานส<br>ตั้งแต่วันที่รับ: | ักงานจดทะเบียนพาณิข<br>เถิติการจดทะเบียนพาถ์<br>จดทะเบียน 01/10/256 | เข่ อบด. ทดสอง<br>ไซย์ แยกตามจั<br>52 ถึงวันที่ 04/1 | มหนึ่ง<br>งหวัดที่ตั้ง<br>0/2562 | 1       | หน้าที่ 1 / 1<br>[RCR030601] |
|------------------------|----------|------------|--------------------------------------|---------------------------------------------------------------------|------------------------------------------------------|----------------------------------|---------|------------------------------|
| ลำดับที่               | จังหวัด  |            | จัดตั้งใหม่                          | เปลี่ยนแปลง                                                         | เลิก                                                 | แก้ไขอื่น ๆ                      | เพิกถอน | รวมทั้งหมด                   |
| 1                      | ทดสอบ    |            | 18                                   | 5                                                                   | 2                                                    | 1                                | 1       | 27                           |
|                        |          | รวมทั้งหมด | 18                                   | 5                                                                   | 2                                                    | 1                                | 1       | 27                           |

หน้าจอแสดงรายงานในรูปแบบ PDF – แยกตามจังหวัดที่ตั้ง

| วันที่ : | 06/11/250   | 52         | สำนั              | กงานจดทะเบีย   | มพาณิชย์ อบต. ทศ   | เสอบหนึ่ง        |        | ห   | น้าที่ 1 / 1 |
|----------|-------------|------------|-------------------|----------------|--------------------|------------------|--------|-----|--------------|
| เวลา     | 14:20:34    |            | รายงานส           | ถิติการจดทะเบี | ยนพาณิชย์ แยกต     | ามจังหวัดที่ตั้ง |        | [   | RCR030601]   |
|          |             |            | ตั้งแต่วันที่รับจ | ดทะเบียน 01/1  | 0/2562 ถึงวันที่ ( | 04/10/2562       |        |     |              |
| ลำดับ    | ที่ จังหวัด |            | จัดตั้งใหม่       | เปลี่ยนแปลง    | ເລີກ               | แก้ไขอื่น ๆ      | เพิ่กเ | าอน | รวมทั้งหมด   |
| 1        | ทดสอบ       |            | 18                | 5              | 2                  | 1                |        | 1   | 27           |
|          |             | รวมทั้งหมด | 18                | 5              | 2                  | 1                |        | 1   | 27           |
|          |             |            |                   |                |                    |                  |        |     |              |

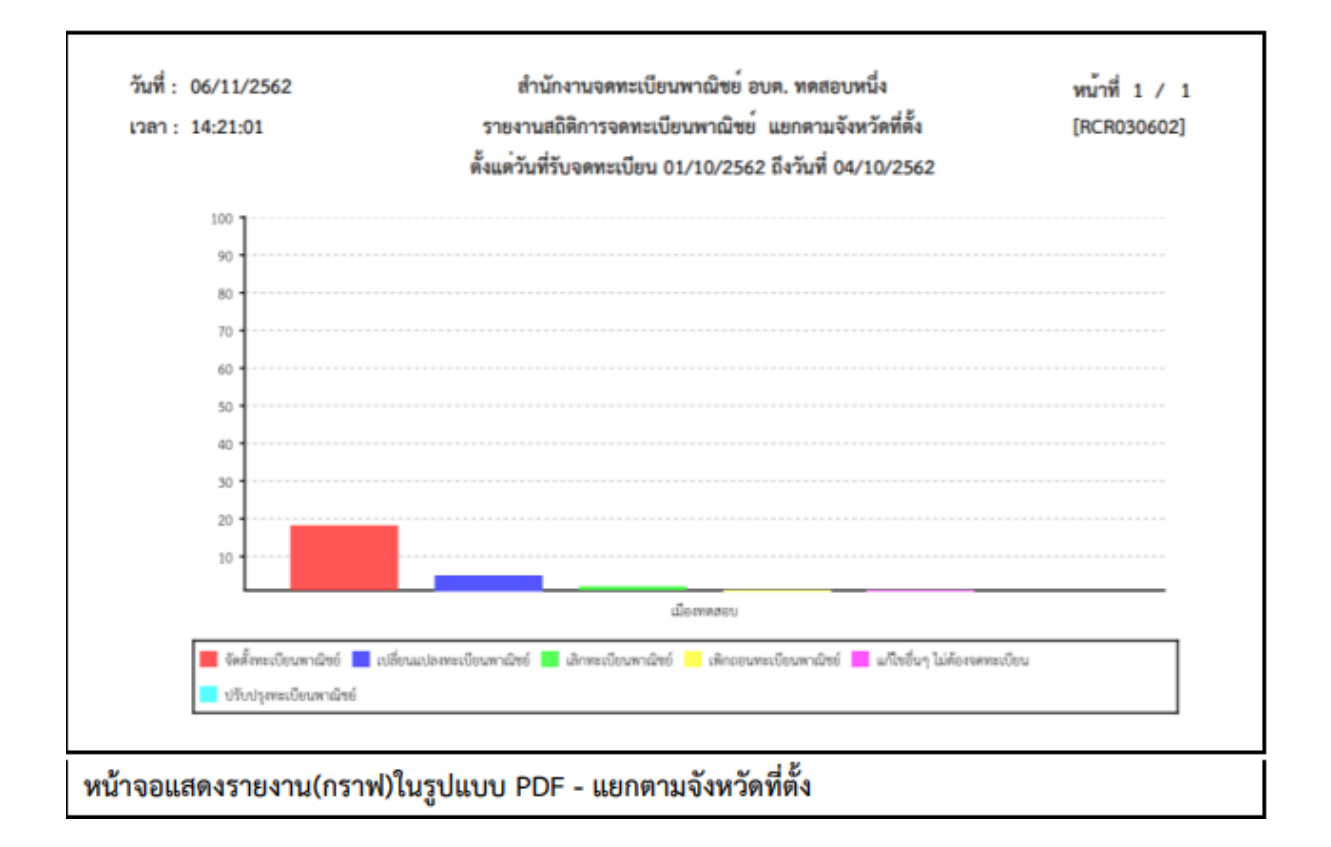

### รายงานสถิติการจดทะเบียนพาณิชย์ แยกตามสำนักงานจดทะเบียน

| วันที่: 15/08/2562<br>เวลา: 15:40:40 |        |                 | รายงานง<br>ตั้งแต่วัน | สำนักงานจดทะเบีย<br>เอิติการจดทะเบียนพ<br>ที่รับจดทะเบียน 01/1 | นพาณิชย์ อบต.ทดสอบหนึ่<br>าณิชย์ แยกตามสำนักงาน<br>08/2562 ถึงวันที่ 15/08/2 | ่ง<br>จดทะเบียน<br>2562 |            |          | หม้าพี่ 1 / 1<br>[RCR030701] |
|--------------------------------------|--------|-----------------|-----------------------|----------------------------------------------------------------|------------------------------------------------------------------------------|-------------------------|------------|----------|------------------------------|
| ลำดับที่                             | สำนักง | านทะเบียนพาณิขย |                       | จัดตั้งไหน่                                                    | เปลี่ยนแปลง                                                                  | ដើព                     | แก้ไขอื่นๆ | เพิ่กออน | รวมทั้งหมด                   |
| 1                                    | 99003  | อบต.ทคสอบหนึ่ง  |                       | 28                                                             | 8                                                                            | 8                       | 1          | 7        | 52                           |
|                                      |        |                 | รวมทั้งหมด            | 28                                                             | 8                                                                            | 8                       | 1          | 7        | 52                           |
|                                      |        |                 |                       |                                                                |                                                                              |                         |            |          |                              |
| หน้าจอแสดง                           | รายงาน | ในรูปแบบ P      | 'DF – แย              | กตามสำนั                                                       | กงานจดทะเเ                                                                   | มียน                    |            |          |                              |

|         |         |          |                |                         | 0 / 0 / 1 K              |            |            |          |             |
|---------|---------|----------|----------------|-------------------------|--------------------------|------------|------------|----------|-------------|
| วลา 1   | 5:40:53 |          | 5104           | กามสถิติการจดทะเบียน    | พาณีซีย์ แขกตามสำนักงา   | นจดพะเบียน |            |          | [RCR030701] |
|         |         |          | 5<br>19310     | เว้นที่กับจดทะเบียน 01, | /08/2562 ถึงวันที่ 15/08 | /2562      |            |          |             |
| ลำดับร่ | ที่     | สำนักงาน | สะเบียนหาณิขย์ | จัดตั้งใหม่             | ເປລີ້ຍາມເປລາ             | เลิก       | แก้ไขอื่นๆ | เพิ่กถอน | รวมทั้งหมด  |
| 1       |         | 99003    | อบด.ทดสอบหนึ่ง | 28                      | 8                        | 8          | 1          | 7        | 50          |
|         |         |          | รวมพัพมด       | 28                      | 8                        | 8          | 1          | 7        | 52          |
|         |         |          |                |                         |                          |            |            |          |             |

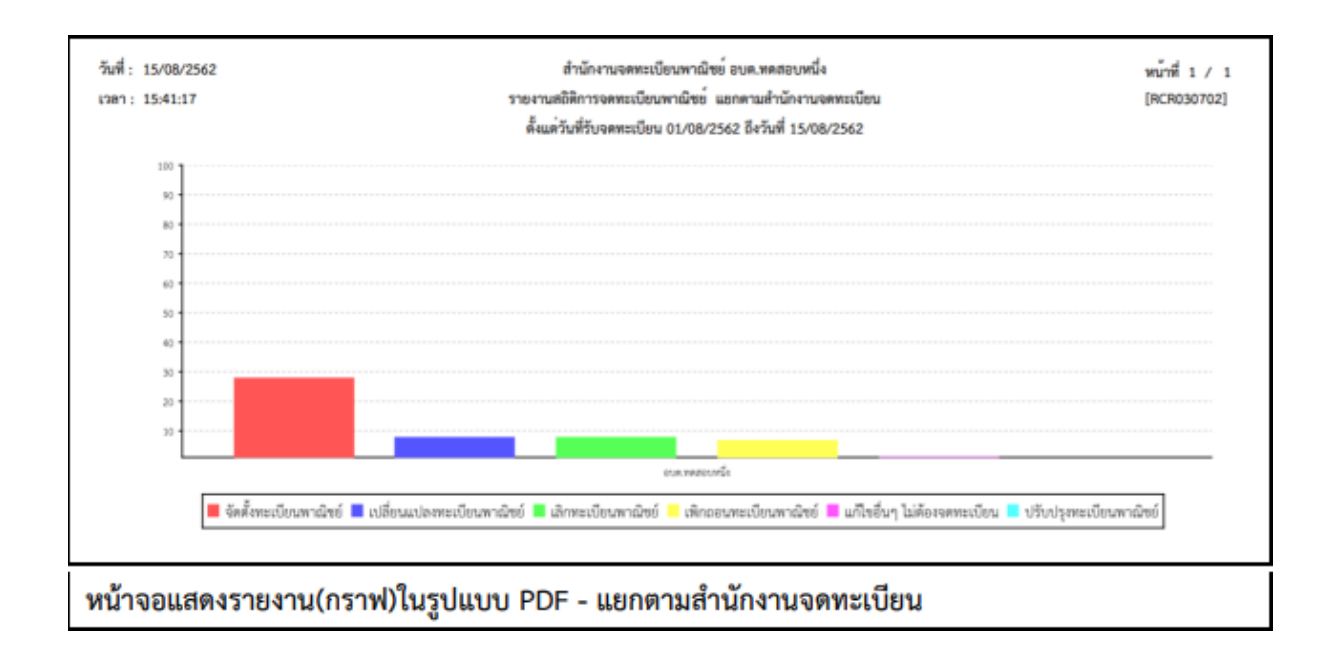

പ്പ

#### 5.3 รายงานรายละเอียดและจำนวนการจดทะเบียนพาณิชย์อิเล็กทรอนิกส์และจำนวนเว็บไซต์

คลิกเลือกที่เมนู >> รายงาน >> จำนวนการจดทะเบียนพาณิชย์อิเล็กทรอนิกส์ ระบบแสดงหน้าจอสอบถาม รายงาน RCR040100 : พิมพ์รายงานรายละเอียดและจำนวนการจดทะเบียนพาณิชย์อิเล็กทรอนิกส์และจำนวน เว็บไซต์

| RCR040100 : พิมพ์รายงานรายละเอียดและจำนวนการจ | ดหะเบียนพาณิชย์อิเล็กทรอนิกล์และจำนวนเว็บไซด์                 |
|-----------------------------------------------|---------------------------------------------------------------|
| สำนักงานจดหนเบียน *                           | 99003 : อบต. ทดสอบหนึ่ง                                       |
| จังหวัด                                       | ทดสอบ                                                         |
| ดั้งแต่วันที่รับจดทะเบียน *                   | 01/10/2562 🗂 ถึงวันที่รับจด * 04/10/2562 🗂                    |
| ชนิดหาณิชยกิจ                                 | 🔘 ารังหมด                                                     |
|                                               | 🔿 ขายส่งทางอินเพอร์เฉ็ต                                       |
|                                               | 🔿 ขายปลึกทางอินเทอร์เน็ด                                      |
|                                               | 🔵 บริการทางอินเทอร์เน็ต (ISP)                                 |
|                                               | 🔵 ให้เข่าพื้นที่ของเครื่องคอมพิวเตอร์แม่ข่าย (Web Hosting)    |
|                                               | 🔾 บริการตลาดกลางในการขึ้อบายสินค้าหรือบริการ (e-Market Place) |
|                                               | 🔵 การปริการทางอินเทอร์เน็ต                                    |
| ประเภทรายงาน                                  | 🔾 จำแนคตามวัน 🗌 จำแนคตามเดือน                                 |
|                                               |                                                               |
| PDF EXCEL                                     | เริ่มใหม่                                                     |
| หน้าจอพิมพ์รายงานรายละเอียดแส                 | ละจำนวนการจดทะเบียนพาณิชย์อิเล็กทรอนิกส์และจำนวนเว็บไซต์      |

#### <u>การพิมพ์รายงาน</u>

- ระบบแสดงหน้าจอให้ผู้ใช้งานระบุเงื่อนไขพิมพ์รายงาน
- 2. ผู้ใช้เลือกเงื่อนไขที่ต้องการพิมพ์รายงาน โดยป้อนช่วงวันที่รับจดทะเบียนเป็นอย่างน้อย
- ผู้ใช้เลือกประเภทรายงาน โดยจำแนกตามวัน หรือ จำแนกตามเดือน
- คลิกปุ่มเลือกพิมพ์รายงาน
  - คลิกปุ่ม "PDF" ระบบแสดงรายงานในรูปแบบ PDF
  - คลิกปุ่ม "EXCEL" ระบบแสดงรายงานในรูปแบบ EXCEL

| pan: 14:35:00 | รายงานจำนวนก<br>และจำนว<br>ตั้งแต่วันที่รับจดทะเบียน | ารจดทะเบียนพาณิชย์อิเล็กทรอนิกส์<br>วนเว็บไซต์ แยกตามวัน<br>1 01/10/2562 ถึงวันที่ 04/10/2562 | [RCR040101          |
|---------------|------------------------------------------------------|-----------------------------------------------------------------------------------------------|---------------------|
| ลำดับที่      | วันที่จดทะเบียน                                      | จำนวนทะเบียน (ราย)                                                                            | จำนวนเว็บไซต์ (URL) |
| 1             | 02/10/2562                                           | 1                                                                                             | 1                   |
| 2             | 03/10/2562                                           | 3                                                                                             | 3                   |
| 3             | 04/10/2562                                           | 3                                                                                             | 3                   |
|               | รวมทั้งหมด                                           | 7                                                                                             | 7                   |

หน้าจอแสดงรายงานในรูปแบบ PDF - รายงานรายละเอียดและจำนวนการจดทะเบียนพาณิชย์ อิเล็กทรอนิกส์และจำนวนเว็บไซต์ - แยกตามวัน

| วันที่: 0 | 06/11/2562 | สำนักงานจดทะเบียนห              | งาณิชย์ อบต. ทดสอบหนึ่ง     | หน้าที่ 1 / 1       |
|-----------|------------|---------------------------------|-----------------------------|---------------------|
| เวลา 1    | 14:35:27   | รายงานจำนวนการจดห               | ะเบียนพาณิชย์อิเล็กทรอนิกส์ | [RCR040101]         |
|           |            | และจำนวนเว็บไ                   | ชต์ แยกตามวัน               |                     |
|           |            | ตั้งแต่วันที่รับจดทะเบียน 01/10 | /2562 ถึงวันที่ 04/10/2562  |                     |
|           | ลำดับที่   | วันที่จดทะเบียน                 | จำนวนทะเบียน (ราย)          | จำนวนเว็บไซต์ (URL) |
|           | 1          | 02/10/2562                      | 1                           | 1                   |
|           | 2          | 03/10/2562                      | 3                           | 3                   |
|           | 3          | 04/10/2562                      | 3                           | 3                   |
|           |            | รวมทั้งหมด                      | 7                           | 7                   |

หน้าจอแสดงรายงานในรูปแบบ EXCEL - รายงานรายละเอียดและจำนวนการจดทะเบียนพาณิชย์ อิเล็กทรอนิกส์และจำนวนเว็บไซต์ - แยกตามวัน

| วันที่: 06/11/2562<br>เวลา: 14:35:48 | สำนักงานจดทะเบีย<br>รายงานจำนวนการจด | นพาณิชย์ อบต. ทดสอบหนึ่ง<br>ทะเบียนพาณิชย์อิเล็กทรอนิกส์ | หน้าที่ 1 /<br>[RCR040102 |
|--------------------------------------|--------------------------------------|----------------------------------------------------------|---------------------------|
|                                      | และจำนวนเว็บไ                        | ไซต์ แยกตามเดือน                                         |                           |
|                                      | ตั้งแต่วันที่รับจดทะเบียน 01/        | 10/2562 ถึงวันที่ 04/10/2562                             |                           |
| ลำดับที่                             | เดือน / ปี ที่จดทะเบียน              | จำนวนทะเบียน (ราย)                                       | จำนวนเว็บไซต์ (URL)       |
| 1                                    | ตุลาคม/2562                          | 7                                                        | 7                         |
|                                      | รวมทั้งหมด                           | 7                                                        | 7                         |

หน้าจอแสดงรายงานในรูปแบบ PDF - รายงานรายละเอียดและจำนวนการจดทะเบียนพาณิชย์ อิเล็กทรอนิกส์และจำนวนเว็บไซต์ - แยกตามเดือน

|          |            | รวมทั้งหมด                      | 7                           | 7                   |
|----------|------------|---------------------------------|-----------------------------|---------------------|
| ,<br>    | 1          | ตุลาคม/2562                     | 7                           | 7                   |
|          | ลำดับที่   | เดือน / ปี ที่จดทะเบียน         | จำนวนทะเบียน (ราย)          | จำนวนเว็บไซต์ (URL) |
|          |            | ตั้งแต่วันที่รับจดทะเบียน 01/10 | /2562 ถึงวันที่ 04/10/2562  |                     |
|          |            | และจำนวนเว็บไซ                  | ค์ แยกตามเดือน              |                     |
| เวลา     | 14:36:02   | รายงานจำนวนการจดทะ              | ะเบียนพาณิชย์อิเล็กทรอนิกส์ | [RCR040102]         |
| วันที่ : | 06/11/2562 | สำนักงานจดทะเบียนท              | กณิชย์ อบต. ทดสอบหนึ่ง      | หน้าที่ 1 / 1       |

หน้าจอแสดงรายงานในรูปแบบ EXCEL - รายงานรายละเอียดและจำนวนการจดทะเบียนพาณิชย์ อิเล็กทรอนิกส์และจำนวนเว็บไซต์ - แยกตามเดือน

## 6 การกำหนดสิทธิการใช้งานระบบ

#### 6.1 ผู้ใช้ระบบงานสำหรับจดทะเบียนพาณิชย์

ผู้ใช้ระบบงานสำหรับจดทะเบียนพาณิชย์ เป็นเมนูสำหรับผู้ดูแลระบบของสำนักงานใช้บันทึก ค้นหา และ แก้ไขข้อมูลผู้ใช้ระบบงานสำหรับจดทะเบียนพาณิชย์ ของสำนักงานทะเบียนพาณิชย์นั้น ๆ มีขั้นตอนดังนี้ คลิกเลือกที่เมนู >> สิทธิการเข้าใช้งาน >> ผู้ใช้งานระบบสำหรับสำนักงาน เมื่อเข้าสู่หน้าจอ ระบบแสดง หน้าจอสอบถาม SCP010200 : ผู้ใช้ระบบงานสำหรับสำนักงาน

| รหัสผู้ใช่งาน *            | kadmo                   |      |                            |        |        |  |
|----------------------------|-------------------------|------|----------------------------|--------|--------|--|
| เลขประจำตัวประชาชน *       | 5-5733-21667-14-9       |      |                            |        |        |  |
| ชื่อ - นามสกุด ผู้ใช้งาน * | น.ส. 👻                  | đa * | มนี                        | តកុត * | រវិតុម |  |
| สำนักงานจดทะเบียน          | 99003 : อบค. ทดสอบหนึ่ง |      | ×.                         |        |        |  |
| กลุ่มสิทธิ์การใช้งาน       | user : ผู้ใช้งาน        | *    |                            |        |        |  |
| ประเภทผู้ใข้งาน            | ผู้ใช้งาน 🗸             |      | 🗹 เป็นเจ้าหน้าที่นายทะเบีย | 4      |        |  |

#### <u>การเพิ่มข้อมูล</u>

- ผู้ใช้คลิกปุ่ม "เพิ่มใหม่" จากหน้าจอสอบถามข้อมูล
- 1. ระบบแสดงหน้าจอบันทึกผู้ใช้ระบบงานสำหรับสำนักงาน
- ป้อนข้อมูลรหัสผู้ใช้งาน เลขประจำตัวประชาชน รหัสพนักงาน ชื่อ-นามสกุลผู้ใช้งาน
- ระบุเลือก check box " เป็นเจ้าหน้าที่นายทะเบียน "กรณีที่ผู้ใช้งานระบบเป็นเจ้าหน้าที่นายทะเบียน
- คลิกปุ่ม "บันทึก" เพื่อจัดเก็บข้อมูลในระบบ
- ระบบจัดเก็บข้อมูลที่บันทึกลงฐานข้อมูล แสดงข้อความแจ้งว่า "บันทึกข้อมูลเรียบร้อย"

**หมายเหตุ** : เมื่อเลือก 🗹 เป็นเจ้าหน้าที่นายทะเบียน ระบบจะนำชื่อของนายทะเบียนคนนั้นไปแสดงเป็น ตัวเลือก นายทะเบียนที่รับจดทะเบียนพาณิชย์ ให้สามารถเลือกได้ในหน้าเมนูการทำงาน

|       | รพัสผู้ใช้งาน            |                         |                  |                     |                      |
|-------|--------------------------|-------------------------|------------------|---------------------|----------------------|
|       | เลขประจำดัวประชาชน       |                         |                  |                     |                      |
|       | ชื่อ - นามสกุด ผู้ใช้งาน |                         |                  |                     |                      |
|       | ส่านักงานจดทะเบียน       | 99003 : อบต. ทดสอบหนึ่ง |                  | ×.                  |                      |
|       | ศัมหา                    |                         |                  | เริ่มไหม่           | เห็นไหม่             |
| สาดับ | รหัสผู้ใช้งาน 🔿          | ชื่อ-นามสกุลผู้ใช้งาน 🔿 | รหัสสำนักงาน 🔾   | สำนักงานจดทะเบียน 🛇 | เลชประจำด้วประชาชน 🔿 |
| 1     | kadmo                    | น.ส.มณี มีสุข           | 99003            | อบด. ทดสอบหนึ่ง     | 5573321667149        |
| 2     | kadmt                    | น.ส.สราญจิด คำเมืองบับ  | 99003            | อบด. ทดสอบหนึ่ง     | 1678154822159        |
| 3     | ktestk                   | นางหานตะวัน ทดสอบ       | 99003            | อบด. ทดสอบหนึ่ง     | 2281822204181        |
| 4     | padmt                    | น.ส.ปาริฉัตร หัดอบุรณ์  | 99003            | อนด. ทดสอบหนึ่ง     | 4367174003371        |
| 5     | patcharapa               | น.ส.อแมนดำ มีนิ         | 99003            | อบด. ทดสอบหนึ่ง     | 8542385464226        |
|       |                          | (1 of 2)                | « < 12 >         | » 5 ·               |                      |
|       |                          |                         | ทั้งหมด 7 รายการ |                     |                      |

#### <u>การสอบถามข้อมูล</u>

- 1. ระบบแสดงหน้าจอให้ผู้ใช้งานระบุเงื่อนไขค้นหาข้อมูล
- ผู้ใช้เลือกระบุเงื่อนไขที่ต้องการค้นหาข้อมูล
- คลิกปุ่ม "ค้นหา"
- ระบบจะแสดงข้อมูลที่ค้นหาได้ในตารางแสดงผลการค้นหา ผู้ใช้งานสามารถคลิกรายการดูรายละเอียด ข้อมูลที่บันทึกไว้ เพื่อแก้ไขข้อมูลได้

| stand end the              | kadmo                   |        |                            |         |       |  |
|----------------------------|-------------------------|--------|----------------------------|---------|-------|--|
| เลขประจำด้วประชาชน *       | 5-5733-21667-14-9       |        |                            |         |       |  |
| ชื่อ - นามสกุล ผู้ไข้งาน * | น.ส. 👻                  | ชื่อ * | lbuc .                     | atnja 🍍 | มีสุข |  |
| สำนักงานจดทะเบียน          | 99003 : อบด. ทดสอบหนึ่ง |        |                            |         |       |  |
| กลุ่มสิทธิ์การใช้งาน       | admin : ผู้ดูแลระบบ     | ×.     |                            |         |       |  |
| ประเภทผู้ใช้งาน            | ยู้ดูแลระบบสำนักงาน 👻   |        | 🗌 เป็นเจ้าหน่าที่นายทะเบีย | 4       |       |  |

#### <u>การแก้ไขข้อมูล</u>

- 1. ทำตามขั้นตอนการสอบถามข้อมูล คลิกเลือกรายการที่ต้องการ
- 2. ระบบแสดงรายละเอียดข้อมูลบนหน้าจอ
- ผู้ใช้ระบุรายการที่ต้องการแก้ไข ระบบอนุญาตให้แก้ไขข้อมูลได้เฉพาะ เลขประจำตัวประชาชน รหัส พนักงาน คำนำหน้าชื่อ ชื่อ-นามสกุล
- คลิกปุ่ม "แก้ไข"
- ระบบจัดเก็บข้อมูลที่บันทึกลงฐานข้อมูล แสดงข้อความแจ้งว่า "แก้ไขข้อมูลเรียบร้อย"

**หมายเหตุ** : การลบข้อมูลผู้ใช้งานระบบไม่สามารถทำได้ที่ เมนู SCP010200 : ผู้ใช้ระบบงานสำหรับสำนักงาน ผู้ใช้จำเป็นต้องแจ้งผู้ดูแลส่วนกลางเมื่อต้องการลบผู้ใช้งานออกจากสำนักงานจดทะเบียนพาณิชย์

## 7 เว็บไซต์

## 7.1 ระบบเผยแพร่ข่าวสารและองค์ความรู้

## 7.1.1 การเข้าใช้งานระบบเผยแพร่ข่าวสารและองค์ความรู้

- เปิดโปรแกรม Google Chrome, Internet Explorer, Firefox
- ที่แถบ Address พิมพ์ URL ของเว็บไซต์ ดังนี้ https://dbdregcom.dbd.go.th

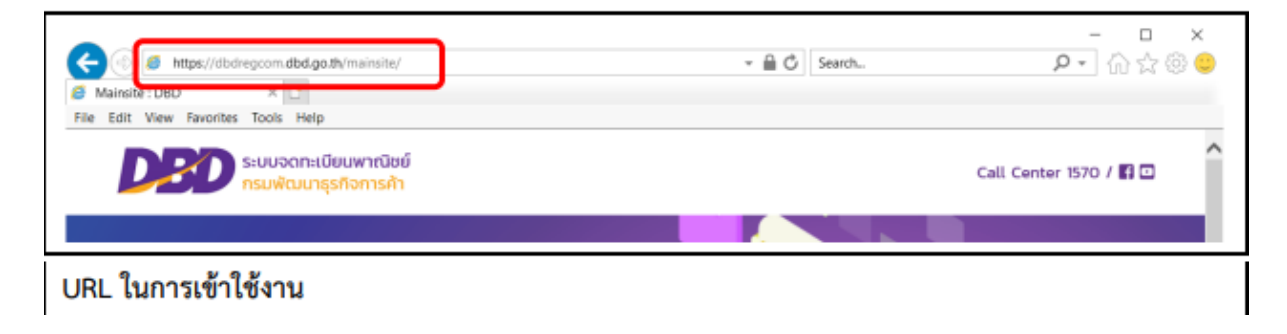

| ระบบจดทะเนียนพาณิชย์<br>กรมพัฒนายุธุติอการลำ                                                                                                    | Call Center 1570 / 🛐 🖸                                                                                                    |
|----------------------------------------------------------------------------------------------------|----------------------------------------------------------------------------------------------------|
| Department of<br>Business<br>Development                                                                                                    |                                                                                                    |
|                                                                                                    |                                                                                                    |
| <ul> <li>รอบของกะเนียน</li> <li>เริ่การประยาชน</li> <li>พากมินน์</li> <li>VAI กะเป็ยมหากปัชช์</li> <li>ห้องสามายา</li> <li>ส่องสามายา</li> </ul>                                                                                                    | ทวามผู้เกี่ยวกับ<br>กรรอกกะเป็ยบพากปีชน<br>เมทีพานใชม (ก่าวปีของ) 🏠 หม่วยงามเซ็น<br>หา้มกะเป็ยบพาณิชน์                                                                                                    |
| รมมออกะเน็มม<br>พาเมิมน์ มา เริ่มารประชาชน 🥠 กฤหมาย<br>พาเมิมน์ VAI กะเบียบหากับชั 📌 คิองสามานา 🕕 สำคร<br>เพื่อว<br>อ่านที่                                                                                                    | กวามผู้เกี่ยวกับ<br>กรรอกกะเดียงหากปีขอ่ 🏜 แอกสารการออกเสียงหากปีขอ่ 📑 ผู้มีอการออกแต้งง<br>หมายหางเลี้ยงหากปีขอ่ 🍄 หม่วยงามอื่นๆ 🏆 Bodensu<br>สามาก<br>โดหมด                                                                                                    |
| ระบบรอกรเบียน มาร์การประชาชน 🥠 กฎหมาย<br>พาเป็นนี้ VAI กะเปียนหารประชาชน 🕼 สำคั<br>เพื่อว<br>เข้าวสารที่น่าสนจัง/กิจกรรณ<br>อ่านที่<br>3 วิตอุที่ 20 เวิดอยังกรม น ปี 2562                                                                                                    | ຄວາມຢູ່ກົບວກົນ<br>ກາວລາກເປັບພາກເປັນຜູ້ ເພີ່ມ ເພນເຟລຣົມແລກລາວລາວເປັກເລລ/<br>ເພກະການເປັນພາກເປັນຜູ້ ເພື່ອເຊິ່ງເພິ່ມ<br>ເພກະບານເປັນເພາກເປັນຜູ້ ເພື່ອເຊິ່ງເພິ່ມ<br>ເພກະບານເປັນເພາກເປັນຜູ້ ເພື່ອເຊິ່ງເພິ່ມ<br>ເພກະບານເປັນເພາກເປັນເພັກເປັນເປັນເພິ່ມ<br>ເພກະບານເປັນເພາກເປັນເພັກເປັນເປັນເພິ່ມ<br>ເພກະບານເປັນເພາກເປັນເພັກເປັນເປັນເພິ່ມ                                                                                                    |
| <ul> <li>รบบรอกะเบ็บบ<br/>พายิมย์</li> <li>บริการประชาชน</li> <li>บริการประชาชน</li> <li>การประชาชน</li> <li></li></ul>                                                                                                    | eorughiochu<br>msoonsilaawnitad ເຊິ່ງເຊິ່ມ<br>wheelaan waaransoonsilaan ເຊິ່ງເຊິ່ມ<br>wheelaan waaransoonsilaan ເຊິ່ງເຊິ່ມ<br>earansilaan ເຊິ່ງເຊິ່ມ<br>earansilaan ເຊິ່ງເຊິ່ມ<br>earansilaan ເຊິ່ງເຊິ່ມ<br>earansilaan construction<br>earansilaan construction<br>earansilaan construction                                                                                                    |
| Suusentilüuu<br>windud u ulmisulsurvu of ngiunu<br>Val niiduuwindud 🐼 Roaunun 🛈 dien<br>eks<br>U uniiduuwindunu u 0 2662<br>Gimpal 20 dieukunu u 0 2662<br>Gimpal 20 dieukunu u 0 2662<br>Gimpal 20 dieukunu u 0 2662<br>Gimpal 20 dieukunu u 0 2662<br>Gimpal 20 dieukunu u 0 2662<br>Gimpal 20 dieukunu u 0 2662                                                                                                    | <ul> <li>ເບາຍຊື່ກັບກັບ<br/>msoonsdaa</li> <li>ເບາຍຊື່ອງເບາຍ</li> <li>ເບາຍຊື່ອງເບາຍ</li> <li>ເບາຍຊີງເບັບເຊຍ</li> <li>ເບາຍ</li> <li>ເບາຍ</li></ul>                                                                                                    |
| Souscensiliuu       utimsulsuruu       Impunu         Windud       VAI nuduuwindud       Impunu         VAI nuduuwindud       Impunu       Impunu         VAI nuduuwindud       Impunu       Impunu         VAI nuduuwindud       Impunu       Impunu         VAI nuduuwindud       Impunu       Impunu         VAI nuduuwindud       Impunu       Impunu         VAI nuduuwindud       Impunu       Impunu         VAI nuduuwindud       Impunu       Impunu         VAI nuduuwindud       Impunu       Impunu         VAI nuduuwindud       Impunu       Impunu         Impunu       Impunu       Impunu       Impunu         Impunu       Impunu       Impunu       Impunu         Impunu       Impunu       Impunu       Impunu         Impunu       Impunu       Impunu       Impunu         Impunu       Impunu       Impunu       Impunu         Impunu       Impunu       Impunu       Impunu         Impunu       Impunu       Impunu       Impunu         Impunu       Impunu       Impunu       Impunu         Impunu       Impunu       Impunu       Impunu         Impunu                                                                                                    | norušplauslu<br>misoonalikuvinitus<br>unfinoviau rhibitosu<br>nikanakuvinitus<br>nikanakuvinitus<br>nikanakuv            |
| e Souscensiùuu in subscriest and in subscriest and in subscription and in subscription and i         | noughruchu<br>msoonalluumnituu<br>ummuluu rhibiladu 🏠 uuuwbiskuaanssonalluuun itii bii gitamsoonalluu<br>uummuluumnituu<br>ikunalluumnituu<br>ikunalluumnituu<br>ikunalluumnituu<br>ikunalluumalluu<br>ikunalluumalluu<br>ikunalluumalluu<br>ikunalluumalluu<br>ikunalluumalluu<br>ikunalluumanuu<br>ikunalluumanuumanuu<br>ikunalluumanuu<br>ikunalluumanuu<br>ikunalluumanuu<br>ikunalluumanuumanuu<br>ikunalluumanuu<br>ikunalluumanuu<br>ikunaluumanuu<br>ikunaluumanu |
| <ul> <li>อนของกะเน็นของเป็นของเป็นข<br/>เป็นของเป็นของเป็นของเป็นของเป็นของเป็นของเป็นของเป็นของเป็นของเป็นของเป็นของเป็นของเป็นของเป็นของเป็นของเป็นของเป็นของเป็นของเป็นของเป็นของเป็นของเป็นของเป็นของเป็นของเป็นของเป็นของเป็นของเป็นของเป็นของเป็นของเป็นของเป็นของเป็นของเป</li></ul> | nougifusriu<br>nssonadownitied i www.sunarscondituum.itied i gitamsoonadow<br>ndmudee rhibitede i i storause i i i i i i i i i i i i i i i i i i i                                                                                                    |

#### 7.1.2 เมนูหลัก

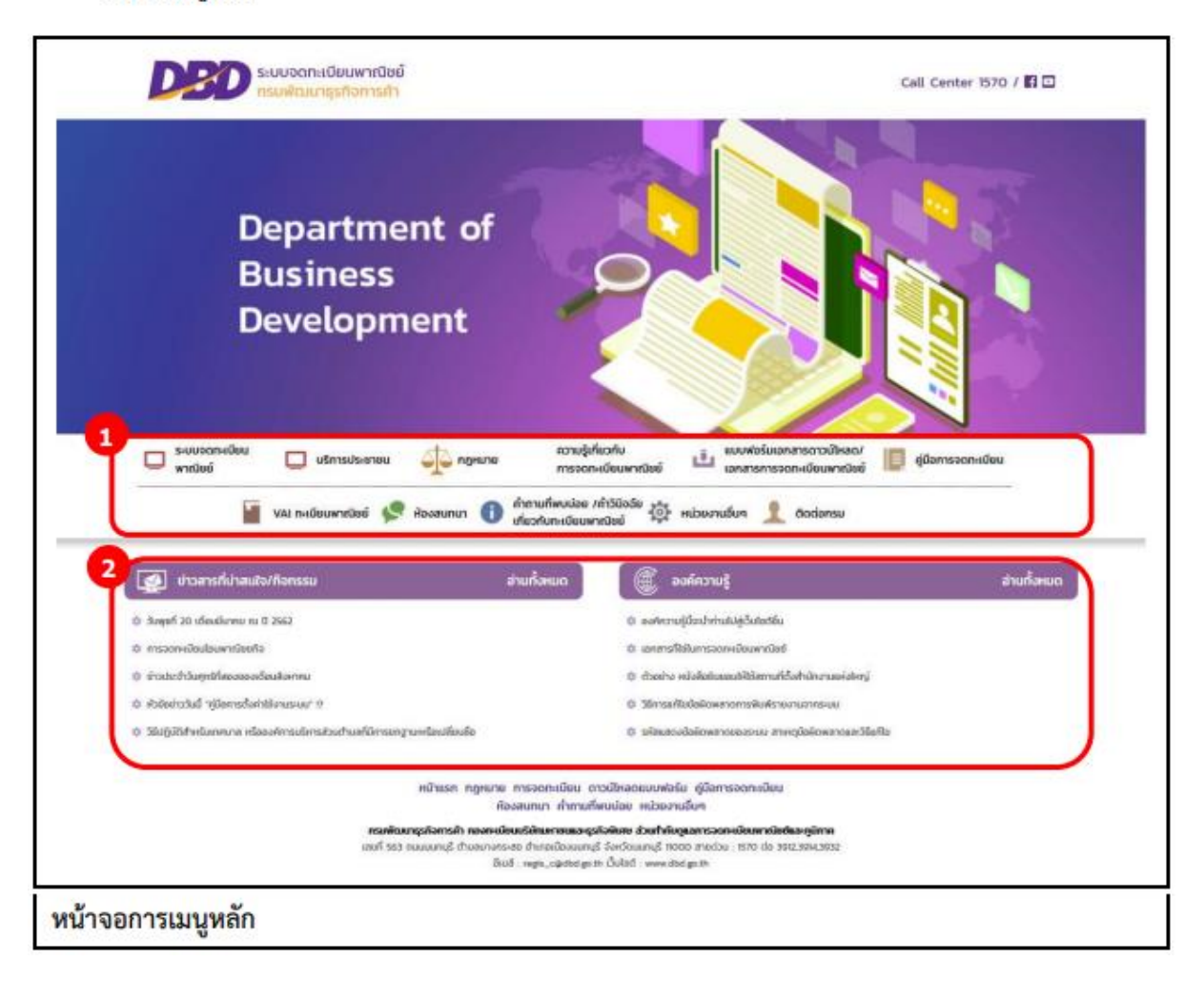

เมื่อเข้าสู่ระบบงานแล้วจะปรากฏหน้าจอหลักของระบบงาน ซึ่งมีส่วนประกอบ ดังนี้

- ส่วนที่ 1 เมนูหลักของเว็บไซต์ทะเบียนพาณิชย์
- ส่วนที่ 2 หน้าจอแสดงผล

เมนูหลัก คือ เมนูแสดงชื่อหน้าที่การทำงานของระบบ สำหรับให้ผู้ใช้งานระบบเรียกเพื่อเข้าสู่หน้าที่การทำงาน ขั้นตอนต่อไป ดังนี้

| ตารางที่ 11 1 ลัก                                     | าษณะของเมนูหลักต่าง ๆ                                                                                                    |
|-------------------------------------------------------|----------------------------------------------------------------------------------------------------|
| สัญลักษณ์                                             | คำอธิบาย                                                                                                    |
| ระบบจัดเก็บ<br>และบริการข้อมูล                        | "ระบบจัดเก็บและบริการ" เมนูสำหรับเข้าสู่ระบบจัดเก็บและบริการข้อมูลทะเบียน<br>พาณิชย์สำหรับเจ้าหน้าที่                                                                                                  |
| 🔲 บริการประชาชน                                       | "บริการประชาชน" เมนูสำหรับเข้าสู่ระบบบริการทะเบียนพาณิชย์สำหรับประชาชน                                                                                                    |
| 🐴 กฎหมาย                                              | "กฎหมาย"เมนูสำหรับเข้าสู่หัวข้อกฎหมายที่มีความเกี่ยวข้องกับทะเบียนพาณิชย์ เช่น<br>ประกาศกระทรวงพาณิชย์และคำสั่งสำนักงานกลางทะเบียนพาณิชย์                                                              |
| 🔊 ความรู้เที่ยวกับ<br>การจดกแบียนพาณิชย์              | "ความรู้เกี่ยวกับการจดทะเบียนพาณิชย์" เมนูสำหรับเข้าสู่เว็บไซต์กรมพัฒนาธุรกิจการค้า<br>กระทรวงพาณิชย์ หน้าทะเบียนพาณิชย์ – ความรู้เกี่ยวกับการจดทะเบียนพาณิชย์                                         |
| แป้งเป็นของของของของของของของของของของของของของข      | "แบบฟอร์มเอกสารดาวโหลด/เอกสารการจดทะเบียนพาณิชย์" เมนูสำหรับดาวโหลด<br>เอกสารที่เกี่ยวข้องกับทะเบียนพาณิชย์ เช่น คำแนะนำการใช้งาน แบบพิมพ์การจด<br>ทะเบียนพาณิชย์<br>เอกสารที่ใช้ในการจดทะเบียนพาณิชย์ |
| 🗐 คู่มือการจดทะเบียน                                  | "คู่มือการจดทะเบียน" เมนูสำหรับแสดงเอกสารคู่มือต่างๆ เช่น คู่มือการปฏิบัติงาน<br>สำหรับเจ้าหน้าที่<br>คู่มือพาณิชย์อิเล็กทรอนิกส์ เอกสารแนะนำการจดทะเบียนพาณิชย์ผ่านระบบจัดเก็บและ<br>บริการข้อมูล     |
| VAI กะเบียนพาณิชย์                                    | "VAI ทะเบียนพาณิชย์" เมนูเข้าสู่หน้าแสดงสื่อ Video ที่เกี่ยวข้องกับทะเบียนพาณิชย์โดย<br>แบ่งเป็น<br>VAI ทะเบียนพาณิชย์ - กฎหมาย และ VAI ทะเบียนพาณิชย์ – ผู้ใช้งาน                                     |
| 🐓 ห้องสนทนา                                           | "ห้องสนทนา" เมนูสำหรับเข้าสู่ระบบห้องสนทนา                                                                                                    |
| ดำกามที่พบบ่อย /กำวีบิจฉัย<br>เที่ยวกับทะเบียนพาณิชย์ | "คำถามที่พบบ่อย / คำวินิจฉัย เกี่ยวกับทะเบียนพาณิชย์" เมนูสำหรับเข้าสู่หน้าแสดง<br>เอกสารคำถาม<br>ที่พบบ่อยและ เอกสารคำวินิจฉัยทะเบียนพาณิชย์                                                          |
| 🙀 หน่วยงานอื่นๆ                                       | "หน่วยงานอื่นๆ" เมนูเข้าสู่หน้าแสดงช่องทางเว็บไซต์ของหน่วยงานอื่นๆ                                                                                                    |
| 👤 ติดต่อกรม                                           | "ติดต่อกรม" เมนูเข้าสู่เว็บไซต์หลักกรมพัฒนาธุรกิจการค้า                                                                                                    |

## 7.1.3 ข่าวสารที่น่าสนใจ/กิจกรรม

ข่าวสารที่น่าสนใจ/กิจกรรม เป็นส่วนของการแสดผลหน้าเว็บไซต์ทะเบียนพาณิชย์ การทำงานของข่าวที่ น่าสนใจ/กิจกรรม สามารถแสดงรายการทั้งหมด แสดงรายละเอียด และย้อนกลับหน้าแรก ดังนี้

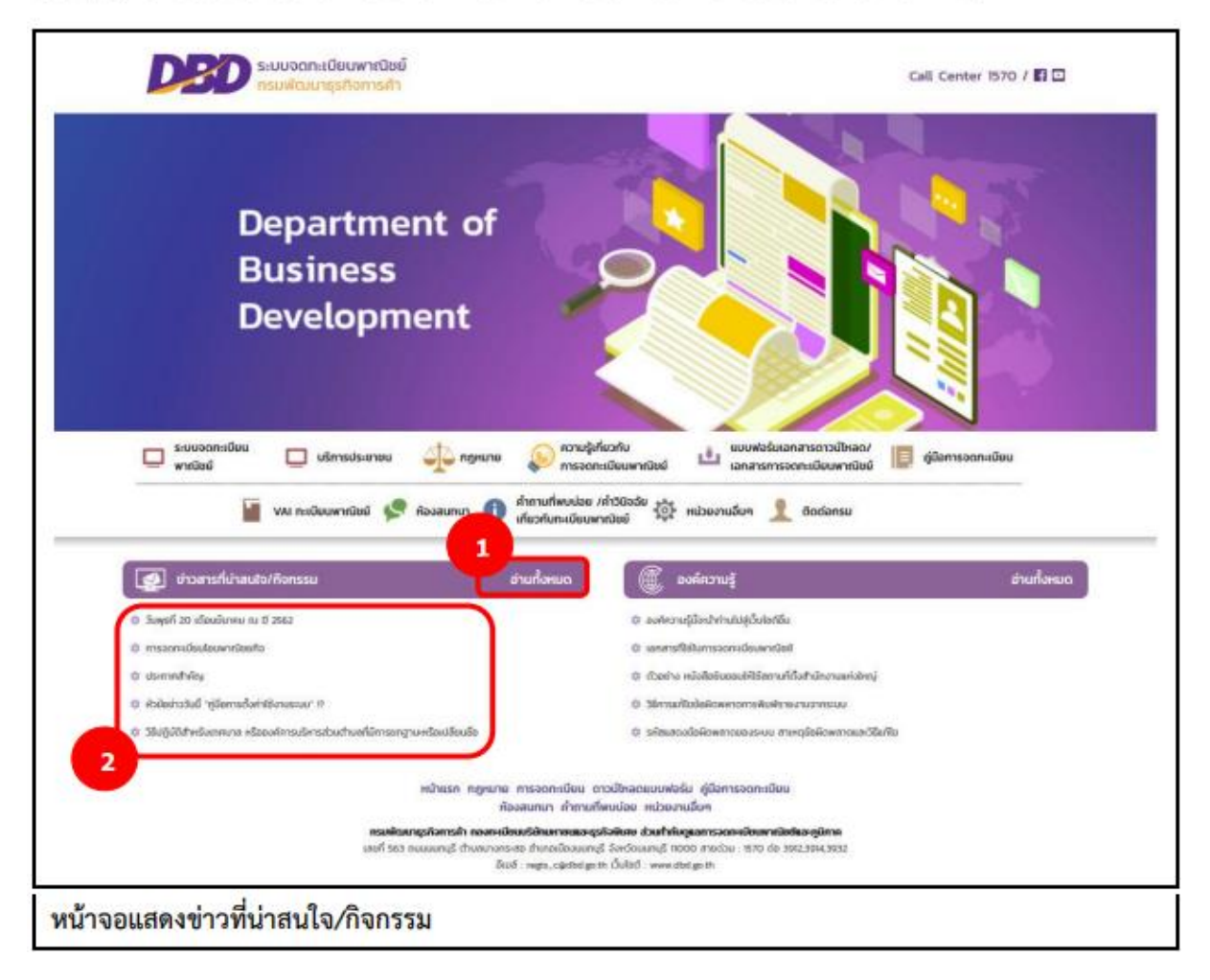

## <u>การแสดงข่าวที่น่าสนใจ/กิจกรรม</u>

- เว็บไซต์แสดงส่วนการทำงานให้เลือกดังนี้ ส่วนที่ 1
  - แสดงประเภทหัวข้อ ข่าวที่น่าสนใจ/กิจกรรม และปุ่มอ่านทั้งหมด
  - ผู้ใช้สามารถเลือกคลิกปุ่มอ่านทั้งหมด

ส่วนที่ 2

ส่วนของการแสดงรายการข่าวที่น่าสนใจ/กิจกรรม

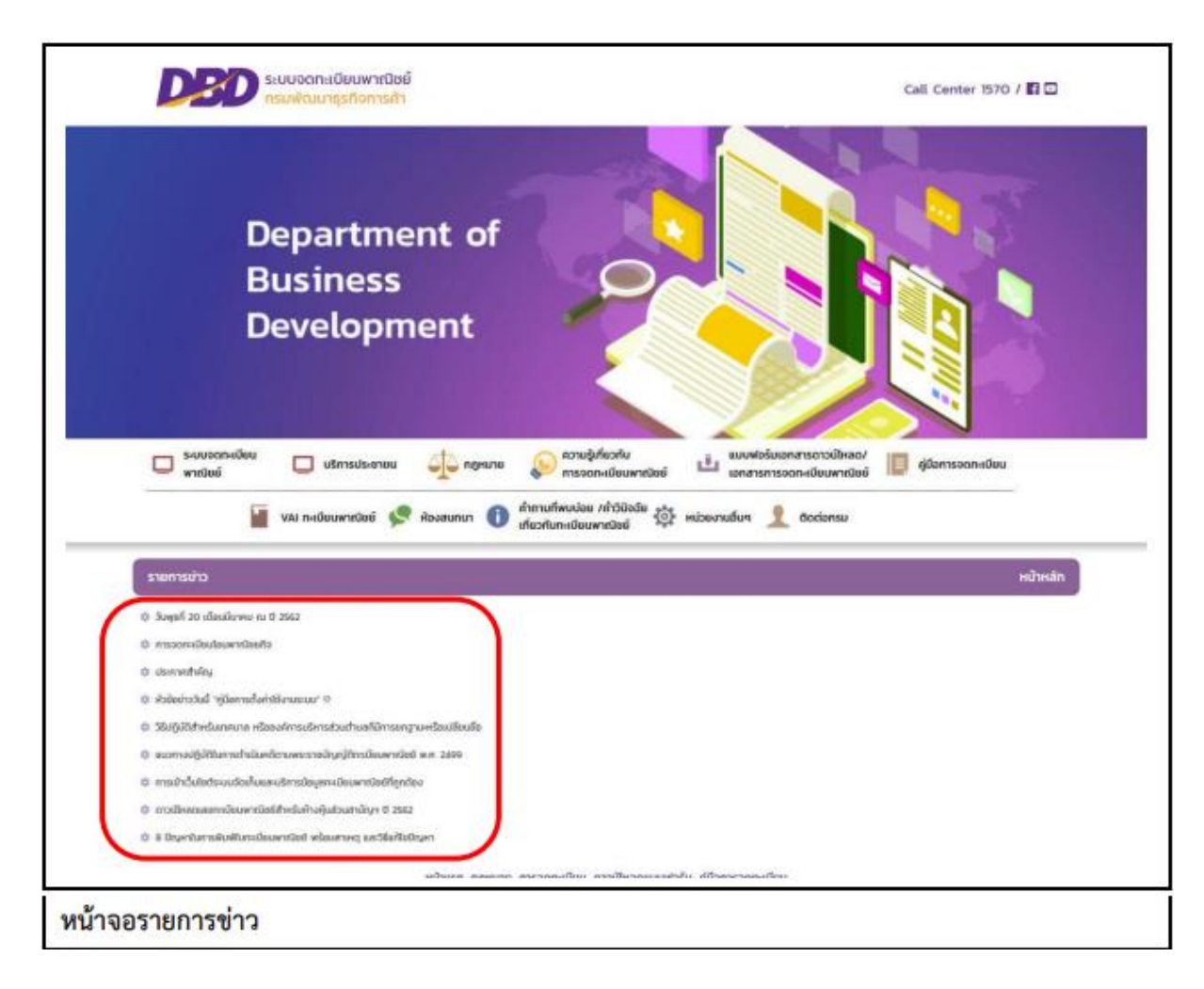

- กรณีเลือกคลิกส่วนหัวข้อ "อ่านทั้งหมด"
  - ระบบแสดงหัวข้อ "รายการข่าว" และปุ่ม "หน้าหลัก"
  - ระบบแสดงรายการข่าวทั้งหมด
  - ผู้ใช้สามารถคลิกเลือกข่าวเพื่อดูรายละเอียดของข่าวได้
  - ผู้ใช้สามารถคลิกปุ่ม "หน้าหลัก" เพื่อกลับสู่หน้าแรกเว็บไซต์ได้

#### การแสดงรายละเอียดข่าว และการดาวโหลดไฟล์

- 2. ระบบแสดงรายการข่าว
- ผู้ใช้งานคลิกเลือกรายการข่าว
- ระบบแสดงรายละเอียดข่าว
- ผู้ใช้สามารถเลือกคลิกลิงค์ดาวโหลดเพื่อนดาวโหลดไฟล์ได้
   5.1กรณีเปิดไฟล์ PDF จากลิงค์ดาวโหลด
   5.2ผู้ใช้สามารถคลิก **โ** เพื่อดาวโหลดได้
- 6. ระบบแสดงปุ่ม "รายการข่าว" และปุ่ม "หน้าหลัก"

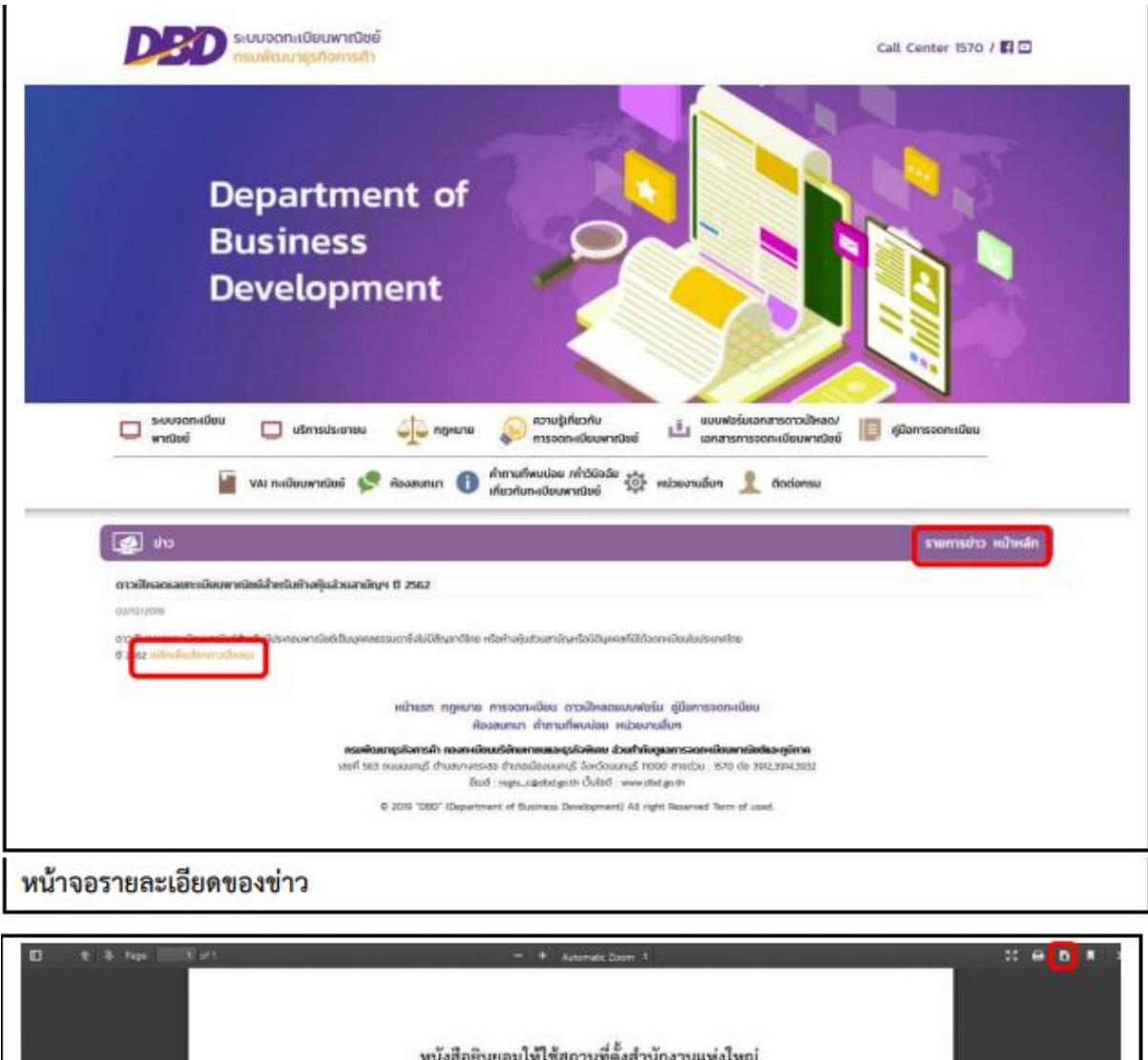

| <br>หบังสืออินยอมให้ใช้ส                     | เถานที่ตั้งสำนักงานแห่งใหญ่            |                                             |  |
|----------------------------------------------|----------------------------------------|---------------------------------------------|--|
| จ้าหเจ้า                                     |                                        | เป็นเจ้าของอาคาร                            |  |
| งตั้งอยู่เลขที่ ตาอก/ขอย                     |                                        |                                             |  |
| <br>ญ่ที่ ฝ่านอ                              | อำเภอ                                  |                                             |  |
| <br>ังหวัดตาม                                | สำเนาทะเบียนบ้าน/สำเนาสัญญาเข่า        | เ/สำเนาหนังสือสัญญา                         |  |
| ้อขาย ซึ่งแนบมาหร้อมกับหนังสือนี้ ขอทั       | าหนังสือฉบับนี้ขึ้นไว้เพื่อแสดงว่า<br> | าข้าหเจ้าอินขอมให้<br>ในสถานที่ตั้งสำนักงาน |  |
| ห่งใหญ่ได้ และเพียเป็นหอักฐานจึงได้องกรณีอร์ | อไว้เป็นสำคัญ                          |                                             |  |
| หนังสือนี้ทำเมื่อวันที่                      | ~~                                     |                                             |  |
| N                                            | 5                                      |                                             |  |
|                                              | (63fe)                                 | เจ้าของอาคาร<br>)                           |  |
| (0)                                          | (ลงรีอ)                                | พยาน                                        |  |
| 201                                          | (                                      | )                                           |  |
| 2.0                                          | (ลงชื่อ)<br>เ                          |                                             |  |
| 141                                          | 1                                      |                                             |  |
|                                              |                                        |                                             |  |
|                                              |                                        |                                             |  |

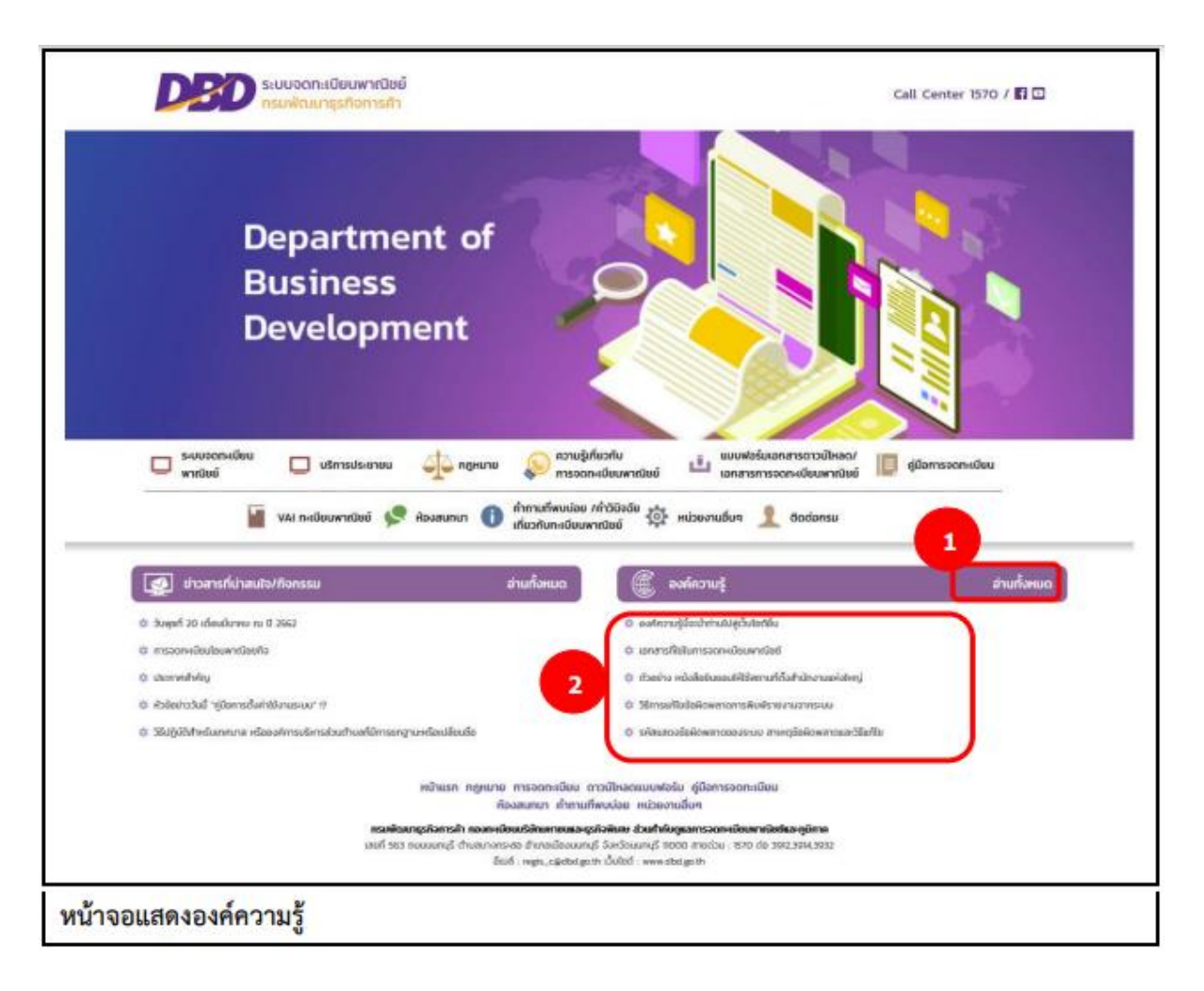

## <u>การแสดงองค์ความรู้</u>

- เว็บไซต์แสดงส่วนการทำงานให้เลือกดังนี้ ส่วนที่ 1
  - แสดงประเภทหัวข้อ องค์ความรู้ และปุ่มอ่านทั้งหมด
  - ผู้ใช้สามารถเลือกคลิกปุ่มอ่านทั้งหมด

## ส่วนที่ 2

ส่วนของการแสดงรายการองค์ความรู้

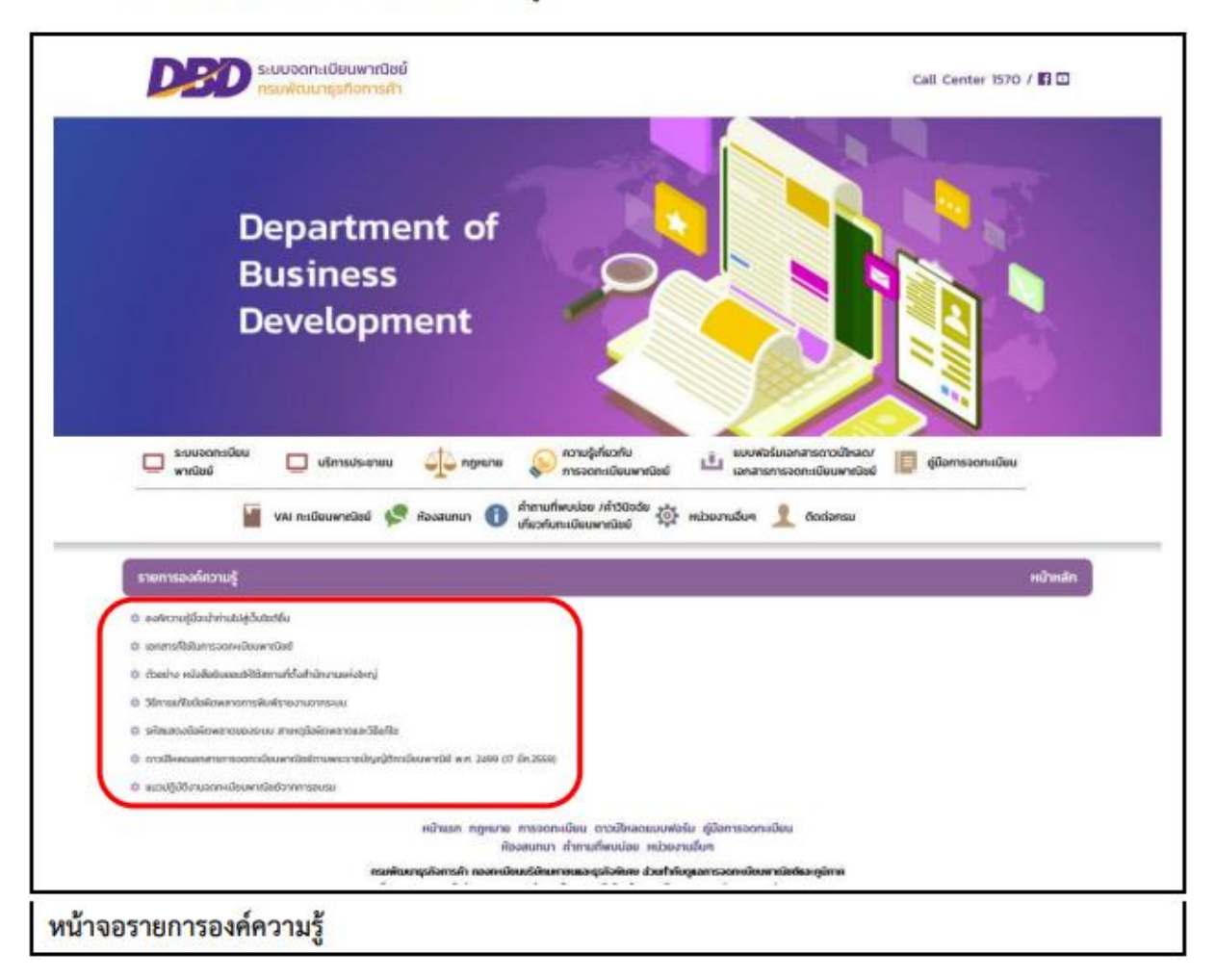

- กรณีเลือกคลิกส่วนหัวข้อ "อ่านทั้งหมด"
  - ระบบแสดงหัวข้อ "รายองค์ความรู้" และปุ่ม "หน้าหลัก"
  - ระบบแสดงรายการองค์ความรู้ทั้งหมด
  - ผู้ใช้สามารถคลิกเลือกองค์ความรู้เพื่อดูรายละเอียดขององค์ความรู้ได้ได้
  - ผู้ใช้สามารถคลิกปุ่ม "หน้าหลัก" เพื่อกลับสู่หน้าแรกเว็บไซต์ได้

## <u>การแสดงรายละเอียดข่าว และการดาวโหลดไฟล์</u>

- ระบบแสดงรายการองค์ความรู้
- ผู้ใช้งานคลิกเลือกรายการองค์ความรู้
- 4. ระบบแสดงรายละเอียดองค์ความรู้
- ผู้ใช้สามารถเลือกคลิกลิงค์ดาวโหลดเพื่อนดาวโหลดไฟล์ได้
   5.1กรณีเปิดไฟล์ PDF จากลิงค์ดาวโหลด
   5.2ผู้ใช้สามารถคลิก 🖬 เพื่อดาวโหลดได้

ระบบแสดงปุ่ม "รายการองค์ความรู้" และปุ่ม "หน้าหลัก"

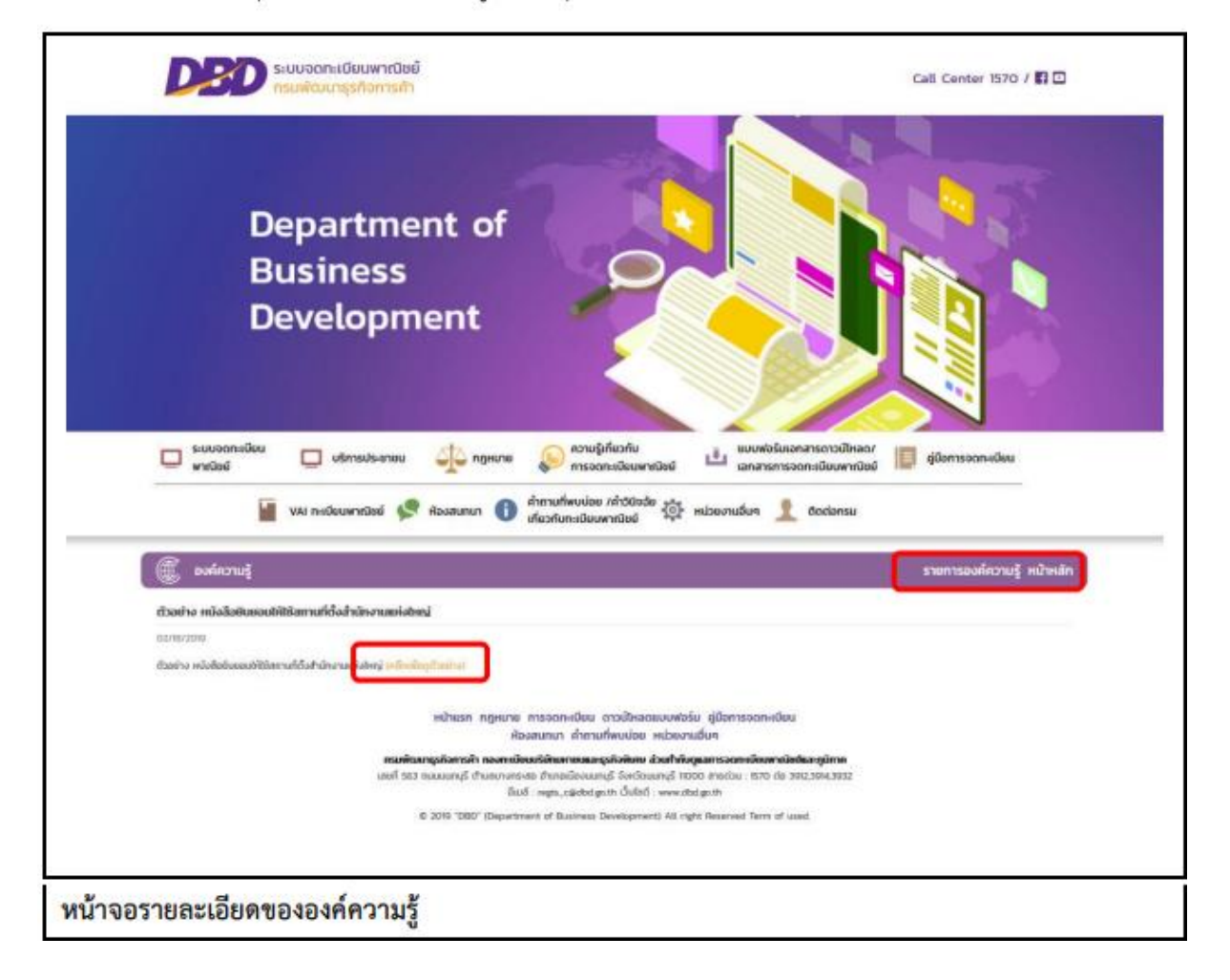

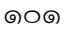

| □ t à Papa (3 p*1                 | - + Automatic Zoom, 1                                                                                                    | :: e <mark>0</mark> * |
|-----------------------------------|----------------------------------------------------------------------------------------------------|-----------------------|
|                                   | หนังสือยินยอมให้ใช้สถานที่ตั้งสำนักงานแห่งใหญ่                                                                                                    |                       |
|                                   | จังหเจ้า                                                                                                    |                       |
|                                   | จึงตั้งอยู่และที่                                                                                                    |                       |
|                                   | หมู่ที่ คำบล                                                                                                    |                       |
|                                   | จังหวัดคามสำเนาทะเบียนบ้าน/สำเนาหรืออุญาเข่า/สำเนาสัญญาเข่า/สำเนากับสือสัญญา<br>ซื้อขาย ซึ่งแนบมาพร้อมกับหนังสือนี้ ขอทำหนังสือฉบับนี้ขึ้นไว้เพื่อแสดงว่าข้าพเจ้าอินขอมให้<br>ใช้อาคารดังกล่าวเป็นสอานที่ตั้งสำนักงาน |                       |
|                                   | แห่งไหญ่ได้ และเพียเป็นหลักฐานจึงได้ลงลายมือซื่อไว้เป็นสำคัญ                                                                                                    |                       |
|                                   | หนังสือบี้ทำเมื่อวันที่                                                                                                    |                       |
|                                   |                                                                                                    |                       |
|                                   | (อะรัด)เจ้าของอาหาร                                                                                                    |                       |
|                                   |                                                                                                    |                       |
|                                   | ытан                                                                                                    |                       |
|                                   | (nyte) 2017                                                                                                    |                       |
|                                   | ()                                                                                                    |                       |
|                                   | M                                                                                                    |                       |
|                                   |                                                                                                    |                       |
|                                   |                                                                                                    |                       |
| New In The Local Residence in the |                                                                                                    |                       |

#### 7.2 ระบบห้องสนทนา

## 7.2.1 การเข้าใช้งานระบบห้องสนทนา

- เปิดโปรแกรม Google Chrome, Internet Explorer, Firefox
- ที่แถบ Address พิมพ์ URL ของเว็บไซต์ ดังนี้ https://dbdregcom.dbd.go.th
- คลิกเลือก 🧟 สองสมกรรรบบแสดงหน้าจอห้องสนทนาระบบจดทะเบียนพาณิชย์

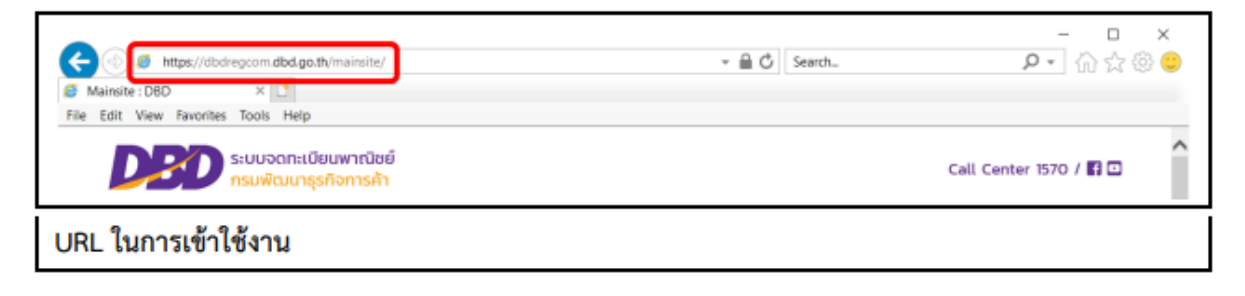

#### ෙම

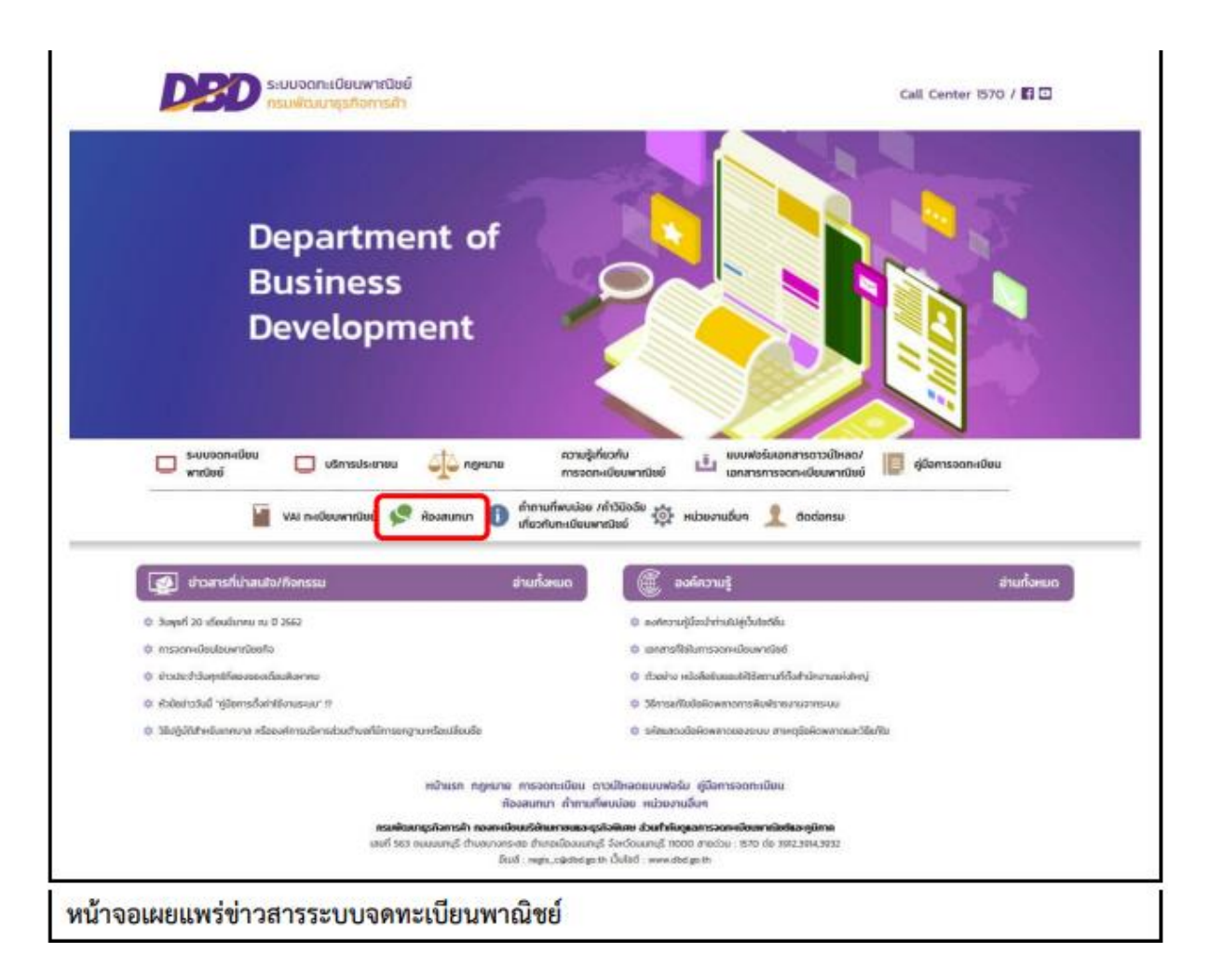

### 7.2.1 หน้าจอหลัก

|         |                                            |                                                                                                    |                                                                                                    |                                                                                                    | Sec. Harris                                                                                                    |
|---------|--------------------------------------------|----------------------------------------------------------------------------------------------------|----------------------------------------------------------------------------------------------------|----------------------------------------------------------------------------------------------------|----------------------------------------------------------------------------------------------------|
|         |                                            |                                                                                                    |                                                                                                    |                                                                                                    | 📰 Turinsa                                                                                                    |
|         |                                            |                                                                                                    |                                                                                                    |                                                                                                    | O of set                                                                                                    |
|         |                                            |                                                                                                    |                                                                                                    |                                                                                                    |                                                                                                    |
| 100,000 |                                            |                                                                                                    | 9003540                                                                                                    | 230                                                                                                    | 7 forie + solo 1 zovrile                                                                                                    |
| 11      | fighteness.                                | 10111110000                                                                                                    | 2                                                                                                    | 3                                                                                                    | Tax admin (of coloff) to<br>ave a.e. 09, 2010 Littlige                                                                                                    |
| 0       | terheulu                                   | 405.4.4. (5. 2011)11-10 per                                                                                                    | 1                                                                                                    | 10                                                                                                    | Test admin (v€rosivil) =<br>and n. a. 10, 2018 12:45 am                                                                                                    |
| 10      | admin                                      | 497 8.8. 10. 209 11.15 av                                                                                                    | n.                                                                                                    | з                                                                                                    | Les adata (vineini) ()<br>and n.e. 19, 2019 11:25 an                                                                                                    |
| 0       | bfrihmage                                  | god s.a. 12, 200 (110) are                                                                                                    | 1                                                                                                    | 6                                                                                                    | Two admini (of real of) (2<br>and n.e. 12, 2015 Littlers                                                                                                    |
| 7       | informed at                                | and 4.4.12.200912-04-am                                                                                                    | 2.                                                                                                    |                                                                                                    | Sea admin (of malvd) ();<br>and n.e. 12, 2015 1/39 atc                                                                                                    |
| 6       | ter france                                 | Jaro 5.6. 91,200 (cd) pro                                                                                                    | - k                                                                                                    | 4                                                                                                    | Yes admin (cf red of) 11<br>distriction, 10, 2010 1-90 pm                                                                                                    |
| - 4     | teris                                      | ferena 0.200 hitae                                                                                                    | 2                                                                                                    | 12                                                                                                    | Sectorex2 (charini) to<br>diserve as 12, 2232 3145 an                                                                                                    |
|         |                                            |                                                                                                    |                                                                                                    |                                                                                                    | 7 forte + vita 1 confir                                                                                                    |
|         | enstarouff<br>11<br>0<br>10<br>7<br>6<br>4 | eestoorif Qentori<br>11 yeenalista<br>0 iinfaadu<br>10 yeenalista<br>0 yeenalista<br>7 iinfirooryeet<br>0 yeenalista<br>0 yeenalista | emiliani         iferency         abberracy           11         yearshild         werken m. 2019 12:02 pm           0         sindiandlu         werken m. 2019 12:02 pm           10         sindiandlu         werken 16. 2019 12:02 pm           10         sindiandlu         werken 16. 2019 12:01 pm           10         admin         werken 16. 2019 12:01 pm           10         yearshift         werken 12. 2019 12:06 pm           11         yearshift         denman. 2019 12:06 pm           11         yearshift         denman. 2019 12:06 pm           11         yearshift         denman. 2019 12:06 pm           11         yearshift         denman. 2019 12:06 pm           11         yearshift         denman. 2019 12:06 pm           12         tempor         sec. 11. 2019 12:06 pm | exploration         (Exploration)         (Exploration)         (Explorati | emilitarial         districtive         abbricative         districtive         actual           11         useanihild         wer/see militari 1000 2000         2         3           0         sindiaadiu         wer/see militari 1000 2000         2         3           10         sindiaadiu         wer/see militari 1000 2000         2         33           10         sindiaadiu         wer/see militari 1000 2000         0         33           10         admin         wer/see militari 1000 2000         1         6           2         sindiari 2000 1000 2000         1         6         3           0         useamihild         deen see militaritation         2         5           0         useamihild         deen see militaritation         1         4           4         target         deen see militaritation         2         13 |

เมื่อเข้าสู่ระบบงานแล้วจะปรากฏหน้าจอห้องสนทนา ซึ่งมีส่วนประกอบ ดังนี้

- ส่ว<sup>ุ</sup>นที่ 1 เมนูคำสั่งของห้องสนทนาทะเบียนพาณิชย์
- ส่วนที่ 2 หน้าจอแสดงผลกระทู้

## การตั้งกระทู้

ตั้งกระทู้ เป็นส่วนการใช้งานชุดคำสั่งของผู้ใช้งานทั่วไป (ไม่เข้าสู่ระบบ) มีเงื่อนไข ดังนี้

- ระบบแสดงชุดคำสั่งผู้ใช้งานทั่วไป "เว็บหลัก" และ/หรือ "ตั้งกระทู้"
- ผู้ใช้งานสามารถคลิกปุ่มคำสั่ง "เว็บหลัก" เพื่อกลับไปหน้าเว็บไซต์ทะเบียนพาณิชย์ได้
- ผู้ใช้งานสามารถคลิกปุ่มคำสั่ง "ตั้งกระทู้" เพื่อเริ่มดำเนินการตั้งกระทู้สอบถามได้
- ผู้ใช้งานไม่สามารถใช้ปุ่มคำสั่ง "ตอบกลับโพส" ได้

## การตั้งกระทู้ และอ่านกระทู้ (ผู้ใช้งานทั่วไป/เจ้าหน้าที่/ผู้ดูแลระบบห้องสนทนา)

- ระบบแสดงปุ่มคำสั่ง "ตั้งกระทู้" บนหน้าจอแสดงผลห้องสนทนา
- ผู้ใช้งานคลิกปุ่มคำสั่ง "ตั้งกระทู้" เพื่อเริ่มดำเนินการ
- ระบบแสดงกล่องข้อความสำหรับกรอกข้อมูลในการตั้งกระทู้ใหม่
- ผู้ใช้งานกรอกรายละเอียดสำหรับตั้งกระทู้ใหม่ ระบบแสดงปุ่มคำสั่ง "แสดงตัวอย่างหัวข้อ" และ "โพสต์"
   4.1ผู้ใช้งานคลิกปุ่มคำสั่ง "แสดงตัวอย่างหัวข้อ" ระบบแสดงรายละเอียดตัวอย่างก่อนการตั้งกระทู้
   4.2ผู้ใช้งานคลิกปุ่มคำสั่ง "แสดงตัวอย่างหัวข้อ" ระบบแสดงรายละเอียดตัวอย่างก่อนการตั้งกระทู้

| น้ำหนึ่ง:                                                               |                                                                                                    |
|-------------------------------------------------------------------------|----------------------------------------------------------------------------------------------------|
| bilaninfarudultubgiaren operaturidulenen der beg bigeniss austrikanspat |                                                                                                    |
| ProvincesSpancev(M4                                                     | Tubersentuni<br>Construction<br>Construction<br>Co |
| แสดงยัวแข่งยัวข้อ                                                       |                                                                                                    |

## 5. ระบบแสดงรายละเอียดกระทู้ตั้งใหม่

| ร้อกระปูใหม่<br>พื้อผู้ให้: ผู้ใช้การกำไป<br>พัทธิ์อา |                                                                       |
|-------------------------------------------------------|-----------------------------------------------------------------------|
| В I Ц 66 Ф  ⊯ ж № % м<br>пзапэтовыйовлязуйб           | intersentially                                                        |
|                                                       |                                                                       |
|                                                       | BBCode dBe<br>[Iveq] dBe<br>[Rash] Be<br>[urt] dBe<br>[Smite kon] dBe |
|                                                       |                                                                       |
|                                                       | 4                                                                     |

|                                                                                                    | Q ăum                                     |
|----------------------------------------------------------------------------------------------------|-------------------------------------------|
| 📸 เว็บหลัก                                                                                                    | and turinser                              |
| ≡ ungde ● PAQ                                                                                                    | () singes                                 |
| 🖷 หน้าอังแอร์ด < กระดาษการ < กระดอง                                                                                      |                                           |
| === หัวข้อกระทู้ใหม่ ===<br>ดอบกลับโพส 🏫 🎤 🗸 ค่ะหาในชังฮ่อนี้ 🔍 Q 🇿                                                      | 1 โทยนี่ • หนัง 1 จงยนักน                 |
| == <b>หัวข้อกระพูโหมม</b> ่ ===<br>18 1ee ปรีข่อหกัรไป - ริษศ์ ค.อ. 05, 2019 824 am<br>== กรอกรายละเลื่อยกระปุที่นี้ === | 1 66 เป็นไขย์เหล่างใน                     |
| ดอบกลับโพส 🖘 🗡 👻                                                                                                    | 1 înci • vin 1 verdeni                    |
| . ข้อนกลับไปยัง "อาม-ตอบ"                                                                                                | Talifi -                                  |
| 🖷 หน้านี้หนอร์ด                                                                                                    | 🛢 au Cookies reenan UTC+67100 Asia/Bangko |

### <u>การตอบกระทู้ (เจ้าหน้าที่/ผู้ดูแลระบบห้องสนทนา)</u>

- 1. ระบบแสดงปุ่มคำสั่ง "เข้าสู่ระบบ" บนหน้าจอแสดงผลห้องสนทนา
- ผู้ใช้งานคลิกปุ่มคำสั่ง "เข้าสู่ระบบ" เพื่อยืนยันรหัสผู้ใช้ระดับเจ้าหน้าที่/ผู้ดูแลระบบ
- ระบบแสดงหน้าจอแสดงผลกระทู้สำหรับเจ้าหน้าที่/ผู้ดูแลระบบ
- 4. ผู้ใช้งานคลิกเลือกกระทู้ที่ต้องการอ่าน และ/หรือ ตอบกระทู้เพื่อดำเนินการต่อ
- ระบบหน้าจอรายละเอียดคำถาม-ตอบกระทู้

|                                 | Q йин     |
|---------------------------------|-----------|
| 💏 เว็บหลัก                      | 📰 ເປກ່າງ: |
| ≣ ะหุนัด Ø FAQ<br>ศึกลังนิยมกัด | O when    |
| เข้าสู่ระบบ<br>ขังสุวิต์        |           |
| ຫລືອກ່ານ:                       |           |

#### หน้าจอปุ่มคำสั่ง "เข้าสู่ระบบ"

| 1873 Nyilu Auni n.u. 09, 2019 8:29 am                                                     |             |                  |                              |         |      | Identication: diama e.e. 13, 2019 12:09)                    |
|-------------------------------------------------------------------------------------------|-------------|------------------|------------------------------|---------|------|-------------------------------------------------------------|
| 📫 เว็บหลัก                                                                                |             |                  |                              |         |      | 📰 ไปที่กระกู้                                               |
| E white O PAQ O ACP                                                                       |             |                  |                              |         | 2    | elentret &ufako Quinternatudi admin •                       |
| 🕏 หน้าเป็นและข้อ + กระอากกร่าง + กระ-เฉลม                                                 |             |                  |                              |         |      |                                                             |
| น-ดอบ                                                                                     |             |                  |                              |         |      |                                                             |
| 🗘 donsetj dumbuzele i 🔍 Q 🔍                                                               |             |                  |                              |         |      | 8 เรียร์อ + เหล่า 1 จากเรือนอย                              |
|                                                                                           | กระบุ้อนเพื | gidenung         | isendenicaj                  | ดสนกลับ | 6114 | Gradiana                                                    |
| 📄 🍋 ระระ หัวห้อกระพูโหม่ ระระ<br>โละ ผู้ให้กามสำนัก + รับกรัส (8, 2023 8.25 an            | 12          | ดูให้งานหัวไป    | 94145 A.L. 00, 2019 8-24 are | 0       | 1    | ริสม ผู้ให้มีสหมติวรีสรี 10<br>สินหลังกล. 05, 2003 8:34 am  |
| 📄 การเรื่อกระหุ่งสาขามสำหรับและองทั่งไป<br>โดย และองทั่งไป = องร์ ส.ศ. 18. 2015 12:02 per | Ш           | Uneasing         | ent a.e. 08, 2019 12:52 pm   | 2       | 3    | Tens admini (scissofied) its<br>and a.m. 09, 2019 (self-per |
| เมืองสมหากไดรสามารถไห้งานได้ม้าง<br>โดย นิกกัฒน์ม + อาร์ +ค. 15, 2019 (1-16 am            | 9           | -unfaufu         | and n.m. 19, 2015 11:16 am   | 7       | 10   | Yan admin (chaoled) 10<br>100 (cm, 19, 2019 11:45 am        |
| ise admin (vinuind) + enf n.e. 18. 2011 11.25 am                                          | 10          | admin            | nvl e.e. 19, 2019 11:25 am   | 0       | 3    | Tax admin (wheelrd) IS<br>mel.o.n. 15, 2003 11/25 am        |
| 🍯 ตามอีกข้อมะครับ<br>โละ บุคลมไวไป = อาร์ ค.ศ. 12, 2013 15:05 av                          | 8           | นตดลดีรไป        | and e.e. 12, 2019 11-06 am   | *       | 8    | Test admin (of solid) II<br>gof n.n. 12, 2019 1.31 pro      |
| อยากกรรม การสายเป็นเมพาณีรย์อย่างไร<br>โละ ยังก็รามการที่ 1 พรร์ ก.ศ. 12, 2019 11:04 คร   | 7           | มิตติสาม<br>คณะพ | nef e.e. 12, 2019 12:04 are  | 2       | 5    | Tens admine (cafaudraf) 60<br>new m. 12, 2019 1-29 per      |
| สอบอานการใช้งานกระดามร่าว<br>โดย และสต้าไป ๆ อังการ ก.ศ. (8, 2021) (4) pm                 |             | บคลส่วไป         | Earra e.a. 99, 2019 1/43 pm  | 4       | 4    | Text admin (cvinsind) #<br>diserte n.w. 09, 2019 (149 per   |
| สอบถามาร้อมูลการใช้งาน<br>(as teres (เริ่าหลักซี) + 6 สาร ค.ศ. 12, 2019 9:39 ลา           |             | terex            | Dame w.m. 12, 2019 5129 am   | 2       | 17   | Tes torce2 (similal) (s<br>dance n.n. 12, 2019 9-42 am      |
| 🗘 ðansati 📙 📼                                                                             |             |                  |                              |         |      | มันสังการการหลังส่องสำ + 8 สำหัง + หน้า 1 จากนั้งแนะ        |
| Cours Burgher St.                                                                         |             |                  |                              |         |      | 7:16                                                        |

| E angla O PAQ OSACD                                                                                                    | 2                           | innerte Asiakes Grienratuit eine -                                                                                                    |
|----------------------------------------------------------------------------------------------------|-----------------------------|----------------------------------------------------------------------------------------------------|
| 🕅 หน้าถึงแลร์ล - กระสายราว - คาม-ลอบ                                                                                                    |                             |                                                                                                    |
| -=== หัวข้อกระทู้ใหม่ ===                                                                                                    |                             |                                                                                                    |
| annäulina 🖘 🖌 🖌 durchadada 🔍 🕻                                                                                                    | 0                           | 3 โพลด์ + พร้า 1 จากที่อยเล                                                                                                    |
|                                                                                                    | 1 66                        | quienofru                                                                                                    |
| Ro:=== ฟ้าขัดกระบุไหม่ ===<br>8 ta:sdmin (เร็กเจ้าถึ) > รับจั ธ 98, 2018 8:33 an                                                                                                    | × 1 6                       | admin (adminid)<br>See admin                                                                                                    |
| 20สี มีแสปกลางของ<br>1.18 - 595 - 5955<br>การสารสารสมสาร<br>การสารสารสารที่ (กล่องหาอื่อง<br>กล่องหาย<br>กล่าง<br>กล่องหาย<br>กล่าง<br>กล่าง<br>กล่าง<br>กล่องหาย<br>กล่าง<br>กล่าง<br>กา<br>กา<br>กา<br>กา<br>กา<br>กา<br>กา<br>กา<br>กา<br>กา<br>กา<br>กา<br>กา |                             | and to                                                                                                    |
| Re:=== พิวทัลกระพุไหม่ ===<br>1 for adres (เริ่มหรือ) - ระกร ค. 31. 2012 8:29 an                                                                                                    | ✓ x 1 55                    | admin (ukuuhit)<br>Sin Admin<br>Sank III                                                                                                    |
|                                                                                                    |                             | the party of the party of the state of the state of the s |
| 66 ผู้ให้เกษต์จริป เพียนกร่<br>กรอกรามอาเมือดกระบุที่นี้                                                                                                    | Ruod n.u. 09, 2019 6124 am  | erredizatie voi ese 00. 2019 10:21 err<br>decer 💬                                                                                                    |
| 66 ผู้ใช้สายเล้าไป เรียน 1<br>กรอกราออะเอ็รอกระบุที่นี้<br>ตอบกระบุ และการสำอสาชุล                                                                                                    | Ruof n.u. 09. 2019 8124 am  | energinale (% co. 80, 2019 10:21 er<br>dees: Ø                                                                                                    |
| รรรมสายสายสายสายสายสายสายสายสายสายสายสายสายส                                                                                                    | Ruod n.u. 09. 2019 8:24 an  | anreducide not co. 80. 2019 10:21 or<br>feest O                                                                                                    |
| รังสีรังสารแร้วรังสารสารรรุปที่นี่<br>กระกรามสารสารรรุปที่นี่<br>คมปกระบุโ แสะการสำองการสารสาร<br>กระกราม<br>กระกรามกา<br>กระกรามกา<br>กระกรามกา<br>กระกรามกา<br>กระกระบุโลการ<br>เปลาทะ                                                                                                    | fauel n.u. 09. 2019 8:24 am | arreducite rol on AL 2019 10:21 or<br>feest O                                                                                                    |
| รัฐมีให้เกมส์ว่าไป เดียนา 1<br>ครอกรายอาเมืองคระบุที่นี้<br>คลบบกระบุ และการเล่างสาชุด<br>เกรี มิณกระทะห<br>เกรี มิณกระทะห<br>เมราม<br>เมราม<br>มหาน<br>มหาน<br>มหาน<br>มหาน<br>มหาน<br>มหาน<br>มหาน<br>มห                                                                                                    | Stand A.u. 09. 2019 6124 am | arreducite not co. M. 2019 10:21 or<br>feren P                                                                                                    |
| รัฐไห้สารแล้วได้มีสายมา!           กรอกรามอะเอียมกระบุที่นี้           สมบกระบุโ แสะการเล็างสำหุด           เกล้า มีผมใหลายน้ำ           101 มีผมใหลายน้ำ           102 มีหมายน้ำ           103 มีหมายน้ำ           104 มีหมายน้ำ           105 มีหมายน้ำ           105 มีหมายน้ำ           105 มีหมายน้ำ           105 มีหมายน้ำ           105 มีหมายน้ำ           105 มีหมายน้ำ           105 มีหมายน้ำ           105 มีหมายน้ำ                                                                                                    | Stand A.u. 09. 2019 8:24 am | arrelaxie no on an an arr                                                                                                    |

## การตอบกระทู้ (ตอบด่วน) (เจ้าหน้าที่/ผู้ดูแลระบบห้องสนทนา)

- 1. ระบบแสดงปุ่มคำสั่ง "เข้าสู่ระบบ" บนหน้าจอแสดงผลห้องสนทนา
- ผู้ใช้งานคลิกปุ่มคำสั่ง "เข้าสู่ระบบ" เพื่อยืนยันรหัสผู้ใช้ระดับเจ้าหน้าที่/ผู้ดูแลระบบ
- ระบบแสดงหน้าจอแสดงผลกระทู้สำหรับเจ้าหน้าที่/ผู้ดูแลระบบ
- 4. ผู้ใช้งานคลิกเลือกกระทู้ที่ต้องการอ่าน และ/หรือ ตอบกระทู้เพื่อดำเนินการต่อ
- ระบบแสดงรายละเอียดกระทู้คำถาม และกล่องข้อความตอบด่วน
   5.1ผู้ใช้งานกรอกคำตอบในกล่องข้อความตอบด่วน
   5.2ผู้ใช้งานสามารถเลือกใช้ปุ่มคำสั่ง
   ร.3ผู้ใช้งานคลิกปุ่มคำสั่ง "โพสต์" เพื่อยืนยันการตอบกระทู้คำถาม
- ระบบหน้าจอรายละเอียดคำถาม-ตอบกระทู้
| Q, คับหา                                                                                                    |  |  |
|----------------------------------------------------------------------------------------------------|--|--|
| ไปงานส่าง(ค. สังคาร ส.ศ. 13, 2009 12:09 p                                                                                                    |  |  |
| 📰 ไปที่กระตู้                                                                                                    |  |  |
| 🖉 nönnundin 🌲 usadau 🖨 eberrustradis admin 💌                                                                                                    |  |  |
|                                                                                                    |  |  |
| โหลดให้เริ่มไม่ได้สาม + 1 โหลดไ + อาร์า 1 หายาโอรมด                                                                                                    |  |  |
| 1 66 จุโซ้ตรงกังใน                                                                                                    |  |  |
|                                                                                                    |  |  |
|                                                                                                    |  |  |
|                                                                                                    |  |  |
| 1 THE CONTRACT OF A DESCRIPTION OF A DESCRIPTION OF A DES |  |  |
| ไปที่ 👻                                                                                                    |  |  |
|                                                                                                    |  |  |
|                                                                                                    |  |  |
|                                                                                                    |  |  |
|                                                                                                    |  |  |

| ୭୭୦ | ) |
|-----|---|
|-----|---|

| E angle O FAQ OLACP                                                          |                         | 🗹 allesande 🌲 eficitos 🖨 commencelo admin |                                                             |  |
|------------------------------------------------------------------------------|-------------------------|-------------------------------------------|-------------------------------------------------------------|--|
| ติ หน้านั้นการทัด - กระสามสำร - ภาษ-ตอบ                                      |                         |                                           |                                                             |  |
| -=== หัวข้อกระท์ใหม่ ===                                                     |                         |                                           |                                                             |  |
| สอบกลับโพส 🖘 🖉 🖌 🚽 สีแห่งในสำรังนี้                                          | Q Ø                     |                                           | 2 โพสม์ + หน่า 1 จากสี่เหล                                  |  |
|                                                                              |                         | 1 66                                      | ญให้มีสายมีให้ม                                             |  |
| te:== นัวมัลกระหุใหม่ ===<br>6 (w.admin (ดังหวังรี) = ระกา ค 09, 2019 633 am |                         | ≥ × 1 66                                  | admin (ulivasivii)<br>Sin Admin<br>Vanis 17<br>annolasis 17 |  |
|                                                                              |                         |                                           | deau D                                                      |  |
|                                                                              |                         |                                           |                                                             |  |
| คลี มีออปสาขายน<br>พ. 999-999-9999                                           |                         |                                           |                                                             |  |
| nuareneae<br>Referenziaren er en den                                         |                         |                                           |                                                             |  |
| na na ana ana ana ana ana ana ana ana a                                      |                         |                                           |                                                             |  |
|                                                                              |                         |                                           |                                                             |  |
| dorne .                                                                      |                         |                                           |                                                             |  |
| 0.0410[.75]                                                                  |                         |                                           |                                                             |  |
| LOT M                                                                        |                         |                                           |                                                             |  |
| triist As: ifriansifina                                                      |                         |                                           |                                                             |  |
|                                                                              |                         |                                           |                                                             |  |
|                                                                              |                         |                                           |                                                             |  |
|                                                                              |                         |                                           |                                                             |  |
|                                                                              | Jaharan Saraharan Sarah | Secol Secol                               |                                                             |  |
| annandurina 🕈 🕹 👘 🗄                                                          |                         | Contract Landard -                        | 2 โหลด์ + หลัง 1 จากก็เห                                    |  |
|                                                                              |                         |                                           | 1.14                                                        |  |
| Cours to Bally "ann and"                                                     |                         |                                           | 61149                                                       |  |
| ส่อนกลับไปอีง "คาม-ตอน"                                                      |                         |                                           |                                                             |  |

I